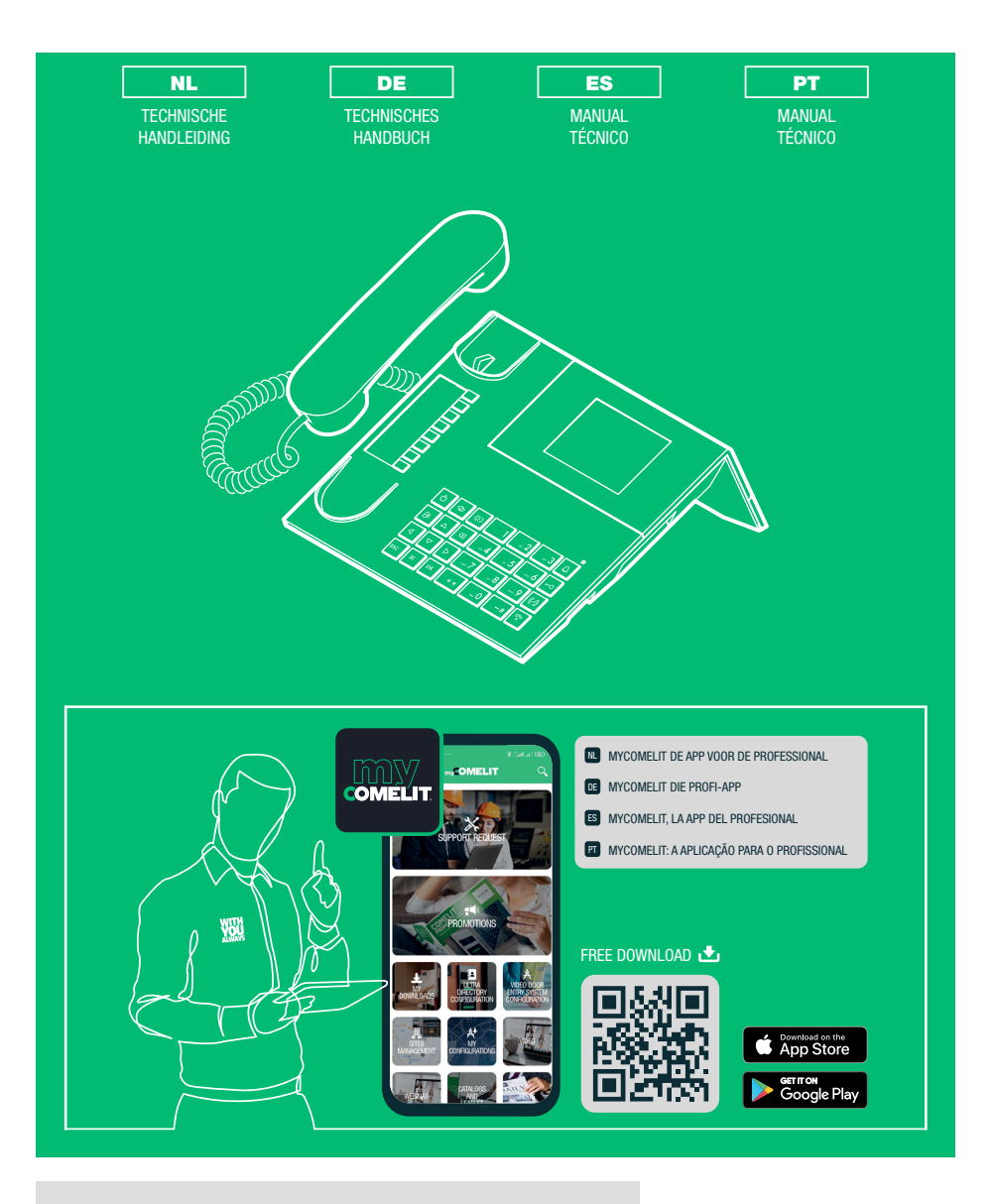

Audio/video-portiercentrale Audio/Video-Pförtnerzentrale Centralita de conserjería audio/vídeo Central de portaria áudio/vídeo

Art. 1998NV

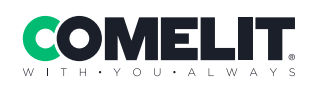

| - |  |
|---|--|
| - |  |
|   |  |
|   |  |
|   |  |
|   |  |

Nederlands......3

Deutsch ...... 35

Español.....67

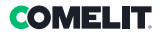

#### Waarschuwingen

- Dit product van Comelit is ontworpen en ontwikkeld om te worden gebruikt bij de realisatie van audio- en videocommunicatiesystemen in woningen, winkels, bedrijven en openbare gebouwen of in openbare ruimtes.
- Alle functies die zijn aangesloten op de installatie van de Comelit-producten moeten zijn uitgevoerd door gekwalificeerd technisch personeel, volgens de aanwijzingen in de handleidingen/instructies van de betreffende producten.
- Sluit de voeding af voordat u onderhoudswerkzaamheden uitvoert.
- Gebruik kabels met een geschikte doorsnede, afhankelijk van de afstanden, volgens de aanwijzingen in de handleiding van de installatie.
- Het is raadzaam om de kabels voor de installatie niet in dezelfde leiding te plaatsen als die waar de vermogenskabels (230V of hoger) doorheen lopen.
- Voor een veilig gebruik van de producten van Comelit is het noodzakelijk: de aanwijzingen en instructies in de handleidingen zorgvuldig op te volgen; ervoor te zorgen dat de installatie die met de Comelit-producten is gerealiseerd niet is gesaboteerd / beschadigd.
- De producten van Comelit hebben geen onderhoud nodig, behalve de normale reiniging, welke moet worden uitgevoerd zoals is aangegeven in de handleidinger/instructies. Eventuele reparaties moeten worden uitgevoerd: in geval van de producten uitsluitend door Comelit Group S.p.A., in geval van de installatie, door gekwalificeerd technisch personeel.
- Comelit Group S.p.A. is op geen enkele wijze verantwoordelijk voor andere toepassingen dan het beoogde gebruik en het niet in acht nemen van de aanwijzingen en waarschuwingen in deze handleiding/instructies. Comelit Group S.p.A. behoudt zich het recht voor om op elk moment, zonder waarschuwing vooraf, wijzigingen aan te brengen in deze handleiding/instructies.

#### Richtlijnen/normen

- De fabrikant, Comelit Group S.p.A., verklaart dat het type apparatuur art. 1998NV voldoet aan de richtlijn 2014/30/EU. De complete tekst van de EU-verklaring van overeenstemming is beschikbaar op het volgende internetadres: pro.comelitgroup.com/nl-be/product/1998NV
- Dit product valt binnen het toepassingsgebied van Richtlijn 2012/19/EU met betrekking tot het beheer van afval van elektrische en elektronische apparatuur (AEEA). Het toestel mag niet worden afgevoerd als ongesorteerd gemeentelijk afval, aangezien het bestaat uit verschillende materialen die in geschikte voorzieningen kunnen worden gerecycled. Informeer bij de gemeentelijke overheid naar de locatie van ecologische platforms waar het product kan worden ingeleverd voor correcte recycling. Het product is niet potentieel gevaarlijk voor de menselijke gezondheid en het milieu, omdat het geen schadelijke stoffen bevat volgens Richtlijn 2011/65/EU (RoHS), maar als het in het milieu wordt achtergelaten, kan het nadelige effecten hebben op het ecosysteem. Lees de instructies aandachtig door alvorens het toestel voor de eerste keer te gebruiken. Het wordt aanbevolen om het product niet voor andere doeleinden te gebruiken dan waarvoor het is bedoeld, aangezien er bij onjuist gebruik gevar voor elektrische schokken bestat.

Dit symbool op het label van het toestel geeft aan dat dit product voldoet aan de wetgeving inzake afgedankte elektrische en elektronische apparatuur. Het achterlaten van de apparatuur in het milieu of het oneigenlijk gebruik ervan is wettelijk strafbaar.

### Inhoud

X

| Beschrijving         5           Toestel (zie pag. 4)         5           Keypad         5           Alfanumeriek keypad         5                                                                                                    |
|----------------------------------------------------------------------------------------------------|
| Aansluitingen                                                                                                    |
| Technische specificaties7                                                                                                    |
| nterface en navigatiemodus                                                                                                    |
| Gebruik9                                                                                                    |
| U1 Een oproep van een een binnentoestel beantwoorden       9         U2 Een oproep van een deurstation beantwoorden       9         U3 Een binnentoestel belen       10         U4 Een oproep van een deurstation naar een binnentoestel doorschakelen       11         U5 2 binnentoestel oproepen dat in de lijst met ontvangen oproepen staat       12         U7 Van een hoofdcentrale naar een secundaire centrale bellen       13         U8 Van een secundaire centrale naar een hoofdcentrale bellen       13         U8 Van een secundaire centrale naar een hoofdcentrale bellen       14         U9 Een oproep van een secundaire centrale naar een hoofdcentrale bellen       14         U10 Een oproep van een hoofdcentrale naar een secundaire centrale bellen       14         U10 Een oproep van een hoofdcentrale naar een secundaire centrale bellen       14         U10 Een oproep van een hoofdcentrale naar een secundaire centrale beantwoorden       14         U11 De hoofdcentrales activeren of deactiveren       15         U12 De deuropener gebruiken       15         U13 Activeren van een extra relais       16 |
| Namenregister 17                                                                                                    |
| U14 Gebruik van het namenregister                                                                                                    |
| U16 Een naam aan het namenregister toevoegen                                                                                                    |

| U17 Een naam uit het namenregister wissen                         | 18   |
|-------------------------------------------------------------------|------|
| U18 Een naam in het namenregister wijzigen                        | 19   |
| U19 Wissen van het namenregister                                  | 19   |
| U20 Info namenregister                                            | 20   |
| U21 Opslaan van snelkiesnummers                                   | 20   |
| Ontvangen oproepen                                                | . 21 |
| U22 Weergave van de ontvangen oproepen                            | 21   |
| U23 Wissen van de lijst met ontvangen oproepen                    | 21   |
| Alarmen                                                           | . 22 |
| U24 Weergave alarmen                                              |      |
| U25 Wissen van lijst ontvangen alarmen                            | 22   |
| Instellingen                                                      | . 23 |
| I1 Taal wiizigen                                                  |      |
| I2 Beeldinstellingen                                              | 24   |
| I3 Geluidsinstellingen                                            | 25   |
| I4 Geluidsinstellingen                                            | 25   |
| I5 Datum veranderen                                               | 26   |
| l6 Verander tijd                                                  | 26   |
| I7 Thema instellen                                                | 27   |
| 18 Instellingen tijden                                            | 27   |
| I9 Instelling dagelijkse modus                                    | 28   |
| I10 Instelling autom. omzetting                                   | 28   |
| I11 Reset instellingen                                            | 29   |
| Configuraties installateur                                        | . 30 |
| C1 Type centrale (modaliteit Simplebus Top)                       | 30   |
| C2 Het configureren van een hoofdcentrale of secundaire centrale  | 31   |
| C3 Het configureren van een centrale als enkel, parallel of serie | 31   |
| C4 Oproep via Simplebus-code of Aangepast                         | 32   |
| C5 Terugwerkende compatibiliteit                                  | 32   |
| C6 Geluids- of beeldoproep                                        | 33   |
| C7 Configuratie services                                          | 33   |
| Aansluitschema                                                    | 133  |

3

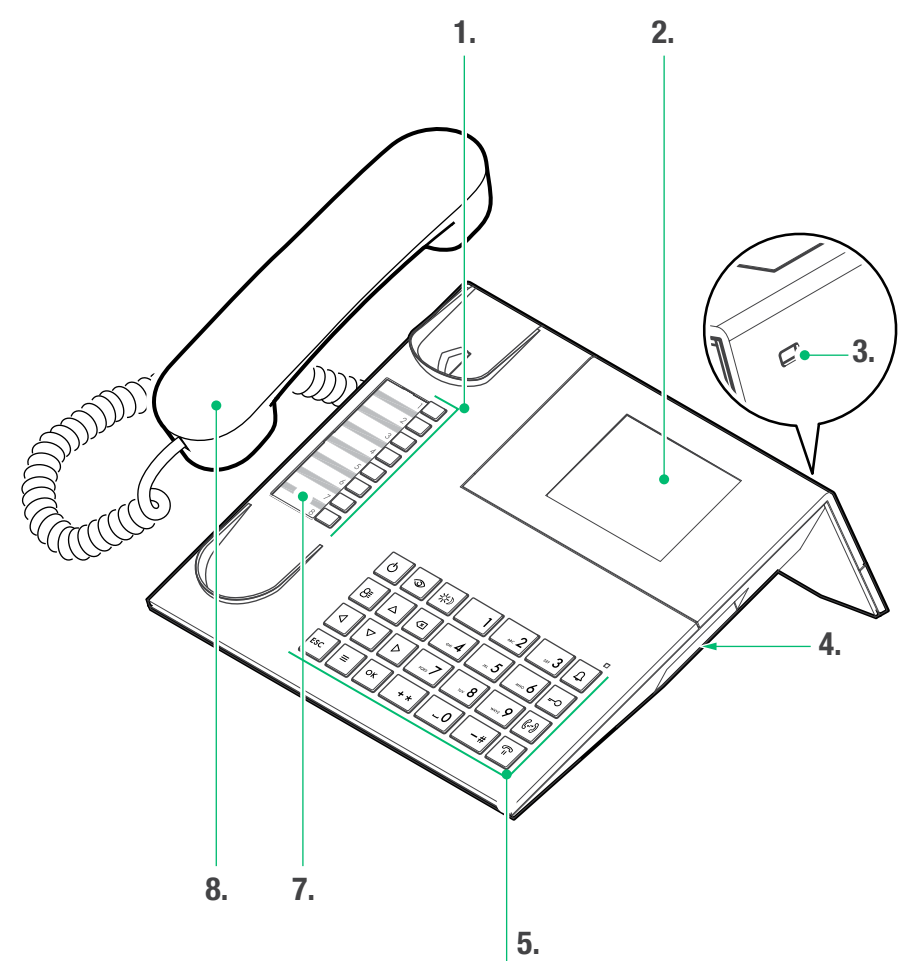

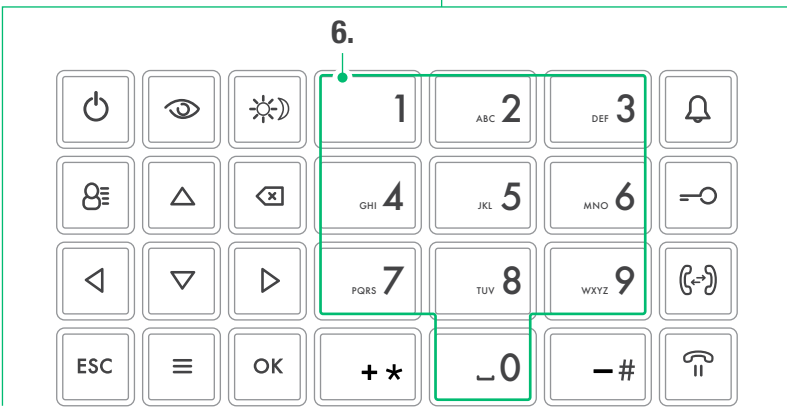

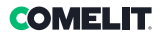

## Beschrijving

Tafelmodel audio/video-portiercentrale voor systeem Simplebus1 met microswith-keypad en alfanumeriek display met 32 tekens. Ergonomische hoorn met onzichtbare magneetinzetten die helpen bij het correct terugplaatsen van de hoorn op de basis. Toont de code en de naam van de gebruiker die de oproep ontvangt en van de gebruiker die de oproep verzendt en slaat de onbeantwoorde oproepen op in het geheugen. Beheert de dag-/nachtmodus en intercomservice tussen gebruikers. Maakt beheer van alarmsignaleringen van gebruikers mogelijk. Er kunnen maximaal 4000 gebruikers in het geheugen worden opgeslagen. Uitgerust met verwijderbaar snoer met aansluitdoos. Voeding 24 Vac met art. 1195.

De belangrijkste functies van de centrale zijn de volgende:

- een binnentoestel bellen
- oproepen van de deurstations ontvangen en deze eventueel doorschakelen naar de binnentoestellen
- gewone oproepen of alarmen van de binnentoestellen ontvangen
- · het elektrische slot van het deurstation bedienen
- · een relais activeren

Bovendien biedt de portiercentrale de mogelijkheid tot:

- beheer van DAG/NACHT-modus waarmee de functies van de centrale alleen in bepaalde, door de gebruiker programmeerbare tijdsperiodes ingeschakeld kunnen worden;
- een WACHTRIJ waarin de oproepen afkomstig van de binnentoestellen worden opgeslagen die onbeantwoord zijn gebleven;
- een NAMENREGISTER waarmee de gebruiker die de oproep doet gemakkelijk kan worden geïdentificeerd.

### Toestel (zie pag. 4)

- 1. Snelkiesnummers
- 2. Display berichtsignalering
- 3. Mini USB-ingang voor aansluiting op de pc
- 4. Regelwiel voor volumeregeling oproeptoon
- 5. Keypad
- 6. Alfanumeriek keypad
- 7. Aanpasbaar naamkader
- 8. Hoorn

#### Keypad

| Q                                   | <b>ON/OFF</b> Inschakeling/uitschakeling (2 seconden ingedrukt houden)       |  |
|-------------------------------------|------------------------------------------------------------------------------|--|
| $\odot$                             | Toets voor activering beeldoproep                                            |  |
| *                                   | Toets voor activering van de DAG of NACHT-modus                              |  |
| 8≣                                  | Toets namenregister                                                          |  |
| $\stackrel{\bigtriangleup}{\nabla}$ | $\stackrel{\Delta}{\nabla}$ Toets om door het menu te bladeren               |  |
| $\triangleleft \triangleright$      | Toets om door menu-opties te bladeren                                        |  |
| $\langle \times$                    | Toets voor het annuleren van een oproep of wissen van de ingevoerde gegevens |  |
| ESC                                 | Toets voor het afsluiten van de menu's                                       |  |
| ≡                                   | Toets MENU                                                                   |  |
| ОК                                  | Bevestigingstoets                                                            |  |
| Ĵ                                   | Toets voor verzending van een oproep                                         |  |
| <del>-</del> -0                     | Toets deurslotbediening                                                      |  |
| (⊷)                                 | Toets voor doorschakeling van een oproep                                     |  |
| =¢                                  | Toets om een oproep in de wacht te zetten                                    |  |
| -#                                  | Toets om de centrale Simplebus Top op te roepen vanaf de Simplebus-centrale  |  |
|                                     |                                                                              |  |

#### Alfanumeriek keypad

Bij sommige functies kunnen met het keypad zowel nummers als letters worden getypt door meerdere malen op dezelfde toets te drukken. Door bijvoorbeeld op de toets 2 te drukken, verschijnen op het display achtereenvolgens a, b, c, A - B - C - 2.

- 1 toets voor het invoeren van de symbolen .,;:?!()
- -# toets voor het invoeren van een streepje -
- + \* toets voor het invoeren van het symbool +
- \_0 toets voor het invoeren van een spatie tussen de tekens
- Druk op OK om de ingevoerde gegevens te bevestigen.
- Druk op om de ingevoerde gegevens te wissen.

# Aansluitingen

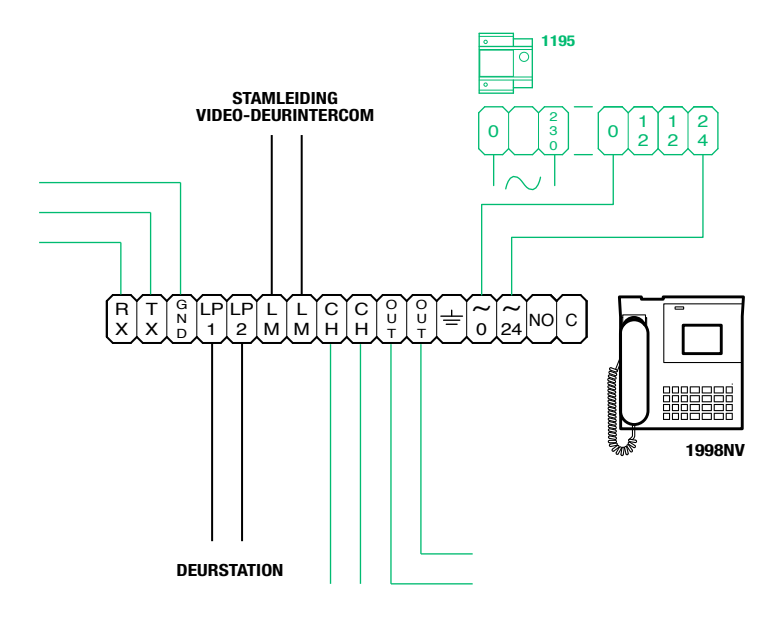

### Beschrijving klemmenblok

| RX TX GND | Seriële RS232 voor aansluiting op de externe centrale in installaties met meerdere in serie of<br>parallel geïnstalleerde centrales |  |
|-----------|----------------------------------------------------------------------------------------------------|--|
| LP1 LP2   | Binnenkomende datalijn vanaf deurstation                                                                                            |  |
| LM LM     | <b>I</b> Datalijn naar de stamleidingen                                                                                             |  |
| СН СН     | CH CH Vrij contact voor "extra bel" of "inschakeling extra monitor"                                                                 |  |
| OUT OUT   | CNO-uitgang voor bediening van externe cameramodule                                                                                 |  |
| ÷         | Aarding                                                                                                    |  |
| 0 ~       | Voeding 0V AC                                                                                                    |  |
| 24 ~      | Voeding 24V AC                                                                                                    |  |
| NO C      | Normaal geopend contact voor de functie "VOLGSTAND" (Follow me, functie niet gevonden)                                              |  |

### COMELIT

### **Technische specificaties**

#### ALGEMENE GEGEVENS

- Hoogte product (mm) 110
- Breedte product (mm) 225
  - Diepte product (mm) 225
    - Gewicht (g) 1500
    - Kleur product Zwart
    - Materiaal ABS
- Montage op bureausteun Ja

#### COMPATIBELE SYSTEMEN

Audio/video Simplebus 2 met voedingseenheid art. 4888C

#### SCHERMSPECIFICATIES

Type display LCD, grafisch Afmeting (inch) (") 3,5 Resolutie (pixel) 320x240 OSD-display Ja

#### ELEKTRISCHE EIGENSCHAPPEN

Type voeding Externe voeding

Maximaal stroomverbruik (W) 5

#### HARDWARE-SPECIFICATIES

Type oproep Drukknoppen

Aantal drukknoppen (nr.) 28

Aantal uitgangen (nr.) 2

#### SOFTWARE/FIRMWARE-SPECIFICATIES

Aantal gebruikerscodes (nr.) 4000 Aantal gebruikers dat kan worden opgeslagen (nr.) 4000

CONNECTIVITEIT

Type aansluitingen/poorten 1xUSB 2.0, 1xRS232

#### INSTELLINGEN

Luidsprekervolume Ja Volume microfoon Ja

#### **OMGEVINGSSPECIFICATIES EN CONFORMITEIT**

 
 Relatieve luchtvochtigheid (RH max - %)
 25 ÷ 75

 Temperatuurbereik (°C)
 -5 ÷ 40

 Milieuklasse
 III

 Conformiteit en certificeringen
 RoHS II - 2011/65/UE (EN 50581:2012), EMC 2014/30/ UE (EN 61000-6-1:2007, EN 61000-6-3:2007+A1:2011)

#### **BELANGRIJKSTE FUNCTIES**

- Deurslotbediening Ja
  - Beeldoproep Ja
  - Alarmfunctie Ja
- Functie controle relais Ja
  - Intercomfunctie Ja
- Functie deuropenerknop Ja

# Interface en navigatiemodus

# Beschrijving interface SYSTEEMSTATUS 1 2 3 4 5 6 7 8 TIJD ↓ ★ ★ ★ ★ ? P ★ 12:45:07 ↓ = 3 ⊗ = 4 Mar 05 Nov 19 9 10 DATUM MELDINGEN

### Systeemstatus

| - |    |                                                                                                    |  |  |
|---|----|----------------------------------------------------------------------------------------------------|--|--|
| 1 | LM | LM knippert signaleert een kortsluiting<br>op de stamleiding, de melding gaat<br>vergezeld van een zich herhalende<br>waarschuwingstoon. De centrale weigert<br>elke oproeppoging of schakelt de<br>oproepen door naar de binnentoestellen.<br>Alle oproepen die afkomstig zijn van<br>het deurstation worden normaal<br>afgehandeld. |  |  |
|   | LP | LP knippert geeft aan dat het deurstation niet is aangesloten                                                                                                    |  |  |
| 2 | A  | AUDIO-modus actief                                                                                                    |  |  |
| 2 |    | VIDEO-modus actief                                                                                                    |  |  |
| 2 | *  | DAG-modus actief                                                                                                    |  |  |
| 3 | ¢  | NACHT-modus actief                                                                                                    |  |  |
| 4 | 4  | audio aan                                                                                                    |  |  |
| 5 | 6  | functie "FollowMe" actief<br>(functie niet gevonden)                                                                                                    |  |  |
| 6 | ?  | de centrale heeft nog geen externe centrale gedetecteerd                                                                                                    |  |  |
| 0 | !  | de configuratie van de 2 centrales is<br>NIET compatibel                                                                                                    |  |  |
|   | Ρ  | geeft aan dat de centrale parallel is geconfigureerd                                                                                                    |  |  |
| ' | S  | geeft aan dat de centrale in serie is geconfigureerd                                                                                                    |  |  |
| 8 | 4  | <i>brandt</i> betekent dat de seriële lijn goed<br>werkt<br><i>knippert</i> betekent dat de seriële lijn niet<br>goed werkt                                                                                                    |  |  |

#### Meldingen

| 9  | Ω | geeft knipperend het aantal gemiste oproepen aan in DAG en NACHT-modus |
|----|---|------------------------------------------------------------------------|
| 10 | 8 | geeft knipperend het aantal ontvangen<br>en niet gewiste alarmen aan   |

### Menu-navigatie

- Druk op  $\Delta \nabla$  om door het menu te bladeren.
- Druk op **OK** om de weergegeven selectie te bevestigen om de gegevens in te voeren.
- Druk op 🗷 om de ingevoerde gegevens te wissen
- Druk op **ESC** om de selectie te annuleren en/of het programmeringsmenu te verlaten.

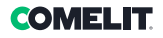

### Gebruik

De volgende functies zijn kenmerkend voor de centrale en zijn werkwijze. Alle functies zijn direct toegankelijk, zonder hulp van menu's.

#### U1 Een oproep van een een binnentoestel beantwoorden

Wanneer de centrale een oproep van een binnentoestel ontvangt:

 de naam van het binnentoestel waar de oproep vandaan komt wordt weergegeven indien het in het namenregister is opgenomen (zie "U16 Een naam aan het namenregister toevoegen") of het adres van de beller (bijv. 002).

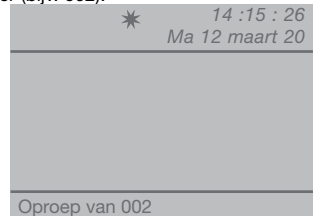

- om de van het binnentoestel afkomstige oproep te **beantwoorden**, moet de hoorn binnen 30 seconden worden opgenomen;

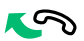

 de centrale is verbonden met het binnentoestel, de maximumduur van het gesprek is gelijk aan de tijd voor de audioverbinding die is ingesteld op de hoofdcentrale (MENU/Instellingen/Tijden/Audio min. 10 seconden max. 90 seconden).

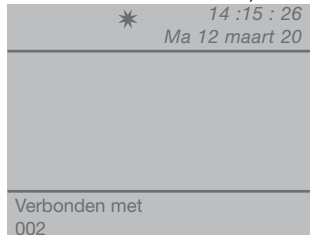

- om het gesprek te beëindigen legt u de hoorn weer op de haak.

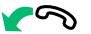

- om de oproep te weigeren drukt u op 💌.

LET OP! Als de centrale in gesprek is of de telefonist tijdelijk afwezig is en niet binnen 30 seconden kan opnemen, wordt de oproep opgenomen in de lijst met ontvangen oproepen, zie "U6 Een binnentoestel oproepen dat in de lijst met ontvangen oproepen staat"

#### U2 Een oproep van een deurstation beantwoorden

De centrale **moet** in de DAG-modus staan. In de NACHT-modus kunnen alleen directe oproepen naar de centrale worden beantwoord.

De centrale kan een oproep van een deurstation ontvangen:

 die direct gericht is aan een binnentoestel, en in dit geval wordt de NAAM van de gebelde persoon weergegeven (als er in het namenregister een naam staat die aan de oproepcode is gekoppeld, ziei "U16 Een naam aan het namenregister toevoegen") of het adres van de gebelde persoon (bijv. 002).

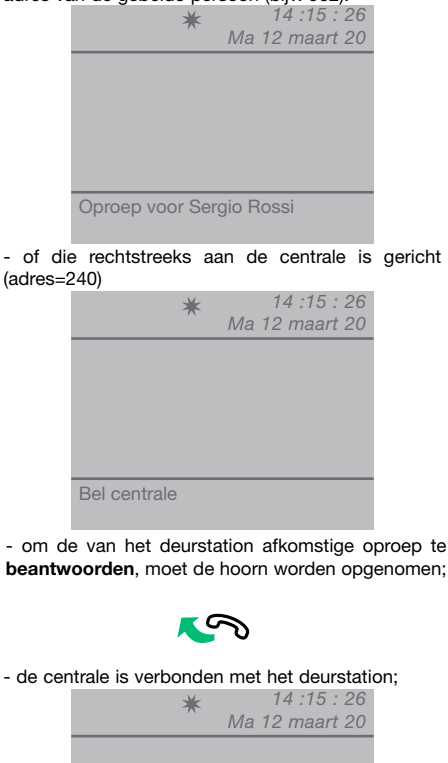

Verbonden met

- druk eventueel op de toets -O om het elektrische slot van het deurstation te activeren; als de deur wordt geopend, klinkt er een bevestigingstoon;

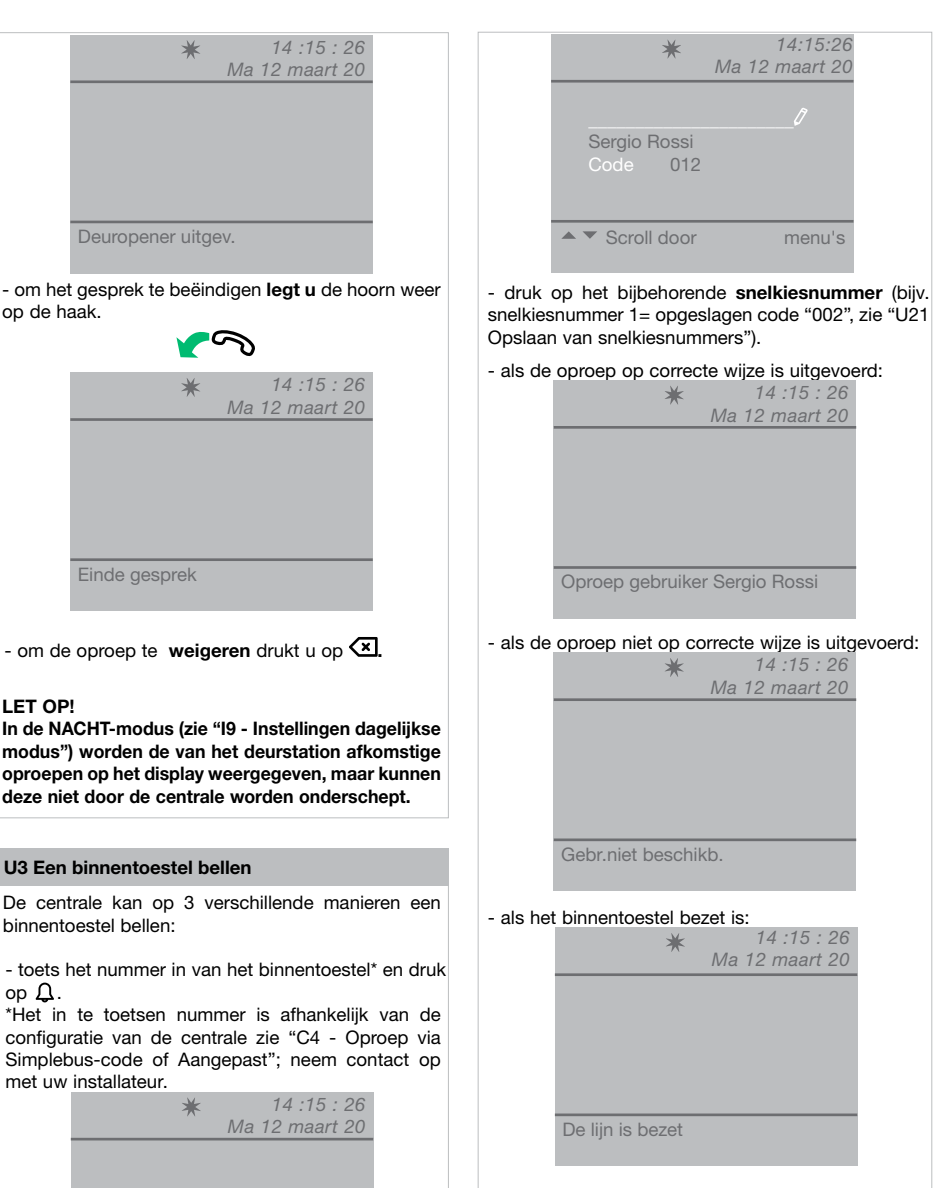

Wanneer het gebelde binnentoestel de audioverbinding inschakelt, is er verbinding met de centrale, de maximumduur van het gesprek is gelijk aan de tijd voor de audioverbinding die is ingesteld op de hoofdcentrale (MENU/Instellingen/Tijden/ Audio - min. 10 seconden max. 90 seconden).

14.15.26

menu's

druk dan op 🗘.

Om te bellen ∧

- druk op 8ª en scroll door het register met de toetsen  $\nabla\Delta$  totdat de gewenste naam verschijnt,

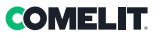

#### U4 Een oproep van een deurstation naar een binnentoestel doorschakelen

Ga als volgt te werk als de centrale een oproep van een deurstation ontvangt dat gericht is aan een binnentoestel:

- de NAAM van de gebelde persoon wordt weergegeven (als in het namenregister een naam voorkomt die aan de oproepcode is gekoppeld, zie "U16 Een naam aan het namenregister toevoegen").

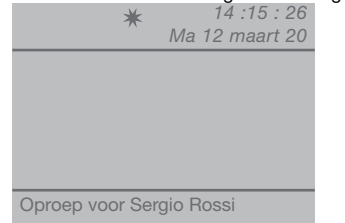

- om de oproep te **beantwoorden** die afkomstig is van het deurstation, de hoorn binnen 60 seconden opnemen;

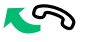

- de centrale is verbonden met het deurstation, de maximumduur van het gesprek bedraagt 90 seconden;

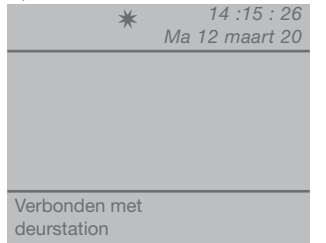

- druk op de toets  $\widehat{\Pi}$  om het deurstation in de wachtstand te zetten;

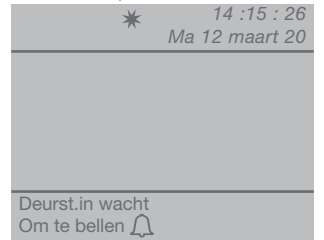

- druk op  $\cDash$  om het binnentoestel op te roepen

Als het binnentoestel het doorgeschakelde gesprek accepteert, druk dan op de toets (F) om een verbinding tot stand te brengen tussen het binnentoestel en het deurstation en hang dan weer op.

Als het binnentoestel het doorgeschakelde gesprek**niet accepteert**, blijft het deurstation in de wacht staan; sluit het gesprek met het binnentoestel af door op te hangen. Neem de hoorn weer op en druk op de toets  $\widehat{\mathbf{n}}$  om weer verbinding te maken met het deurstation;

| *             | 14 :15 : 26<br>Ma 12 maart 20 |
|---------------|-------------------------------|
|               |                               |
|               |                               |
|               |                               |
| Verbenden met |                               |

- om het gesprek te beëindigen legt u**de hoorn** weer op de haak.

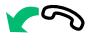

# U5 2 binnentoestellen met elkaar verbinden (intercomfunctie)

Ga als volgt te werk als de centrale verbonden is met een binnentoestel (bv. 002) dat met een ander binnentoestel (bijv. 003) wil spreken:

- zet het binnentoestel waarmee u verbinding heeft (bv. 002) in de wachtstand door op de toets  $\Pi$  te drukken;

- bel het gewenste binnentoestel (bijv. 003, zie "U3 Een binnentoestel bellen");

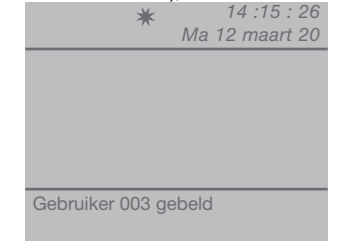

Wanneer het gebelde binnentoestel de audioverbinding inschakelt, is hij verbonden met de centrale;

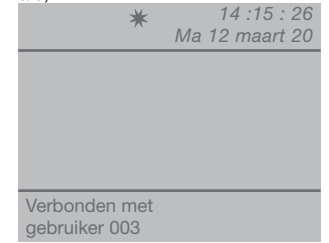

Om het gesprek door te schakelen naar het andere binnentoestel, drukt u op de toets (-----------------); het deurstation (003) is verbonden met het binnentoestel (002); de maximumduur van het gesprek bedraagt 2,5 minuten;

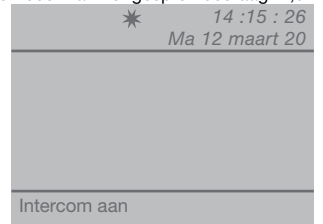

- leg de hoorn weer op de haak.

Druk op 🗷 om een actieve intercomoproep te resetten die langer dan een minuut duurt.

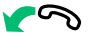

Als het binnentoestel het doorgeschakelde gesprek niet accepteert of als het systeem bezet is of als de oproep niet correct is uitgevoerd, blijft het deurstation (002) in de wacht staan;

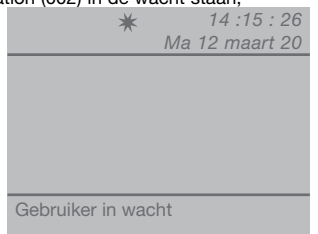

- onderbreek de verbinding met het deurstation (003) en druk op de toets  $\widehat{\mathbf{n}}$  om de verbinding met het binnentoestel (002) te herstellen;

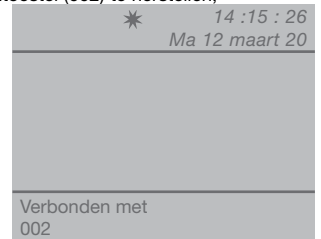

- om het gesprek te beëindigen **legt u** de hoorn weer op de haak.

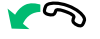

LET OP! Als het deurstation de centrale belt tijdens een intercomgesprek tussen binnentoestellen dat al langer dan een minuut actief is, dan wordt deze automatisch gereset, zodat de centrale de inkomende oproep kan afhandelen.

#### U6 Een binnentoestel oproepen dat in de lijst met ontvangen oproepen staat

Wanneer de centrale een oproep van een binnentoestel ontvangt die niet binnen 30 sec. wordt beantwoord (de telefonist is tijdelijk afwezig of in gesprek), dan wordt deze automatisch opgeslagen in het menu **Ontvangen oproepen**.

De centrale kan maximaal 10 onbeantwoorde oproepen opslaan. De elfde oproep vervangt de eerste.

Op het display verschijnt het aantal ontvangen oproepen (bijv.  $\Lambda$ =3 knipperend).

Om de binnentoestellen in de lijst ontvangen oproepen te bellen, doet u het volgende:

- druk op de toets **MENU** en geef met de toetsen  $\nabla\Delta$  het menu **Ontvangen oproepen** weer, druk op de toets **OK**;

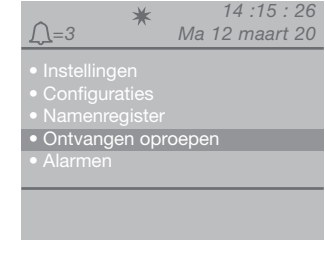

- geef met de toetsen ∇∆de menu-optie Weergave weer en druk op de toets **OK**;

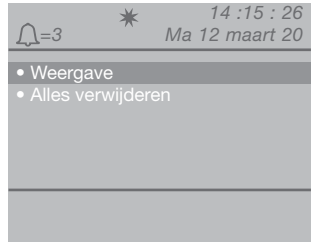

- de binnenkomende oproepen worden in chronologische volgorde getoond, beginnend met de laatste oproep; gebruik de toetsen  $\nabla \Delta$  om door de lijst te bladeren.

| <u></u> =3                        | ★ 14:15:26<br>Ma 12 maart 20 |
|-----------------------------------|------------------------------|
| Beller<br>Code<br>Ontvangen<br>Om |                              |
| Scroll ▲ ▼<br>Oproep Д            | Menu's                       |

- druk op de toets  $\ensuremath{\Omega}$  om het getoonde binnentoestel op te roepen.

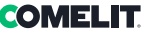

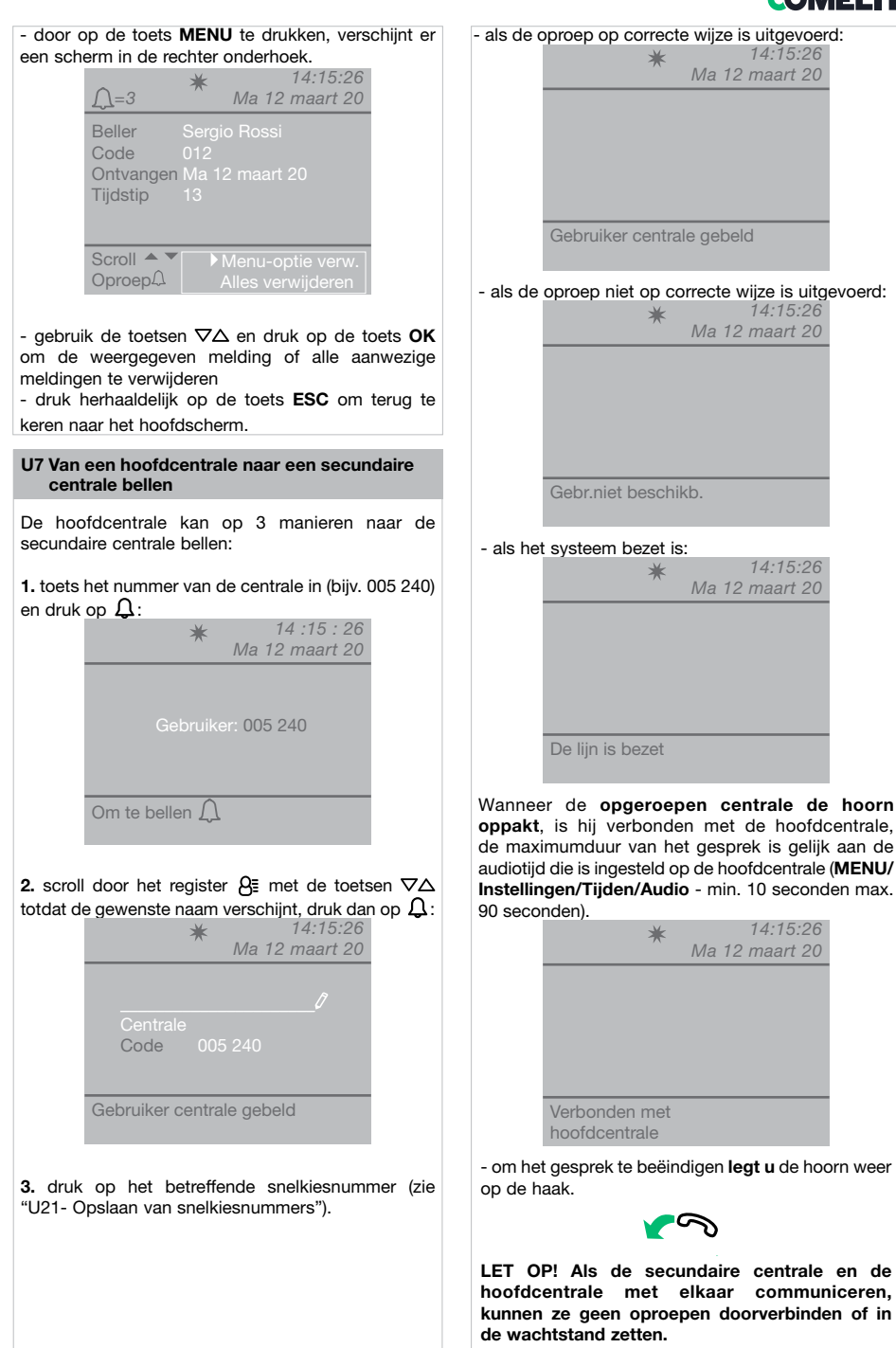

F

#### U8 Van een secundaire centrale naar een hoofdcentrale bellen

Druk op -# om van een secundaire centrale naar een hoofdcentrale te bellen.

Wanneer de opgeroepen hoofdcentrale de hoorn oppakt, is hij verbonden met de secundaire centrale, de maximumduur van het gesprek is gelijk aan de audiotijd die is ingesteld op de hoofdcentrale ( MENU/Instellingen/Tijden/Audio - min. 10 seconden max. 90 seconden).

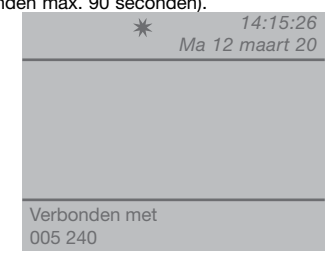

- om het gesprek te beëindigen **legt u** de hoorn weer op de haak.

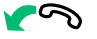

#### LET OP!

Als de secundaire centrale en de hoofdcentrale met elkaar communiceren, kunnen ze geen oproepen doorverbinden of in de wachtstand zetten.

U9 Een oproep van een secundaire centrale naar een hoofdcentrale beantwoorden

Wanneer de hoofdcentrale een oproep van de secundaire centrale ontvangt:

 de NAAM van de secundaire centrale waar de oproep vandaan komt wordt weergegeven (indien het in het namenregister is opgenomen), zie "U16 Een naam aan het namenregister toevoegen") of het adres van de oproepende centrale (bijv. 005 240).

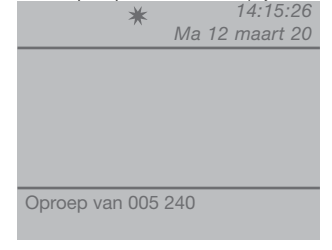

005= geeft de "zone" aan 240= geeft de algemene ID van de centrale aan

- om de oproep te weigeren druk op 🖾;

- om de oproep van de secundaire centrale te **beantwoorden**, neemt u de hoorn op;

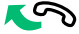

 de hoofdcentrale is verbonden met de secundaire centrale, de maximumduur van het gesprek is gelijk aan de tijd voor de audioverbinding die is ingesteld op de hoofdcentrale (MENU/Instellingen/Tijden/ Audio - min. 10 seconden max. 90 seconden).

| 14:15:26       |
|----------------|
| Ma 12 maart 20 |
|                |
|                |
|                |
|                |
|                |
|                |
|                |
|                |
|                |

- om het gesprek te beëindigen legt u de hoorn weer op de haak.

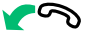

LET OP! Als de centrale bezet is of de telefonist tijdelijk afwezig is en niet binnen 30 seconden kan opnemen, dan wordt de oproep opgenomen in de lijst met ontvangen oproepen (zie "U6 Een binnentoestel oproepen dat in de lijst met ontvangen oproepen staat").

| U10 | Een oproep | van een  | hoofdcentrale | naar | een |
|-----|------------|----------|---------------|------|-----|
|     | secundaire | centrale | beantwoorden  | 1    |     |

Wanneer de secundaire centrale een oproep van de hoofdcentrale ontvangt:

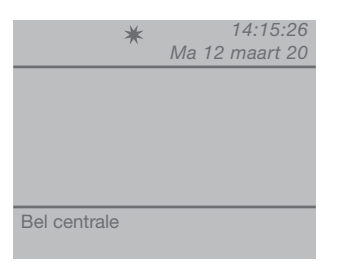

- om de oproep van de hoofdcentrale te **beantwoorden**, neemt u de hoorn op;

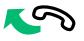

- om het gesprek te beëindigen **legt u** de hoorn weer op de haak.

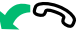

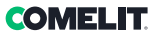

LET OP! Als de centrale bezet is of de telefonist tijdelijk afwezig is en niet binnen 30 seconden kan opnemen, dan wordt de oproep opgenomen in de lijst met ontvangen oproepen (zie "U6 Een binnentoestel oproepen dat in de lijst met ontvangen oproepen staat").

#### U11 De hoofdcentrales activeren of deactiveren

In het geval van 2 hoofdcentrales in serieconfiguratie gaat u op één van de volgende manieren te werk:

 druk op de toets MENU van de actieve centrale en geef met de toetsen \[\nabla\] A het menu Configuraties weer en druk op de toets OK;

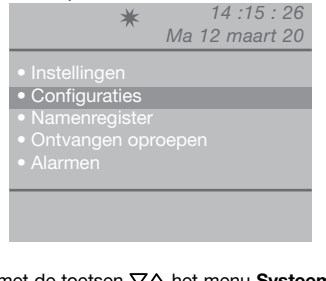

 geef met de toetsen ∇∆ het menu Systeem weer en druk op OK;

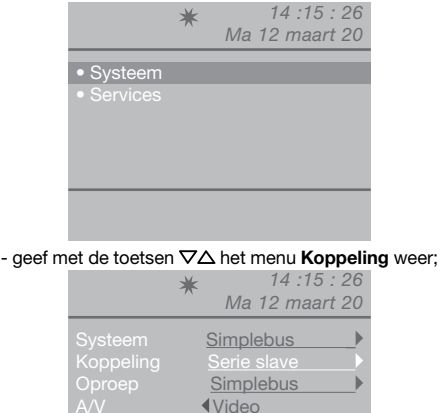

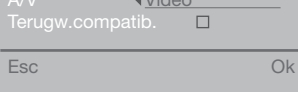

- selecteer **Serie slave** met de toetsen  $\triangleleft \triangleright$  om hem te deactiveren.

De centrale schakelt uit, terwijl de andere centrale automatisch inschakelt en **Serie master** wordt.

- druk op de toets **OK** om de instellingen te bevestigen;

- druk herhaaldelijk op de toets **ESC** om naar het hoofdscherm terug te keren.

of

- druk op de toets **MENU** van de inactieve centrale en geef met de toetsen ∇∆ het menu **Configuraties** weer en druk op de toets **OK**;

| <ul><li>★ 14 :15 : 26</li><li>Ma 12 maart 20</li></ul>                                                                      |
|----------------------------------------------------------------------------------------------------|
| <ul> <li>Instellingen</li> <li>Configuraties</li> <li>Namenregister</li> <li>Ontvangen oproepen</li> <li>Alarmen</li> </ul> |
|                                                                                                    |

- geef met de toetsen  $\nabla \Delta$  het menu **Systeem** weer en druk op OK;

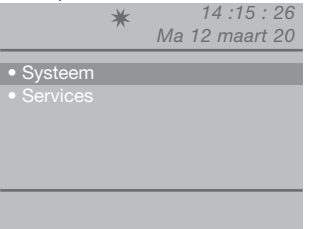

- geef met de toetsen ∇∆ het menu Koppeling weer;

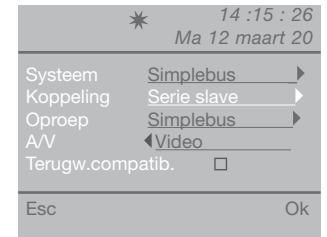

- selecteer **Serie master** met de toetsen  $\triangleleft \triangleright$  om te bevestigen dat de centrale actief moet zijn.

De andere centrale wordt automatisch gedeactiveerd en wordt zo **Serie slave**.

- druk op de toets **OK** om de instellingen te bevestigen;

- druk herhaaldelijk op de toets **ESC** om naar het hoofdscherm terug te keren.

#### U12 De deuropener gebruiken

Het elektrische slot van het deurstation kan bediend worden door op de toets --O te drukken; als de opdracht wordt uitgevoerd, klinkt er een bevestigingstoon.

#### U13 Activeren van een extra relais

(bijv. voor onafhankelijke activering met een speciale bedieningsinstructie van: lichten, alarmcontacten CCTV, doorrijpoorten, ingangen zonder deurstation of andere inrichtingen)

De relais kunnen zowel in de ruststand als in de gespreksmodus naar het deurstation worden geactiveerd.

#### LET OP!

Voor het gebruik van deze functie moeten een hoofddeurstation en relais art. 1256 aanwezig zijn. Neem contact op met uw installateur.

#### Activeren van het relais:

 druk op de toets + \*, er wordt gevraagd om de code in te voeren om een speciale relaissturing te activeren. Als de code ontbreekt wordt een algemene relaissturing geactiveerd;

| *           | 14:15:26<br>Ma 12 maart 20 |
|-------------|----------------------------|
|             |                            |
| Relaiscode_ |                            |
|             |                            |
| Voor relais |                            |

- druk op de toets  $\hat{\Omega}$  om de activering van de relaissturing te bevestigen.

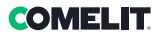

### Namenregister

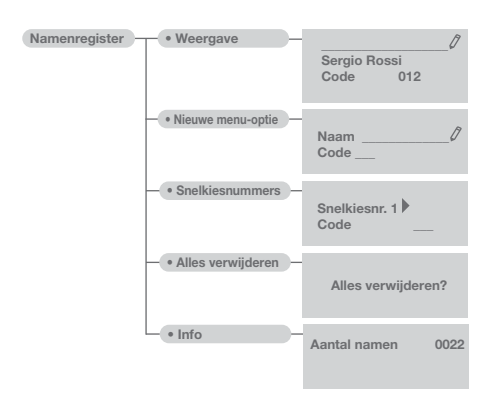

#### U14 Gebruik van het namenregister

Er kunnen maximaal 4000 namen met elk maximaal 13 alfanumerieke tekens worden ingevoerd, aan elke naam moet een code gekoppeld worden die overeenstemt met die van het gewenste binnentoestel.

#### U15 Een naam in het namenregister zoeken

Om het namenregister weer te geven, drukt u op de toets  $\Im$  en bladert u door de lijst met gebruikers met de toetsen  $\nabla \Delta$ ; om sneller te bladeren, houdt u de toets ingedrukt. De NAAM en de CODE die aan elke gebruiker gekoppeld zijn worden achter elkaar weergegeven.

Of

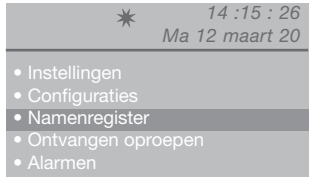

 geef met de toetsen ∇∆ de menu-optie Weergave weer en druk op de toets OK;

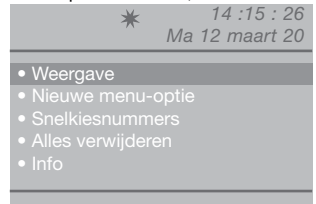

- de in het namenregister opgeslagen namen worden in alfabetische volgorde getoond; gebruik de toetsen  $\nabla\Delta$  om door de lijst te bladeren.

Om sneller door de lijst te bladeren, houdt u de toets  $\nabla$  of  $\Delta$  ingedrukt.

| <b>★</b> Ma 1 | 14:15:26<br>2 maart 20 |
|---------------|------------------------|
| Sergio Rossi  | ()                     |
| Code 012      |                        |
| Scroll door   | menu's                 |

Of

- voer een deel van de naam in;

Als er meerdere gebruikers met de ingevoerde beginletters bestaan, kunt u door de lijst lopen met de toetsen  $\nabla \Delta$ .

- door op de toets **MENU** te drukken, verschijnt er een scherm in de rechter onderhoek.

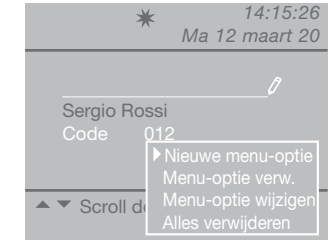

Het is mogelijk om een nieuwe menu-optie in te voeren, de geselecteerde menu-optie te verwijderen of te wijzigen of het hele namenregister te wissen.

Selecteer de gewenste handeling met de toetsen  $\nabla \Delta$ , en druk op de toets **OK**.

- druk herhaaldelijk op de toets **ESC** om naar het hoofdscherm terug te keren.

#### U16 Een naam aan het namenregister toevoegen

Ga als volgt te werk als u een naam aan het namenregister wilt toevoegen:

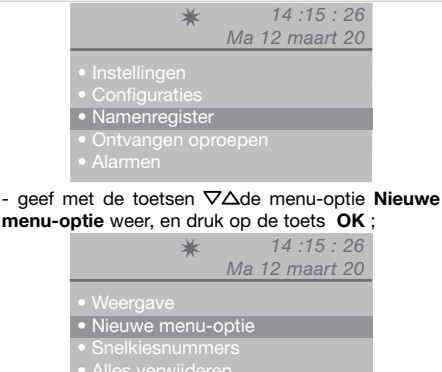

- Alles verwijdere
- Into

- voer de nieuwe naam in met het alfanumerieke keypad; druk op de toets  $\nabla$  en voer de code in met het keypad.

| *               | 14:15:26<br>Ma 12 maart 20 |
|-----------------|----------------------------|
| Naam<br>Code    |                            |
| Menu-optie invo | eren                       |

- druk op de toets **OK** om de instellingen te bevestigen;

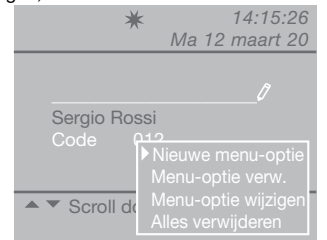

- door op de toets **MENU** te drukken, verschijnt er een scherm in de rechter onderhoek.

Het is mogelijk om een nieuwe menu-optie in te voeren, de geselecteerde menu-optie te verwijderen of te wijzigen of het volledige namenregister te wissen. Selecteer de gewenste handeling met de toetsen  $\nabla\Delta$  en druk op de toets **OK**.

- druk herhaaldelijk op de toets **ESC** om naar het hoofdscherm terug te keren.

#### U17 Een naam uit het namenregister wissen

#### LET OP!

Voor het wissen van het hele namenregister, zie "U19 - Wissen van het namenregister".

Ga als volgt te werk als u een naam uit het namenregister wilt wissen:

- druk op de toets **MENU** en geef met de toetsen  $\nabla\Delta$  het menu **Namenregister** weer en druk op de toets **OK**;

- geef met de toetsen ∇∆de menu-optie Weergave weer, en druk op de toets **OK**;

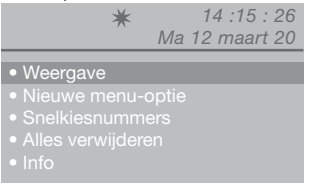

- de in het namenregister opgeslagen namen worden in alfabetische volgorde getoond; gebruik de toetsen  $\nabla\Delta$  om door de lijst te bladeren.

Om sneller door de lijst te bladeren, houdt u de toets  $\nabla$  of  $\Delta$  ingedrukt.

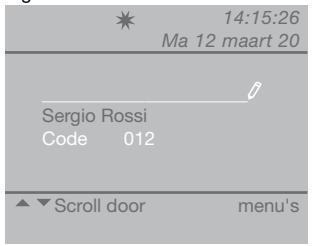

Of

- voer een deel van de naam in;

Als er meerdere gebruikers met de ingevoerde beginletters bestaan, kunt u door de lijst lopen met de toetsen  $\nabla$ .

| *                        | Ма | 14:15:26<br>12 maart 20 |
|--------------------------|----|-------------------------|
|                          |    | 0                       |
| Sergio Rossi<br>Code 012 |    |                         |
|                          |    |                         |
| ▲ ▼ Scroll door          |    | menu's                  |

- door op de toets **MENU** te drukken, verschijnt er een scherm in de rechter onderhoek.

### COMELIT.

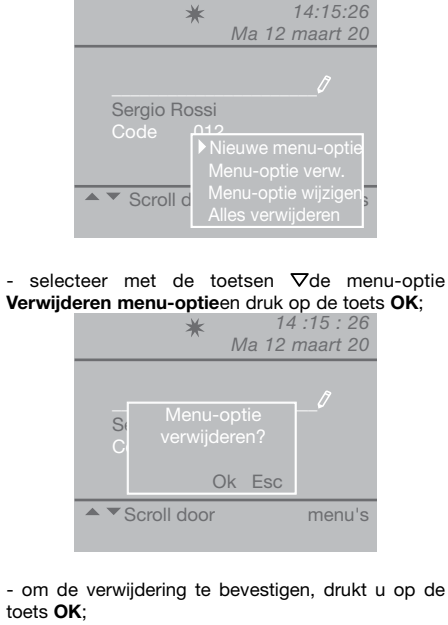

- druk herhaaldelijk op de toets **ESC** om naar het hoofdscherm terug te keren.

#### U18 Een naam in het namenregister wijzigen

Ga als volgt te werk als u een naam in het namenregister wilt wijzigen:

- druk op de toets MENU en geef met de toetsen  $\nabla \Delta$  het menu Namenregister weer en druk op de toets OK

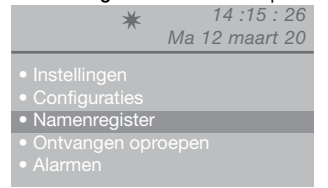

- geef met de toetsen  $\nabla \Delta$  de menu-optie **Weergave** weer, en druk op de toets **OK**;

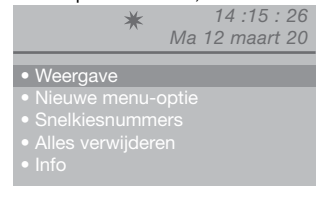

- de in het namenregister opgeslagen namen worden in alfabetische volgorde getoond; gebruik de toetsen  $\nabla\Delta$  om door de lijst te bladeren. Om sneller door de lijst te bladeren, houdt u de toets  $\nabla$  of  $\Delta$  ingedrukt. Of

- voer een deel van de naam in;

Als er meerdere gebruikers met de ingevoerde beginletters bestaan, kunt u door de lijst lopen met de toetsen  $\nabla \Delta$ .

- door op de toets **MENU** te drukken, verschijnt er een scherm in de rechter onderhoek.

| ★ 14:15:20                   | 5 |
|------------------------------|---|
| Ma 12 maart 20               | 2 |
|                              |   |
| Ø                            |   |
| Sergio Rossi                 |   |
| Code 012                     |   |
| Nieuwe menu-optie            |   |
| Menu-optie verw.             |   |
| Scroll d Menu-optie wijzigen | 3 |
| Alles verwijderen            |   |

- selecteer met de toets ∇ de menu-optie "Menuoptie" wijzigen en druk op de toets OK;

|           | *                 | Ma 12   | 14:<br>2 ma | 15:26<br>art 20 |
|-----------|-------------------|---------|-------------|-----------------|
|           | <u>Ser</u><br>012 | gio Ros |             | _0              |
| Menu-opti | e wijzię          | gen     |             |                 |

- geef met de toetsen  $\nabla \Delta$  de te wijzigen menu-optie weer (naam of code).

- druk op 😒 om de geselecteerde menu-optie te wissen en voer de nieuwe naam of code in met behulp van het alfanumerieke keypad;

- om de wijziging van de naam te bevestigen, drukt u op **OK**; druk op **ESC** om af te sluiten.

#### U19 Wissen van het namenregister

- druk op de toets **MENU** en geef met de toetsen  $\nabla \Delta$  het menu **Namenregister** weer en druk op de toets **OK**;

| *                                 | 14 :15 : 26    |
|-----------------------------------|----------------|
|                                   | Ma 12 maart 20 |
|                                   |                |
| <ul> <li>Instellingen</li> </ul>  |                |
|                                   |                |
| <ul> <li>Namenregister</li> </ul> |                |
| <ul> <li>Ontvangen opr</li> </ul> |                |
|                                   |                |

- geef met de toetsen  $\nabla \Delta$  de menu-optie **Alles** verwijderen weer en druk op de toets **OK**;

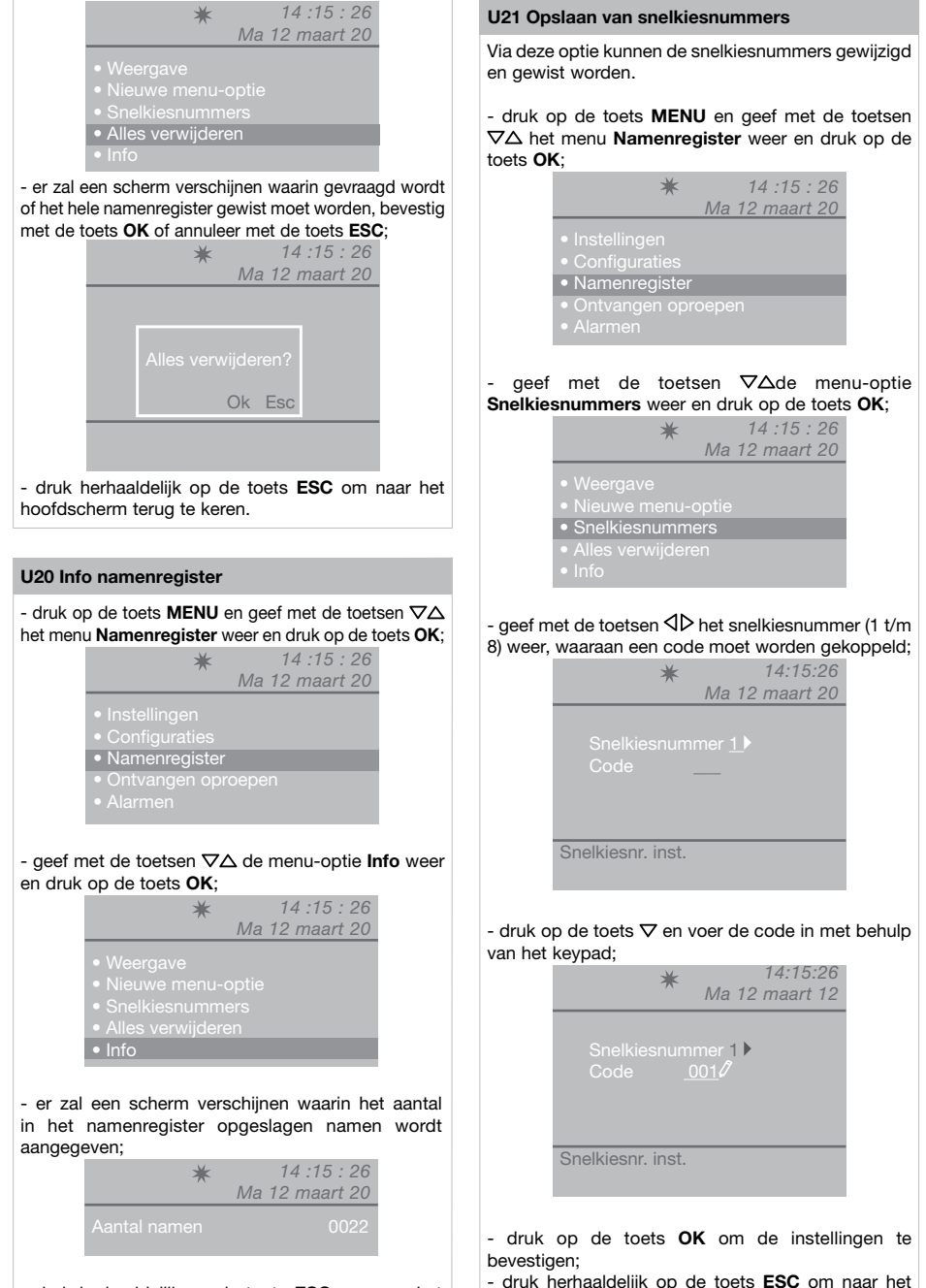

hoofdscherm terug te keren.

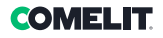

### Ontvangen oproepen

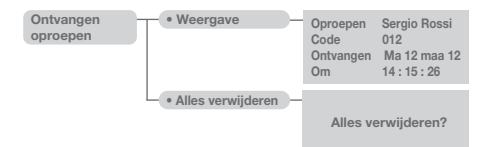

#### U22 Weergave van de ontvangen oproepen

- Om snel naar de weergave van de ontvangen oproepen te gaan, druk op toets **MENU** + toets **2** of druk op de toets **MENU** en geef met de toetsen  $\nabla\Delta$ het menu **Ontvangen oproepen** weer en druk op de toets **OK**;

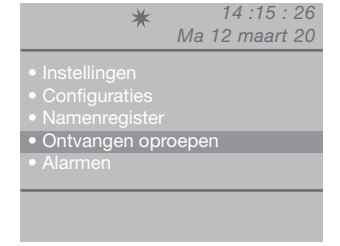

- geef met de toetsen ∇∆de menu-optie Weergave weer, en druk op de toets OK;

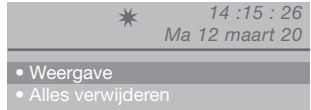

- de binnenkomende oproepen worden in chronologische volgorde getoond, beginnen met de laatst ontvangen oproep; gebruik de toetsen  $\nabla \Delta$  om door de lijst te bladeren.

Om sneller door de lijst te bladeren, houdt u de toets  $\nabla$  of  $\Delta$  ingedrukt.

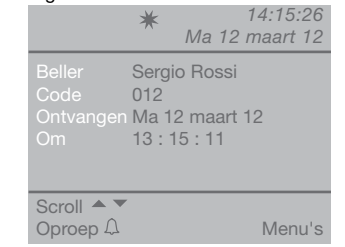

- door op de toets **MENU** te drukken, verschijnt er een scherm in de rechter onderhoek.

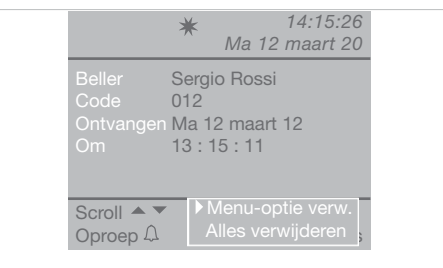

- druk op de toets **OK** om de instellingen te bevestigen;
- druk herhaaldelijk op de toets **ESC** om naar het hoofdscherm terug te keren.

#### U23 Wissen van de lijst met ontvangen oproepen

Druk op de toets MENU en geef met de toetsen

 \scale A het menu Ontvangen oproepen weer en druk
 op de toets OK;

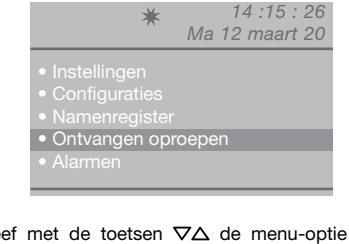

- geef met de toetsen  $\nabla \Delta$  de menu-optie **Alles** verwijderen weer en druk op de toets **OK**;

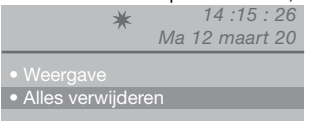

- er zal een scherm verschijnen waarin gevraagd wordt of de lijst met binnengekomen oproepen gewist moet worden, bevestig met de toets **OK** of annuleer met de toets **ESC**;

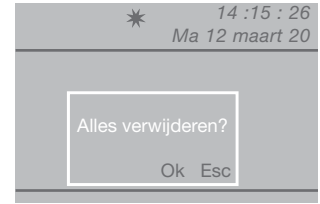

## Alarmen

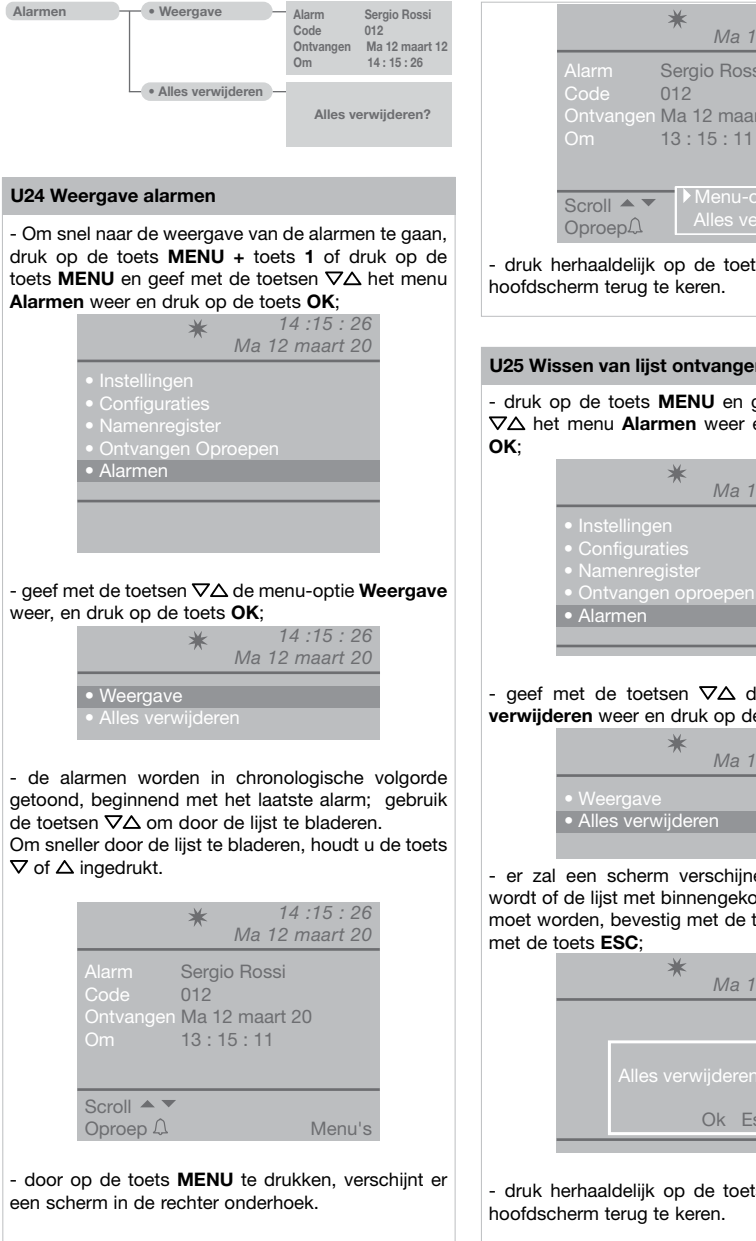

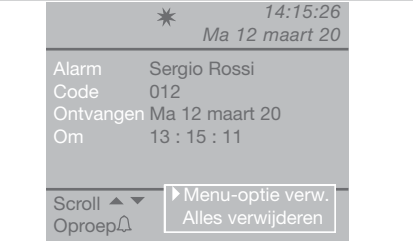

- druk herhaaldelijk op de toets ESC om naar het hoofdscherm terug te keren.

#### U25 Wissen van lijst ontvangen alarmen

- druk op de toets MENU en geef met de toetsen  $\nabla \Delta$  het menu **Alarmen** weer en druk op de toets

14:15:26

- Ma 12 maart 20

- geef met de toetsen  $\nabla \Delta$  de menu-optie Alles verwijderen weer en druk op de toets OK;

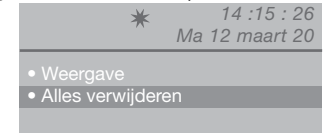

- er zal een scherm verschiinen waarin gevraagd wordt of de lijst met binnengekomen alarmen gewist moet worden, bevestig met de toets OK of annuleer

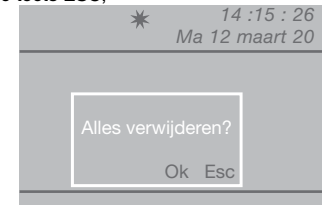

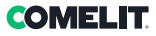

### Instellingen

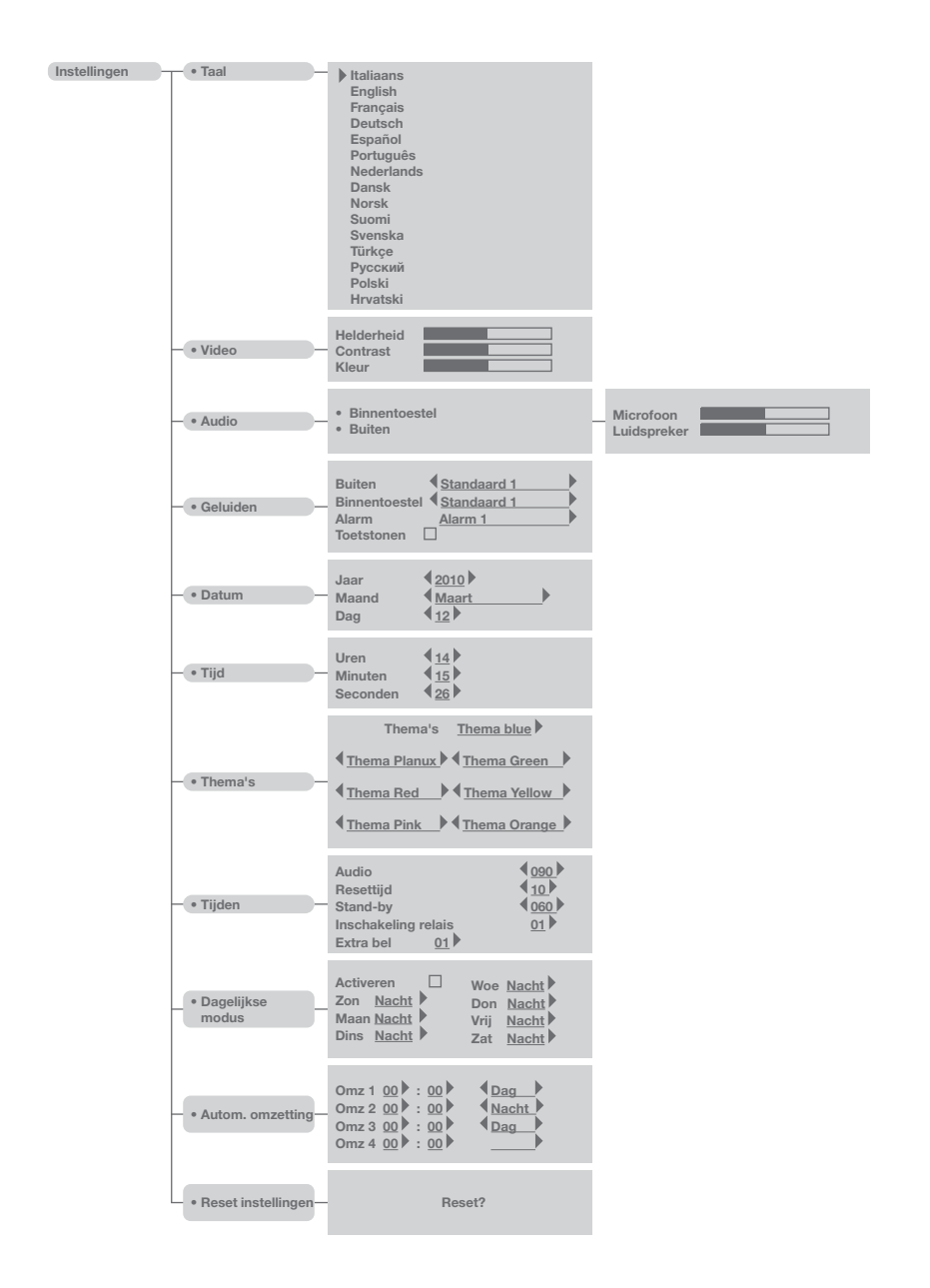

#### I1 Taal wijzigen

Eén van de volgende talen kan worden ingesteld:

 Italiano (standaard) English
 Français
 Deutsch
 Español
 Português
 Nederlands
 Dansk
 Norsk
 Suomi
 Svenska
 Türkçe
 Русский
 Polski

Hrvatski

- druk op de toets **MENU** en geef met de toetsen  $\nabla \Delta$  het menu **Instellingen** weer en druk op de toets **OK**;

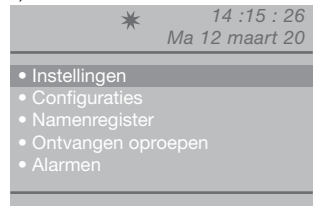

- geef met de toetsen  $\nabla \Delta$  het menu **Taal** weer en druk op de toets **OK**;

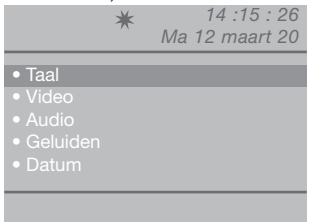

- geef met de toetsen  $\nabla \Delta$  de geselecteerde taal weer en druk op **OK** om te bevestigen;

- druk herhaaldelijk op de toets **ESC** om naar het hoofdscherm terug te keren.

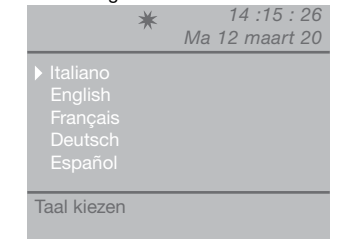

#### **I2 Beeldinstellingen**

Via deze functie kunnen de helderheid, het contrast en de kleur van de monitor van de centrale worden ingesteld.

- Om snel naar de beeldinstellingen te gaan, druk op de toets **MENU** + toets **3** of druk op de toets **MENU** en geef met de toetsen  $\nabla\Delta$  het menu **Instellingen** weer en druk op de toets **OK**;

| 14 :15 : 26    |
|----------------|
| Ma 12 maart 20 |
|                |
|                |
|                |
|                |
| oepen          |
|                |
|                |
|                |
|                |

- geef met de toetsen  $\nabla \Delta$  het menu **Display** weer en druk op de toets **OK**;

| K                                                     | <b>★</b><br>Ma | 14 :15 : 26<br>a 12 maart 20 |
|-------------------------------------------------------|----------------|------------------------------|
| • Taal<br>• Video<br>• Audio<br>• Geluiden<br>• Datum |                |                              |
|                                                       |                |                              |

- geef met de toetsen  $\nabla \Delta$  de beeldinstelling weer die u wilt veranderen (helderheid, contrast, kleur) en verlaag of verhoog de waarde met de toetsen  $\Delta D$ ;

| or ronnoog a  |      |    |      |      |     | - |
|---------------|------|----|------|------|-----|---|
|               | *    |    | 14   | :15  | : 2 | 6 |
|               | ~    | Ма | 12 r | naar | t 2 | 0 |
|               |      |    |      |      |     |   |
| Helderheid    |      |    |      |      |     |   |
|               | -    | _  |      |      | -   |   |
| Klour         | =    | _  |      |      | _   |   |
| Neui          |      | _  |      |      |     |   |
|               |      |    |      |      |     |   |
| <u> </u>      |      |    |      |      |     | - |
| Beeldinstelli | ngen |    |      |      |     |   |
|               |      |    |      |      |     |   |

- druk op de toets OK om de instellingen te

#### bevestigen;

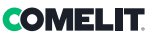

#### **I3 Geluidsinstellingen**

Via deze functie kan het volume van de microfoon en van de luidspreker naar de binnentoestellen en naar het deurstation geregeld worden.

N.B. Voor het wijzigen van de volumes moet de centrale verbonden zijn met het binnentoestel of het deurstation

- Om snel naar de geluidsinstellingen te gaan, druk op de toets **MENU** + toets **4 (deurstation)** toets **5** (binnentoestel) of druk op de toets **MENU** en geef met de toetsen  $\nabla\Delta$  het menu **Instellingen**weer en druk op de toets **OK**;

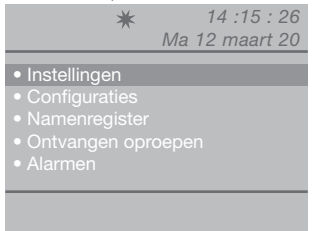

- geef met de toetsen  $\nabla \Delta$  het menu **Audio** weer en druk op de toets **OK**;

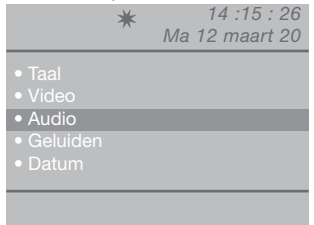

- geef met de toetsen  $\nabla \Delta$  de geluidsinstellingen weer die u wilt wijzigen (binnentoestel en/of deurstation en druk op de toets **OK**;

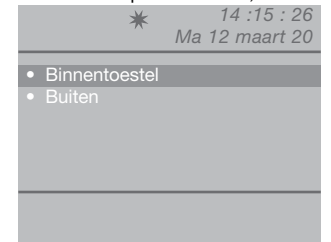

- geef met de toetsen  $\nabla\Delta$  de geluidsinstellingen weer die u wilt veranderen (microfoon en/of luidspreker) en verlaag of verhoog de waarde met de toetsen  $\triangleleft b$ ;

| Microfoon Luidspreker | *                 | 14 :15 : 26<br>Ma 12 maart 20 |
|-----------------------|-------------------|-------------------------------|
| Luidspreker           | Microfoon I       |                               |
|                       | Luidspreker       |                               |
|                       | Geluidsinstelling | en                            |

- druk op de toets **OK** om de instellingen te bevestigen;

- druk herhaaldelijk op de toets **ESC** om naar het hoofdscherm terug te keren.

#### **I4 Geluidsinstellingen**

Deze functie dient voor het instellen van de beltoon van de oproepen die binnenkomen vanaf de binnentoestellen, vanaf het deurstation en van de alarmoproepen; bovendien is het mogelijk de toetstonen te activeren of te deactiveren.

- druk op de toets **MENU** en geef met de toetsen  $\nabla \Delta$  het menu **Instellingen** weer en druk op de toets **OK**;

| <ul> <li>Instellingen</li> <li>Configuraties</li> <li>Namenregister</li> <li>Ontvangen oproepen</li> <li>Alarmen</li> </ul> |
|----------------------------------------------------------------------------------------------------|
|                                                                                                    |
|                                                                                                    |

- geef met de toetsen  $\nabla \Delta$  het menu **Geluiden** weer en druk op de toets **OK**;

|                              | * | 14 :15 : 26    |
|------------------------------|---|----------------|
|                              |   | Ma 12 maant 20 |
| • Taal<br>• Video<br>• Audio |   |                |
| Geluiden                     |   |                |
| • Datum                      |   |                |
|                              |   |                |
|                              |   |                |
|                              |   |                |

 geef met de toetsen ∇∆ de geluidsinstellingen weer die u wilt wijzigen (deurstation, binnentoestel, alarm of toetstonen);

| *                                              | 14 :15 : 26<br>Ma 12 maart 20             |
|------------------------------------------------|-------------------------------------------|
| Buiten<br>Binnentoestel<br>Alarm<br>Toetstonen | Standaard 1 )<br>Standaard )<br>Alarm 1 ) |
| Esc                                            | Ok                                        |

- selecteer de beltoon met de toetsen  $\triangleleft D$ . Activeer de service Toetstonen met de toets D. Schakel uit met  $\triangleleft$ ;

- druk op de toets **OK** om de instellingen te bevestigen;

- druk herhaaldelijk op de toets **ESC** om naar het hoofdscherm terug te keren.

#### 15 Datum veranderen

- druk op de toets **MENU** en geef met de toetsen  $\nabla\Delta$  het menu **Instellingen** weer en druk op de toets **OK**;

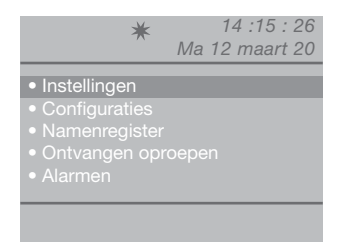

- geef met de toetsen  $\nabla \Delta$  het menu **Datum** weer en druk op de toets **OK**;

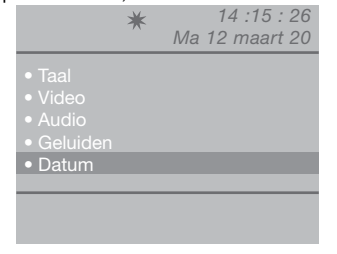

- geef met de toetsen  $\nabla \Delta$  de instelling weer die u wilt wijzigen (jaar, maand, dag) en wijzig met de toetsen  $\overline{\Delta D}$ ;

|                      | <b>★</b><br>Ma                                | 14 :15 : 26<br>a 12 maart 20 |
|----------------------|-----------------------------------------------|------------------------------|
| Jaar<br>Maand<br>Dag | < <u>2012</u><br>< <u>Maart</u> < <u>12</u> ▶ | >                            |
| Datum inst           | ellen                                         |                              |

- druk op de toets **OK** om de instellingen te bevestigen;

- druk herhaaldelijk op de toets **ESC** om naar het hoofdscherm terug te keren.

#### 16 Verander tijd

- druk op de toets **MENU** en geef met de toetsen  $\nabla \Delta$  het menu **Instellingen** weer en druk op de toets **OK**;

|                              | *  | 14 :15 : 26 |
|------------------------------|----|-------------|
|                              | Ma | 12 maart 20 |
|                              |    |             |
| Instellinge                  |    |             |
|                              |    |             |
| <ul> <li>Namenreg</li> </ul> |    |             |
|                              |    |             |
|                              |    |             |
|                              |    |             |

- geef met de toetsen  $\nabla \Delta$  het menu **Tijd** weer en druk op de toets **OK**;

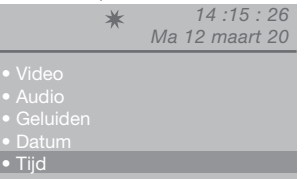

- geef met de toetsen  $\nabla\Delta$  de instelling weer die u wilt wijzigen (uren, minuten, seconden) en verlaag of verhoog de waarde met de toetsen  $\triangleleft D$ ;

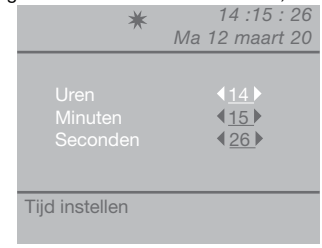

- druk op de toets **OK** om de instellingen te bevestigen;

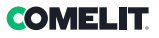

### 17 Thema instellen

Via deze functie kunnen de kleuren van de menuschermen worden veranderd.

- druk op de toets **MENU**en geef met de toetsen  $\nabla \Delta$  het menu **Instellingen** weer en druk op de toets **OK**;

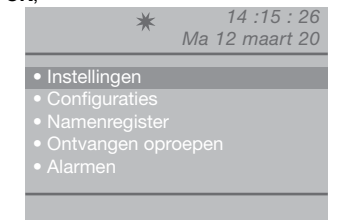

- geef met de toetsen  $\nabla \Delta$  het menu **Thema's** weer en druk op de toets **OK**;

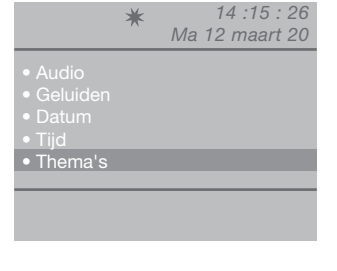

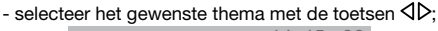

|     | * | 14 :15 : 26<br>Ma 12 maart 20 |
|-----|---|-------------------------------|
|     |   |                               |
|     |   | Thema blue                    |
|     |   |                               |
| Esc |   | Ok                            |
|     |   |                               |

 druk op de toets OK om de instelling te bevestigen;
 druk herhaaldelijk op de toets ESC om naar het hoofdscherm terug te keren.

#### 18 Instellingen tijden

Via deze functie kunnen de tijden van de audio, wachttijd reset, stand-by, activering relais en extra bel worden ingesteld.

- druk op de toets **MENU** en geef met de toetsen  $\nabla \Delta$  het menu **Instellingen** weer en druk op de toets **OK**;

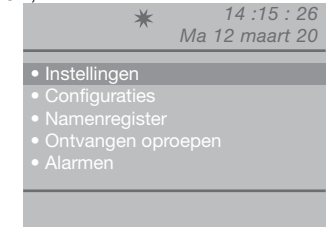

- geef met de toetsen  $\nabla \Delta$  het menu **Tijden** weer en druk op de toets **OK**;

|                                                          | * | 14 :15 : 26    |
|----------------------------------------------------------|---|----------------|
|                                                          |   | Ma 12 maart 20 |
| • Geluiden<br>• Datum<br>• Tijd<br>• Thema's<br>• Tijden |   |                |
|                                                          |   |                |
|                                                          |   |                |

- geef met de toetsen  $\nabla\Delta$  de instelling weer die u wilt wijzigen (audio, wachttijd reset, stand-by, activering relais, extra bel) en verlaag of verhoog de waarde met de toetsen  $\triangleleft b$ .

Om sneller door de waarden te bladeren, houdt u de toets  $\triangleleft$  of  $\triangleright$  ingedrukt.

Waarden audio: 10"-180" max

Waarden wachttijd reset: 1"-10"max Waarden stand-by: 10"-120"max Waarden activering relais: 1"- 20"max

Waarden extra bel: 1"- 30"max

| *   | 14 :15 : 26<br>Ma 12 maart 20       |
|-----|-------------------------------------|
|     | 010<br>010<br>s<br>010<br>010<br>01 |
| Esc | Ok                                  |

- druk op de toets **OK** om de instellingen te bevestigen;

#### 19 Instelling dagelijkse modus

De week kan worden georganiseerd door voor elke dag één van de volgende 3 werkingsmodi te kiezen:

- AUTO: het systeem gaat op de geprogrammeerde tijden van de DAG-modus over op de NACHTmodus.
- NACHT: het systeem staat de hele dag in deze modus.

 DAG: het systeem staat de hele dag in deze modus. Indien de instelling "auto" wordt gekozen, wordt de werkingsmodus gedurende de dag op vooraf bepaalde tijdstippen omgeschakeld, op basis van de ingestelde programmering, zie paragraaf "I10 -Instelling autom. omzetting".

Om de functie uit te schakelen, druk op toets  $\overset{\circ}{\not\sim}$ .

#### Om te activeren:

- druk op de toets **MENU** en geef met de toetsen  $\nabla \Delta$  het menu **Instellingen** weer en druk op de toets **OK**;

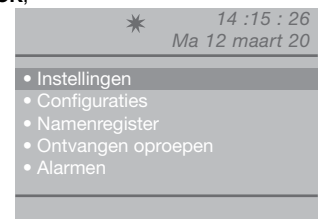

- geef met de toetsen ∇∆ het menu **Dagelijkse** modus weer en druk op de toets **OK**;

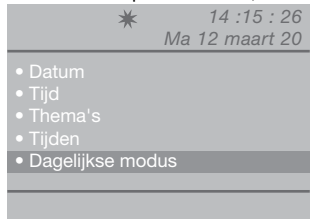

- geef met de toetsen  $\nabla \Delta$  de in te stellen dag weer en selecteer de nachtmodus, dagmodus of automatische modus met de toetsen  $\triangleleft D$ .

| *                                                                            | 14 :15 : 26<br>Ma 12 maart 20                                                         |
|------------------------------------------------------------------------------|---------------------------------------------------------------------------------------|
| Activeren □<br>Zon <u>Nacht</u> ►<br>Ma <u>Nacht</u> ►<br>Din <u>Nacht</u> ► | Woe <u>Nacht</u> ►<br>Don <u>Nacht</u> ►<br>Vrij <u>Nacht</u> ►<br>Zat <u>Nacht</u> ► |
| Esc                                                                          | Ok                                                                                    |

- nadat u elke dag van de week hebt geprogrammeerd,

gaat u naar de menu-optie **Activeren** en activeert u de gehele programmering met de toets  $\triangleright$ , om uit te schakelen  $\triangleleft$ ;

- druk op de toets **OK** om de instellingen te bevestigen;

- druk herhaaldelijk op de toets **ESC** om naar het hoofdscherm terug te keren.

#### I10 Instelling autom. omzetting

Het systeem kan zo worden ingesteld dat automatisch op bepaalde door de gebruiker programmeerbare tijden van de DAG-modus op de NACHT-modus wordt overgegaan. Er kunnen MAXIMAAL 4 TIJDSTIPPEN worden ingesteld, en voor ieder tijdstip moet de omzettingsmodus worden ingesteld (Dag of Nacht).

Voorbeeld:

U wilt de centrale met deze parameters instellen: 07:00 -12:00 Werking Dag 13:00 - 22:00 Werking dag

|                              | ★ 14 :15 : 26<br>Ma 12 maart 20                                              |
|------------------------------|------------------------------------------------------------------------------|
| Omz1<br>Omz2<br>Omz3<br>Omz4 | 07 >:00 > Dag ><br>12 >:00 > Nacht ><br>13 >:00 > Dag ><br>22 >:00 > Nacht > |
| Esc                          | Ok                                                                           |

- druk op de toets **MENU**en geef met de toetsen  $\nabla \Delta$  het menu **Instellingen** weer en druk op de toets **OK**;

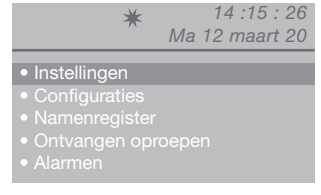

- geef met de toetsen ∇∆het menu Autom. omzetting weer en druk op de toets OK;

| *                                  | 14 :15 : 26    |
|------------------------------------|----------------|
|                                    | Ma 12 maart 20 |
| • Tiid                             |                |
|                                    |                |
| • mema s                           |                |
| • Lijden                           |                |
| <ul> <li>Dagelijkse mod</li> </ul> |                |
| <ul> <li>Autom omzett</li> </ul>   | ina            |
|                                    | 5              |
|                                    |                |

- de cursor stopt automatisch op het min. tijdstip van de omzetting 1; verlaag of verhoog de waarde met de toetsen  $\triangleleft D$ .

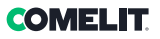

De waarde loopt van 00 tot 23.

Om sneller door de waarden te bladeren, houdt u de toets  $\triangleleft$  of  $\triangleright$  inaedrukt.

- ga naar de minutenwaarde van de omzett. 1 met de toets  $\nabla$ , verlaag of verhoog de waarde met de toetsen $\nabla$ 

De waarde loopt van 00 tot 59.

Om sneller door de waarden te bladeren, houdt u de toet <1 of <>>> indedrukt</>

| U   | ★ 14 :<br>Ma 12 ma                                       | 15 : 26<br>aart 20 |
|-----|----------------------------------------------------------|--------------------|
|     | 00 • : 00 •<br>00 • : 00 •<br>00 • : 00 •<br>00 • : 00 • |                    |
| Esc |                                                          | Ok                 |

- ga naar het laatste punt van de omzett. 1 met de toets  $\nabla$ , selecteer de modus (dag/nacht) met de toetsen dD

|                              | ★ 14 :15 : 26<br>Ma 12 maart 20                                      |
|------------------------------|----------------------------------------------------------------------|
| Omz1<br>Omz2<br>Omz3<br>Omz4 | 00 ▷:00 ▷     Inacht       00 ▷:00 ▷       00 ▷:00 ▷       00 ▷:00 ▷ |
| Esc                          | Ok                                                                   |

- voer de beschreven procedure uit voor alle omzettingen die nodig zijn;

- druk op de toets OK om de instellingen te bevestigen;

- druk herhaaldelijk op de toets ESC om naar het hoofdscherm terua te keren.

#### **I11 Reset instellingen**

- druk op de toets MENU en geef met de toetsen  $\nabla \Delta$  het menu Instellingen weer en druk op de toets OK:

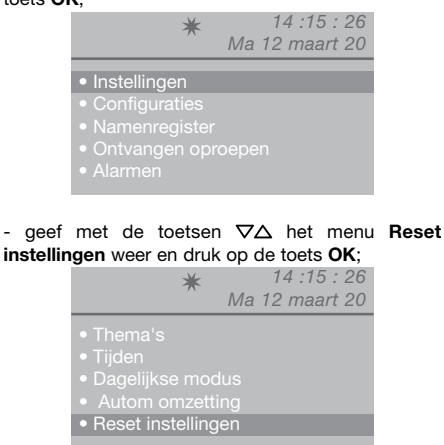

- er zal een scherm verschijnen waarin gevraagd wordt of de instellingen moeten worden gereset, bevestig met de toets OK of annuleer met de toets ESC:

|                           | ★ 14 :15 : 26<br>Ma 12 maart 20 |
|---------------------------|---------------------------------|
| • Tijden<br>• Mo <b>r</b> |                                 |
| • Om                      |                                 |
|                           | Ok Esc                          |
|                           |                                 |

- als u op OK drukt, verschijnt het scherm voor het opnieuw starten van het systeem;

|               | <ul> <li>★ 14 :15 : 26</li> <li>Ma 12 maart 20</li> </ul> |
|---------------|-----------------------------------------------------------|
| • Tijden      |                                                           |
| • Mor<br>• Om | Systeem<br>herstarten                                     |
|               | Ok Esc                                                    |
|               |                                                           |

- bevestig het opnieuw starten van het systeem met de toetsOK of annuleer met de toets ESC:

# **Configuraties installateur**

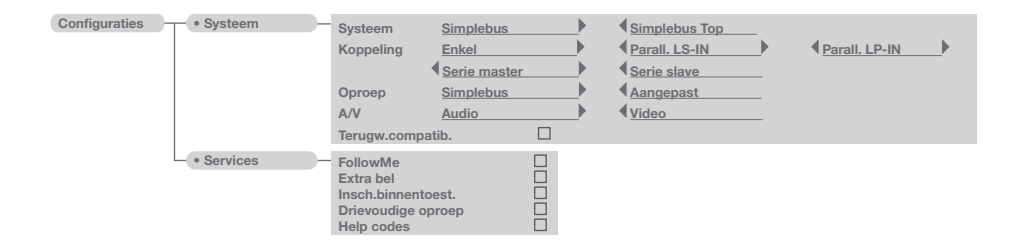

Dit hoofdstuk is bestemd voor het gekwalificeerde personeel dat de portiercentrale na de installatie programmeert met behulp van stap-voor-stap geleide menu's die op het display worden weergegeven en die toegankelijk zijn vanuit het hoofdmenu.

#### C1 Type centrale (modaliteit Simplebus Top)

De centrale kan een secundaire centrale of een hoofdcentrale zijn.

 Stel Simplebus in, als de centrale wordt gebruikt als secundaire centrale, bij de uitgang vanaf de klemmen LM-LM van de deurselectors art. 1424 (Simplebus TOP-systeem); of wanneer de centrale wordt gebruikt in Simplebus-systemen met deurselector art. 1224A of in een systeem met enkele stamleiding en zonder deurselectors.

**LET OP!** de secundaire centrale kan niet als parallel aangesloten centrale worden geconfigureerd.

 Stel Simplebus top in, wanneer de centrale wordt gebruikt als hoofdcentrale in een Simplebus Topsysteem, dus in het gedeelte vóór de deurselectors art. 1424 die de zones/stamleidingen bepalen.

De secundaire centrale of hoofdcentrale moet daarna worden geconfigureerd als:

- 1- ENKEL
- 2- PARALLEL
- 3- SERIE.
- 1-Selecteer **enkel** als er maar één centrale in het systeem aanwezig is of als de centrale als enige een bepaalde stamleiding bedient.
- 2- Bij 2 hoofd- of secundaire centrales die dezelfde stamleiding bedienen, betekent de configuratie parallel dat beide centrales dezelfde functies hebben.

De centrale die als eerste op een oproep reageert, maakt het voor de andere centrale onmogelijk om hetzelfde te doen.

De in- of uitschakeling van één van de 2 centrales veroorzaakt automatisch de in- of uitschakeling van de ander.

Stel als Parall. LS-IN in, de centrale die onder

lijn LS-LS van de deurselector art. 1424 is aangesloten, stel als **Parall. LP-IN** in, de centrale onder de lijn LPin-LPin van de deurselector art. 1424.

Voor de parallelle centrale is de omzetting op NACHT niet mogelijk en evenmin de functie DAG/NACHT AUTOMATISCH (zie "19- Instelling dagelijkse modus").

Als het scherm van de twee centrales in de ruststand staat, moet een **P** verschijnen, die aangeeft dat de centrale parallel is geconfigureerd, en het vast brandende symbool  $\clubsuit$ .

3- In het geval van 2 hoofdcentrales of secundaire centrales die dezelfde stamleiding bedienen, impliceert de configuratie serie dat slechts 1 van de 2 centrales operatief kan zijn

(Serie master), terwijl de andere gedeactiveerd is (Serie slave).

Om een centrale van master op slave te zetten en omgekeerd, zie "U11 De hoofdcentrales activeren of deactiveren"

Als het scherm van de twee centrales in de ruststand staat moet een **S** verschijnen, die aangeeft dat de centrale in serie is geconfigureerd en het brandende symbool  $\rightleftharpoons$ .

#### LET OP!

- als het symbool ! verschijnt, betekent dit dat er een configuratieprobleem is met de 2 centrales (bijv. beide Serie master of slave, Parall. LP-IN of Parall. LS-IN of een serie en de ander parallel).

 indien in een Simplebus TOP-installatie (met deurselectors art. 1424) zowel hoofdcentrales als secundaire centrales aanwezig zijn, moet voor een correcte werking van de installatie op alle centrales de instelling "C5- Terugwerkende compatibiliteit" geactiveerd zijn.

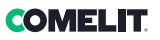

#### C2 Het configureren van een hoofdcentrale of secundaire centrale

- druk op de toets **MENU** en geef met de toetsen  $\nabla \Delta$  het menu **Configuraties** weer en druk op de toets **OK**;

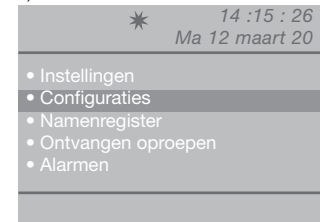

- geef met de toetsen  $\nabla \Delta$  het menu **Systeem** weer en druk op de toets **OK**;

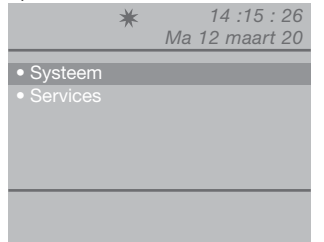

- selecteer Simplebus (voor secundaire centrale) of Simplebus Top (voor hoofdcentrale) met de toetsen  $\triangleleft \triangleright$ .

|        | <u>Simplebus</u> |             |
|--------|------------------|-------------|
|        | Enkel            |             |
| Oproep | Simplebus        |             |
|        | Audio            | <b>&gt;</b> |
|        | npatib. 🗆        |             |

- druk op de toets **OK** om de instellingen te bevestigen;

- druk herhaaldelijk op de toets **ESC** om naar het hoofdscherm terug te keren.

#### C3 Het configureren van een centrale als enkel, parallel of serie

- druk op de toets **MENU** en geef met de toetsen  $\nabla \Delta$  het menu **Configuraties** weer en druk op de toets **OK**;

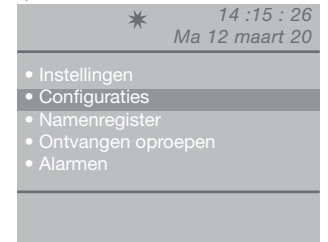

- geef met de toetsen  $\nabla \Delta$  het menu **Systeem** weer en druk op de toets **OK**;

|                                            | * | 14 :15 : 26<br>Ma 12 maart 20 |
|--------------------------------------------|---|-------------------------------|
| <ul><li>Systeem</li><li>Services</li></ul> |   |                               |
|                                            |   |                               |
|                                            |   |                               |
|                                            |   |                               |

- geef met de toetsen  $\nabla \Delta$  het menu **Koppeling** weer;

|                                                     | ★ 14<br>Ma 12 m                          | :15 : 26<br>naart 20 |
|-----------------------------------------------------|------------------------------------------|----------------------|
| Systeem<br>Koppeling<br>Oproep<br>A/V<br>Terugw.con | Simplebus<br>Enkel<br>Simplebus<br>Audio |                      |
| Esc                                                 |                                          | Ok                   |

- selecteer Enkel, Parall. LS-IN, Parall. LP-IN, Serie master, Serie slave met de toetsen  $\triangleleft \triangleright$ .

- druk op de toets **OK** om de instellingen te bevestigen;

#### C4 Oproep via Simplebus-code of Aangepast

Met deze functie kiest u de handmatige oproepmodus van de centrale uit 2 verschillende werkingsmodi:

- 1- Simplebus-oproep (standaardinstelling), de oproep wordt uitgevoerd door de code van elke gebruiker in te toetsen.
- Bij het systeemtype Simplebus wordt de gebruiker van het intercomsysteem geïdentificeerd door een veldGebruikersnaam (optioneel) en door een veld Code van maximaal 3 cijfers (tussen 1 en 240).

VOORBEELD: Gebruikersnaam = Rossi; Code = 015.

 Bij een systeem Simplebus top wordt de gebruiker van het intercomsysteem geïdentificeerd door de velden Gebruikersnaam (optioneel) en door een veld Code dat uit twee delen bestaat: zoneveld van maximaal 3 cijfers (tussen 1 en 500) en gebruikersveld dat verplicht uit 3 cijfers moet bestaan (tussen 1 en 240).

VOORBEELD: Gebruikersnaam = Rossi; Code = 25 015.

2- Aangepaste oproep, de oproep geschiedt door het intoetsen van de indirecte code van maximaal 6 cijfers. Deze code moet in het geheugen aanwezig zijn en aan de gebruiker met een naam (verplicht) en een Simplebus-code (of Simplebus TOP-code) worden gekoppeld).

Ga als volgt te werk om de functie te activeren:

- druk op de toets **MENU** en geef met de toetsen  $\nabla \Delta$  het menu **Configuraties** weer en druk op de toets **OK**;

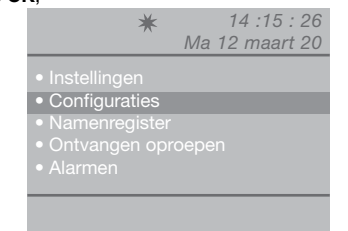

- geef met de toetsen  $\nabla \Delta$  het menu **Systeem** weer en druk op de toets **OK**;

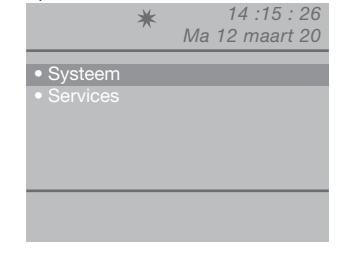

- geef met de toetsen  $\nabla \Delta$  het menu **Oproep** weer;

|                                                     | ★ 14 :1<br>Ma 12 ma                                 | 15 : 26<br>aart 20 |
|-----------------------------------------------------|-----------------------------------------------------|--------------------|
| Systeem<br>Koppeling<br>Oproep<br>A/V<br>Terugw.con | Simplebus<br>Enkel<br>Aangepast<br>Audio<br>npatib. |                    |
| Esc                                                 |                                                     | Ok                 |

selecteer Simplebus of Aangepast met de toetsen 
 druk op de toets OK om de instellingen te bevestigen;

- druk herhaaldelijk op de toets **ESC** om naar het hoofdscherm terug te keren.

#### C5 Terugwerkende compatibiliteit

#### Deze functie is standaard uitgeschakeld.

Ga als volgt te werk om de functie te activeren: - druk op de toets **MENU** en geef met de toetsen  $\nabla\Delta$ het menu **Configuraties** weer en druk op de toets **OK**;

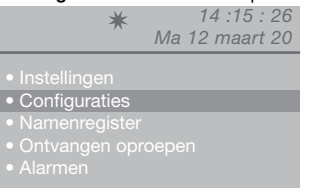

- geef met de toetsen  $\nabla \Delta$  het menu **Systeem** weer en druk op de toets **OK**;

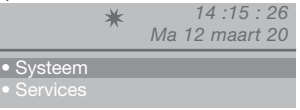

- geef met de toetsen  $\nabla \Delta$  het menu **Terugw.** compatib. weer;

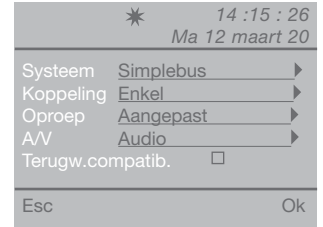

Activeer de dienst Terugw.compatib. met de toets  $\triangleright$ . Deactiveer met  $\triangleleft$ .

- druk op de toets **OK**om de instellingen te bevestigen;

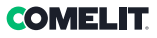

#### C6 Geluids- of beeldoproep

#### Standaard audio-oproep.

Door de beeldoproep te activeren kan een beeldoproep naar een binnentoestel worden uitgevoerd. De door de centrale gebelde monitor gaat aan, waardoor het bijvoorbeeld mogelijk is de beelden te bekijken van de externe camera's in combinatie met art. 1259/A of art. 1259C.

Met gedeactiveerde terugwerkende compatibiliteit - standaardinstelling (zie C5 - Terugwerkende compatibiliteit), zal bij de oproep van de centrale naar het binnentoestel het beeld onmiddellijk worden ingeschakeld.

Met geactiveerde terugwerkende compatibiliteit, zal bij de oproep van de centrale naar het binnentoestel het beeld worden ingeschakeld bij inschakeling van de audio.

Om de geluids- of beeldoproep te activeren:

- druk op de toets **MENU** en geef met de toetsen  $\nabla \Delta$  het menu **Configuraties** weer en druk op de toets **OK**;

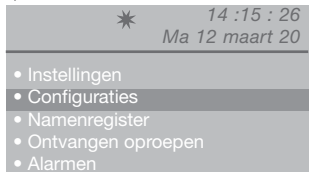

- geef met de toetsen  $\nabla \Delta$  het menu **Systeem** weer en druk op de toets **OK**;

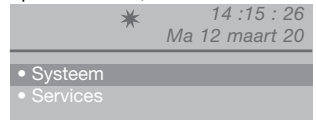

- geef met de toetsen  $\nabla \Delta$  het menu **A/V** weer en druk op de toets **OK**;

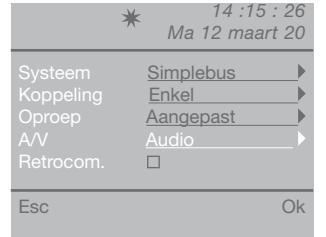

- selecteer Audio of Video met de toetsen  $\triangleleft \triangleright$ .

- druk op de toets **OK** om de instellingen te bevestigen;

- druk herhaaldelijk op de toets **ESC** om naar het hoofdscherm terug te keren.

#### **C7** Configuratie services

#### FollowMe:

Functie niet gevonden.

#### Extra bel:

De tijdprogrammering van de sluiting van het contact kan worden gekozen tussen 1 en 30 seconden (zie "18 - Instelling tijden").

#### Insch.binnentoest.:

Deze functie is standaard uitgeschakeld. LET OP!

Deze functie is alleen beschikbaar voor Simplebussystemen die niet tot de TOP-uitvoering behoren en art. 1259 moet aanwezig zijn voor de cyclische beelden van externe camera's.

Met deze functie kan de beeldoproep die vanaf de binnentoestellen is verzonden met de centrale in de DAG-modus in of uit worden geschakeld.

#### Drievoudige oproep:

#### Deze functie is standaard uitgeschakeld.

Met deze functie kan de drievoudige oproep van de centrale naar de binnentoestellen worden in- of uitgeschakeld.

De oproep wordt zo 3 maal achtereen uitgevoerd (in het geval van beeldoproep: de eerste 2 zullen audiooproepen zijn, de derde beeldoproep).

#### Help codes:

#### Deze functie is standaard uitgeschakeld.

Dient voor het uitbreiden van de Simplebus-codes op de stamleiding.

Om de diensten te activeren:

- druk op de toets **MENU** en geef met de toetsen  $\nabla \Delta$  het menu **Configuraties** weer en druk op de toets **OK**;

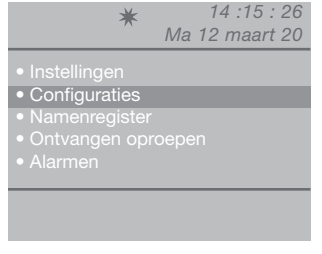

- geef met de toetsen  $\nabla \Delta$  het menu **Services** weer en druk op de toets **OK**;

|          | * | 14 :15 : 26    |
|----------|---|----------------|
|          |   | Ma 12 maart 20 |
| Svsteem  |   |                |
| Services |   |                |
|          |   |                |
|          |   |                |
|          |   |                |
|          |   |                |
|          |   |                |

- geef met de toetsen  $\nabla \Delta$  de te activeren service weer (followMe, extra bel, inschakeling binnentoestellen, drievoudige oproep, hulp codes).

#### LET OP! De functie FollowMe is niet beschikbaar Activeer de dienst met de toets $\triangleright$ . Deactiveer met **4**.

| *                  | 14 :15 : 26   |
|--------------------|---------------|
| IVI                | a 12 maart 20 |
| FollowMe           |               |
|                    |               |
| Insch.binnentoest. |               |
| Drievoudige oproep |               |
| Help codes         |               |
| Esc                | Ok            |
|                    |               |

- druk op de toets OK om de instellingen te bevestigen;

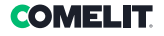

#### Wichtige Hinweise

- Die Installation der Comelit-Produkte darf nur durch Fachkräfte unter genauer Befolgung der Anweisungen in den technischen Handbüchern / den Bedienungsanleitungen erfolgen.
- Vor Eingriffen an der Anlage immer die Spannungsversorgung unterbrechen.
- Leiter mit einem für die Entfernung bemessenen Querschnitt verwenden und die im Handbuch der Anlage aufgeführten Anweisungen einhalten.
- Es wird empfohlen, die Leiter der Anlage nicht in denselben Rohren der Leistungskabel (230 V oder höher) zu verlegen.
- Für den sicheren Gebrauch der Comelit-Produkte ist es notwendig, die Anweisungen in den Handbüchern und Anweisungen sorgfältig zu befolgen. Keine Änderungen an der Anlage mit Comelit-Produkten vornehmen und Beschädigungen vermeiden.
- Die Comelit-Produkte erfordern keine Wartungsarbeiten, abgesehen von der normalen Reinigung, die entsprechend den Anweisungen in den technischen Handbüchern / den Bedienungsanleitungen auszuführen ist. Alle Reparaturen müssen wie folgt durchgeführt werden: Produkte, ausschließlich von Comelit Group S.p.A., Systeme, von technisch qualifiziertem Personal.
- Comelit Group S.p.A. übernimmt keine Verantwortung für andere als die vorgesehnene Verwendungszwecke, sowie Missachtung der Anweisungen und Hinweise in dem vorliegenden technischen Handbuch / den Bedienungsanleitungen. Comelit Group S.p.A. befält sich vor, jeder Zeit und ohne Vorankündigung Änderungen an dem vorliegenden technischen Handbuch / den Bedienungsanleitungen vorzunehmen.

#### **Richtlinien/Normen**

- Der Hersteller Comelit Group S.p.A. erklärt, dass das Art. 1998NV der Richtlinie 2014/30/EU entspricht. Der vollständige Text der EU-Konformitätserklärung ist abrufbar unter: pro.comelitgroup.com/de-de/produkt/1998NV
- Dieses Produkt fällt in den Geltungsbereich der Richtlinie 2012/19/EU über die Entsorgung von Elektro- und Elektronik-Altgeräten (WEEE). Das Gerät darf nicht als unsortierter Hausmüll entsorgt werden, da es aus verschiedenen Materialien besteht, die in geeigneten Anlagen recycelt werden können. Erkundigen Sie sich bei der Stadtwervaltung, wo sich geeignete ökologische Platformen befinden, um das Produkt für ein fachgerechtes Recycling entgegenzunehmen. Das Produkt sit nicht potenziell gefährlich für die Gesundheit und die Umwelt, da es keine schädlichen Stoffe gemäß der Richtlinie 2011/55/EU (RoHS) enthält, kann in der Natur jedoch negative Auswirkungen auf das Ökosystem haben. Lesen Sie die Anleitung sorgfältig durch, bevor Sie das Gerät zum ersten Mal benutzen. Verwenden Sie das Produkt für andere als die vorgesehenen Zwecke, da bei unsachgemäßer Verwendung die Gefahr eines Stromschlags besteht.

Dieses Symbol auf dem Etikett des Geräts zeigt an, dass dieses Produkt den Vorschriften für Elektro- und Elektronik-Altgeräte entspricht. Das Entsorgen der Geräte in der Natur oder ihre missbräuchliche Verwendung ist strafbar.

### Inhalt

M

| Beschreibung                                                      | 37         |
|-------------------------------------------------------------------|------------|
| Gerät (siehe Seite 36)                                            | 37         |
| Tastatur                                                          | 37         |
| Alphanumerisches Tastenfeld                                       | 37         |
| Anschlüsse                                                        | 38         |
| Beschreibung der Klemmenleiste                                    | 38         |
| Technische Daten                                                  | 39         |
| Schnittstelle und Navigationsmodus                                | 40         |
| Beschreibung der Benutzeroberfläche                               | 40         |
| Anlagenstatus                                                     | 40         |
| Benachrichtigungen                                                | 40         |
| Navigation im Menü                                                | 40         |
| Bedienung                                                         | 41         |
| U1 Annehmen eines Rufs von einer Innensprechstelle                |            |
| U2 Annehmen eines Rufs von einer Außensprechstelle                |            |
| U3 Anrufen einer Innensprechstelle                                | 42         |
| U4 Weiterleiten eines Rufs von einer Außen- zu einer Innensprecht | stelle 43  |
| U5 Schalten von 2 Interngesprächen (interne Hauskommunikati       | on) 43     |
| U6 Anrufen einer Innensprechstelle aus den erhaltenen Anrufen     | 44         |
| U7 Ruf an eine Zusatz-Pförtnerzentrale von der Haupt-Pförtnerze   | ntrale 48  |
| U8 Ruf an eine Haupt-Pförtnerzentrale von einer Zusatz-Pförtnerze | ntrale .46 |
| U9 Annehmen eines Rufs von einer Zusatz-Pförtnerzentra            | e an die   |
| Haupt-Pförtnerzentrale                                            |            |
| U10 Annehmen eines Rufs von der Haupt-Pförtnerzentra              | e an die   |
| Zusatz-Pförtnerzentrale                                           |            |
| U11 Aktivierung und Deaktivierung der Haupt-Pförtnerzentralen     |            |
| U12 Bedienung des Türöffners                                      |            |
| U13 Aktivierung eines Zusatzrelais                                | 48         |
| Teilnehmerverz                                                    | 49         |
| U14 Gebrauch des Teilnehmerverzeichnisses                         | 49         |
| U15 Suchen eines Namens im Teilnehmerverzeichnis                  | 49         |
| U16 Eintragen eines Namens in das Teilnehmerverzeichnis           | 49         |
| U17 Löschen eines Namens aus dem Teilnehmerverzeichnis            | 50         |
| U18 Ändern eines Namens im Teilnehmerverzeichnis                  | 5          |
| U19 Löschen des Teilnehmerverzeichnisses                          | 5'         |

| U20 Info Teilnehmerverzeichnis                                  | 52       |
|-----------------------------------------------------------------|----------|
| U21 Speichern von Kurzwahlnummern                               | 52       |
| Full alterna Annuala                                            |          |
| Ernaltene Anrute                                                | 53       |
| U22 Anzeige der erhaltenen Anrufe                               | 53       |
| U23 Löschen der Liste der erhaltenen Anrufe                     | 53       |
| Alarme                                                          | 54       |
| U24 Alarmanzeige                                                | 54       |
| U25 Löschen der erhaltenen Alarme                               | 54       |
| Einstellungen                                                   | 55       |
| I1 Sprache ändern                                               | 56       |
| I2 Konfiguration Video                                          | 56       |
| I3 Konfiguration Audio                                          | 57       |
| I4 Rufton-Einstellungen                                         | 57       |
| I5 Datum ändern                                                 | 58       |
| I6 Uhrzeit ändern                                               | 58       |
| I7 Themen-Einstellungen                                         | 59       |
| I8 Einstellung der Zeiten                                       | 59       |
| I9 Einstellung des Tag-Modus                                    | 60       |
| I10 Einstellung der automatischen Umschaltung                   | 60       |
| I11 Reset Konfig                                                | 61       |
| Konfigurationen - Installateur                                  | 62       |
| C1 - Tvp Pförtnerzentrale (Simplebus Top-Modus)                 | 62       |
| C2 Konfiguration einer Haupt- oder Zusatz-Pförtnerzentrale      | 63       |
| C3 Konfiguration einer Pförtnerzentrale als "Einzeln", "Paralle | el" oder |
| "Reihe"                                                         | 63       |
| C4 Ruf mit Simplebus- oder indirektem Code                      | 64       |
| C5 Rückwärtskompatibilität                                      | 64       |
| C6 Audio- oder Videosprechverbindung                            | 65       |
| C7 Konfiguration Dienste                                        | 65       |
| Anschlusspläne                                                  | 133      |

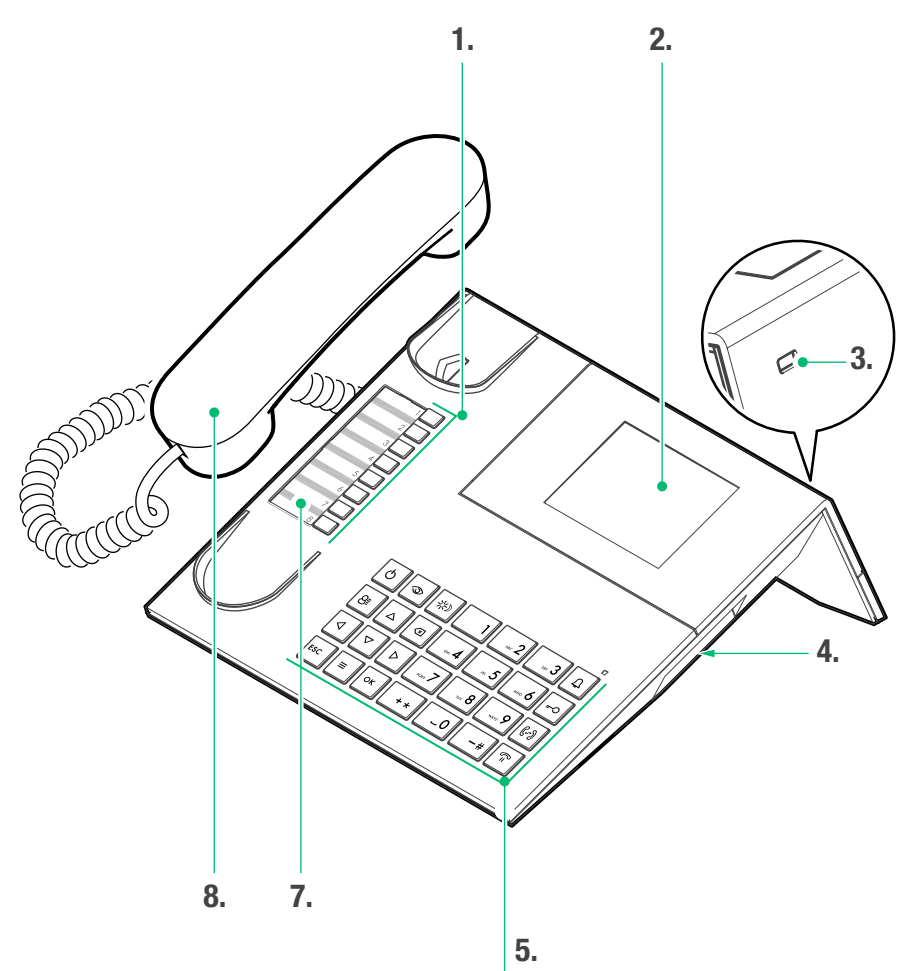

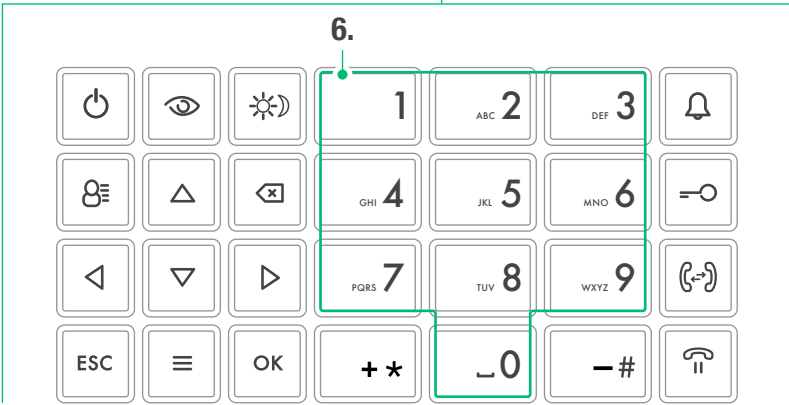
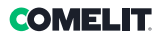

### Beschreibung

Audio/Video-Pförtnerzentrale in Tischversion für Simplebus 1-System mit Mikroschalter-Tastatur und alphanumerischem Display mit 32 Zeichen. Ergonomischer Hörer, dessen Einhängen auf die Auflagefläche durch unsichtbare magnetische Einsätze erleichtert wird. Zeigt den Code und den Namen des angerufenen und des anrufenden Teilnehmers an und speichert die unerledigten Anrufe. Regelt den Tag/Nacht-Modus und die Interngespräche zwischen Teilnehmern. Sie dient zur Verwaltung der von den Teilnehmern eingehenden Alarmmeldungen. Es lassen sich bis zu 4000 Teilnehmer speichern. Entfernbares Kabel mit Anschlussteil im Lieferumfang. Stromversorgung 24 VAC mit Art. 1195.

Die Pförtnerzentrale bietet folgende Hauptfunktionen:

- Rufen einer Innensprechstelle
- Annahme von Anrufen der Außensprechstellen und ggf. deren Weiterleitung zu den Innensprechstellen
- Annahme von üblichen Anrufen oder Alarmmeldungen von den Innensprechstellen
- Betätigen des elektrischen Türöffners der Außensprechstelle
- · Betätigen eines Relais

Die Pförtnerzentrale unterstützt ferner:

- Eine TAG/NACHT-Umschaltung, mit der die Funktionen der Pförtnerzentrale nur zu bestimmten, vom Benutzer programmierbaren Tageszeiten aktiviert werden können;
- eine ANRUFE-WARTELISTE, in der sämtliche Rufe von Innensprechstellen gespeichert werden, die nicht angenommen werden konnten.
- ein VERZEICHNIS, dessen Programmierung es erlaubt, den aufrufenden Teilnehmer leicht zu identifizieren.

#### Gerät (siehe Seite 36)

- 1. Kurzwahlnummern
- 2. Anzeigedisplay der Meldungen
- 3. Mini USB-Eingang für den PC-Anschluss
- Einstellrad f
  ür die Lautst
  ärkeregelung des L
  äutwerks
- 5. Tastatur
- 6. Alphanumerisches Tastenfeld
- 7. Personalisiertes Namensschild
- 8. Hörer

#### Tastatur

| Q                                     | <b>ON/OFF</b> Ein-/Ausschaltung (2 Sekunden<br>lang gedrückt halten)                                                                                                    |
|---------------------------------------|----------------------------------------------------------------------------------------------------|
| 9                                     | Taste zur Aktivierung der Selbsteinschaltung                                                                                                    |
| <del>\X</del> )                       | Taste zur Aktivierung des TAG- oder<br>NACHT-Modus                                                                                                    |
| 8≣                                    | Taste Teilnehmerverzeichnis                                                                                                    |
| $\stackrel{\bigtriangleup}{\nabla}$   | Tasten zum Durchlaufen des Menüs                                                                                                    |
| $\triangleleft \triangleright$        | Tasten zum Durchlaufen der Menüoptionen                                                                                                    |
| $\langle X \rangle$                   | Taste zum Beenden einer Sprechverbindung oder Löschen von Eingabewerten                                                                                                    |
| ESC                                   | Taste zum Verlassen des Menüs                                                                                                    |
|                                       |                                                                                                    |
| Ξ                                     | MENÜ-Taste                                                                                                    |
| ≡<br>ОК                               | MENÜ-Taste<br>Bestätigungstaste                                                                                                    |
| ≡<br>ок<br>Д                          | MENÜ-Taste<br>Bestätigungstaste<br>Taste zur Rufübermittlung                                                                                                    |
| ≡<br>ок<br>Д<br>=-О                   | MENÜ-Taste<br>Bestätigungstaste<br>Taste zur Rufübermittlung<br>Türöffnertaste                                                                                                    |
| ≡<br>ок<br>Д<br>=-О<br>(())           | MENÜ-Taste<br>Bestätigungstaste<br>Taste zur Rufübermittlung<br>Türöffnertaste<br>Taste für Rufweiterleitung                                                                                                    |
| ≡<br>ОК<br>Д<br>-О<br>(-)<br>С=       | MENÜ-Taste Bestätigungstaste Taste zur Rufübermittlung Türöffnertaste Taste für Rufweiterleitung Taste zur Umschaltung eines Rufs in Standby                                                                                             |
| ≡<br>ОК<br>Д<br>-О<br>(-)<br>С=<br>-# | MENÜ-Taste Bestätigungstaste Taste zur Rufübermittlung Türöffnertaste Taste für Rufweiterleitung Taste zur Umschaltung eines Rufs in Standby Ruftaste zum Anrufen der Simplebus Top-Pförtnerzentrale von der Simplebus- Pförtnerzentrale |

#### **Alphanumerisches Tastenfeld**

Bei einigen Funktionen können wahlweise Zahlen und Buchstaben über das Tastenfeld eingegeben werden, indem man mehrfach dieselbe Taste drückt. Drückt man beispielsweise Taste 2 so werden auf dem Display nacheinander die Buchstaben a, b, c, A - B -C - 2 angezeigt.

- 1 Eingabetaste für Symbole .,;:?!()
- -# Eingabetaste für Minuszeichen -
- + \star Eingabetaste für Pluszeichen +
- **\_0** Eingabetaste für Leerstelle
- Auf OK drücken, um die eingegebenen Daten zu bestätigen.
- Auf drücken, um die eingegebenen Daten zu löschen.

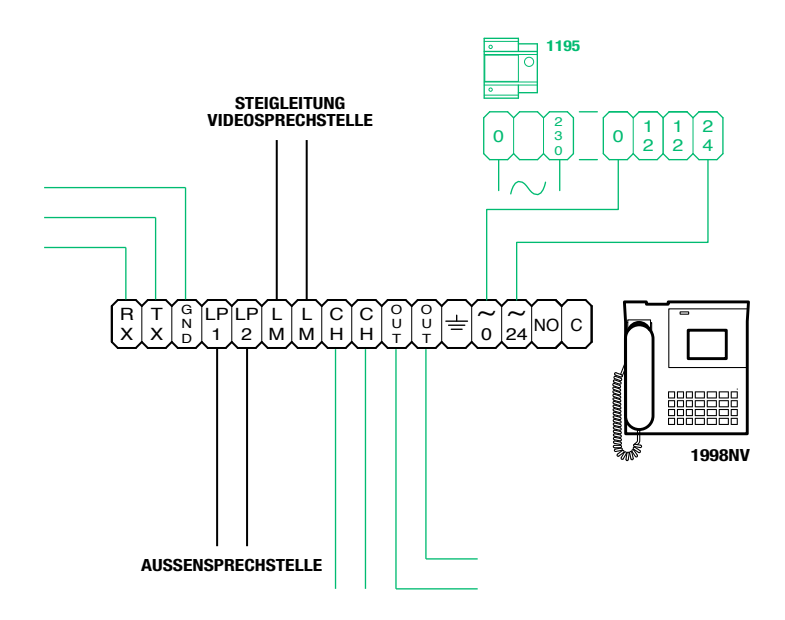

### Beschreibung der Klemmenleiste

| RX TX GND | Serielle Datenleitung rs232 für den Anschluss an die entfernt liegende Pförtnerzentrale in<br>Anlagen mit mehreren Pförtnerzentralen in Reihen- oder Parallelschaltung |
|-----------|----------------------------------------------------------------------------------------------------|
| LP1 LP2   | Eingehende Datenleitung von einer Außensprechstelle                                                                                                    |
| LM LM     | Datenleitung zu den Steigleitungen                                                                                                    |
| СН СН     | Freier Kontakt für "Rufwiederholung" oder "Einschaltung des externen Monitors"                                                                                         |
| OUT OUT   | Ausgang C NO für die Steuerung des Moduls externe Kamera                                                                                                    |
| ÷         | Erdung                                                                                                    |
| 0 ~       | Versorgung 0V AC                                                                                                    |
| 24 ~      | Versorgung 24V AC                                                                                                    |
| NO C      | Schließer-Kontakt für die Funktion "Rufweiterleitung" (Follow me, funktion nicht verfügbar)                                                                            |

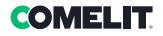

### **Technische Daten**

#### ALLGEMEINE DATEN

Produkthöhe (mm)110Produktbreite (mm)225Produkttiefe (mm)225Gewicht (g)1500ProduktfarbeSchwarzMaterialABSMontage auf TischkonsoleJa

#### KOMPATIBLE SYSTEME

Audio/Video Simplebus 2 mit Netzteil Art. 4888C

#### **DISPLAY-MERKMALE**

Displaytyp LCD-Grafikdisplay Größe (Zoll) (") 3,5 Auflösung (Pixel) 320x240 OSD-Display Ja

#### ELEKTRISCHE MERKMALE

Versorgungsart Externe Versorgung Leistungsaufnahme max. (W) 5

#### TECHNISCHE DATEN HARDWARE

Ruftyp Tasten Anzahl der Tasten (Anz.) 28 Anzahl der Ausgänge (Anz.) 2

#### MERKMALE DER SOFTWARE-/FIRMWARE

Teilnehmercodes (Anz.) 4000 Speicherbare Teilnehmer (Anz.) 4000

#### KONNEKTIVITÄT

Art der Anschlüsse/Ports 1xUSB 2.0, 1xRS232

#### EINSTELLUNGEN

Lautstärke Ja Mikrofonlautstärke Ja

#### UMWELT- UND KONFORMITÄTSMERKMALE

Betriebsfeuchtigkeit (RH max. - %) 25 ÷ 75 Betriebstemperatur (°C) -5 ÷ 40 CO2-Effizienzklasse III Konformität und Zertifizierungen RoHS II - 2011

Konformität und Zertifizierungen RoHS II - 2011/65/UE (EN 50581:2012), EMC 2014/30/ UE (EN 61000-6-1:2007, EN 61000-6-3:2007+A1:2011)

#### HAUPTFUNKTIONEN

- Türöffner Ja
- Selbsteinschaltung Ja
  - Alarmfunktion Ja
- Funktion Relaissteuerung Ja
- Funktion Interngespräch Ja
- Funktion Türöffnertaste Ja

## Schnittstelle und Navigationsmodus

### Beschreibung der Benutzeroberfläche

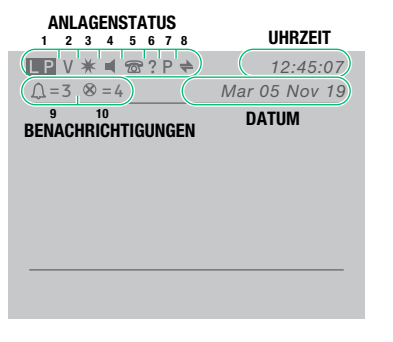

#### Anlagenstatus

| 1   | LM | LM blinkend zeigt einen Kurzschluss<br>auf der Steigleitung an. Zusätzlich<br>zur Meldung ertönt ein mehrfaches<br>Akustiksignal. Die Pförtnerzentrale<br>verweigert jegliche Annahme eines<br>Rufs oder dessen Weiterleitung an<br>die Innensprechstellen; alle von der<br>Außensprechstelle eingehenden Rufe<br>werden hingegen normal abgewickelt |
|-----|----|----------------------------------------------------------------------------------------------------|
|     | LP | LP blinkend zeigt an, dass die Außensprechstelle nicht verbunden ist                                                                                                    |
| 2   | Α  | AUDIO-Modus aktiv                                                                                                    |
| 2   | v  | VIDEO-Modus aktiv                                                                                                    |
| 2   | *  | TAG-Modus aktiv                                                                                                    |
| 3 ( |    | NACHT-Modus aktiv                                                                                                    |
| 4   | •  | Sprechverbindung aktiv                                                                                                    |
| 5   | 6  | Funktion "Rufweiterleitung" aktiv<br>(funktion nicht verfügbar)                                                                                                    |
| 6   | ?  | Die Pförtnerzentrale hat die entfernt<br>liegende Pförtnerzentrale noch nicht<br>erfasst                                                                                                    |
|     | !  | Die Konfiguration der 2 Pförtnerzentralen ist NICHT kompatibel                                                                                                    |
| 7   | Ρ  | zeigt die Pförtnerzentrale in<br>Parallelschaltung an                                                                                                    |
| 1   | J  | zeigt die Reihen-Konfiguration der<br>Pförtnerzentrale an                                                                                                    |
| 8   | 4  | Dauerleuchten zeigt an, dass die serielle<br>Leitung korrekt funktioniert<br><i>blinkend</i> zeigt eine Störung der seriellen<br>Leitung an                                                                                                    |

#### Benachrichtigungen

| 9  | Δ | blinkend zeigt die Anzahl der<br>unbeantworteten Anrufe im TAG- und<br>NACHT-Modus an |
|----|---|---------------------------------------------------------------------------------------|
| 10 | 8 | blinkend zeigt die Anzahl der erhaltenen<br>und nicht erledigten Alarme an            |

#### Navigation im Menü

- Auf  $\Delta \nabla$  drücken, um das Menü zu durchlaufen.
- Auf ⊲D drücken, um den Cursor zu bewegen, um Eingabewerte zu ändern.
- Auf OK drücken, um die angezeigte Auswahl oder die Dateneingabe zu bestätigen.
- Auf 🗷 drücken, um die eingegebenen Daten zu löschen.
- Auf ESC drücken, um die Auswahl zu löschen und/ oder das Programmierungsmenü zu verlassen.

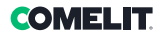

### Bedienung

Die folgenden Hauptfunktionen der Pförtnerzentrale lassen sich alle direkt und ohne Menüfunktionen aufrufen.

#### U1 Annehmen eines Rufs von einer Innensprechstelle

Wenn die Pförtnerzentrale einen Ruf von einer Innensprechstelle erhält:

- wird entweder der NAME der anrufenden Innensprechstelle angezeigt, falls er im Teilnehmerverzeichnis steht (siehe "U16 Eintragen eines Namens in das Teilnehmerverzeichnis"), oder es wird die Adresse des Anrufers (z. B. 002) angezeigt

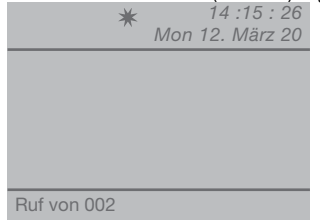

- um **den** Ruf von der Innensprechstelle anzunehmen, den Hörer innerhalb von 30 Sekunden abheben

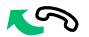

 danach ist die Pförtnerzentrale mit der Innensprechstelle verbunden, die maximale Gesprächsdauer entspricht der an der Haupt-Pförtnerzentrale eingestellten Sprechzeit (MENÜ/ Einstellungen/Zeiten/Sprechverbindung - mind.
 10 Sekunden, max. 90 Sekunden)

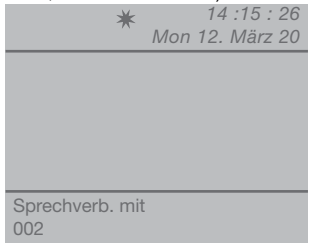

- um das Gespräch zu beenden, den Hörer auflegen.

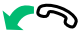

- um den Ruf nicht anzunehmen, die Taste 🗵 drücken.

ACHTUNG! Wenn die Pförtnerzentrale gerade ein Gespräch führt oder der Pförtner kurzzeitig abwesend ist und nicht innerhalb von 30 Sekunden antwortet, wird der Ruf in die erhaltenen Anrufe aufgenommen, siehe "U6 Anrufen einer Innensprechstelle aus den erhaltenen Anrufen"

#### U2 Annehmen eines Rufs von einer Außensprechstelle

Die Pförtnerzentrale **muss** auf TAG-Modus geschaltet sein; im NACHT-Modus kann sie nur die Rufe an die Pförtnerzentrale annehmen.

Die Pförtnerzentrale kann einen Ruf von einer Außensprechstelle annehmen,

 der direkt an eine Innensprechstelle gerichtet ist.
 In diesem Fall wird entweder der NAME (falls er im Teilnehmerverzeichnis steht, siehe "U16 Eintragen eines Namens in das Teilnehmerverzeichnis") oder die Adresse (z. B. 002) der angerufenen Innensprechstelle angezeigt

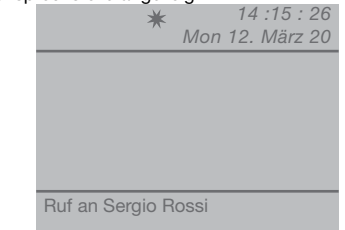

- oder der direkt an die Pförtnerzentrale gerichtet ist (Adresse =240)

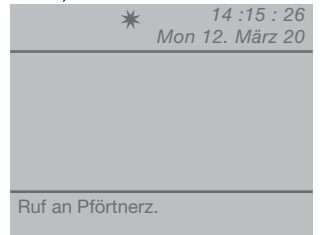

- um **den Ruf von** der Außensprechstelle anzunehmen, den Hörer abheben

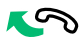

- die Zentrale nimmt mit der Außensprechstelle Verbindung auf

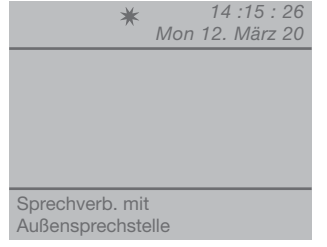

- ggf. die Türöffnertaste - O für die Außensprechstelle drücken. Bei Betätigung des Türöffners ertönt zur

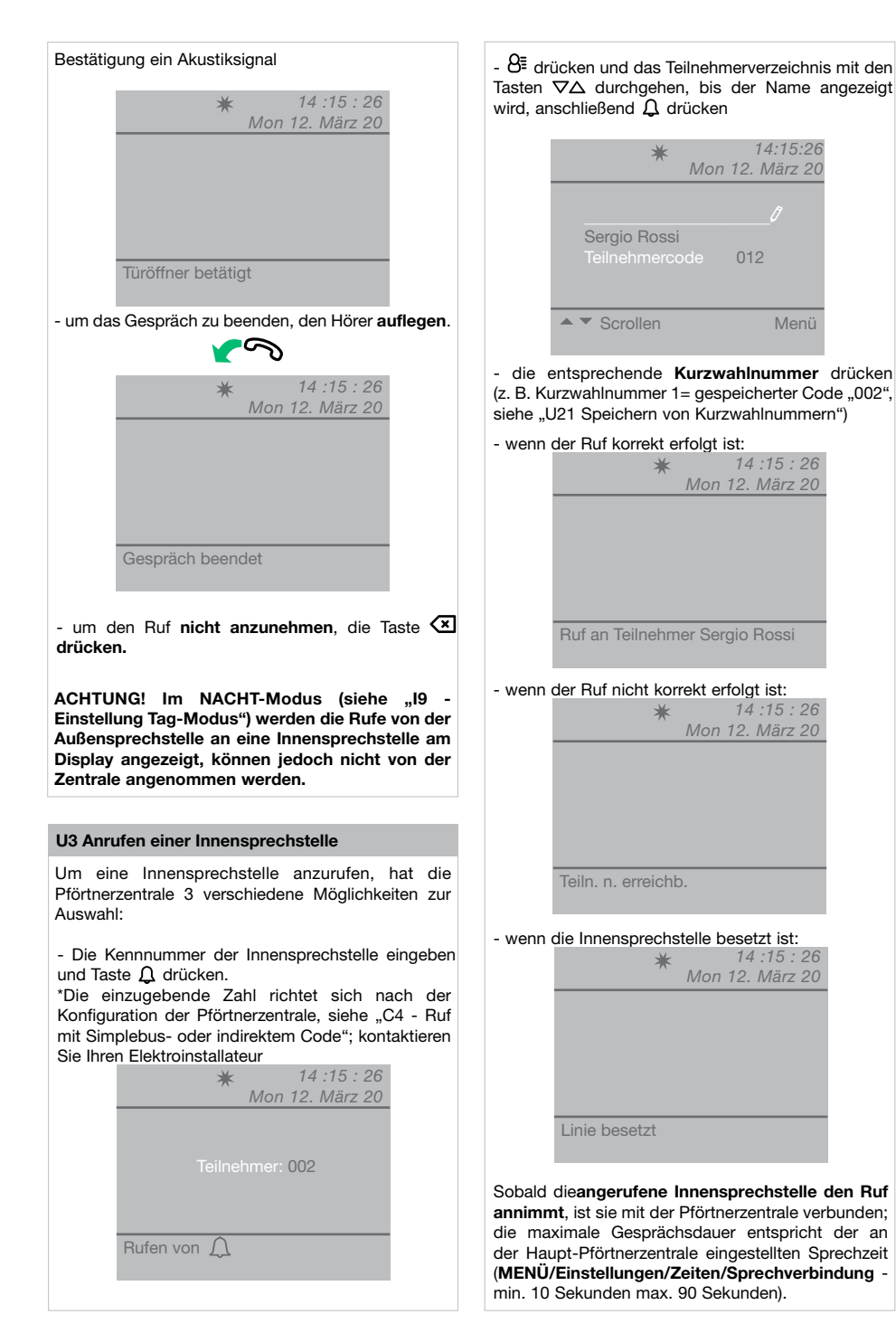

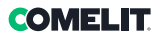

#### U4 Weiterleiten eines Rufs von einer Außen- zu einer Innensprechstelle

Wenn die Pförtnerzentrale den Ruf einer Außensprechstelle an eine Innensprechstelle erhält:

- wird der NAME des angerufenen Teilnehmers angezeigt (wenn der angerufenen Nummer ein Name im Teilnehmerverzeichnis zugeordnet ist, siehe "U16 Eintragen eines Namens in das Teilnehmerverzeichnis")

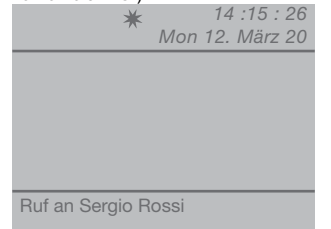

- um **den Ruf** von der Außensprechstelle anzunehmen, den Hörer innerhalb von 60 Sekunden abheben.

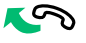

 danach besteht eine Sprechverbindung zwischen Pförtnerzentrale und Außensprechstelle für maximal 90 Sekunden

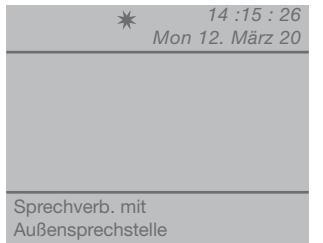

- die Taste  $\widehat{\mathbf{n}}$  drücken, um die Außensprechstelle in Standby zu setzen

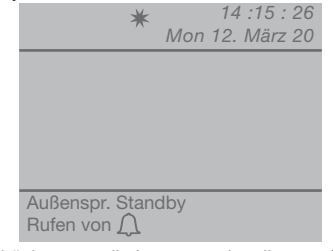

-  $\Omega$  drücken, um die Innensprechstelle zu rufen

Wenn die Innensprechstelle das weitergeleitete Gespräch **annimmt**, die Taste (+) drücken, um die Außensprechstelle mit der Innensprechstelle zu verbinden und auflegen. Wenn die Innensprechstelle das weitergeleitete Gespräch nicht annimmt, bleibt die Außensprechstelle in Standby; das Gespräch mit der Innensprechstelle beenden, den Hörer abheben und die Taste ni drücken, um die Sprechverbindung mit der Außensprechstelle wieder aufzunehmen

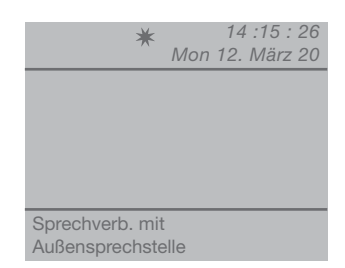

- um das Gespräch zu beenden, den Hörer auflegen.

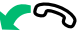

# U5 Schalten von 2 Interngesprächen (interne Hauskommunikation)

Wenn die Pförtnerzentrale mit einer Innensprechstelle verbunden ist (z. B. 002), die ein Gespräch mit einer anderen Innensprechstelle führen möchte (z. B. 003):

- die Innensprechstelle, mit der die Verbindung besteht (z. B. 002), in Standby schalten; dazu die Taste  $\widehat{\Pi}$  drücken;

- die gewünschte Innensprechstelle anrufen (z. B. 003, siehe "U3 Anrufen einer Innensprechstelle").

Anruf an Teilnehmer 003 Sobald die angerufene Innensprechstelle den Ruf
annimmt, ist sie mit der Pförtnerzentrale verbunden. \* 14 :15 : 26
Mon 12. März 20 Sprechverb. mit
Teilnehmer 003

Um das Gespräch an die andere Innensprechstelle

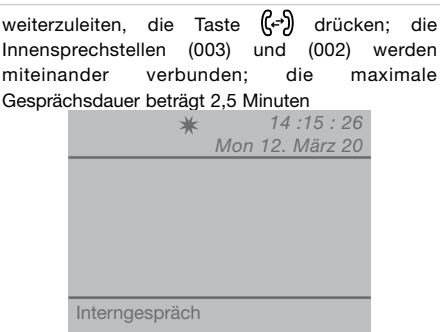

#### - dann den Hörer auflegen.

Die Taste 🖾 drücken, um ein Interngespräch rückzusetzen, das länger als eine Minute läuft.

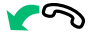

Wenn die Innensprechstelle das weitergeleitete Gespräch nicht annimmt, die Anlage besetzt ist oder der Ruf nicht korrekt erfolgte, bleibt die Innensprechstelle (002) in Standby

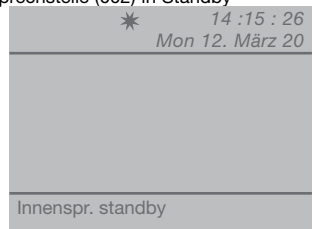

- die Verbindung zur Innensprechstelle (003) beenden und Taste  $\widehat{\Pi}$  drücken, um das Gespräch mit der anderen Innensprechstelle (002) wieder aufzunehmen

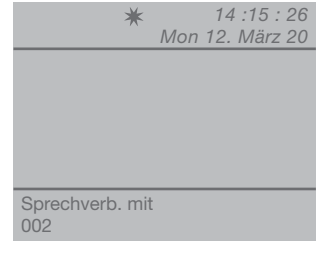

- um das Gespräch zu beenden, den Hörer auflegen.

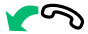

#### ACHTUNG!

Geht an der Pförtnerzentrale während eines Interngesprächs, das schon länger als eine Minute läuft, der Ruf von einer Außensprechstelle ein, so wird das Gespräch automatisch rückgesetzt, damit die Pförtnerzentrale den eingehenden Ruf abwickeln kann.

#### U6 Anrufen einer Innensprechstelle aus den erhaltenen Anrufen

Wenn die Pförtnerzentrale einen Ruf von einer Innensprechstelle erhält und ihn nicht innerhalb von 30 Sekunden annimmt (Pförtner kurzzeitig abwesend oder in einem anderen Gespräch), wird dieser automatisch im Menü **Erhaltene Anrufe** gespeichert. Die Pförtnerzentrale kann maximal 10 nicht angenommene Rufe speichern. Der elfte Ruf ersetzt also den ersten Ruf.

Am Display erscheint die Anzahl der erhaltenen Anrufe (z. B.  $\Omega$ =3 blinkend).

Anrufen von Innensprechstellen aus den erhaltenen Anrufen:

- Die Taste MENUdrücken und mit den Tasten  $\nabla\Delta$  das Menü **Erhaltene Anrufe** wählen, die Taste OKdrücken

| <u>_</u> =3                                                                                               | <b>★</b><br>Mon                 | 14 :15 : 26<br>12. März 20 |
|----------------------------------------------------------------------------------------------------|---------------------------------|----------------------------|
| <ul> <li>Einstellung</li> <li>Konfigurat</li> <li>Teilnehme</li> <li>Erhaltene</li> <li>Alarme</li> </ul> | gen<br>tion<br>rverz.<br>Anrufe |                            |

- mit den Tasten  $\nabla \Delta$  die Option **Anzeigen** wählen und die Taste **OK** drücken

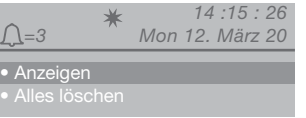

- die eingehenden Anrufe ab dem letzten erhaltenen Ruf werden in chronologischer Reihenfolge eingeblendet; die Liste mit den Tasten  $\nabla\Delta$  durchgehen

| <u>_</u> =3 ★                                            | 14:15:26<br>Mon 12. März 20 |
|----------------------------------------------------------|-----------------------------|
| Anrufer<br>Teilnehmercode<br>Eingegangen<br>um (Uhrzeit) |                             |
| Scrollen ▲▼<br>Anruf Д                                   | Menü                        |

- die Taste  $\mathcal{Q}$  drücken, um die angezeigte Innensprechstelle anzurufen

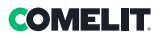

- durch Drücken der Taste **MENÜ** wird unten rechts ein Fenster eingeblendet

| <u>∫</u> = 3 <b>*</b> | 14:15:26<br>Mon 12. März 20 |
|-----------------------|-----------------------------|
| Anrufer               | Sergio Rossi                |
| Teilnehmercode        | 012                         |
| Eingegangen           | Mon 12. März 20             |
| Uhrzeit               | 13                          |
| Scrollen ▲▼           | Eintrag lösc.               |
| Anruf △               | Alles löschen               |

 die Tasten ∇△ verwenden und die Taste OK drücken, um die angezeigte Benachrichtigung oder alle vorhandenen Benachrichtigungen zu löschen
 mehrfach die Taste ESC drücken, um zur Hauptseite zurückzugehen.

#### U7 Ruf an eine Zusatz-Pförtnerzentrale von der Haupt-Pförtnerzentrale

Um eine Zusatz-Pförtnerzentrale anzurufen, hat die Haupt-Pförtnerzentrale folgende 3 Möglichkeiten:

1. die Nummer der Pförtnerzentrale (z. B. 005 240) eingeben und  $\cDasharrow$  drücken:

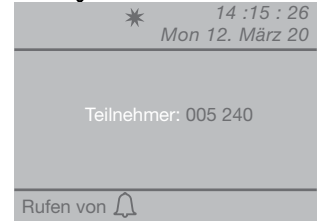

**2.** das Teilnehmerverzeichnis 8≣ mit den Tasten ∇∆ durchgehen, bis der Name angezeigt wird, und drücken:

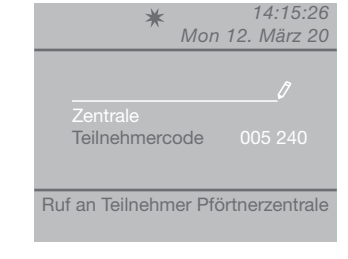

**3.** die entsprechende Kurzwahlnummer drücken (siehe "U21 Speichern von Kurzwahlnummern").

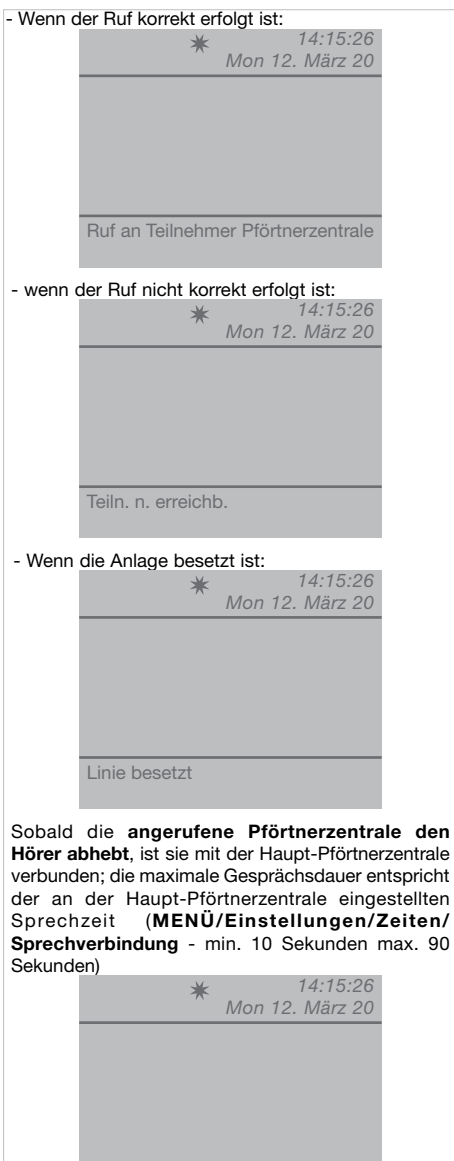

- um das Gespräch zu beenden, den Hörer auflegen.

Sprechverb. mit hauptportierzentrale

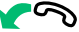

ACHTUNG! Wenn zwischen Zusatz- und Haupt-Pförtnerzentrale eine Sprechverbindung besteht, können sie keine Rufe weiterleiten oder in Standby schalten.

# U8 Ruf an eine Haupt-Pförtnerzentrale von einer Zusatz-Pförtnerzentrale

Um von einer Zusatzzentrale die Haupt-Pförtnerzentrale anzurufen, die Taste – # drücken.

Sobald die angerufene Haupt-Pförtnerzentrale den Hörer abhebt, ist sie mit der Zusatz-Pförtnerzentrale verbunden; die maximale Gesprächsdauer entspricht der an der Haupt-Pförtnerzentrale eingestellten Sprechzeit (MENÜ/Einstellungen/Zeiten/ Sprechverbindung - min. 10 Sekunden max. 90 Sekunden)

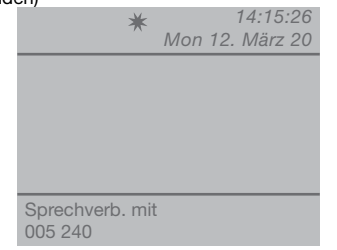

- um das Gespräch zu beenden, den Hörer auflegen.

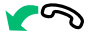

#### ACHTUNG!

Wenn zwischen Zusatz- und Haupt-Pförtnerzentrale eine Sprechverbindung besteht, können sie keine Rufe weiterleiten oder in Standby schalten.

U9 Annehmen eines Rufs von einer Zusatz-Pförtnerzentrale an die Haupt-Pförtnerzentrale

Wenn die Haupt-Pförtnerzentrale einen Ruf von einer Zusatzzentrale erhält:

 wird entweder der NAME der anrufenden Zusatzzentrale angezeigt (falls er im Teilnehmerverzeichnis steht, siehe "U16 Eintragen eines Namens in das Teilnehmerverzeichnis") oder es wird die Adresse der anrufenden Zentrale (z. B. 005 240) angezeigt

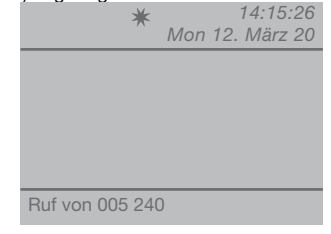

005 = Angabe der "Zone" 240 = Angabe der allgemeinen Kennnummer der Pförtnerzentrale - um den Ruf nicht anzunehmen, die Taste 🗺 drücken - um den Ruf von der Zusatz-Pförtnerzentrale anzunehmen, den Hörer abheben

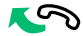

 danach ist die Haupt-Pförtnerzentrale mit der Zusatzzentrale verbunden, die maximale Gesprächsdauer entspricht der an der Haupt-Pförtnerzentrale eingestellten Sprechzeit (MENÜ/ Einstellungen/Zeiten/Sprechverbindung - min. 10 Sekunden max. 90 Sekunden)

|                | a   |             |
|----------------|-----|-------------|
| *              |     | 14:15:26    |
| ,,             | Mon | 12. März 20 |
|                |     |             |
|                |     |             |
|                |     |             |
|                |     |             |
|                |     |             |
|                |     |             |
|                |     |             |
| Sprechverb, mi | it  |             |
| 005 240        |     |             |
| 000 240        |     |             |
|                |     |             |

- um das Gespräch zu beenden, den Hörer auflegen.

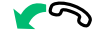

ACHTUNG! Wenn die Pförtnerzentrale gerade ein Gespräch führt oder der Pförtner kurzzeitig abwesend ist und nicht innerhalb von 30 Sekunden antwortet, wird der Ruf in die Anrufe-Warteliste aufgenommen (siehe "U6 Anrufen einer Innensprechstelle aus den erhaltenen Anrufen").

U10 Annehmen eines Rufs von der Haupt-Pförtnerzentrale an die Zusatz-Pförtnerzentrale

Wenn die Zusatz-Pförtnerzentrale einen Ruf von der Haupt-Pförtnerzentrale erhält:

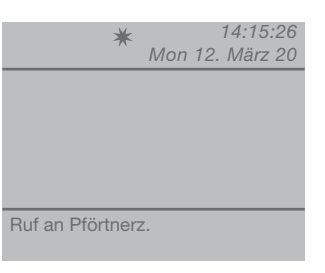

- um den Ruf von der Haupt-Pförtnerzentrale anzunehmen, den Hörer abheben

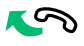

- um das Gespräch zu beenden, den Hörer auflegen.

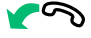

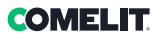

#### ACHTUNG!

Wenn die Pförtnerzentrale gerade ein Gespräch führt oder der Pförtner kurzzeitig abwesend ist und nicht innerhalb von 30 Sekunden antwortet, wird der Ruf in die Anrufe-Warteliste aufgenommen (siehe "U6 "Anrufen einer Innensprechstelle aus den erhaltenen Anrufen").

#### U11 Aktivierung und Deaktivierung der Haupt-Pförtnerzentralen

Bei Anlagen mit 2 Haupt-Pförtnerzentralen in Reihenschaltung wie folgt vorgehen:

- die Taste **MENÜ** der aktiven Zentrale drücken und mit den Tasten ∇∆ das Menü **Konfiguration** wählen, die Taste **OK** drücken

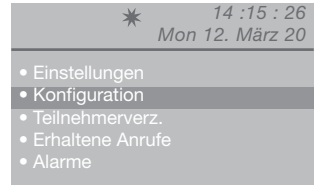

 mit den Tasten ∇∆ das Menü System wählen, die Taste OK drücken

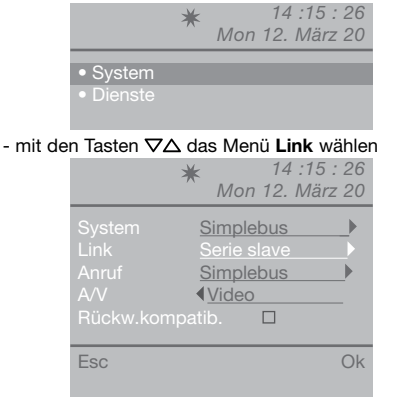

- die Option **Serie slave** mit den Tasten ⊲D wählen, um sie zu deaktivieren.

Die Pförtnerzentrale schaltet sich aus, gleichzeitig schaltet sich die andere Pförtnerzentrale automatisch ein und wird **Serie master**.

 die Taste OK drücken, um die Eingabe zu bestätigen
 mehrfach die Taste ESC drücken, um zur Hauptseite zurückzugehen.

oder

- die Taste **MENÜ** der deaktivierten Zentrale drücken und mit den Tasten  $\nabla\Delta$  das Menü **Konfiguration** wählen, die Taste **OK** drücken

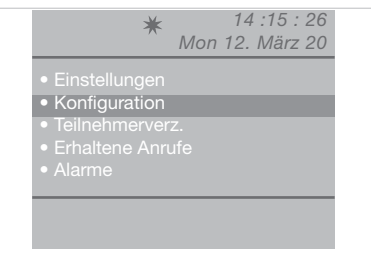

- mit den Tasten ∇∆ das Menü System wählen, die Taste OK drücken

|          |                             | ×    |       | 14.   | :15 :       | 26   |
|----------|-----------------------------|------|-------|-------|-------------|------|
|          |                             | ~    | Mon   | 12. I | März        | 20   |
|          |                             |      |       |       |             |      |
|          | <ul> <li>System</li> </ul>  |      |       |       |             |      |
|          | <ul> <li>Dienste</li> </ul> |      |       |       |             |      |
|          |                             |      |       |       |             |      |
|          |                             |      |       |       |             |      |
|          |                             |      |       |       |             |      |
|          |                             |      |       |       |             |      |
|          |                             |      |       |       |             |      |
|          |                             |      |       |       |             |      |
|          |                             |      |       |       |             |      |
| - mit de | n Tasten 🗸                  | ∆ da | s Men | ü Lin | <b>k</b> wä | hlen |
|          |                             | ×    |       | 14.   | :15 :       | 26   |
|          |                             | 74-  | Mon   | 12. I | März        | 20   |
|          |                             |      |       |       |             |      |

|           | 101011 12. 101 |    |
|-----------|----------------|----|
|           | Simplebus      |    |
|           | Serie slave    |    |
| Anrut     | Simplebus      | P  |
| AVV       | < <u>Video</u> |    |
| RUCKW.KON | npatib.        |    |
|           |                |    |
| Esc       |                | Ok |

- die Option **Serie master** mit den Tasten ⊲D wählen, um die Aktivierung der Pförtnerzentrale zu bestätigen.

Die andere Pförtnerzentrale schaltet sich selbsttätig aus und wird **Serie slave**.

 die Taste OK drücken, um die Eingabe zu bestätigen
 mehrfach die Taste ESC drücken, um zur Hauptseite zurückzugehen.

#### U12 Bedienung des Türöffners

Der elektrische Türöffner der Außensprechstelle kann durch Drücken der Taste –O betätigt werden; wenn das Tor geöffnet wird, ertönt zur Bestätigung ein Akustiksignal.

#### U13 Aktivierung eines Zusatzrelais

(z. B. für die separate Aktivierung mit einem spezifischen Steuerbefehl: Beleuchtung, CCTV-Alarmkontakte, Toreinfahrten, Eingänge ohne Außensprechstelle oder sonstige Vorrichtungen) Die Relais können geschaltet werden, während die Anlage in Ruhestellung ist oder ein Gespräch mit einer Außensprechstelle führt.

#### ACHTUNG!

Diese Funktion ist nur verfügbar, wenn eine Haupt-Außensprechstelle und Relais Art. 1256 installiert sind. Fragen Sie Ihren Elektroinstallateur.

#### Betätigen des Relais:

- Die Taste + \* drücken. Es wird die Eingabe eines Codes abgefragt, um ein spezielles Relais anzusprechen. Ohne Eingabe dieses Codes wird das Standardrelais betätigt.

| *                | 14:15:26<br>Mon 12. März 20 |
|------------------|-----------------------------|
|                  |                             |
| Relaiscode_      |                             |
|                  |                             |
| Relaisbetät. Mit | $\mathcal{L}$               |

- Zur Bestätigung der Relaisschaltung die Taste  $\cDel{a}$  drücken.

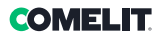

### Teilnehmerverz

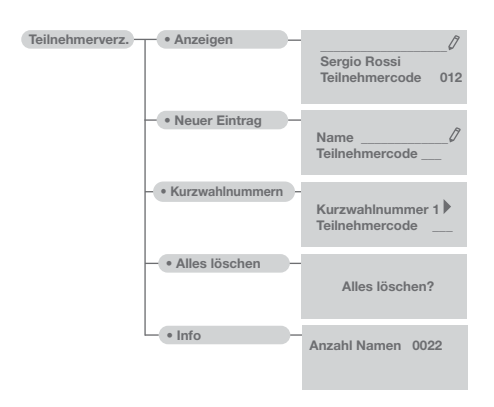

#### U14 Gebrauch des Teilnehmerverzeichnisses

Es können bis zu 4000 Namen eingegeben werden, die aus maximal 13 Buchstaben und Zahlen bestehen. Jedem Namen muss ein Code zugeordnet werden, der der betreffenden Innensprechstelle entspricht.

#### U15 Suchen eines Namens im Teilnehmerverzeichnis

Das Teilnehmerverzeichnis mit der Taste 8 aufrufen und die Namensliste mit den Tasten ∇∆ durchgehen; zum schnellen Scrollen die Taste gedrückt halten. Es werden nacheinander NAME und CODE der einzelnen Teilnehmer angezeigt.

Oder

- die Taste **MENÜ** drücken und mit den Tasten ∇∆ das Menü **Teilnehmerverz.** wählen, die Taste **OK** drücken

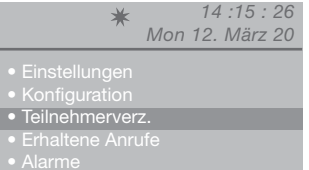

 mit den Tasten ∇∆ die Option Anzeigen wählen und die Taste OK drücken

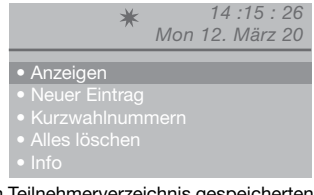

- die im Teilnehmerverzeichnis gespeicherten Namen werden in alphabetischer Reihenfolge angezeigt; das

Verzeichnis mit den Tasten  $\nabla\Delta$  durchgehen. Um die Namen schneller zu scrollen, die Taste  $\nabla$  oder  $\Delta$  gedrückt halten.

| *                              | 14:15:26<br>on 12. März 20 |
|--------------------------------|----------------------------|
|                                | 0                          |
| Sergio Rossi<br>Teilnehmercode | e 012                      |
| ▲ ▼ Scrollen                   | Menü                       |

Oder

- Den Namen oder nur die Anfangsbuchstaben eingeben. Wenn mehrere Teilnehmer mit diesem Anfangsbuchstaben vorhanden sind, kann die Liste mit den Tasten  $\nabla\Delta$  durchgegangen werden

- durch Drücken der Taste **MENÜ** wird unten rechts ein Fenster eingeblendet

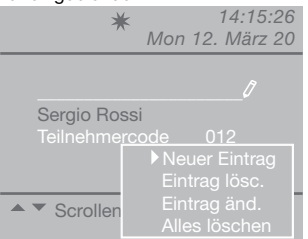

Es kann ein neuer Eintrag eingegeben, der gewählte Eintrag gelöscht bzw. geändert oder das gesamte Teilnehmerverzeichnis gelöscht werden.

Den gewünschten Eintrag mit den Tasten  $\nabla \Delta$  wählen und die Taste **OK** drücken.

- mehrfach die Taste **ESC** drücken, um zur Hauptseite zurückzugehen.

#### U16 Eintragen eines Namens in das Teilnehmerverzeichnis

So trägt man einen Namen in das Teilnehmerverzeichnis ein:

- die Taste **MENÜ** drücken und mit den Tasten ∇∆ das Menü **Teilnehmerverz.** wählen, die Taste **OK** drücken

| *                |     | 14  | :15 : | 26 |
|------------------|-----|-----|-------|----|
|                  | Mon | 12. | März  | 20 |
| • Einstellungen  |     |     |       |    |
|                  |     |     |       |    |
| • Teilnehmerver. | z.  |     |       |    |
|                  |     |     |       |    |
|                  |     |     |       |    |

larme

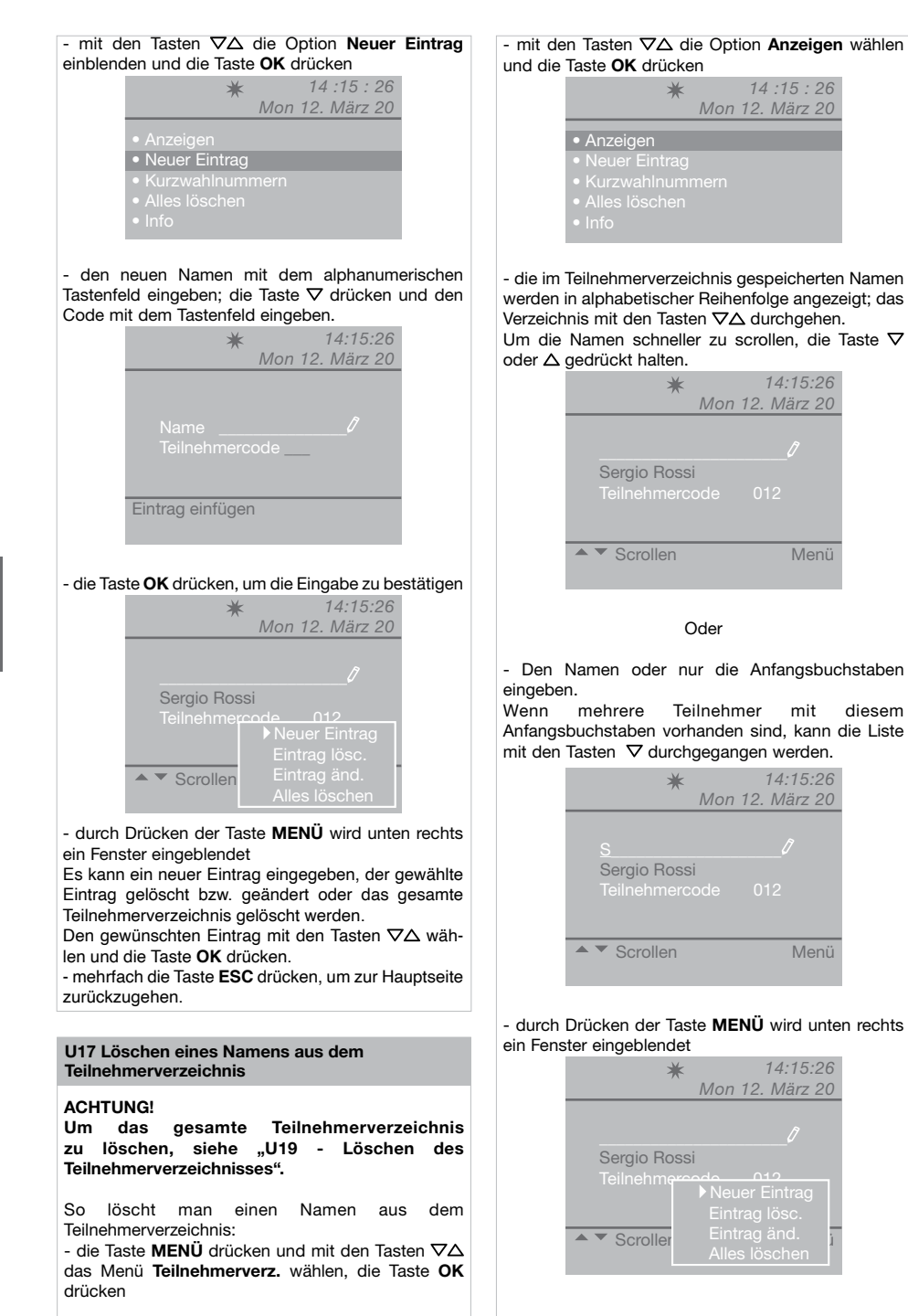

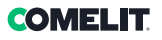

- zur Bestätigung des Löschvorgangs die Taste **OK** drücken

- mehrfach die Taste **ESC** drücken, um zur Hauptseite zurückzugehen.

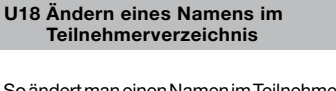

So ändert man einen Namen im Teilnehmerverzeichnis: - die Taste **MENÜ** drücken und mit den Tasten  $\nabla\Delta$  das Menü **Teilnehmerverz.** wählen, die Taste **OK** drücken

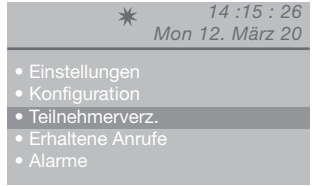

 mit den Tasten ∇∆ die Option Anzeigen wählen und die Taste OK drücken

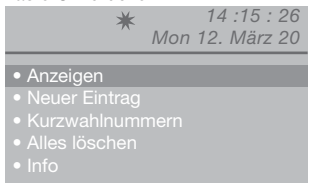

- die im Teilnehmerverzeichnis gespeicherten Namen werden in alphabetischer Reihenfolge angezeigt; das Verzeichnis mit den Tasten  $\nabla\Delta$  durchgehen.

Um die Namen schneller zu scrollen, die Taste  $\nabla$  oder  $\Delta$  gedrückt halten.

Oder

- Den Namen oder nur die Anfangsbuchstaben eingeben.

Wenn mehrere Teilnehmer mit diesem Anfangsbuchstaben vorhanden sind, kann die Liste mit den Tasten  $\nabla\Delta$  durchgegangen werden

- durch Drücken der Taste **MENÜ** wird unten rechts ein Fenster eingeblendet

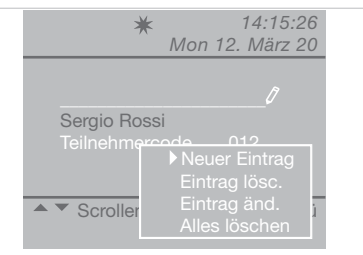

- mit der Taste  $\boldsymbol{\nabla}\,$  die Option Eintrag ändern wählen, die Taste OK drücken

| *                              | 14:15:26<br>10n 12. März 20      |
|--------------------------------|----------------------------------|
| Name <u>s</u><br>Teilnehmercoc | <u>Sergio Rossi</u> _∅<br>le 012 |
| Eintrag änd.                   |                                  |

- mit den Tasten  $\nabla \Delta$  den zu ändernden Eintrag (Name oder Code) wählen

- X drücken, um den gewünschten Eintrag zu löschen und den neuen Namen oder Code mit dem alphanumerischen Tastenfeld einzugeben

- die Namensänderung mit **OK** bestätigen und die Taste **ESC** drücken, um das Menü zu verlassen.

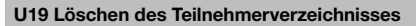

- die Taste MENÜ drücken und mit den Tasten ∇∆ das Menü Teilnehmerverz. wählen, die Taste OK drücken

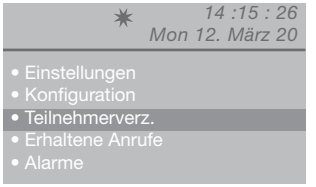

- mit den Tasten  $\nabla \Delta$  die Option Alles löschen wählen und die Taste **OK** drücken

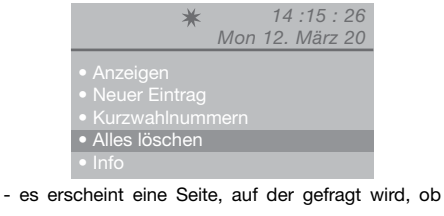

das gesamte Teilnehmerverzeichnis gelöscht werden soll; mit **OK** bestätigen oder die Löschung mit der Taste **ESC** rückgängig machen

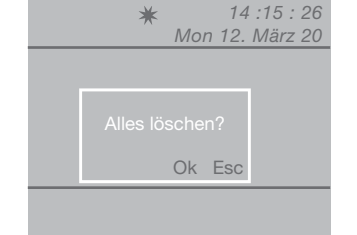

- mehrfach die Taste **ESC** drücken, um zur Hauptseite zurückzugehen.

#### U20 Info Teilnehmerverzeichnis

- die Taste **MENÜ** drücken und mit den Tasten ∇∆ das Menü **Teilnehmerverz.** wählen, die Taste **OK** drücken

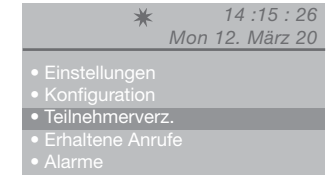

- mit den Tasten  $\nabla \Delta$  die Option Info wählen und die Taste **OK** drücken

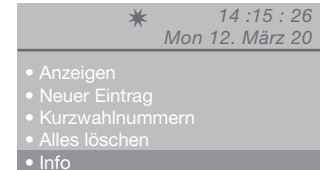

 - auf der nun eingeblendeten Seite wird die Anzahl der im Teilnehmerverzeichnis gespeicherten Namen angezeigt

| *            | 14 :15 : 26<br>Mon 12. März 20 |
|--------------|--------------------------------|
| Anzahl Namen |                                |
|              |                                |
|              |                                |
|              |                                |
|              |                                |

- mehrfach die Taste **ESC** drücken, um zur Hauptseite zurückzugehen.

#### U21 Speichern von Kurzwahlnummern

Mit dieser Funktion lassen sich die Kurzwahlnummern speichern, verändern und löschen.

- die Taste **MENÜ** drücken und mit den Tasten  $\nabla\Delta$  das Menü **Teilnehmerverz.** wählen, die Taste **OK** drücken

| *                                                                               | 14 :15 : 26     |
|---------------------------------------------------------------------------------|-----------------|
|                                                                                 | Mon 12. März 20 |
| <ul> <li>Einstellungen</li> <li>Konfiguration</li> <li>Teilnehmerver</li> </ul> | Ζ.              |
| <ul><li>Erhaltene Anru</li><li>Alarme</li></ul>                                 | ıfe             |

- mit den Tasten  $\nabla \Delta$  die Option **Kurzwahlnummern** wählen und die Taste **OK** drücken

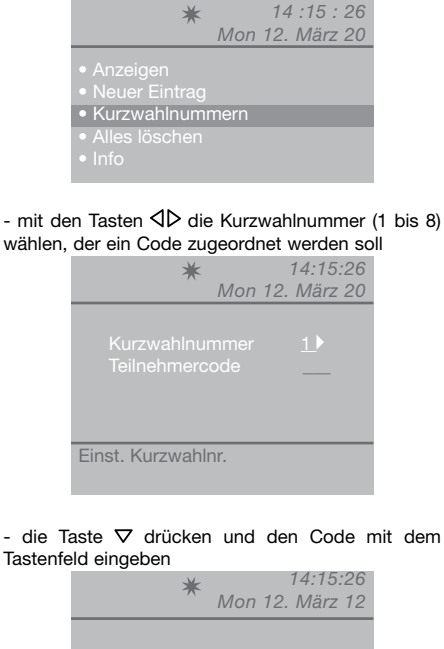

| Mon 12. März 12                                   |
|---------------------------------------------------|
| Kurzwahlnummer 1 ▶<br>Teilnehmercode <u>001</u> 0 |
| Einst. Kurzwahlnr.                                |

 die Taste OK drücken, um die Eingabe zu bestätigen
 mehrfach die Taste ESC drücken, um zur Hauptseite zurückzugehen.

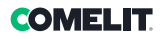

### **Erhaltene Anrufe**

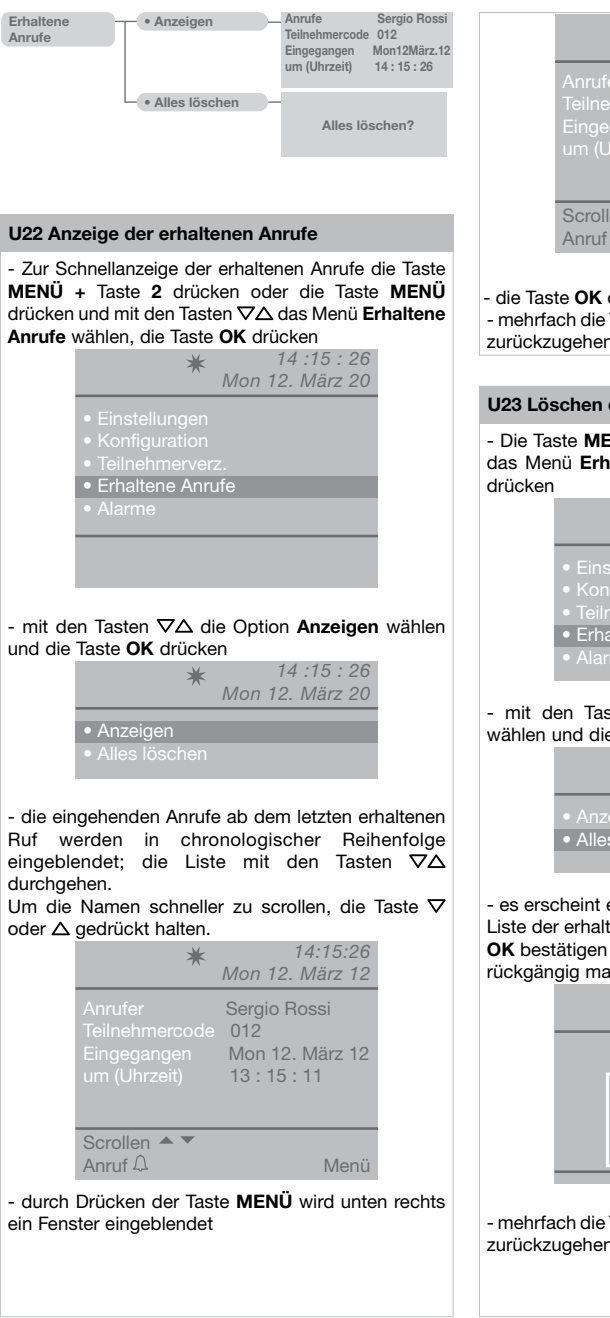

| *              | 14:15:26<br>Mon 12. März 20 |
|----------------|-----------------------------|
| Anrufer        | Sergio Rossi                |
| Teilnehmercode | 012                         |
| Eingegangen    | Mon 12. März 12             |
| um (Uhrzeit)   | 13 : 15 : 11                |
| Scrollen ▲▼    | ▶Eintrag lösc.              |
| Anruf Д        | Alles löschen               |

 die Taste OK drücken, um die Eingabe zu bestätigen
 mehrfach die Taste ESC drücken, um zur Hauptseite zurückzugehen.

#### U23 Löschen der Liste der erhaltenen Anrufe

- Die Taste **MENÜ** drücken und mit den Tasten ∇∆ das Menü **Erhaltene Anrufe** wählen, die Taste **OK** drücken

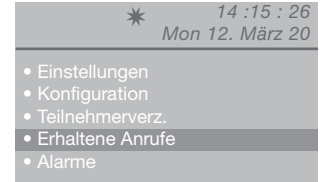

- mit den Tasten  $\nabla \Delta$  die Option Alles löschen wählen und die Taste **OK** drücken

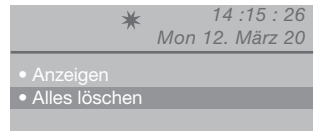

 - es erscheint eine Seite, auf der gefragt wird, ob die Liste der erhaltenen Anrufe gelöscht werden soll; mit OK bestätigen oder die Löschung mit der Taste ESC rückgängig machen

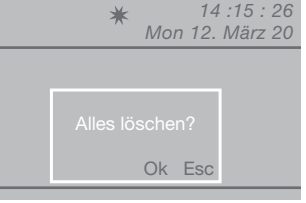

- mehrfach die Taste **ESC** drücken, um zur Hauptseite zurückzugehen.

### Alarme

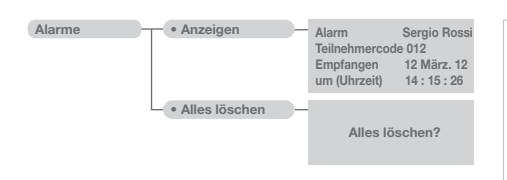

#### U24 Alarmanzeige

- Zur Schnellanzeige der Alarmmeldungen die Taste **MENÜ +** Taste 1 drücken oder die Taste **MENÜ** drücken und mit den Tasten ∇∆ das Menü **Alarme** wählen, die Taste **OK** drücken

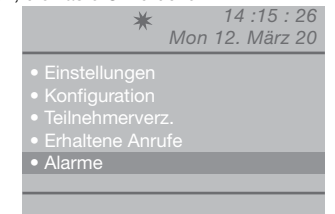

Ц

 mit den Tasten ∇∆ die Option Anzeigen wählen und die Taste OK drücken

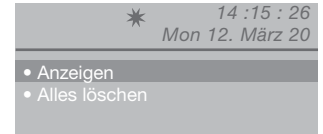

- die nach der zuletzt erhaltenen Alarmmeldung eingehenden Alarme werden in chronologischer Reihenfolge eingeblendet; die Liste mit den Tasten  $\nabla\Delta$  durchgehen.

Um die Namen schneller zu scrollen, die Taste  $\nabla$  oder  $\Delta$  gedrückt halten.

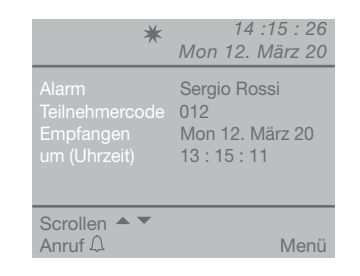

- durch Drücken der Taste **MENÜ** wird unten rechts ein Fenster eingeblendet

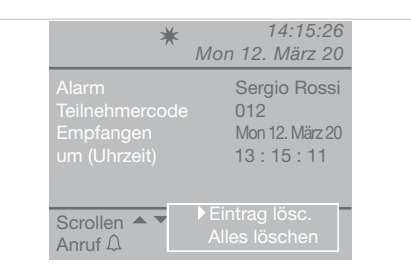

- mehrfach die Taste **ESC** drücken, um zur Hauptseite zurückzugehen.

#### U25 Löschen der erhaltenen Alarme

- die Taste **MENÜ** drücken und mit den Tasten ∇∆ das Menü **Alarme** wählen, die Taste **OK** drücken

| Alarme |  |
|--------|--|

- mit den Tasten  $\nabla \Delta$  die Option Alles löschen wählen und die Taste **OK** drücken

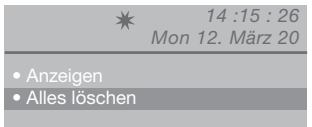

 es erscheint eine Seite, auf der gefragt wird, ob die Liste der erhaltenen Alarme gelöscht werden soll; mit OK bestätigen oder die Löschung mit der Taste ESC rückgängig machen

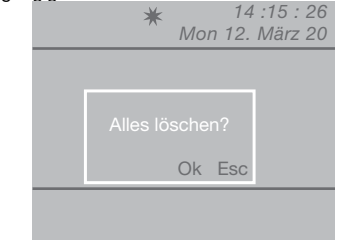

- mehrfach die Taste **ESC** drücken, um zur Hauptseite zurückzugehen.

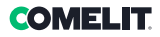

# Einstellungen

| Einstellungen | • Sprache               | Italiano<br>English<br>Français<br>Deutsch<br>Español<br>Português<br>Nederlands<br>Dansk<br>Norsk<br>Suomi<br>Svenska<br>Türkçe<br>Pycckwi<br>Polski<br>Hrvatski |                          |
|---------------|-------------------------|----------------------------------------------------------------------------------------------------|--------------------------|
|               | • Video                 | Kontrast<br>Farbe                                                                                                    |                          |
|               | - • Audio -             | • Innen<br>• Außen                                                                                                    | Mikrofon<br>Lautsprecher |
|               | - • Ruftöne -           | Außen Klassisch 1<br>Innen Klassisch 1<br>Alarm Alarm 1<br>Tastenton                                                                                              |                          |
|               | - • Datum -             | Jahr 42010<br>Monat 4 <u>März</u><br>Tag 412                                                                                                    |                          |
|               | - • Uhrzeit -           | Stunden 414<br>Minuten 415<br>Sekunden 426                                                                                                    |                          |
|               | - • Themen -            | Themen <u>Thema Blue</u> Thema Planux  Thema Creen  Thema Red  Thema Yellow  Thema Pink  Thema Orange                                                             |                          |
|               | - • Zeiten -            | Sprechverbindung     €00       Warten auf Reset     10       Standby     €00       Relaisbetätigung     01       Rufwiederholung     01                           |                          |
|               | • Tag-Modus             | Freigeben □ Mit Nacht ►<br>Son Nacht ► Don Nacht ►<br>Mon Nacht ► Fre Nacht ►<br>Die Nacht ► Sam Nacht ►                                                          |                          |
|               | • Autom.<br>Umschaltung | Ums 1 00       : 00       Tag         Ums 2 00       : 00       Nacht         Ums 3 00       : 00       Tag         Ums 4 00       : 00                           |                          |
|               | Reset Konfig.           | Reset?                                                                                                    |                          |

#### I1 Sprache ändern

| Es         | können      | folgende | Sprachen | eingestellt | werden |
|------------|-------------|----------|----------|-------------|--------|
| <b>N</b> 1 | la di ana a | (0)      |          |             |        |

 Italiano (Standardsprache) English Français Deutsch Español Português Nederlands Dansk Norsk Suomi Svenska Türkçe Русский Polski Hrvatski

- die Taste MENÜ drücken und mit den Tasten ∇∆ das Menü Einstellungen wählen, die Taste OK drücken

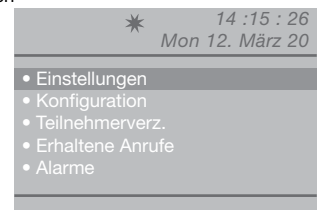

 mit den Tasten ∇∆ das Menü Sprache wählen und die Taste OK drücken

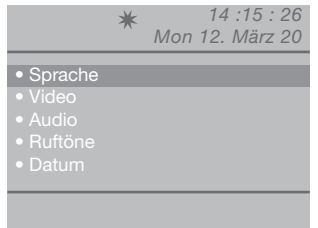

- mit den Tasten  $\nabla \Delta$  die gewünschte Sprache wählen und mit **OK** bestätigen

- mehrfach die Taste **ESC** drücken, um zur Hauptseite zurückzugehen.

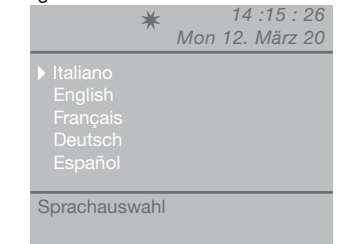

#### **I2 Konfiguration Video**

Diese Funktion dient zur Helligkeits-, Kontrast- und Farbregelung des Monitors der Pförtnerzentrale.

 Für den Schnellzugriff auf die Konfiguration Video die Taste MENÜ + Taste 3 drücken oder die Taste MENÜ drücken und mit den Tasten ∇∆ das Menü Einstellungen wählen, die Taste OK drücken

| • Einstellungen                   |  |
|-----------------------------------|--|
| <ul> <li>Konfiguration</li> </ul> |  |
|                                   |  |
|                                   |  |
|                                   |  |

- mit den Tasten  $\nabla\!\Delta$  das Menü Video wählen und die Taste  $\mathbf{OK}$  drücken

|                                                                                           | * | 14 :15 : 26<br>Mon 12. März 20 |
|-------------------------------------------------------------------------------------------|---|--------------------------------|
| <ul> <li>Sprache</li> <li>Video</li> <li>Audio</li> <li>Ruftöne</li> <li>Datum</li> </ul> |   |                                |
|                                                                                           |   |                                |

- mit den Tasten  $\nabla \Delta$  die gewünschte Videoeinstellung (Helligkeit, Kontrast, Farbe) wählen und den Wert mit den Tasten  $\triangleleft b$  verringern oder erhöhen

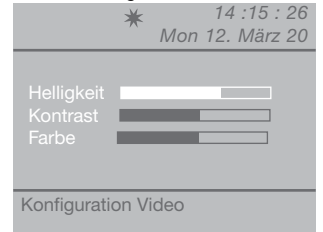

 die Taste OK drücken, um die Eingabe zu bestätigen
 mehrfach die Taste ESC drücken, um zur Hauptseite zurückzugehen.

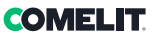

#### **I3 Konfiguration Audio**

Mit dieser Funktion lässt sich die Mikrofon- und Lautsprecher-Lautstärke der Pförtnerzentrale zu den Innensprechstellen und zur Außensprechstelle regulieren.

HINWEIS: Zum Ändern der Lautstärken muss die Pförtnerzentrale in Kommunikation mit der Innenoder Außensprechstelle sein.

- Für den Schnellzugriff auf die Audioeinstellungen die Taste **MENÜ** + Taste **4 (Außen)** Taste **5 (Innen)** drücken oder die Taste **MENÜ** drücken und mit den Tasten ∇∆ das Menü **Einstellungen** wählen, die Taste **OK** drücken

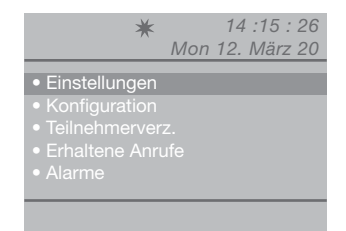

- mit den Tasten  $\nabla \Delta$  das Menü Audio wählen und die Taste **OK** drücken

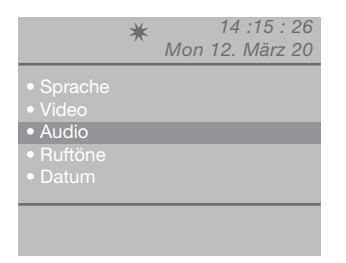

 mit den Tasten ∇∆ die gewünschte Audioeinstellung (Innen und/oder Außen) wählen, die Taste OK drücken

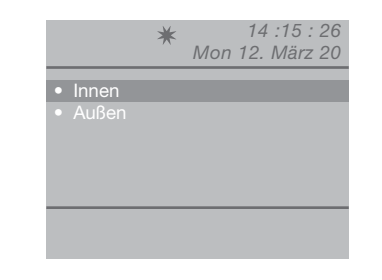

- mit den Tasten ∇∆ die gewünschte Audioeinstellung (Mikrofon und/oder Lautsprecher) wählen und den Wert mit den Tasten √D verringern oder erhöhen

| Mikrofon Lautsprecher | 26<br>20 |
|-----------------------|----------|
|                       |          |
|                       |          |
| Konfiguration Audio   |          |

 die Taste OK drücken, um die Eingabe zu bestätigen
 mehrfach die Taste ESC drücken, um zur Hauptseite zurückzugehen.

#### **I4 Rufton-Einstellungen**

die Taste OK drücken

Mit dieser Funktion wird die Melodie für eingehende Rufe von den Innen- und Außensprechstellen und für Alarmrufe eingestellt; zudem lassen sich die Tastentöne aktivieren bzw. deaktivieren.

- die Taste MENÜ drücken und mit den Tasten ∇∆ das Menü Einstellungen wählen, die Taste OK drücken

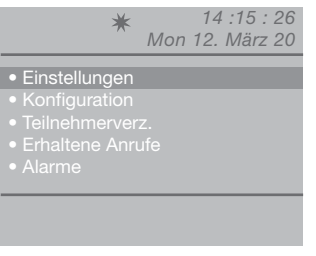

- mit den Tasten 🗸 das Menü **Buftöne** wählen und

|                                                                                           | * | 14 :15 : 26<br>Mon 12. März 20 |
|-------------------------------------------------------------------------------------------|---|--------------------------------|
| <ul> <li>Sprache</li> <li>Video</li> <li>Audio</li> <li>Ruftöne</li> <li>Datum</li> </ul> |   |                                |
|                                                                                           |   |                                |

 mit den Tasten ∇∆ die gewünschte Ruftoneinstellung wählen (Außen, Innen, Alarm oder Tastenton)

|       | ★ 14 :1<br>Mon 12. M | 5 : 26<br> ärz 20 |
|-------|----------------------|-------------------|
| Außen | Klassisch 1          |                   |
|       | Klassisch 1          |                   |
|       | Alarm 1              | >                 |
|       |                      |                   |
| Esc   |                      | Ok                |
|       |                      |                   |

- die Melodie mit den Tasten ⊲D wählen Die Funktion Tastenton mit der Taste D aktivieren. Mit ⊲ deaktivieren;

 die Taste OK drücken, um die Eingabe zu bestätigen
 mehrfach die Taste ESC drücken, um zur Hauptseite zurückzugehen.

#### 15 Datum ändern

- die Taste **MENÜ** drücken und mit den Tasten ∇∆ das Menü **Einstellungen** wählen, die Taste **OK** drücken

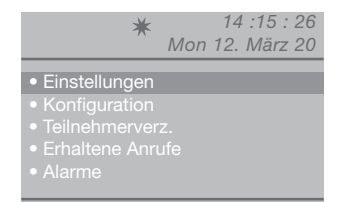

- mit den Tasten ∇∆ das Menü **Datum** wählen und die Taste **OK** drücken

|                                                                                           | * | 14 :15 : 26<br>Mon 12. März 20 |
|-------------------------------------------------------------------------------------------|---|--------------------------------|
| <ul> <li>Sprache</li> <li>Video</li> <li>Audio</li> <li>Ruftöne</li> <li>Datum</li> </ul> |   |                                |
|                                                                                           |   |                                |

- mit den Tasten  $\nabla\Delta$  die gewünschte Einstellung (Jahr, Monat, Tag) wählen und den Wert mit den Tasten  $\triangleleft D$  ändern

|             | ★ 14 :15 : 26<br>Mon 12. März 20                    |
|-------------|-----------------------------------------------------|
|             | < <u>2012</u> ↓<br>< <u>März</u> ↓<br>< <u>12</u> ↓ |
| Einstellung | Datum                                               |

die Taste OK drücken, um die Eingabe zu bestätigen
 mehrfach die Taste ESC drücken, um zur Hauptseite zurückzugehen.

#### I6 Uhrzeit ändern

- die Taste **MENÜ** drücken und mit den Tasten  $\nabla\Delta$  das Menü **Einstellungen** wählen, die Taste **OK** drücken

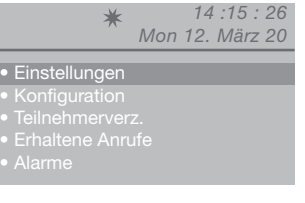

 mit den Tasten ∇∆ das Menü Uhrzeit wählen und die Taste OK drücken

|                             | * | 14 :15 : 26     |
|-----------------------------|---|-----------------|
|                             | ~ | Mon 12. März 20 |
| • Video                     |   |                 |
|                             |   |                 |
|                             |   |                 |
|                             |   |                 |
| <ul> <li>Uhrzeit</li> </ul> |   |                 |

- mit den Tasten ∇∆ die gewünschte Einstellung (Stunden, Minuten, Sekunden) wählen und den Wert mit den Tasten ⊲D verringern oder erhöhen

| *                | 14 :15 : 26<br>Mon 12. März 20 |
|------------------|--------------------------------|
|                  | <14<br><15<br><26              |
| Einstellung Uhrz | eit                            |

 die Taste OK drücken, um die Eingabe zu bestätigen
 mehrfach die Taste ESC drücken, um zur Hauptseite zurückzugehen.

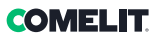

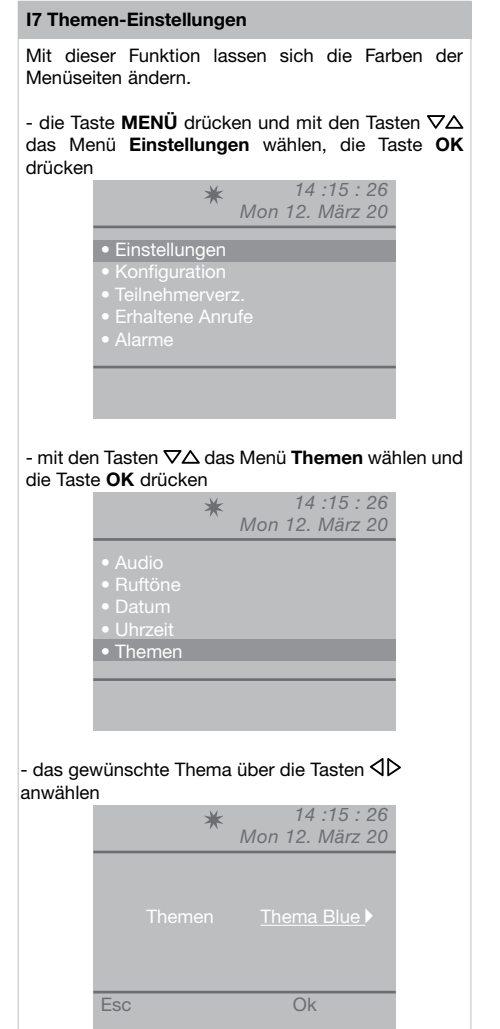

die Taste OK drücken, um die Eingabe zu bestätigen
 mehrfach die Taste ESC drücken, um zur Hauptseite zurückzugehen.

#### I8 Einstellung der Zeiten

Mit dieser Funktion werden die Zeiten für die Sprechverbindung, Warten auf Reset, Standby, Relaisbetätigung und Rufwiederholung eingestellt.

- die Taste MENÜ drücken und mit den Tasten ∇∆ das Menü Einstellungen wählen, die Taste OK drücken

| • | Einstell | ungen  |  |  |
|---|----------|--------|--|--|
| • |          | ration |  |  |
| • |          |        |  |  |
| • |          |        |  |  |
| • | Alarme   |        |  |  |

 mit den Tasten ∇∆ das Menü Zeiten wählen und die Taste OK drücken

|                                                                             | * | 14 :15 : 26     |
|-----------------------------------------------------------------------------|---|-----------------|
|                                                                             | ~ | Mon 12. März 20 |
| <ul> <li>Ruftöne</li> <li>Datum</li> <li>Uhrzeit</li> <li>Themen</li> </ul> |   |                 |
| <ul> <li>Zeiten</li> </ul>                                                  |   |                 |
|                                                                             |   |                 |
|                                                                             |   |                 |

- mit den Tasten ∇∆ die gewünschte Einstellung (Sprechverbindung, Warten auf Reset, Standby, Relaisbetätigung, Rufwiederholung) wählen und den Wert mit den Tasten √D verringern oder erhöhen. Um die Werte schneller zu scrollen, die Taste √ oder D gedrückt halten. Sprechverbindung - Werte: 10"-180" max. Wartezeit Reset - Werte: 1"-10" max. Standby - Werte: 10"-120" max. Relaisbetätigung - Werte: 1"- 20"max Rufwiederholung - Werte: 1"-30"max

| *   | Mon 1 | 14 :15 : 26<br>2. März 20                                                 | ;<br>)<br> |
|-----|-------|---------------------------------------------------------------------------|------------|
|     |       | <u>010</u> )<br><u>01</u> )<br><u>010</u> )<br><u>01</u> )<br><u>01</u> ) |            |
| Esc |       | Ok                                                                        |            |

 die Taste OK drücken, um die Eingabe zu bestätigen
 mehrfach die Taste ESC drücken, um zur Hauptseite zurückzugehen.

#### 19 Einstellung des Tag-Modus

Bei der Definition eines Wochenprogramms ist für jeden Tag eine der folgenden 3 Betriebsarten verfügbar:

- AUTO: Die Anlage schaltet zu den programmierten Uhrzeiten zwischen TAG- und NACHT-Modus um.
- TAG: Die Anlage ist während des gesamten Tags in diesen Modus geschaltet.

Wenn die Anlage auf "Auto" eingestellt ist, schaltet der Betriebsmodus im Laufe des Tages zu den programmierten Uhrzeiten um, abhängig von der Programmierung, vgl. Abs. "110 - Einstellung der automatischen Umschaltung".

Mit der Taste 🕸 wird die Funktion deaktiviert.

#### Aktivieren der Funktion:

- die Taste **MENÜ** drücken und mit den Tasten ∇∆ das Menü **Einstellungen** wählen, die Taste **OK** drücken

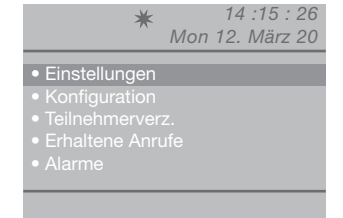

 mit den Tasten ∇∆ das Menü Tag-Modus wählen und die Taste OK drücken

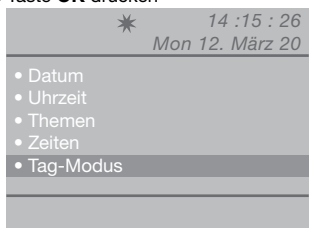

- mit den Tasten  $\nabla\Delta$  den einzustellenden Tag wählen und mit den Tasten  $\triangleleft \triangleright$  den Modus Tag, Nacht oder Auto einstellen

| ★ 14 :15 : 26<br>Mon 12. März 20                                                                                                    |
|----------------------------------------------------------------------------------------------------|
| Freigeben □ Mit <u>Nacht</u> ►<br>Son <u>Nacht</u> ► Don <u>Nacht</u> ►<br>Mon <u>Nacht</u> ► Fre <u>Nacht</u> ►<br>Die <u>Nacht</u> ► Sam <u>Nacht</u> ► |
| Esc Ok                                                                                                    |

- Nach Abschluss der Programmierung jedes Wochentags die Option **Freigeben** wählen und die gesamte Programmierung mit der Taste  $\triangleright$  aktivieren, zum Deaktivieren  $\triangleleft$ 

 die Taste OK drücken, um die Eingabe zu bestätigen
 mehrfach die Taste ESC drücken, um zur Hauptseite zurückzugehen.

#### I10 Einstellung der automatischen Umschaltung

Die Anlage kann darauf eingestellt werden, dass der Wechsel vom TAG- zum NACHT-Modus selbsttätig zu bestimmten, vom Benutzer programmierbaren Uhrzeiten erfolgt. Es können MAX. 4 Uhrzeiten eingestellt werden und für jede muss der Umschaltmodus (Tag oder Nacht) eingestellt werden.

Beispiel:

An der Pförtnerzentrale sollen folgende Parameter eingestellt werden: 07:00 -12:00 Funktionsweise TAG 13:00 - 22:00 Funktionsweise TAG

|     | ★ 14 :15 : 26<br>Mon 12. März 20                                             |
|-----|------------------------------------------------------------------------------|
|     | 07 >:00 > Tag ><br>12 >:00 > Nacht ><br>13 >:00 > Tag ><br>22 >:00 > Nacht > |
| Esc | Ok                                                                           |

| - die | Taste | MENÜ   | drücken  | und | mit   | den | Tasten | $\nabla \Delta$ |
|-------|-------|--------|----------|-----|-------|-----|--------|-----------------|
| das   | Menü  | Einste | ellungen | wäł | ilen, | die | Taste  | ок              |
| drücl | ken   |        |          |     |       |     |        |                 |

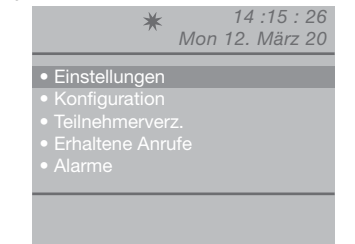

- mit den Tasten  $\nabla\!\Delta$  das Menü Autom. Umschaltung wählen und die Taste OK drücken

| *                               | 14 :15 : 26     |
|---------------------------------|-----------------|
|                                 | Mon 12. März 20 |
|                                 |                 |
| <ul> <li>Uhrzeit</li> </ul>     |                 |
|                                 |                 |
| • Zeiten                        |                 |
|                                 |                 |
| • Tay-Iniouus                   |                 |
| <ul> <li>Autom. Umsc</li> </ul> | haltung         |
|                                 |                 |
|                                 |                 |
|                                 |                 |

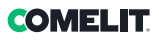

- der Cursor stellt sich automatisch auf den kleinsten Stundenwert für die Umschaltung 1; den Wert mit den Tasten  $\triangleleft D$  verringern oder erhöhen.

Der Wert kann zwischen 00 und 23 eingestellt werden.

Um die Werte schneller zu scrollen, die Taste  $\triangleleft$  oder  $\triangleright$  gedrückt halten.

- den Minutenwert für die Umschaltung 1 mit der Taste  $\bigtriangledown$  wählen, den Wert mit den Tasten  $\triangleleft$  verringern oder erhöhen.

Der Wert kann zwischen 00 und 59 eingestellt werden.

Um die Werte schneller zu scrollen, die Taste  $\triangleleft$  oder  $\triangleright$  gedrückt halten.

|                              | ★ 14 :1<br>Mon 12. M                                                                | 5 : 26<br>ärz 20 |
|------------------------------|-------------------------------------------------------------------------------------|------------------|
| Ums1<br>Ums2<br>Ums3<br>Ums4 | 00     : 00       00     : 00       00     : 00       00     : 00       00     : 00 |                  |
| Esc                          |                                                                                     | Ok               |

- den letzten Eintrag der Umschaltung 1 mit der Taste  $\nabla$  wählen, den Modus (Tag, Nacht) mit den Tasten  $\triangleleft \triangleright$  einstellen

|     | ★ 14 :15 : 20<br>Mon 12. März 20                                                                    | 6<br>0 |
|-----|----------------------------------------------------------------------------------------------------|--------|
|     | 00     ▶:00     ▶     Nacht       00     ▶:00     ▶       00     ▶:00     ▶       00     ▶:00     ▶ |        |
| Esc | 0                                                                                                   | k      |

- nach dem obigen Verfahren alle erforderlichen Umschaltungen einstellen

 die Taste OK drücken, um die Eingabe zu bestätigen
 mehrfach die Taste ESC drücken, um zur Hauptseite zurückzugehen.

#### I11 Reset Konfig.

- die Taste **MENÜ** drücken und mit den Tasten ∇∆ das Menü **Einstellungen** wählen, die Taste **OK** drücken

| *                                                                               | Mon | 14<br>12. | 15 : 22 : 15<br>März 2 | 26<br>20 |
|---------------------------------------------------------------------------------|-----|-----------|------------------------|----------|
| <ul> <li>Einstellungen</li> <li>Konfiguration</li> <li>Teilnehmerver</li> </ul> | Z.  |           |                        |          |
| <ul> <li>Ernaltene Anri</li> <li>Alarme</li> </ul>                              | ле  |           |                        |          |

mit den Tasten ∇∆ das Menü Reset Konfig.
 Wählen und die Taste OK drücken

| Themen     Zeiten     Tag-Modus     Autom. Umschaltung     Reset Konfig. | ★ 14 :15 : 26<br>Mon 12. März 20                                                                                 |
|--------------------------------------------------------------------------|----------------------------------------------------------------------------------------------------|
|                                                                          | <ul> <li>Themen</li> <li>Zeiten</li> <li>Tag-Modus</li> <li>Autom. Umschaltung</li> <li>Reset Konfig.</li> </ul> |

 - es erscheint eine Seite, auf der gefragt wird, ob die Einstellungen zurückgesetzt werden sollen; mit OK bestätigen oder das Reset-Verfahren mit der Taste ESC rückgängig machen

|              | ★ 14 :15 : 26<br>Mon 12. März 20 |
|--------------|----------------------------------|
| • Zeiten     |                                  |
| • Mo<br>• Um | Reset?                           |
|              | Ok Esc                           |
|              |                                  |

-wird **OK** gedrückt, erscheint die Seite für den Neustart des Systems

|               | ★ 14 :15 : 26<br>Mon 12. März 20 |
|---------------|----------------------------------|
| • Zeiten      |                                  |
| • Mor<br>• Um | Neustart d.<br>Systems           |
|               | Ok Esc                           |
|               |                                  |
|               |                                  |

- den Systemneustart mit der Taste **OK** bestätigen oder mit der Taste **ESC** rückgängig machen

- mehrfach die Taste **ESC** drücken, um zur Hauptseite zurückzugehen.

# Konfigurationen - Installateur

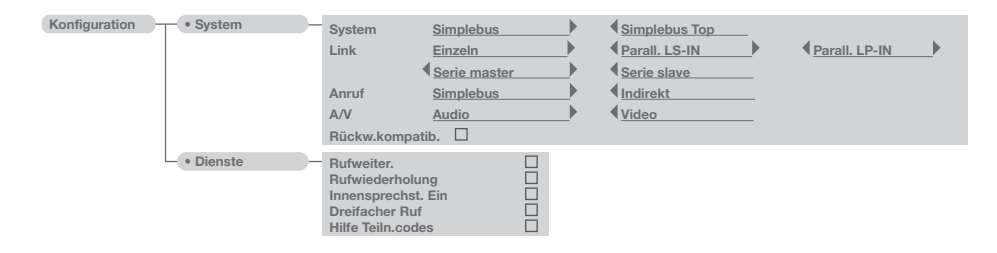

Dieses Kapitel richtet sich an Fachleute, welche die Pförtnerzentrale nach der Installation mit Hilfe der Benutzerführung der Menüs und Untermenüs auf dem Display programmieren.

#### C1 - Typ Pförtnerzentrale (Simplebus Top-Modus)

Die Pförtnerzentrale kann als Haupt oder Zusatzzentrale konfiguriert werden.

 Simplebus einstellen, wenn die Pförtnerzentrale als Zusatzzentrale verwendet wird, am Ausgang der Klemmen LM-LM der Signalweichen Art. 1424 (Simplebus TOP-Anlage); bzw. bei Verwendung der Pförtnerzentrale in Simplebus-Anlage mit Signalweichen Art. 1224A oder in einer Anlage mit Einzel-Steigleitung ohne Signalweichen.

ACHTUNG! Die Zusatzzentrale kann nicht als parallelgeschaltete Pförtnerzentrale konfiguriert werden.

 Simplebus Top einstellen, wenn die Pförtnerzentrale als Hauptzentrale einer Simplebus Top-Anlage verwendet wird, also im Anlagenabschnitt vor den Signalweichen Art. 1424 installiert ist, welche die Zonen/Steigleitungen definieren.

Die Zusatz- oder Haupt-Pförtnerzentrale muss dann konfiguriert werden als:

- 1- EINZELN
- 2- PARALLEL
- 3- REIHE.
- 1-Die Option **Einzeln** wählen, wenn nur eine Pförtnerzentrale in der Anlage vorhanden ist oder nur eine Zentrale eine bestimmte Steigleitung bedient.
- 2- Wird eine Steigleitung von 2 Haupt- oder Zusatz-Pförtnerzentralen bedient, so impliziert die parallele Konfiguration, dass beide Pförtnerzentralen im gleichen Betriebsmodus arbeiten.

Sobald eine der beiden einen Ruf annimmt, kann die andere nicht mehr denselben Vorgang ausführen.

Die Ein- oder Ausschaltung einer der zwei Zentralen bewirkt die automatische Aus- bzw. Einschaltung

der anderen Zentrale.

Als **Parall. LS-IN** wird die Pförtnerzentrale eingestellt, die unter der Leitung LS-LS der Signalweiche Art. 1424 angeschlossen ist; als **Parall. LP-IN** wird die Pförtnerzentrale eingestellt, die unter der Leitung LPin-LPin der Signalweiche Art. 1424 angeschlossen ist.

Bei einer Pförtnerzentrale in Parallelbetrieb sind die Funktionen Umschaltung auf NACHT und TAG/ NACHT-AUTOMATIK nicht verfügbar (siehe "I9-Einstellung Tag-Modus").

Auf der Hauptseite beider Pförtnerzentralen müssen der Buchstabe **P** - Konfiguration der Pförtnerzentrale in Parallelschaltung - und das dauerleuchtende Symbol **★** angezeigt werden.

3- Wird eine Steigleitung von 2 Haupt- oder Zusatz-Pförtnerzentralen bedient, so impliziert die Konfiguration Serie, dass jeweils nur eine der beiden Zentralen

(Serie master) arbeiten kann, während die andere deaktiviert ist (Serie slave).

Die Umschaltung einer Pförtnerzentrale von Master auf Slave bzw. umgekehrt ist im Abschnitt "U11 Aktivierung und Deaktivierung der Haupt-Pförtnerzentralen" beschrieben.

Auf der Hauptseite beider Pförtnerzentralen müssen der Buchstabe **S** - Konfiguration der Pförtnerzentrale in Reihenschaltung - und das dauerleuchtende Symbol **★** angezeigt werden.

#### ACHTUNG!

- Falls blinkt, kommunizieren die zwei Pförtnerzentralen nicht vorschriftsgemäß.

- wird das Symbol ! angezeigt, liegt ein Konfigurationsproblem der 2 Pförtnerzentralinen vor (z.B. beide Serie master oder slave, Parall. LP-IN oder Parall. LS-IN oder eine Serie und die andere ParalleI).

 Für den korrekten Anlagenbetrieb von Simplebus TOP-Anlagen mit Haupt- und Zusatz-Pförtnerzentralen (mit Signalweichen Art. 1424) muss an allen Zentralen die Einstellung "C5-Rückwärtskompatibilität"aktiviert sein.

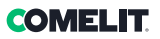

#### C2 Konfiguration einer Haupt- oder Zusatz-Pförtnerzentrale

- die Taste **MENÜ** drücken und mit den Tasten  $\nabla\Delta$  das Menü **Konfiguration** wählen, die Taste **OK** drücken

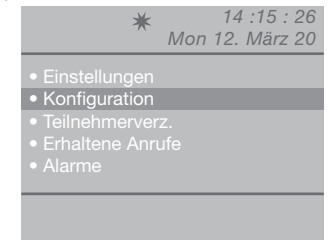

- mit den Tasten  $\nabla \Delta$  das Menü **System** wählen, die Taste **OK** drücken

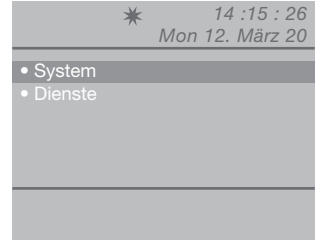

- mit den Tasten 4D Simplebus (für Zusatzzentrale) oder Simplebus Top (für Hauptzentrale) wählen

|     | * 14:            | 15:26       |
|-----|------------------|-------------|
|     | Mon 12. M        | arz 20      |
|     | <u>Simplebus</u> |             |
|     | Einzeln          |             |
|     | Simplebus        | <b>&gt;</b> |
|     | Audio            | <u> </u>    |
|     | mpatib. 🛛        |             |
| Esc |                  | Ok          |

 die Taste OK drücken, um die Eingabe zu bestätigen
 mehrfach die Taste ESC drücken, um zur Hauptseite zurückzugehen. C3 Konfiguration einer Pförtnerzentrale als "Einzeln", "Parallel" oder "Reihe"

- die Taste MENÜ drücken und mit den Tasten ∇∆ das Menü Konfiguration wählen, die Taste OK drücken

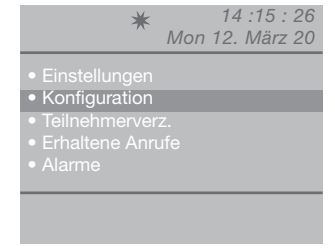

- mit den Tasten  $\boldsymbol{\nabla} \Delta$  das Menü System wählen, die TasteOK drücken

|           | * | 14 :15 : 26     |
|-----------|---|-----------------|
|           |   | Mon 12. März 20 |
| • Sustom  |   |                 |
| • System  |   |                 |
| • Dienste |   |                 |
|           |   |                 |
|           |   |                 |
|           |   |                 |
|           |   |                 |
|           |   |                 |
|           |   |                 |

#### - mit den Tasten ∇∆ das Menü Link wählen

|                                             | ★ 14 :15<br>Mon 12. Mär                               | : 26<br>rz 20 |
|---------------------------------------------|-------------------------------------------------------|---------------|
| System<br>Link<br>Anruf<br>A/V<br>Rückw.kon | Simplebus<br>Einzeln<br>Simplebus<br>Audio<br>npatib. |               |
| Esc                                         |                                                       | Ok            |

- Einzeln, Parall. LS-IN, Parall. LP-IN, Serie master, Serie slave mit den Tasten ⊲D wählen - die Taste OK drücken, um die Eingabe zu bestätigen - mehrfach die Taste ESC drücken, um zur Hauptseite zurückzugehen.

#### C4 Ruf mit Simplebus- oder indirektem Code

Rufmodus der Pförtnerzentrale aus folgenden 2 Optionen:

- 1- Simplebus-Ruf (Standardeinstellung): Der Ruf erfolgt durch Eintippen des Codes des jeweiligen Teilnehmers.
- Wenn es sich um eine Simplebus-Anlage handelt. wird der Teilnehmer der Türsprechanlage durch ein Feld Name des Teilnehmers (optional) und ein Code-Feld mit höchstens 3 Ziffern (zwischen 1 und 240) identifiziert.

#### BEISPIEL: Teilnehmername = Rossi: Code015

• Im Fall einer Simplebus TOP-Anlage werden die Teilnehmer der Türsprechanlage durch die Felder Name des Teilnehmers (optional) und ein Code-Feld identifiziert, das sich aus zwei Teilen zusammensetzt: Feld Zone mit einer höchstens 3-stelligen Zahl (zwischen 1 und 500) und Feld Teilnehmer obligatorisch mit 3 Ziffern (zwischen 1 und 240).

BEISPIEL: Name des Teilnehmers = Rossi; Code = 25.015

2- Buf mit indirektem Code: Der Teilnehmer wird durch Eingeben einer maximal 6-stelligen Code-Nummer angerufen. Diese Nummer muss im Teilnehmerverzeichnis enthalten und dem Teilnehmer mit Namen (obligatorisch) und Simplebus-Code (oder Simplebus TOP-Code) zugeordnet sein.

#### Aktivierung der Funktion:

- die Taste MENÜ drücken und mit den Tasten ∇Δ das Menü Konfiguration wählen, die Taste OK drücken

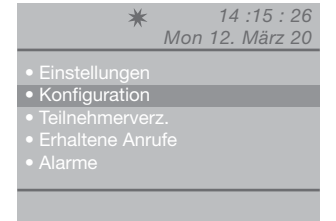

- mit den Tasten ∇∆ das Menü System wählen, die Taste OK drücken

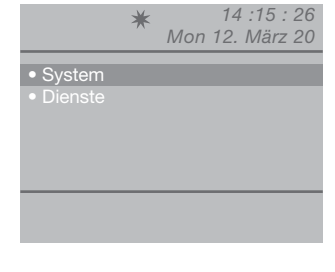

- mit den Tasten \scale \Delta das Menü Anruf wählen

| System Simplebus<br>Link Einzeln<br>Anruf Indirekt<br>A/V Audio | System Simplebus                                                                          | System Simplebus )<br>Link Einzeln )<br>Anruf Indirekt )<br>A/V Audio )<br>Rückw.kompatib. |        | ★ 14 :1<br>Mon 12. M | 5 : 26<br>ärz 20 |
|-----------------------------------------------------------------|-------------------------------------------------------------------------------------------|--------------------------------------------------------------------------------------------|--------|----------------------|------------------|
| Link Einzeln<br>Anruf Indirekt                                  | Link <u>Einzeln</u> →<br>Anruf <u>Indirekt</u> →<br>A/V <u>Audio</u> →<br>Rückw.kompatib. | Anruf <u>Indirekt</u><br>A/V <u>Audio</u><br>Rückw.kompatib. □                             | System | Simplebus            | •                |
| Anruf Indirekt                                                  | Anruf <u>Indirekt</u> ►<br>A/V <u>Audio</u> ►<br>Rückw.kompatib.                          | Anruf <u>Indirekt</u> ►<br>A/V <u>Audio</u> ►<br>Rückw.kompatib.                           | Link   | Einzeln              |                  |
| A/V Audio                                                       | A/V Audio<br>Rückw.kompatib.                                                              | A/V <u>Audio</u><br>Rückw.kompatib. □                                                      | Anruf  | Indirekt             |                  |
|                                                                 | Rückw.kompatib.                                                                           | Rückw.kompatib.                                                                            |        | Audio                | •                |
| Rückw.kompatib.                                                 |                                                                                           |                                                                                            |        | npatib. 🗆            |                  |

- Simplebus oder Indirekt mit den Tasten √ wählen - die Taste OK drücken, um die Eingabe zu bestätigen - mehrfach die Taste ESC drücken, um zur Hauptseite zurückzugehen.

#### C5 Rückwärtskompatibilität

#### Diese Funktion ist standardmäßig deaktiviert.

Aktivierung der Funktion:

- die Taste **MENÜ** drücken und mit den Tasten  $\nabla \Delta$  das Menü Konfiguration wählen, die Taste OK drücken

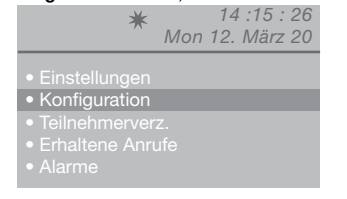

- mit den Tasten ∇△ das Menü System wählen, die Taste OK drücken

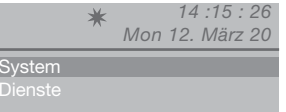

- mit den Tasten \(\nabla \Lambda \) das Men\(\mathbf{i} \) R\(\mathbf{i} \color \color \colo wählen

| *                                              | 14 :15<br>Mon 12. Mär.                    | : 26<br>z 20 |
|------------------------------------------------|-------------------------------------------|--------------|
| System<br>Link<br>Anruf<br>A/V<br>Böckw kompat | Simplebus<br>Einzeln<br>Indirekt<br>Audio |              |
| Esc                                            | . L                                       | Ok           |

Die Funktion Rückwärtskompatibilität mit der Taste ▷ aktivieren. Mit deaktivieren.

- die Taste OK drücken, um die Eingabe zu bestätigen - mehrfach die Taste ESC drücken, um zur Hauptseite zurückzugehen.

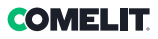

#### C6 Audio- oder Videosprechverbindung

#### Die Standardeinstellung ist Audiosprechverbindung.

Mit der Funktion Videosprechverbindung ist eine Videoanforderung an eine Innensprechstelle möglich. Der von der Pförtnerzentrale angerufene Monitor schaltet sich ein und ermöglicht beispielsweise die Bildeinschaltung der separaten Kameras in Kombination mit Art. 1259/A oder Art. 1259C.

**Bei deaktivierter Rückwärtskompatibilität** - Standardeinstellung (siehe C5 - Rückwärtskompatibilität) schaltet sich das Videobild der Innensprechstelle ein, sobald sie von der Pförtnerzentrale angerufen wird.

Ist die Rückwärtskompatibilität aktiviert, schaltet sich das Videobild der Innensprechstelle beim Ruf von der Pförtnerzentrale ein, wenn die Sprechverbindung aufgenommen wird.

Zur Aktivierung der Audio- oder Videosprechverbindung: - die Taste **MENÜ** drücken und mit den Tasten ∇∆ das Menü **Konfiguration** wählen, die Taste **OK** drücken

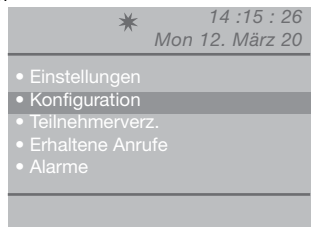

- mit den Tasten  $\nabla \Delta$  das Menü **System** wählen, die Taste **OK** drücken

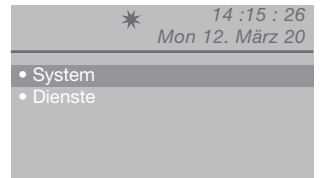

- mit den Tasten  $\nabla \Delta$  das Menü **A/V** wählen, die Taste **OK** drücken

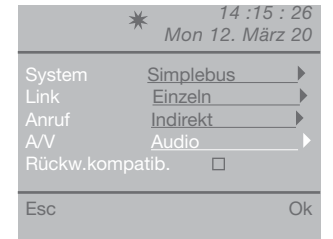

#### **C7 Konfiguration Dienste**

#### **Rufweiter:**

Funktion nicht verfügbar.

#### **Rufwiederholung:**

Die Zeit für die Kontaktschließung kann zwischen 1 und 30 Sekunden eingestellt werden (siehe "I8 -Zeiteinstellungen").

#### Innensprechstellen Ein:

Diese Funktion ist standardmäßig deaktiviert. ACHTUNG!

Diese Funktion ist nur für einfache Simplebus-Anlagen (nicht Version TOP) verfügbar, außerdem muss Art. 1259 zum Weiterschalten des Bildes der separaten Kameras installiert sein.

Mit dieser Funktion lässt sich die Selbsteinschaltung aktivieren bzw. deaktivieren, die von den Innensprechstellen an die Pförtnerzentrale im TAG-Modus übertragen wird.

#### **Dreifacher Ruf:**

#### Diese Funktion ist standardmäßig deaktiviert.

Mit dieser Funktion kann man den dreifachen Ruf von der Pförtnerzentrale zu den Innensprechstellen aktivieren bzw. deaktivieren.

In diesem Fall wird 3 Mal nacheinander angerufen (im Fall der Videosprechverbindung: die ersten 2 Rufe als Audiosprechverbindung, der 3. als Videosprechverbindung).

#### Hilfe Teilnehmercodes:

#### Diese Funktion ist standardmäßig deaktiviert.

Hiermit lassen sich die Simplebus-Codes der Steigleitung erweitern.

Zur Aktivierung der Dienste:

- die Taste MENÜ drücken und mit den Tasten ∇∆ das Menü Konfiguration wählen, die Taste OK drücken

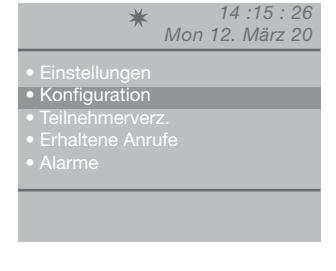

- mit den Tasten  $\nabla \Delta$  das Menü **Dienste** wählen, die Taste **OK** drücken

|          | * | 14 :15 : 26<br>Mon 12. März 20 |
|----------|---|--------------------------------|
| • System |   |                                |
| Dienste  |   |                                |

| - mit de<br>wählen<br>dreifach<br>ACHTU<br>nicht ve<br>Die Funl<br>Mit de | en Tasten ∇∆ den z<br>(Rufwiederholung,<br>er Ruf, Hilfe Teiln.cod<br>NG! Die Funktion<br>wrfügbar<br>(tion mit der Taste ▷ a<br>eaktivieren. | u aktivierender<br>Innensprechs<br>es).<br><b>Rufweiterleit</b><br>aktivieren. | n Dienst<br>st. Ein,<br>ung ist |
|---------------------------------------------------------------------------|----------------------------------------------------------------------------------------------------|--------------------------------------------------------------------------------|---------------------------------|
|                                                                           | <b>★</b><br>Moi                                                                                                    | 14 :15 : 26<br>n 12. März 20                                                   |                                 |
|                                                                           |                                                                                                    |                                                                                |                                 |
|                                                                           |                                                                                                    |                                                                                |                                 |
|                                                                           |                                                                                                    |                                                                                |                                 |
|                                                                           | Dreifacher Ruf                                                                                                    |                                                                                |                                 |
|                                                                           |                                                                                                    |                                                                                |                                 |
|                                                                           | Esc                                                                                                    | Ok                                                                             |                                 |
|                                                                           |                                                                                                    |                                                                                |                                 |

 die Taste OK drücken, um die Eingabe zu bestätigen
 mehrfach die Taste ESC drücken, um zur Hauptseite zurückzugehen.

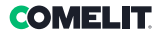

#### Advertencias

- Este producto Comelit ha sido diseñado y fabricado con la finalidad de utilizarse en la realización de instalaciones de comunicación audio y vídeo, tanto
  en edificios residenciales, comerciales e industriales como en edificios públicos o de uso público.
- Todos los productos Comelit deben ser instalados por personal técnicamente cualificado, siguiendo con atención las indicaciones de los manuales/las instrucciones proporcionados con cada producto.
- Antes de efectuar cualquier operación hay que cortar la alimentación.
- Utilizar conductores de sección adecuada teniendo en cuenta las distancias y respetando las instrucciones del manual de sistema.
- Se aconseja no colocar los conductores de la instalación en el mismo conducto eléctrico por donde pasan los cables de potencia (230 V o superiores).
- Para el uso seguro de los productos Comelit, es necesario: seguir con atención las indicaciones de los manuales y las instrucciones; garantizar que la
  instalación realizada con los productos Comelit no pueda ser manipulada ni dañada.
- Los productos Comelit no prevén intervenciones de mantenimiento, salvo las normales operaciones de limpieza, que se deben efectuar siempre según lo indicado en los manuales/las instrucciones. Las reparaciones deben ser efectuadas: exclusivamente por Comelit Group S.p.A. cuando afecten a productos y por personal técnicamente cualificado cuando afecten a instalaciones.
- Comelit Group S.p.A. quedará libre de cualquier responsabilidad en caso de usos diferentes a los previstos y de incumplimiento de las indicaciones y
  advertencias proporcionadas en el manual/as instrucciones. Comelit Group S.p.A. se reserva siempre el derecho de modificar en cualquier momento y
  sin preaviso el manual/as instrucciones.

#### Directivas/normas

- El fabricante, Comelit Group S.p.A., declara que el tipo de aparato art. 1998NV es conforme con la Directiva 2014/30/UE. El texto completo de la
  declaración de conformidad UE se encuentra disponible en la siguiente dirección de internet: pro.comelitgroup.com/es-es/producto/1998NV
- Este producto entra en el ámbito de aplicación de la Directiva 2012/19/UE relativa a la gestión de residuos de aparatos eléctricos y electrónicos (RAEE). El dispositivo no debe eliminarse como residuo urbano sin clasificar, ya que está compuesto de diferentes materiales que pueden reciclarse en instalaciones adecuadas. Consultar con la autoridad municipal sobre la ubicación de los puntos de recogida selectiva adecuadas para llevar el producto para su clasificación y posterior reciclaje. El producto no es potencialmente peligroso para la salud humana ni para el medioambiente, ya que no contiene sustancias nocivas según la Directiva 2011/65/UE (RoHS), pero si se abandona en el medioambiente puede tener efectos negativos en el ecosistema. Leer atentamente las instrucciones antes de utilizar el aparato por primera vez. Se aconseja no utilizar el producto para su si se usa de forma incorrecta, existe el peligro de descarga eléctrica.

Este símbolo, en la etiqueta del aparato, indica que es conforme a la normativa sobre residuos de aparatos eléctricos y electrónicos. El abandono del equipo en el medioambiente o su uso incorrecto pueden ser sancionados según la ley.

# Índice

| Descripción<br>Dispositivo (véase pág. 68)<br>Teclado                                    |                  |
|------------------------------------------------------------------------------------------|------------------|
| Teclado alfanumérico                                                                     | 69<br>70         |
| Descripción de la regleta de conexiones                                                  |                  |
| Características técnicas                                                                 | 71               |
| Interfaz y modo de navegación                                                            | 72               |
| Descripción de la interfaz                                                               | 72               |
| Estado de la instalación                                                                 | 72               |
| Notificaciones                                                                           | 72               |
| Navegación por el menú                                                                   | 72               |
| Uso                                                                                      |                  |
| U1 Cómo responder a una llamada desde una unidad interna                                 | 73               |
| U2 Cómo responder a una llamada desde una unidad externa.                                |                  |
| U3 Cómo llamar a una unidad interna                                                      |                  |
| U4 Cómo transferir una llamada desde una unidad externa<br>unidad interna                | hacia una<br>75  |
| U5 Cómo poner en comunicación 2 unidades internas<br>intercomunicante)                   | (función<br>75   |
| U6 Cómo llamar a una unidad interna presente en la cola de<br>recibidas                  | llamadas         |
| U7 Cómo llamar a una centralita secundaria desde la centralita prir                      | icipal77         |
| U8 Cómo llamar a una centralita principal desde una o                                    | entralita:       |
| LIQ Cómo reapondor o uno llomado desde uno controlito esquino                            |                  |
| una centralita principal                                                                 |                  |
| U10 Cómo responder a una llamada desde una centralita prino<br>una centralita secundaria | ipal hacia<br>78 |
| U11 Cómo activar o desactivar las centralitas principales                                |                  |
| U12 Cómo utilizar el abrepuertas                                                         |                  |
| U13 Cómo activar un relé suplementario                                                   | 80               |
| Agenda                                                                                   | 81               |
| U14 Cómo utilizar la agenda                                                              | 81               |
| -                                                                                        |                  |

| U15 Cómo buscar un nombre en la agenda                    | 81              |
|-----------------------------------------------------------|-----------------|
| U16 Cómo añadir un nombre en la agenda                    | 81              |
| U17 Cómo borrar un nombre de la agenda                    | 82              |
| U18 Cómo modificar un nombre de la agenda                 | 83              |
| U19 Borrado de la agenda                                  | 83              |
| U20 Info agenda                                           |                 |
| U21 Grabación de números breves                           |                 |
| Llamadas recibidas                                        |                 |
| U22 Visualización de las llamadas recibidas               | 85              |
| U23 Borrado de la lista de llamadas recibidas             |                 |
| Alexano                                                   |                 |
| Alarmas                                                   |                 |
| U24 Visualización de las alarmas                          |                 |
| U25 Borrado de la lista de alarmas recibidas              | 86              |
| Configuraciones                                           | 87              |
| I1 Modifica idioma                                        | 88              |
| l2 Impostaciones vídeo                                    | 88              |
| 13 Impostaciones audio                                    | 89              |
| 14 Configuraciones de los sonidos                         |                 |
| 15 Modificación de la fecha                               |                 |
| l6 Modificación de la hora                                |                 |
| I7 Configuración del tema                                 |                 |
| 18 Regulación de los tiempos                              |                 |
| I9 Configuración de la modalidad diaria                   |                 |
| I10 Configuración de la conmut. automática                |                 |
| I11 Reset configuraciones                                 |                 |
| Funcionamiento instalador                                 | 94              |
| C1 Tipo de centralita (modalidad Simplebus Top)           |                 |
| C2 Cómo configurar una centralita principal o secundaria. |                 |
| C3 Cómo configurar una centralita como única, en paralel  | o o en serie 95 |
| C4 Llamada mediante código Simplebus o indirecto          |                 |
| C5 Retrocompatibilidad                                    |                 |
| C6 Llamada audio o vídeo                                  |                 |
| C7 Configuración de los servicios                         |                 |
|                                                           |                 |
| Esquemas de conevión                                      | 133             |
| Loqueinao de conexion                                     |                 |

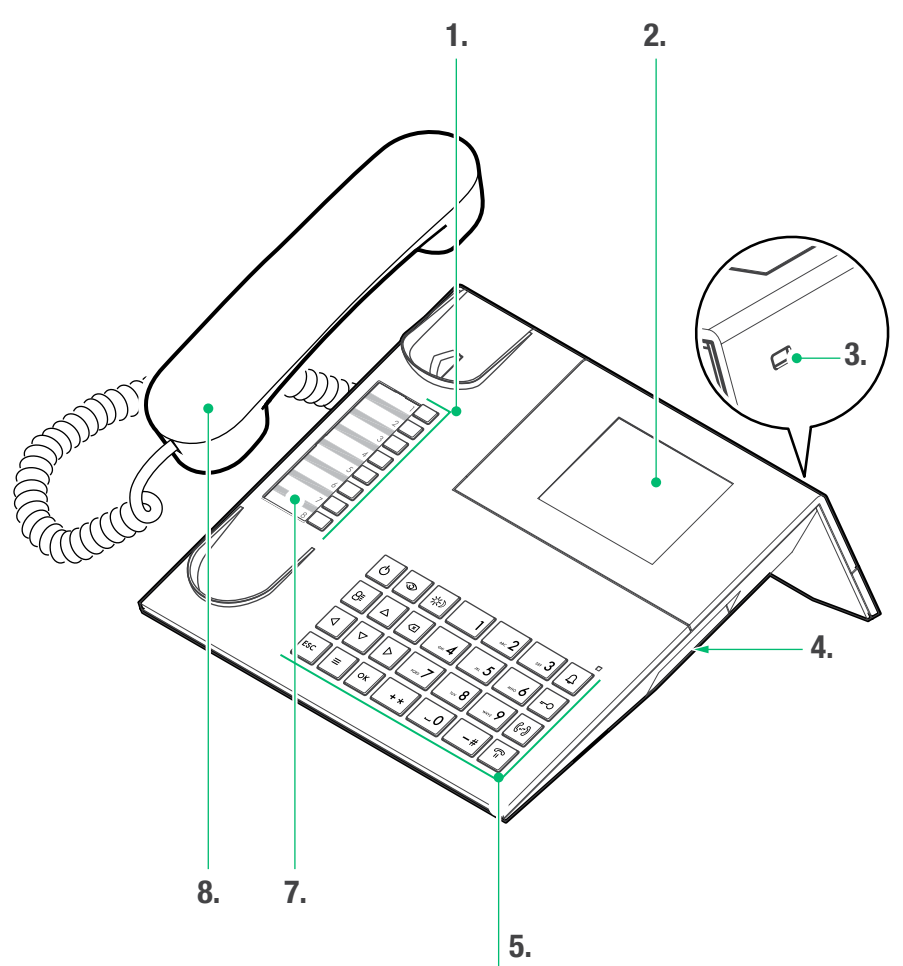

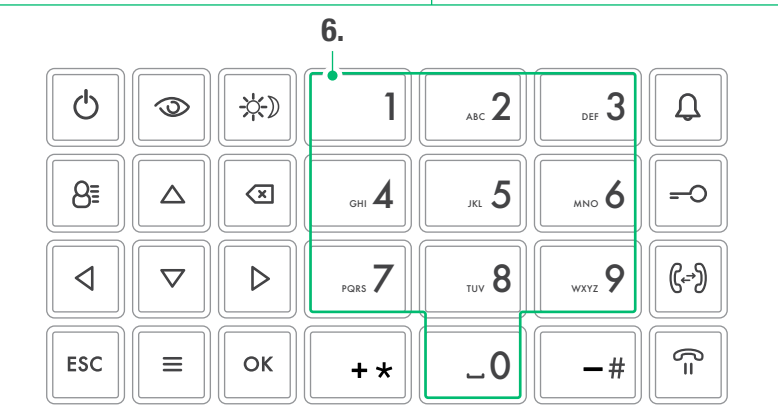

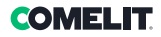

### Descripción

Centralita audio/vídeo de conserjería en versión de sobremesa para sistema Simplebus 1 con teclado con microinterruptores y pantalla alfanumérica de 32 caracteres. Microteléfono ergonómico con enganche a la base de apoyo facilitado por elementos imantados ocultos. Permite visualizar el código y el nombre del usuario por llamar y del aparato que llama, y mantiene en la memoria las llamadas perdidas. Gestiona la modalidad Día/Noche y el servicio de llamada intercomunicante usuario/usuario. Permite gestionar las señalizaciones de alarma procedentes de los usuarios. Es posible memorizar hasta 4000 usuarios. Dotado de cable desmontable con módulo de conexión. Alimentación 24 Vca con art. 1195.

Las funciones principales de la centralita son:

- · llamar a una unidad interna
- recibir llamadas de las unidades externas y transferirlas a las unidades internas si así se desea
- recibir llamadas normales o de alarma de las unidades internas
- mandar la electrocerradura de la unidad externa
- activar un relé

La centralita de conserjería también prevé:

- la gestión de la modalidad DÍA/NOCHE para habilitar las funciones de la centralita solo en determinadas franjas horarias, programables por el usuario;
- una COLA DE LLAMADAS en la cual se memorizan las llamadas procedentes de las unidades internas que no se han podido atender;
- una AGENDA que, una vez programada, permite identificar fácilmente el aparato que llama.

#### Dispositivo (véase pág. 68)

- 1. Números breves
- 2. Pantalla de visualización de los mensajes
- 3. Entrada Mini USB para conectar un ordenador
- 4. Mando de regulación del volumen de llamada
- 5. Teclado
- 6. Teclado alfanumérico
- 7. Tarjetero personalizable
- 8. Microteléfono

#### Teclado

| Ф                                                                                                    | <b>ON/OFF</b> Encendido y apagado (mantenerla pulsada por 2 segundos)                                                                                                    |
|----------------------------------------------------------------------------------------------------|----------------------------------------------------------------------------------------------------|
| $\odot$                                                                                                    | Tecla para activar el autoencendido                                                                                                    |
| *                                                                                                    | Tecla para activar la modalidad DÍA o<br>NOCHE                                                                                                    |
| 8≣                                                                                                    | Tecla de la agenda                                                                                                    |
| $\stackrel{\bigtriangleup}{\nabla}$                                                                              | Teclas de desplazamiento del menú                                                                                                    |
| $\triangleleft \triangleright$                                                                                   | Teclas de desplazamiento de las opciones de menú                                                                                                    |
| $\langle X \rangle$                                                                                              | Tecla para cancelar una llamada o borrar los datos insertados                                                                                                    |
| ESC                                                                                                    | Tecla de salida de los menús                                                                                                    |
| =                                                                                                    |                                                                                                    |
| —                                                                                                    | iecia <b>MENU</b>                                                                                                    |
|                                                                                                    | Tecla de confirmación                                                                                                    |
| =<br>ок<br>Д                                                                                                    | Tecla de confirmación<br>Tecla para enviar la llamada                                                                                                    |
| =<br>ок<br>Д<br>=0                                                                                               | Tecla de confirmación<br>Tecla para enviar la llamada<br>Tecla abrepuertas                                                                                                    |
| =<br>ок<br>Д<br>=-0<br>(;-?)                                                                                     | Tecla de confirmación<br>Tecla para enviar la llamada<br>Tecla abrepuertas<br>Tecla para transferir la llamada                                                                                                    |
| =<br>ок<br>Д<br>-<br>С<br>-<br>С<br>-<br>С<br>-<br>С<br>-<br>С<br>-<br>С<br>-<br>С<br>-<br>С<br>-<br>С<br>-      | Tecla de confirmación<br>Tecla para enviar la llamada<br>Tecla abrepuertas<br>Tecla para transferir la llamada<br>Tecla para poner en espera una llamada                                                                                   |
| =<br>ок<br>-<br>С<br>-<br>С<br>-<br>-<br>+<br>С<br>-<br>-<br>+<br>-<br>-<br>+<br>-<br>-<br>+<br>-<br>-<br>-<br>- | Tecla de confirmación<br>Tecla para enviar la llamada<br>Tecla abrepuertas<br>Tecla para transferir la llamada<br>Tecla para poner en espera una llamada<br>Tecla para llamar la centralita Simplebus<br>Top desde la centralita Simplebus |

#### Teclado alfanumérico

Para algunas funciones, el teclado permite teclear números y letras para lo cual hay que ir pulsando la tecla hasta encontrar el número o la letra deseados. Por ejemplo, al pulsar la tecla 2, en la pantalla se visualiza en sucesión a, b, c, A, B, C y 2.

- 1 tecla para introducir los símbolos .,;:?!()
- -# tecla para introducir un guion -
- + \star tecla para introducir el símbolo +
- \_0 tecla para introducir un espacio entre los caracteres
- ▶ Pulsar OK para confirmar los datos introducidos.
- Pulsar para borrar los datos introducidos.

と

### Conexiones

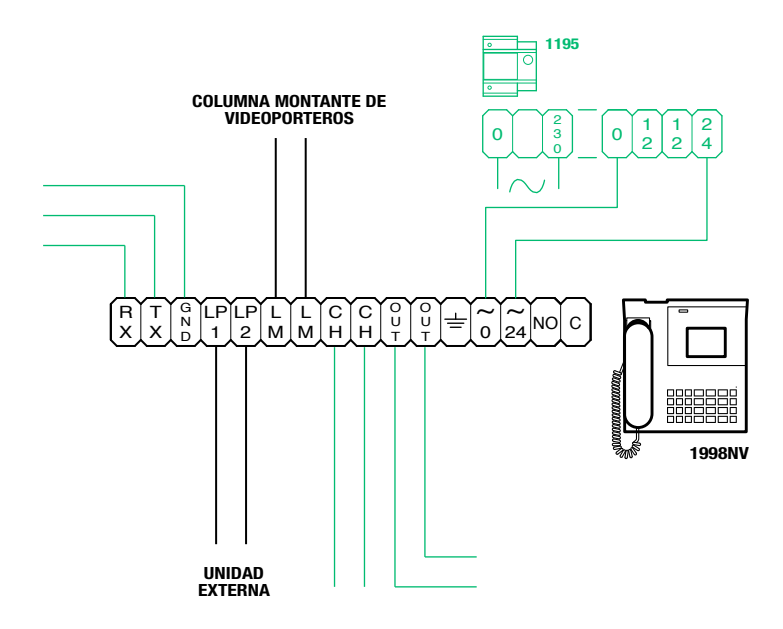

### Descripción de la regleta de conexiones

| RX TX GND | Serial RS232 que se debe conectar a la centralita remota en las instalaciones con varias<br>centralitas en serie o en paralelo |  |  |
|-----------|----------------------------------------------------------------------------------------------------|--|--|
| LP1 LP2   | 2 Línea de entrada de datos de la unidad externa                                                                               |  |  |
| LM LM     | Línea de datos hacia las columnas montantes                                                                                    |  |  |
| СН СН     | Contacto libre para "Repetición llamada" o "Habilitación monitor externo"                                                      |  |  |
| OUT OUT   | Salida C NO para el mando del módulo cámara separada                                                                           |  |  |
| Ŧ         | Puesta a tierra                                                                                                    |  |  |
| 0 ~       | Alimentación 0 Vca                                                                                                    |  |  |
| 24 ~      | Alimentación 24 Vca                                                                                                    |  |  |
| NO C      | Contacto normalmente abierto para la función "SÍGUEME" (Follow me, función no disponible)                                      |  |  |

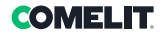

### Características técnicas

#### DATOS GENERALES

- Altura del producto (mm) 110
- Anchura del producto (mm) 225
- Profundidad del producto (mm) 225
  - Peso (g) 1500
  - Color del producto Negro
    - Material ABS
- Montaje con base de sobremesa Sí

#### SISTEMAS COMPATIBLES

Audio/vídeo Simplebus 2 con alimentador art. 4888C

#### **CARACTERÍSTICAS DE LA PANTALLA**

Tipo de pantalla LCD, gráfica Tamaño (pulgadas) (") 3,5 Resolución (píxeles) 320x240 Pantalla OSD Sí

#### CARACTERÍSTICAS ELÉCTRICAS

Tipo de alimentación Alimentación externa Consumo máximo (W) 5

#### **CARACTERÍSTICAS DEL HARDWARE**

Tipo de llamada Pulsadores Número de pulsadores (n.º) 28 Número de salidas (n.º) 2

#### **CARACTERÍSTICAS DEL SOFTWARE/FIRMWARE**

Número de códigos de usuario (n.º) 4000 N.º de usuarios memorizables (n.º) 4000

#### CONECTIVIDAD

Tipo de conexiones/puertos 1xUSB 2.0, 1xRS232

#### REGULACIONES

Volumen del altavoz Sí Volumen del micrófono Sí

#### **CARACTERÍSTICAS AMBIENTALES Y DE CONFORMIDAD**

Humedad de funcionamiento (HR máx. - %) Entre 25 y 75 Temperatura de funcionamiento (°C) Entre -5 y 40 Clase ambiental III RoHS II - 2011/6

Conformidad y certificaciones RoHS II - 2011/65/UE (EN 50581:2012), EMC 2014/30/ UE (EN 61000-6-1:2007 y EN 61000-6-3:2007+A1:2011)

#### FUNCIONES PRINCIPALES

- Abrepuertas Sí
- Autoencendido Sí
- Función alarma Sí
- Función Control del actuador Sí
  - Función intercomunicante Sí
- Función pulsador abrepuertas Sí

## Interfaz y modo de navegación

### Descripción de la interfaz

| ESTADO DE LA INSTALACIÓN<br>1 2 3 4 5 6 7 8 | HORA          |
|---------------------------------------------|---------------|
|                                             | 12:45:07      |
| (                                           | Mar 05 Nov 19 |
|                                             | FECHA         |
| NOTILICACIONES                              |               |
|                                             |               |
|                                             |               |
|                                             |               |
|                                             |               |
|                                             |               |

#### Estado de la instalación

| 1 | LM | LM parpadeante indica un cortocircuito<br>en la línea de la columna montante;<br>también se produce una señal acústica.<br>La centralita no admite ninguna llamada<br>o transferencia de llamada hacia las<br>unidades internas; en cambio, gestiona<br>normalmente todas las llamadas<br>procedentes de la unidad externa |
|---|----|----------------------------------------------------------------------------------------------------|
|   | LP | LP parpadeante indica que la unidad<br>externa no está conectada                                                                                                    |
| 2 | A  | Modalidad AUDIO activada                                                                                                    |
|   | v  | Modalidad VÍDEO activada                                                                                                    |
| • | ∗  | Modalidad DÍA activada                                                                                                    |
| 3 | C  | Modalidad NOCHE activada                                                                                                    |
| 4 | 4  | Audio activado                                                                                                    |
| 5 | 6  | Función "Sígueme" activa<br>(función no disponible)                                                                                                    |
| ~ | ?  | La centralita todavía no ha detectado la centralita remota                                                                                                    |
| 6 | l  | Configuración de 2 centralitas NO compatible                                                                                                    |
| 7 | Ρ  | Indica que la centralita está configurada<br>en paralelo                                                                                                    |
| 1 | S  | Indica que la centralita está configurada<br>en serie                                                                                                    |
| 8 | 4  | Fijo indica que la línea serial funciona<br>correctamente<br><i>Parpadeante</i> indica que la línea serial no<br>funciona correctamente                                                                                                    |
|   |    |                                                                                                    |

#### Notificaciones

| 9  | Ω | Parpadeante indica el número de<br>llamadas no atendidas en modalidad DÍA<br>y NOCHE |
|----|---|--------------------------------------------------------------------------------------|
| 10 | 8 | parpadeante indica el número de<br>alarmas recibidas y no atendidas                  |
|    |   |                                                                                      |

### Navegación por el menú

- Pulsar ≡ para entrar en el menú de programación.
- Pulsar  $\Delta \nabla$  para desplazar el menú.
- Pulsar 

   P para desplazar el cursor y modificar los datos insertados.
- Pulsar **OK** para confirmar la selección visualiza o la introducción de los datos.
- Pulsar 🗷 para borrar los datos introducidos.
- Pulsar ESC para anular la selección o salir del menú de programación.
Las siguientes funciones son las típicas de la centralita y de su modo de funcionar, y todas son accesibles desde los correspondientes menús.

## U1 Cómo responder a una llamada desde una unidad interna

Cuando la centralita recibe una llamada desde una unidad interna:

 se visualiza el nombre de la unidad interna desde la cual llega la llamada si dicho nombre está en la agenda (véase "U16 Cómo añadir un nombre a la agenda") o bien la dirección del aparato que llama (por ejemplo, 002).

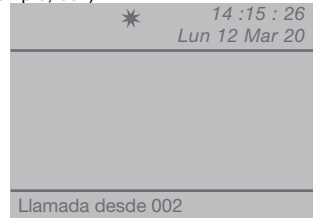

 para responder a la llamada procedente de la unidad interna, hay que descolgar el microteléfono en un plazo de 30 segundos;

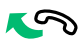

 la centralita entra en comunicación con la unidad interna y la conversación puede durar, como máximo, el tiempo de audio configurado en la centralita principal (MENÚ/Configuraciones/Tiempos/Audio - mín. 10 s y máx. 90 s).

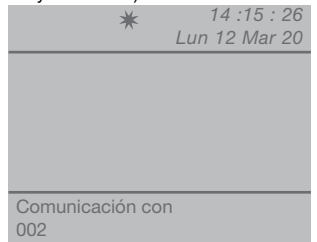

- para terminar la conversación, colgar el microteléfono.

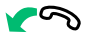

- para rechazar la llamada, pulsar 💌

¡ATENCIÓN! Si la centralita está ocupada o el operador está momentáneamente ausente y no puede responder en 30 segundos, la llamada se añade a la cola de llamadas recibidas, véase "U6 Cómo llamar a una unidad interna presente en la cola de llamadas recibidas"

### U2 Cómo responder a una llamada desde una unidad externa

La centralita **tiene que** estar en modalidad DÍA; en modalidad NOCHE solo podrá responder a las llamadas que se le dirijan.

La centralita puede recibir una llamada desde una unidad externa:

 dirigida directamente a una unidad interna; en este caso, se visualiza el NOMBRE del destinatario de la llamada si en la agenda hay un nombre asociado al código llamado (véase "U16 Cómo añadir un nombre a la agenda") o bien la dirección de quien llama (por ejemplo, 002).

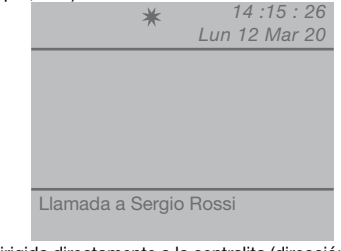

- o dirigida directamente a la centralita (dirección = 240)

×

14 :15 : 26 Lun 12 Mar 20

Llamada centralita

- para **responder** a la llamada procedente de la unidad externa, hay que descolgar el microteléfono;

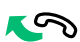

 la centralita entra en comunicación con la unidad externa:

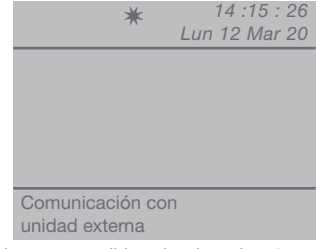

 - si se desea, es posible pulsar la tecla - O para activar la electrocerradura de la unidad externa; si se activa el abrepuertas, se oyen un tono de confirmación;

| ★ 14 :15 : 26<br>Lun 12 Mar 20 Abrep, ejecutado                                                                                                    | ★ 14:15:26<br>Lun 12 Mar 20      Sergio Rossi<br>Código 012      Desplazar Menú                                                                                                    |
|----------------------------------------------------------------------------------------------------|----------------------------------------------------------------------------------------------------|
|                                                                                                    | Desplazar                                                                                                    |
| - para terminar la conversación, <b>colgar</b> el microteléfono.                                                                                                    | <ul> <li>pulsar el número breve correspondiente (por<br/>ejemplo, número breve 1= código memorizado "002",<br/>véase "U21 Grabación de números breves").</li> </ul>                                                                                                    |
| ★ 14 :15 : 26<br>Lun 12 Mar 20                                                                                                    | - si la llamada se realiza correctamente, se visualiza:<br>* 14 :15 : 26<br>Lun 12 Mar 20                                                                                                    |
| Fin comunicación                                                                                                    | Usuario Ilamado Sergio Rossi                                                                                                    |
| - para <b>rechazar</b> la llamada, pulsar 💌.                                                                                                    | - si la llamada no se realiza correctamente, se                                                                                                    |
| ¡ATENCIÓN! En modalidad NOCHE (véase "I9<br>- Configuración de la modalidad diaria"), las<br>llamadas desde la unidad externa dirigidas a una<br>unidad interna se visualizan en la pantalla, pero<br>no pueden ser interceptadas por la centralita.  | ★ 14 :15 : 26<br>Lun 12 Mar 20                                                                                                    |
| U3 Cómo llamar a una unidad interna                                                                                                    | Usuario no dispon.                                                                                                    |
| La centralita puede llamar a una unidad interna de 3 maneras diferentes:                                                                                                    | - si el interno está ocupado, se visualiza:                                                                                                    |
| <ul> <li>teclear el número de la unidad interna* y pulsar Q.</li> <li>*El número que se ha de marcar depende de la configuración de la centralita véase "C4 - Llamada mediante código Simplebus o indirecto"; contactar con su instalador.</li> </ul> | * 14 :15 : 26<br>Lun 12 Mar 20                                                                                                    |
| ★ 14 :15 : 26<br>Lun 12 Mar 20                                                                                                    |                                                                                                    |
| Usuario: 002                                                                                                    | Línea ocupada                                                                                                    |
| Para Ilamar <u>()</u>                                                                                                    | Cuando el <b>audio se activa en la unidad interna</b><br><b>Ilamada</b> , la centralita entra en comunicación<br>con dicha unidad; la conversación puede durar,<br>como máximo, el tiempo de audio configurado<br>en la centralita principal ( <b>MENÚ/Configuraciones/</b><br><b>Tiempos/Audio</b> – mín 10 s v máx 90 s) |
| - pulsar 8 y desplazar los nombres de la agenda<br>con las teclas ∇ , hasta visualizar el nombre<br>deseado y pulsar Ω                                                                                                    | пеньюз/мино - нин. то 5 у шах. во 5).                                                                                                    |

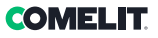

## U4 Cómo transferir una llamada desde una unidad externa hacia una unidad interna

Cuando la centralita recibe una llamada desde una unidad externa dirigida a una unidad interna:

 se visualiza el NOMBRE del destinatario de la llamada si en la agenda hay un nombre asociado al código llamado (véase "U16 Cómo añadir un nombre a la agenda").

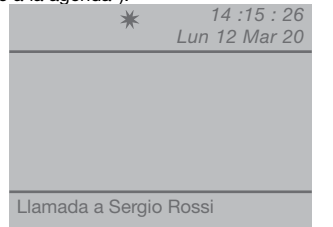

- para **responder** a la llamada procedente de la unidad externa, hay que descolgar el microteléfono en un plazo de 60 segundos;

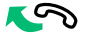

 la centralita entra en comunicación con la unidad externa y la conversación puede durar 90 s como máximo;

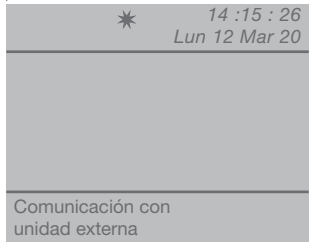

- pulsar la tecla  $\widehat{\Pi}$  para poner en espera la unidad externa;

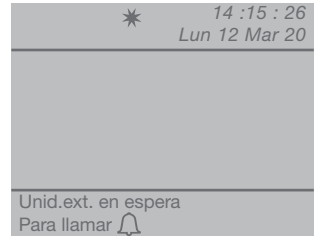

- pulsar 🗘 para llamar a la unidad interna

Si la unidad interna **acepta** la conversación, pulsar la tecla  $( \mathbf{s}^{2} )$  para poner en comunicación la unidad externa con la unidad interna y colgar.

Si la unidad interna **no acepta** la conversación, la unidad externa queda en espera; terminar la

conversación con la unidad interna y descolgar el microteléfono y pulsar la tecla  $\widehat{\mathbf{n}}$  para restablecer la comunicación con la unidad externa;

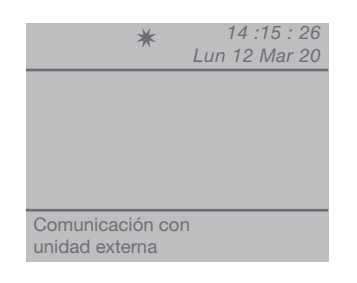

- para terminar la conversación, **colgar** el microteléfono.

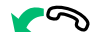

### U5 Cómo poner en comunicación 2 unidades internas (función intercomunicante)

Cuando la centralita está en comunicación con una unidad interna (por ejemplo, 002) que desea hablar con otra unidad interna (por ejemplo, 003):

poner en espera la unidad interna con la cual se está en comunicación (por ejemplo, 002) pulsando la tecla  $\widehat{\Pi}$ ;

- Ilamar a la unidad interna deseada (por ejemplo, 003, véase "U3 Cómo Ilamar a una unidad interna");

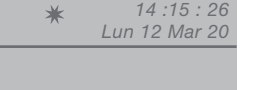

Jsuario Ilamado 003

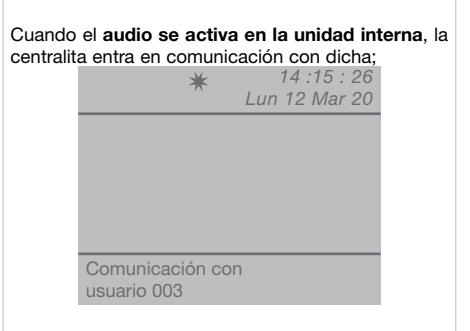

Para transferir la conversación a la unidad interna, pulsar la tecla ( ); la unidad interna (003) entra en comunicación con la unidad interna (002); la

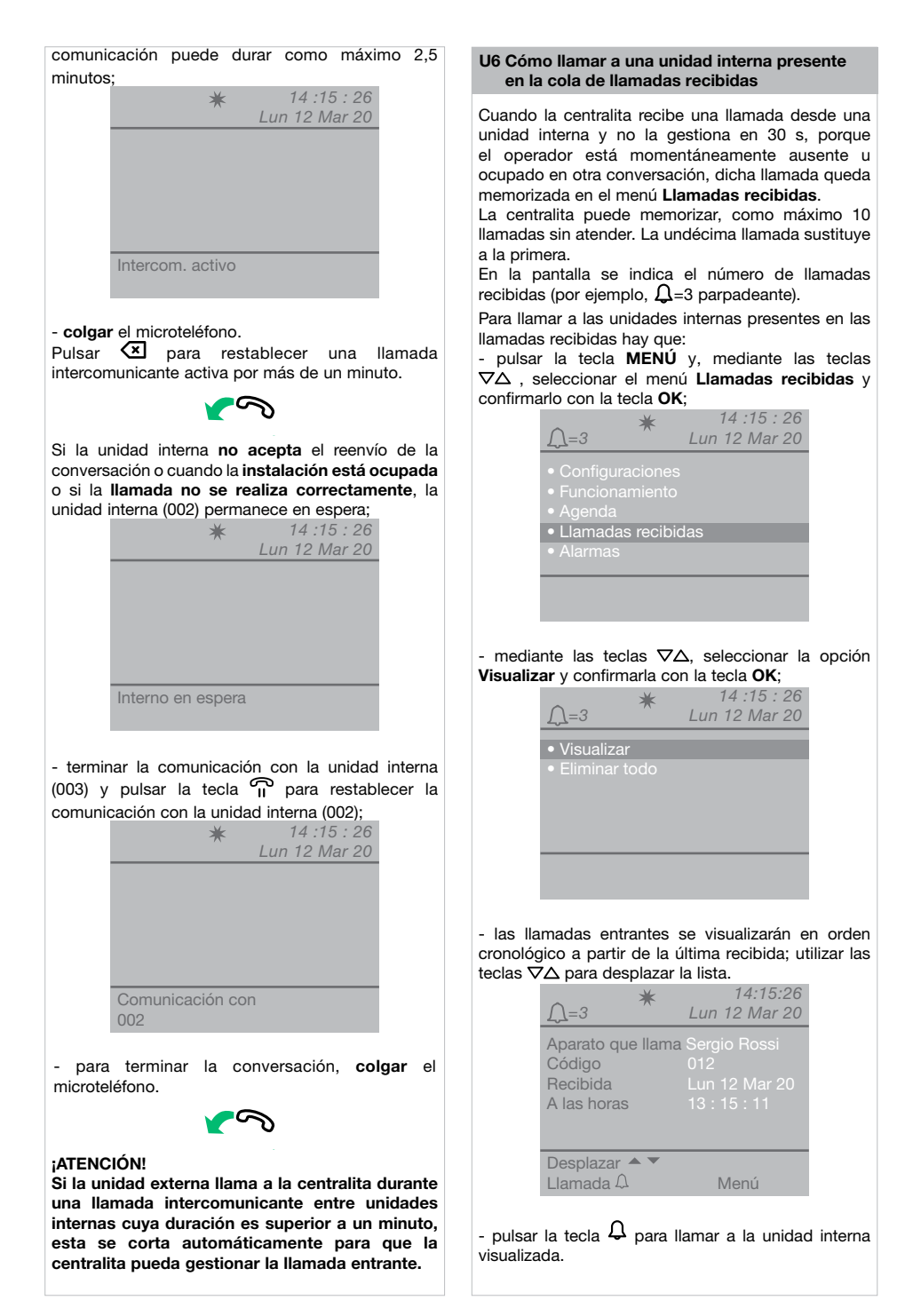

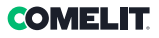

- si se pulsa la tecla **MENÚ**, se visualiza una ventana en el ángulo inferior derecho.

| <u>∫</u> = 3 ★    | 14:15:26<br>Lun 12 Mar 20 |
|-------------------|---------------------------|
| Aparato que llama | Sergio Rossi              |
| Código            | 012                       |
| Recibida          | Lun 12 Mar 20             |
| A las horas       | 13                        |
| Desplazar ▲ ▼     | Elim. entrada             |
| Llamada Ω         | Eliminar todo             |

 - pulsar las teclas ∇∆ y para seleccionar si eliminar la notificación visualizada o todas las notificaciones presentes y pulsar la tecla OK para confirmarlo
 - para volver a la pantalla principal, pulsar la tecla
 ESC varias veces.

### U7 Cómo llamar a una centralita secundaria desde la centralita principal

La centralita principal puede llamar a una centralita secundaria de 3 maneras:

**1.** teclear el número de la centralita (por ejemplo, 005 240) y pulsar  $\Omega$ :

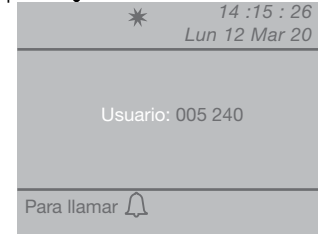

**2.** desplazar los nombres de la agenda & con las teclas  $\nabla \Delta$ , hasta visualizar el deseado, y pulsar  $\triangle$ :

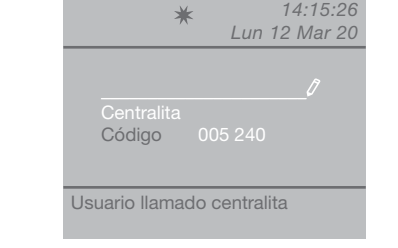

**3.** pulsar el número breve correspondiente (véase "U21- Grabación de números breves").

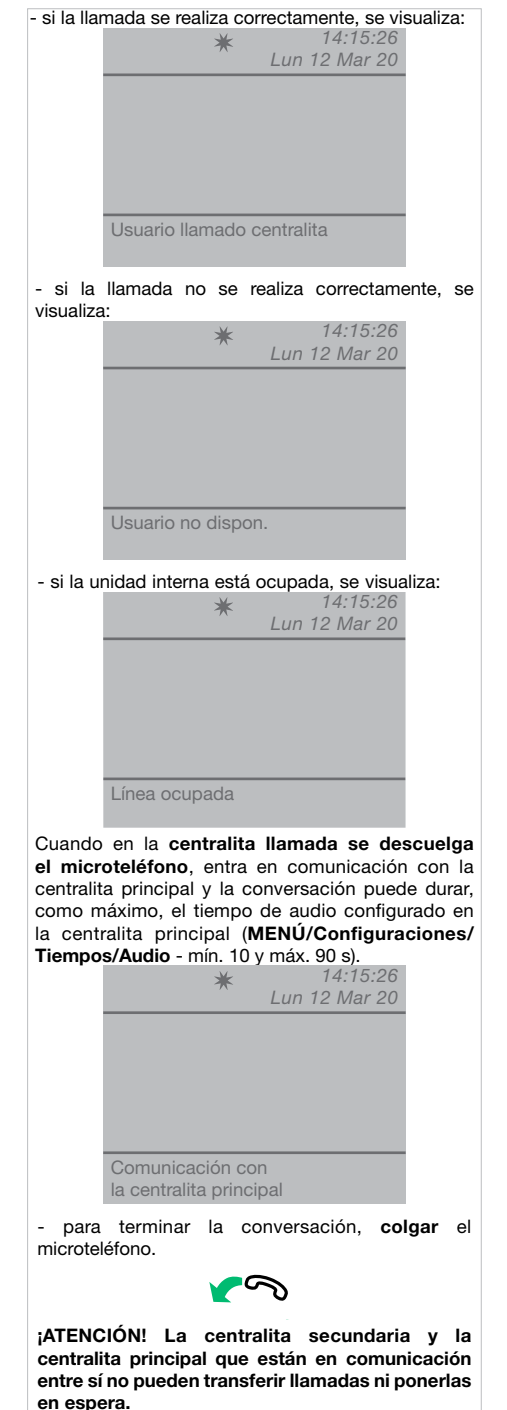

## U8 Cómo llamar a una centralita principal desde una centralita secundaria

Para llamar a una centralita principal desde una centralita secundaria, pulsar - #.

Cuando en la centralita principal llamada se descuelga el microteléfono, entra en comunicación con la centralita secundaria y, la conversación puede durar, como máximo, el tiempo de audio configurado en la centralita principal (MENÚ/Configuraciones/ Tiempos/Audio - mín. 10 s y máx. 90 s).

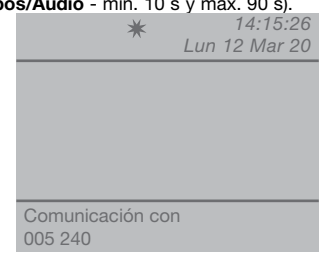

- para terminar la conversación, **colgar** el microteléfono.

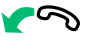

## ¡ATENCIÓN!

4

La centralita secundaria y la centralita principal que están en comunicación entre sí no pueden transferir llamadas ni ponerlas en espera.

U9 Cómo responder a una llamada desde una centralita secundaria hacia una centralita principal

Cuando la centralita principal recibe una llamada desde la centralita secundaria:

 se visualiza el NOMBRE de la centralita secundaria desde la cual llega la llamada si dicho nombre está en la agenda (véase "U16 Cómo añadir un nombre a la agenda") o bien la dirección del aparato que llama (por ejemplo, 005 240).

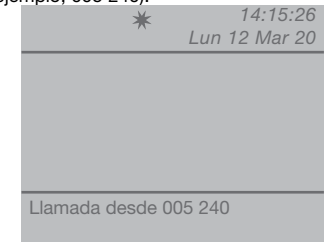

005= indica la "zona" 240= indica el ID genérico de la centralita

- para rechazar la llamada, pulsar 🔀;

- para responder a la llamada procedente de

la centralita secundaria, hay que descolgar el microteléfono;

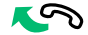

 la centralita principal entra en comunicación con la centralita secundaria y la conversación puede durar, como máximo, el tiempo de audio configurado en la centralita principal (MENÚ/Configuraciones/ Tiempos/Audio - mín. 10 s y máx. 90 s);

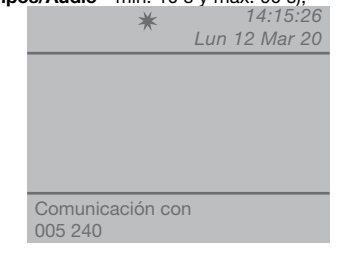

- para terminar la conversación, **colgar** el microteléfono.

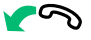

#### ¡ATENCIÓN!

Si la centralita está ocupada o el operador está momentáneamente ausente y no puede responder en 30 segundos, la llamada se añade a la cola de llamadas (véase "U6 Cómo llamar una unidad interna de la cola de llamadas recibidas").

```
U10 Cómo responder a una llamada desde una 
centralita principal hacia una centralita 
secundaria
```

Cuando la centralita secundaria recibe una llamada desde la centralita principal:

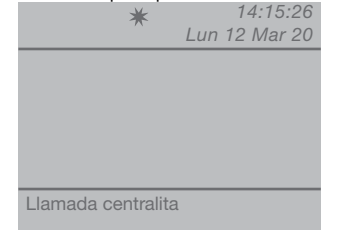

- para **responder** a la llamada procedente de la centralita principal, hay que descolgar el microteléfono;

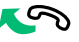

- para terminar la conversación, **colgar** el microteléfono.

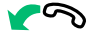

## :ATENCIÓN!

Si la centralita está ocupada o el operador está momentáneamente ausente y no puede responder en 30 segundos, la llamada se añade a la cola de llamadas (véase "U6 Cómo llamar una unidad interna de la cola de llamadas recibidas").

## U11 Cómo activar o desactivar las centralitas principales

Si hay 2 centralitas principales configuradas en serie, realizar una de las siguientes operaciones:

- pulsar la tecla MENÚ de la centralita activada y, mediante las teclas ∇Δ, seleccionar el menú Funcionamiento y confirmarlo con la tecla OK:

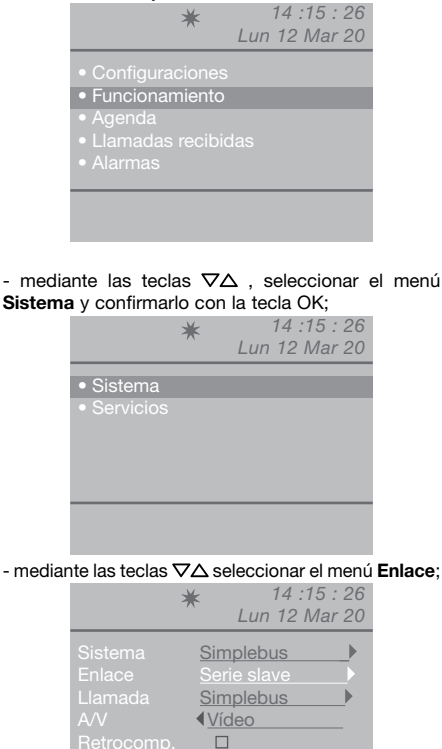

- seleccionar Serie slave con las teclas  $\triangleleft \triangleright$  para mantenerlo inactivo.

Ok

Esc

La centralita se apaga y la otra centralita se enciende automáticamente como Serie master.

pulsar la tecla OK para confirmar las configuraciones:

- para volver a la pantalla principal, pulsar la tecla ESC varias veces.

- pulsar la tecla MENÚ de la centralita no activada y, mediante las teclas  $\nabla \Delta$ , seleccionar el menú Funcionamiento y confirmarlo con la tecla OK;

| *                                                                     | 14 :15 : 26<br>Lun 12 Mar 20 |
|-----------------------------------------------------------------------|------------------------------|
| <ul><li>Configuraciones</li><li>Funcionamiento</li></ul>              |                              |
| <ul> <li>Agenda</li> <li>Llamadas recibio</li> <li>Alarmas</li> </ul> |                              |
|                                                                       |                              |

- mediante las teclas ∇Δ, seleccionar el menú Sistema y confirmarlo con la tecla OK;

|                                            |      |                | *          | Lu              | 14 :15 : 2<br>un 12 Mar 2 | 6<br>0 |      |
|--------------------------------------------|------|----------------|------------|-----------------|---------------------------|--------|------|
|                                            | • Si | isten<br>ervic | na<br>bios |                 |                           |        |      |
|                                            |      |                |            |                 |                           |        |      |
| <ul> <li>media</li> <li>Enlace;</li> </ul> | ante | las            | teclas     | $\nabla \Delta$ | seleccionar               | el     | menú |
|                                            |      |                | M          |                 | 11.15.2                   | 6      |      |

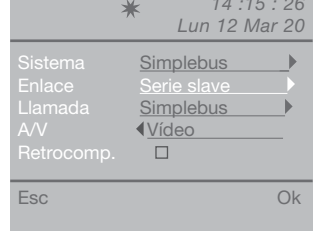

- seleccionar Serie master con las teclas  $\triangleleft \triangleright$  para confirmar que la centralita debe permanecer.

La otra centralita se desactiva automáticamente v pasar a ser Serie Slave.

- pulsar la tecla **OK** para confirmar las configuraciones; - para volver a la pantalla principal, pulsar la tecla ESC varias veces.

## U12 Cómo utilizar el abrepuertas

Es posible mandar la electrocerradura de la unidad externa pulsando la tecla -O ; si se activa el abrepuertas, se oye un tono de confirmación.

## U13 Cómo activar un relé suplementario

(por ejemplo, para activar, de forma independiente y con un comando específico: las luces, los contactos de alarma CCTV, las cancelas de entrada, las entradas sin unidad externa u otros dispositivos)

Los actuadores se pueden activar tanto en modalidad reposo como en modalidad conversación hacia la unidad externa.

## ¡ATENCIÓN!

Para poder disponer de esta función, se requiere una unidad externa principal y los actuadores art. 1256. Para más información, diríjase a su instalador.

Para activar el actuador:

 - pulsar la tecla + \*. Se solicita que se introduzca el código específico para el tipo de actuador deseado; si no se facilita el código, se activa un actuador genérico;

14:15:26 \* Para actuador  $\iint$ 

- para confirmar la activación del actuador, pulsar la tecla  $\mathbf{Q}$ .

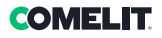

## Agenda

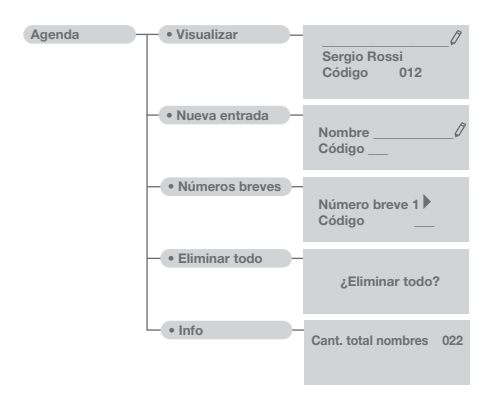

## U14 Cómo utilizar la agenda

En la agenda se pueden memorizar, como máximo 4000 nombres con un máximo de 13 caracteres alfanuméricos; a cada nombre se le debe asociar un código, que corresponde a la unidad interna deseada.

## U15 Cómo buscar un nombre en la agenda

Para visualizar la agenda, pulsar la tecla 8 y desplazar la lista de usuarios con las teclas ∇Δ; para aumentar la velocidad de desplazamiento, mantener pulsada la tecla. Se visualizan, en serie, el NOMBRE y el CÓDIGO asociado a cada usuario. O bien

pulsar la tecla MENÚ y, mediante las teclas ∇△, seleccionar el menú Agenda y confirmarlo con la tecla OK;

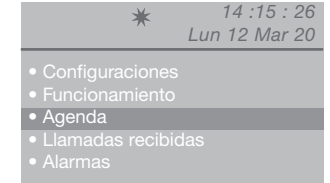

mediante las teclas ∇Δ, seleccionar la opción
 Visualizar y confirmarla con la tecla OK;

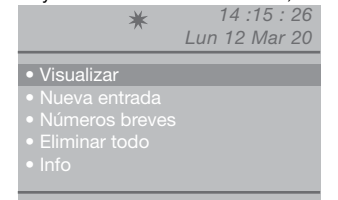

 se visualizarán en orden alfabético los nombres grabados en la agenda; utilizar las teclas ∇∆ para desplazar la lista.

Para desplazar los nombres de manera más rápida, mantener pulsadas las teclas  $\nabla$  o  $\Delta$ .

|                 | *                 | 14:15:26<br>Lun 12 Mar 20 |
|-----------------|-------------------|---------------------------|
|                 |                   |                           |
| Sergio<br>Códio | o Rossi<br>jo 012 |                           |
| ▲ ▼ Des         | splazar           | Menú                      |

O bien

- insertar el nombre del usuario completo o en parte; Si hay más de un usuario con la misma inicial, desplazar la lista con las teclas  $\nabla \Delta$ .

- si se pulsa la tecla **MENÚ**, se visualiza una ventana en el ángulo inferior derecho.

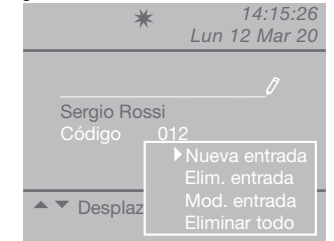

Se puede insertar una nueva entrada, eliminar la entrada seleccionada, modificarla o borrar toda la agenda. Seleccionar la operación deseada con las teclas  $\nabla \Delta$ y confirmarla con la tecla **OK**.

- para volver a la pantalla principal, pulsar la tecla ESC varias veces.

## U16 Cómo añadir un nombre en la agenda

Si se desea añadir un nombre a la agenda: - pulsar la tecla **MENÚ** y, mediante las teclas  $\nabla \Delta$ , seleccionar el menú **Agenda** y confirmarlo con la tecla **OK**;

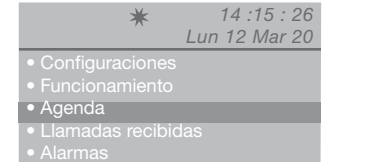

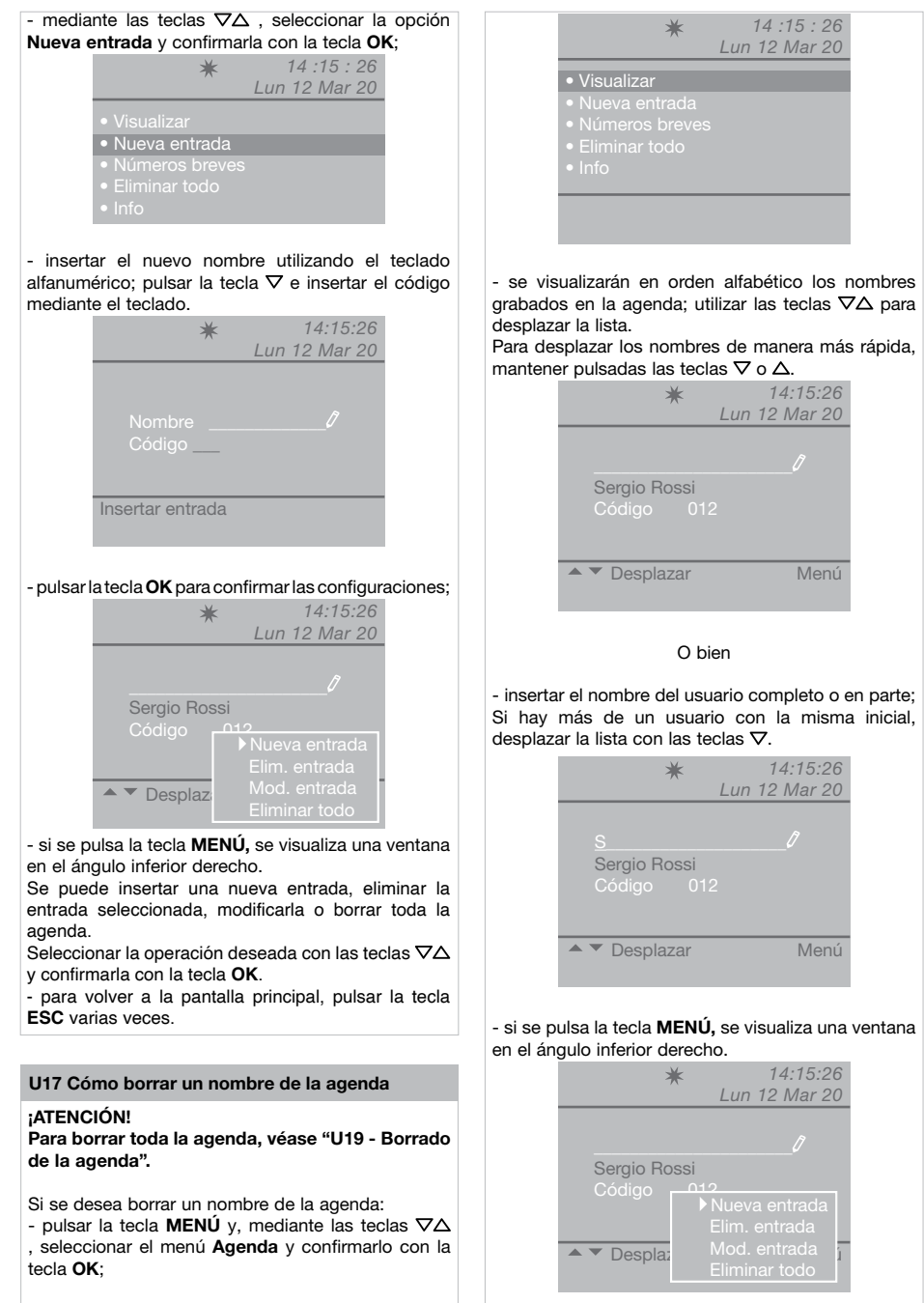

entrada y confirmarla con la tecla OK;

- mediante las teclas ∇Δ, seleccionar la opción **Visualizar** y confirmarla con la tecla **OK**;

S

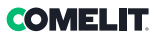

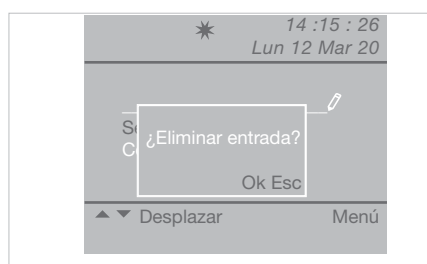

- para confirmar el borrado, pulsar la tecla OK;

- para volver a la pantalla principal, pulsar la tecla **ESC** varias veces.

## U18 Cómo modificar un nombre de la agenda

Si se desea modificar un nombre de la agenda: - pulsar la tecla **MENÚ** y, mediante las teclas  $\nabla\Delta$ , seleccionar el menú **Agenda** y confirmarlo con la tecla **OK;** 

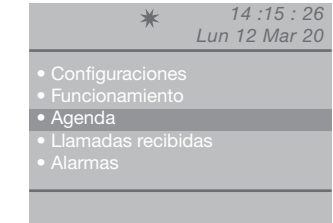

- mediante las teclas  $\nabla \Delta$ , seleccionar la opción **Visualizar** y confirmarla con la tecla **OK**;

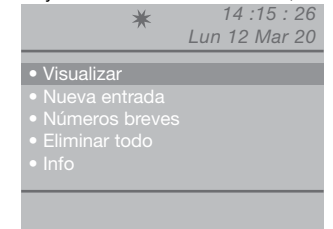

 se visualizarán en orden alfabético los nombres grabados en la agenda; utilizar las teclas ∇∆ para desplazar la lista.

Para desplazar los nombres de manera más rápida, mantener pulsadas las teclas  $\nabla$  o  $\Delta$ .

## O bien

- insertar el nombre del usuario completo o en parte; Si hay más de un usuario con la misma inicial, desplazar la lista con las teclas  $\nabla\Delta$ .

- si se pulsa la tecla **MENÚ**, se visualiza una ventana en el ángulo inferior derecho.

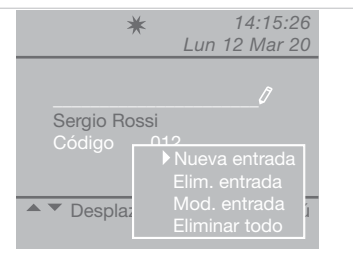

- mediante la tecla ∇, seleccionar la opción Mod. entrada y confirmarla con la tecla OK;

| *            | < 14:15:26<br>Lun 12 Mar 20 |
|--------------|-----------------------------|
|              | <u>Sergio Rossi</u><br>012  |
| Mod. entrada |                             |

- mediante las teclas  $\nabla \Delta$ , seleccionar l opción que se desea modificar (nombre o código).

 pulsar para borrar la entrada seleccionada y, mediante el teclado alfanumérico, insertar el nuevo nombre o el código;

- para confirmar la modificación del nombre, pulsar la tecla **OK**; pulsar la tecla **ESC** para salir.

## U19 Borrado de la agenda

- pulsar la tecla **MENÚ** y, mediante las teclas  $\nabla\Delta$ , seleccionar el menú **Agenda** y confirmarlo con la tecla **OK**;

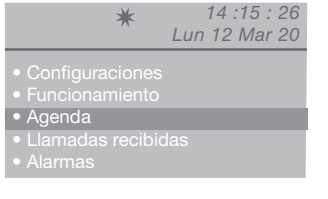

- mediante las teclas  $\nabla \Delta$  seleccionar la opción **Eliminar todo** y confirmarla con la tecla **OK**;

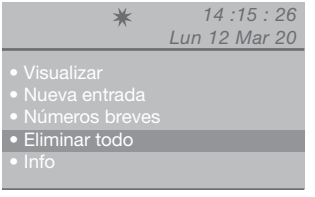

 aparecerá una pantalla en la que se solicita si se desea eliminar toda la agenda; confirmar con la tecla OK o anular con la tecla ESC;

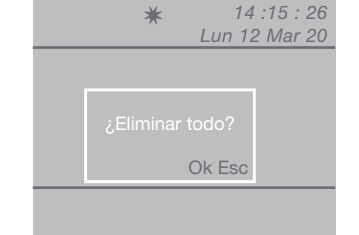

- para volver a la pantalla principal, pulsar la tecla **ESC** varias veces.

## U20 Info agenda

- pulsar la tecla **MENÚ** y, mediante las teclas  $\nabla \Delta$ , seleccionar el menú **Agenda** y confirmarlo con la tecla **OK**;

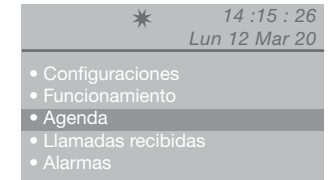

- mediante las teclas  $\nabla \Delta$ , seleccionar la opción **Info** y confirmarla con la tecla **OK**;

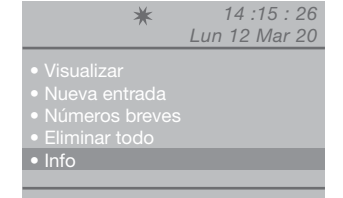

- aparecerá una pantalla en la que se indicará el número de nombres grabados en la agenda;

 ★ 14 :15 : 26 Lun 12 Mar 20
 Cant. total nombres 0022

- para volver a la pantalla principal, pulsar la tecla **ESC** varias veces.

## U21 Grabación de números breves

Mediante esta función se pueden grabar, modificar y borrar los números breves.

- pulsar la tecla **MENÚ** y, mediante las teclas  $\nabla\Delta$ , seleccionar el menú **Agenda** y confirmarlo con la tecla **OK**;

| • Agenc  | la |  |
|----------|----|--|
|          |    |  |
| • Alarma |    |  |

mediante las teclas ∇Δ, seleccionar la opción
 Números breves y confirmarla con la tecla OK;

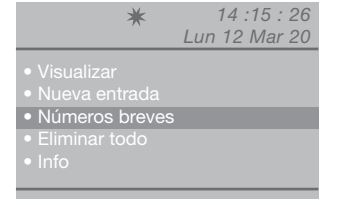

 - mediante las teclas 
 ↓D buscar el número breve (de 1 a 8) al que se le debe combinar un código;

> \* 14:15:26 Lun 12 Mar 20 Número breve 1 Código \_\_\_\_ Config. núm. breves

★ 14:15:26 Lun 12 Mar 12
Número breve 1 ▶ Código 001
Config. núm. breves

- pulsar la tecla **OK** para confirmar las configuraciones;

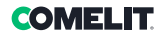

## Llamadas recibidas

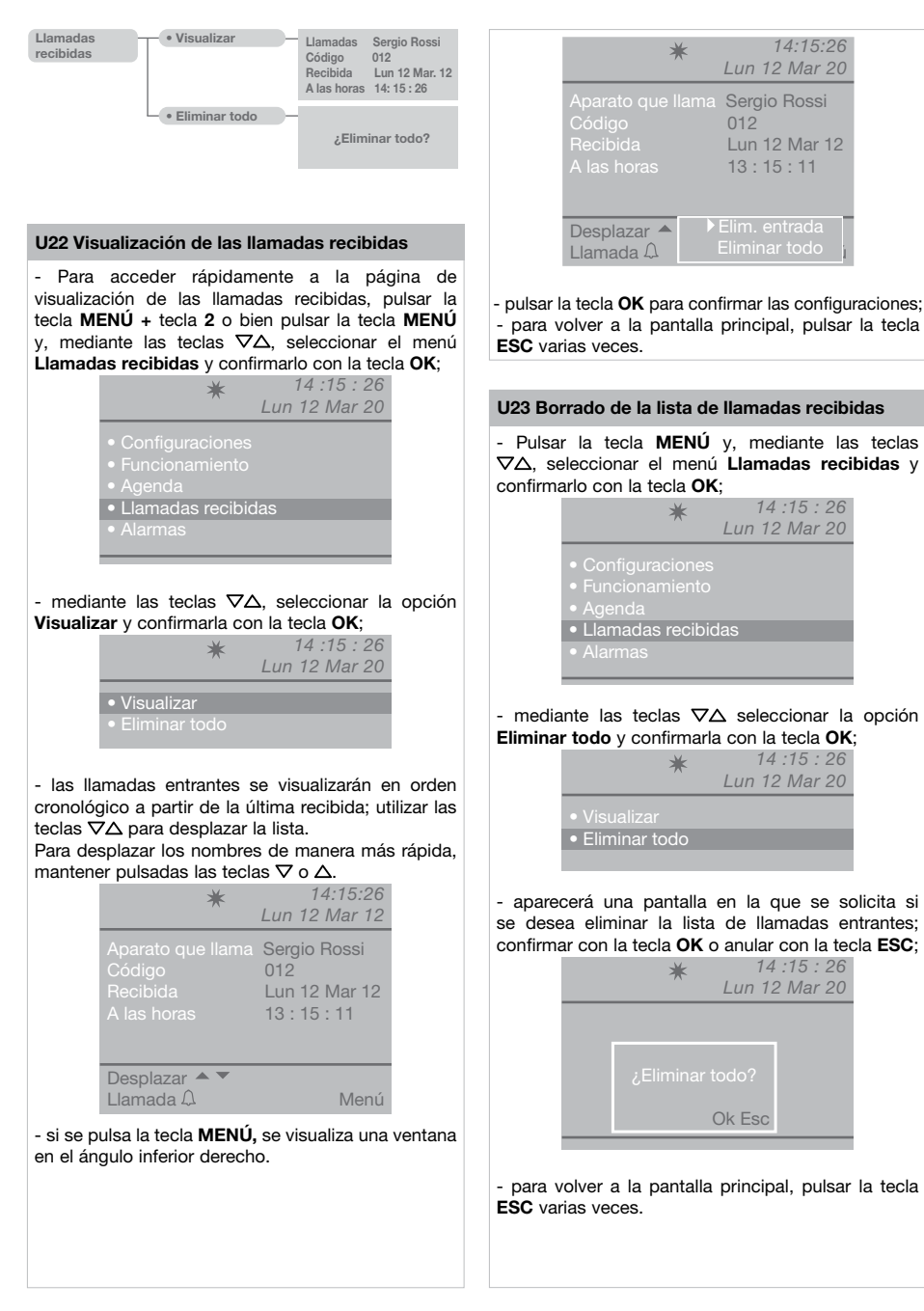

## Alarmas

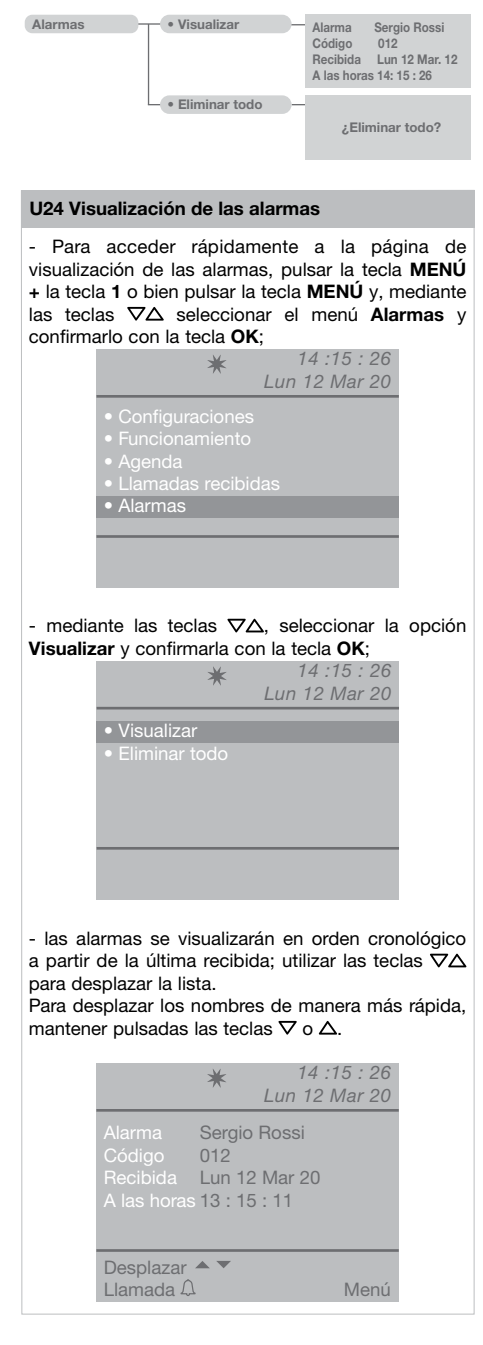

- si se pulsa la tecla **MENÚ**, se visualiza una ventana en el ángulo inferior derecho.

|                        | *                                | 14:15:26<br>Lun 12 Mar 20     |
|------------------------|----------------------------------|-------------------------------|
|                        | Sergio<br>012<br>Lun 1<br>13 : 1 | o Rossi<br>2 Mar 20<br>5 : 11 |
| Desplazar<br>Llamada ( |                                  | Elim. entrada Eliminar todo   |

- para volver a la pantalla principal, pulsar la tecla **ESC** varias veces.

## U25 Borrado de la lista de alarmas recibidas

- pulsar la tecla **MENÚ** y, mediante las teclas  $\nabla\Delta$ , seleccionar el menú **Alarmas** y confirmarlo con la tecla **OK**;

| *               | 14 :15 : 26<br>Lun 12 Mar 20 |
|-----------------|------------------------------|
| Configuraciones |                              |
|                 |                              |
|                 |                              |
|                 |                              |
| • Alarmas       |                              |
|                 |                              |

- mediante las teclas  $\nabla \Delta$  seleccionar la opción **Eliminar todo** y confirmarla con la tecla **OK**;

| *                                 | 14 :15 : 26<br>Lun 12 Mar 20 |
|-----------------------------------|------------------------------|
| <ul> <li>Visualizar</li> </ul>    |                              |
| <ul> <li>Eliminar todo</li> </ul> |                              |

- aparecerá una pantalla en la que se solicita si se desea eliminar la lista de alarmas entrantes; confirmar con la tecla **OK** o anular con la tecla **ESC**;

| Ok Esc | Ok Esc |
|--------|--------|

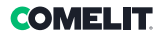

# Configuraciones

| Configuraciones- | • Idioma -             | <ul> <li>Italiano</li> <li>English</li> <li>Français</li> <li>Deutsch</li> <li>Español</li> <li>Português</li> <li>Nederlands</li> <li>Dansk</li> <li>Norsk</li> <li>Suomi</li> <li>Svenska</li> <li>Türkçe</li> <li>Русский</li> <li>Polski</li> <li>Hrvatski</li> </ul> |
|------------------|------------------------|----------------------------------------------------------------------------------------------------|
|                  | - • Audio -            | Interno     Unidad externa     Micrófono     Altavoz                                                                                                    |
|                  | - • Sonidos -          | Unidad ext Clásica 1<br>Interno Clásica 1<br>Alarma Alarma 1<br>Tono teclas                                                                                                    |
|                  | - • Fecha -            | Año \$2010<br>Mes \$ <u>Marzo</u><br>Día \$12                                                                                                    |
|                  | - • Hora -             | Horas ↓14<br>Minutos ↓15<br>Segundos ↓26                                                                                                    |
|                  | – • Temas –            | Temas <u>Tema blue</u><br><u>Tema Planux</u> <u>Tema Green</u><br><u>Tema Red</u> <u>Tema Yellow</u><br><u>Tema Pink</u> <u>Tema Orange</u>                                                                                                    |
|                  | - • Tiempos -          | Audio 000<br>Espera reset 10<br>Stand-by 000<br>Activación relé 01<br>Repetición Ilamada 01                                                                                                    |
|                  | - • Modalidad diaria - | Habilitar Mié Noche<br>Dom Noche Jue Noche<br>Lun Noche Vie Noche<br>Mar Noche Sab Noche                                                                                                    |
|                  | Conmut.     automática | Cmt 1 00       : 00       Dia         Cmt 2 00       : 00       Noche         Cmt 3 00       : 00       Dia         Cmt 4 00       : 00                                                                                                    |
|                  | Reset config.          | ¿Reset?                                                                                                    |

## I1 Modifica idioma

Es posible elegir el idioma deseado entre los siguientes:

Italiano (predeterminado)

English Français Deutsch Español Português Nederlands Dansk Norsk Suomi Svenska Türkçe Pyccкий Polski Hrvatski

 pulsar la tecla MENÚ y, mediante las teclas ∇∆, seleccionar el menú Configuraciones y confirmarlo con la tecla OK;

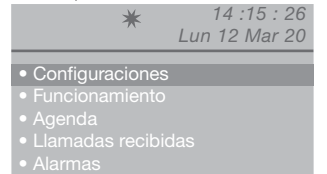

- mediante las teclas ∇Δ, seleccionar el menú Idioma y confirmarlo con la tecla OK;

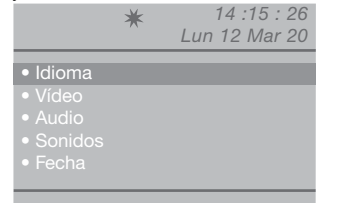

- mediante las teclas  $\nabla \Delta$ , seleccionar el idioma deseado y confirmarlo con la tecla **OK**;

- para volver a la pantalla principal, pulsar la tecla **ESC** varias veces.

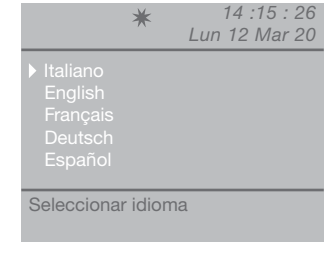

### **I2** Impostaciones vídeo

Mediante esta función se puede regulación el brillo, el contraste y el color del monitor de la centralita.

 Para acceder rápidamente a la página de impostaciones vídeo, pulsar la tecla MENÚ + la tecla 3 o bien pulsar la tecla MENÚ y, mediante las teclas ∇∆, seleccionar el menú Configuraciones y confirmarlo con la tecla OK;

| *                                   | 14 :15 : 26   |
|-------------------------------------|---------------|
|                                     | Lun 12 Mar 20 |
|                                     |               |
| <ul> <li>Configuraciones</li> </ul> |               |
|                                     |               |
|                                     |               |
|                                     |               |
|                                     |               |
|                                     |               |
|                                     |               |

mediante las teclas ∇Δ, seleccionar el menú
 Vídeo y confirmarlo con la tecla OK;

|                                                                                          | * | 14 :15 : 26<br>Lun 12 Mar 20 |
|------------------------------------------------------------------------------------------|---|------------------------------|
| <ul> <li>Idioma</li> <li>Vídeo</li> <li>Audio</li> <li>Sonidos</li> <li>Fecha</li> </ul> |   |                              |
|                                                                                          |   |                              |

- mediante las teclas  $\nabla \Delta$  seleccionar las impostaciones vídeo que se desean regular (brillo, contraste o color) y disminuir o aumentar el valor con las teclas  $\overline{\Delta P}$ ;

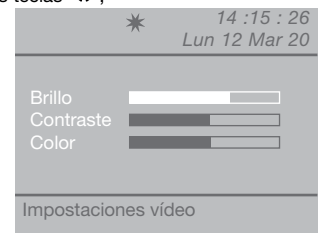

- pulsar la tecla **OK** para confirmar las configuraciones;

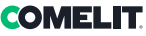

## 14:15:26 13 Impostaciones audio Lun 12 Mar 20 Mediante esta función se puede regular el volumen del micrófono y del altavoz de la centralita hacia las unidades internas v hacia la unidad externa. Nota: Para modificar los volúmenes. la centralita tiene que estar en comunicación con la unidad interna o con la unidad externa. Impostaciones audio - Para acceder rápidamente a la página de impostaciones audio, pulsar la tecla MENÚ + la tecla 4 (externo) o la tecla 5 (interno) o bien pulsar la tecla OK para confirmar las pulsar la tecla **MENÚ** y, mediante las teclas $\nabla \Delta$ , configuraciones; seleccionar el menú Configuraciones y confirmarlo - para volver a la pantalla principal, pulsar la tecla con la tecla OK: ESC varias veces. × 14:15:26 Lun 12 Mar 20 14 Configuraciones de los sonidos Mediante esta función se puede configurar la melodía de las llamadas entrantes desde unidades internas. unidad externa y de las llamadas de alarma; también se puede activar o desactivar el tono de las teclas. - pulsar la tecla MENÚ y, mediante las teclas ∇Δ, seleccionar el menú Configuraciones y confirmarlo con la tecla OK; - mediante las teclas ∇Δ, seleccionar el menú 14:15:26 \* Audio y Audio con la tecla OK; Lun 12 Mar 20 14:15:26 \* Lun 12 Mar 20 Audio - mediante las teclas $\nabla \Delta$ . seleccionar el menú Sonidos y confirmarlo con la tecla OK; - mediante las teclas $\nabla \Delta$ , seleccionar las 14:15:26 \* impostaciones audio que se deben regular (interno Lun 12 Mar 20 y/o externo) y confirmarlo con la tecla OK; 14:15:26 × Lun 12 Mar 20 Interno Sonidos - mediante las teclas ∇Δ, seleccionar las configuraciones de sonido que se desean regular (externo, interno, alarma o tono de las teclas); - mediante las teclas $\nabla \Delta$ , seleccionar las impostaciones audio que se deben regular

(micrófono y/o altavoz) y disminuir o aumentar el

valor con las teclas  $\triangleleft \dot{\mathsf{D}}$ :

89

Ж

|          | ★ 14<br>Lun 12      | :15 : 26<br>2 Mar 20 |
|----------|---------------------|----------------------|
| Unidad e | xt <u>Clásica 1</u> | ►                    |
| Interno  | Clásica 1           |                      |
| Alarma   | Alarma 1            | <b>&gt;</b>          |
|          | as 🗆                |                      |
|          |                     |                      |
| Esc      |                     | Ok                   |
|          |                     |                      |

- seleccionar la melodía mediante las teclas  $\triangleleft b.$  Activar la función Tono teclas con la tecla b. Deshabilitar  $\triangleleft$  ;

- pulsar la tecla **OK** para confirmar las configuraciones;

- para volver a la pantalla principal, pulsar la tecla **ESC** varias veces.

## 15 Modificación de la fecha

- pulsar la tecla **MENÚ** y, mediante las teclas  $\nabla \Delta$ , seleccionar el menú **Configuraciones** y confirmarlo con la tecla **OK**;

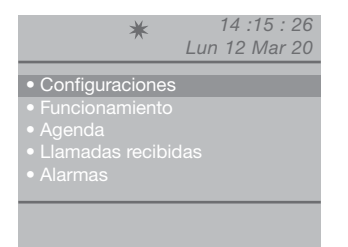

mediante las teclas ∇Δ, seleccionar el menú
 Fecha y confirmarlo con la tecla OK;

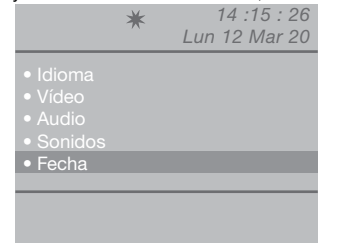

|                   | ★ 14 :<br>Lun 12                                     | 15 : 26<br>Mar 20 |
|-------------------|------------------------------------------------------|-------------------|
| Año<br>Mes<br>Día | < <u>2012</u> ↓<br>< <u>Marzo</u> ↓<br>< <u>12</u> ↓ |                   |
| Config. fe        | cha                                                  |                   |

- pulsar la tecla OK para confirmar las configuraciones;
 - para volver a la pantalla principal, pulsar la tecla
 ESC varias veces.

## 16 Modificación de la hora

- pulsar la tecla **MENÚ** y, mediante las teclas  $\nabla \Delta$ , seleccionar el menú **Configuraciones** y confirmarlo con la tecla **OK**;

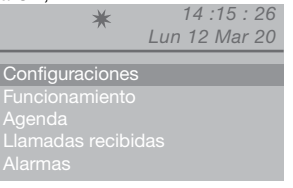

 mediante las teclas ∇Δ, seleccionar el menú Hora y confirmarlo con la tecla OK;

|        | * | 14 :15 : 26<br>Lun 12 Mar 20 |
|--------|---|------------------------------|
|        |   |                              |
| • Hora |   |                              |

- mediante las teclas  $\nabla \Delta$ , seleccionar las configuraciones que se desean regular (horas, minutos o segundos) y disminuir o aumentar el valor con las teclas  $\overline{\Delta D}$ ;

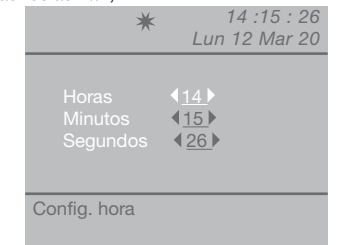

- pulsar la tecla **OK** para confirmar las configuraciones;

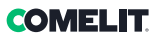

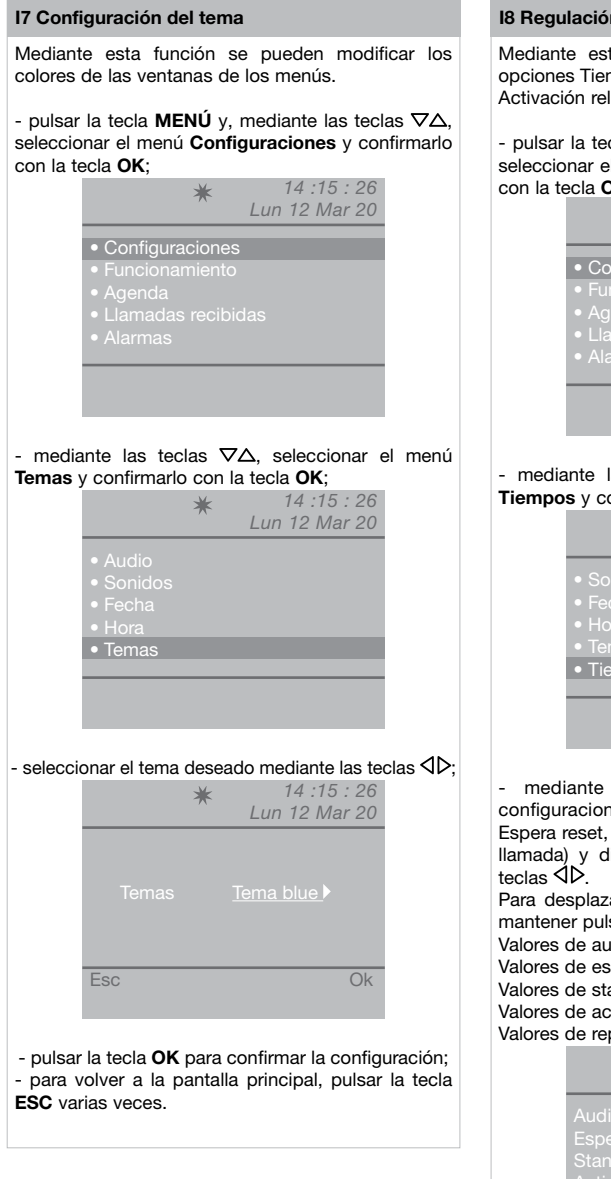

#### 18 Regulación de los tiempos

Mediante esta función se pueden configurar las opciones Tiempos de audio, Espera reset, Stand-by, Activación relé y Repetición llamada.

 pulsar la tecla MENÚ y, mediante las teclas ∇∆, seleccionar el menú Configuraciones y confirmarlo con la tecla OK;

| Configu                    | raciones | 3   |  |
|----------------------------|----------|-----|--|
|                            |          |     |  |
| <ul> <li>Agenda</li> </ul> |          |     |  |
| • Llamau                   |          | uas |  |
|                            |          |     |  |

mediante las teclas ∇Δ, seleccionar el menú
 Tiempos y confirmarlo con la tecla OK;

|                                           | * | Lun | 14 :15 :<br>12 Mar | 26<br>20 |
|-------------------------------------------|---|-----|--------------------|----------|
| • Sonidos<br>• Fecha<br>• Hora<br>• Temas |   |     |                    |          |
| • Tiempos                                 |   |     |                    |          |
|                                           |   |     |                    |          |

ES

- mediante las teclas  $\nabla \Delta$ , seleccionar las configuraciones que se desean regular (Audio, Espera reset, Stand-by, Activación relé o Repetición llamada) y disminuir o aumentar el valor con las teclas  $\Delta D$ .

Para desplazar los valores de manera más rápida, mantener pulsadas las teclas  $\triangleleft$  o  $\triangleright.$ 

Valores de audio: 10"-180" máx.

Valores de espera reset: 1"-10" máx.

Valores de stand-by: 10"-120" máx.

Valores de activación relé: 1"-20" máx.

Valores de repetición de llamada: 1"-30" máx.

| *   | 14 :15 : 26<br>Lun 12 Mar 20      |
|-----|-----------------------------------|
|     | 010)<br>01)<br>010)<br>01)<br>01) |
| Esc | Ok                                |

- pulsar la tecla **OK** para confirmar las configuraciones;

### 19 Configuración de la modalidad diaria

Es posible organizar la semana eligiendo para cada día una de estas 3 modalidades de funcionamiento:

- AUTO: el sistema conmuta de la modalidad DÍA a la modalidad NOCHE en los horarios programados.
- NOCHE: el sistema se mantiene en esta modalidad durante todo el día.
- DÍA: el sistema se mantiene en esta modalidad durante todo el día.

Si se selecciona la configuración "auto", la modalidad de funcionamiento dentro la jornada conmutará a horarios predefinidos en función de la programación configurada según el apartado "I10 - Configuración de la conmut. automática".

Para desactivar la función, pulsar la tecla 🔅.

#### Para activarla:

 pulsar la tecla MENÚ y, mediante las teclas ∇∆, seleccionar el menú Configuraciones y confirmarlo con la tecla OK;

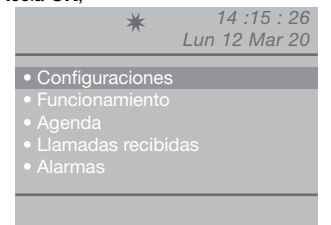

mediante las teclas \(\nabla\\Delta\), seleccionar el menú
 Modalidad diaria y confirmarlo con la tecla OK;

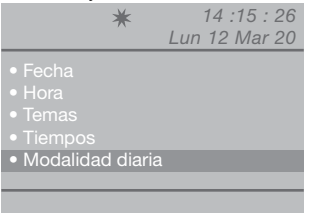

- mediante las teclas  $\nabla \Delta$ , seleccionar el día que se desea configurar y, luego, la modalidad noche, día o auto mediante las teclas  $\triangleleft b$ .

| *                                                                     | 14 :15 : 26<br>Lun 12 Mar 20                                                 |
|-----------------------------------------------------------------------|------------------------------------------------------------------------------|
| Habilitar<br>Dom <u>Noche</u><br>Lun <u>Noche</u><br>Mar <u>Noche</u> | Mié <u>Noche</u><br>Jue <u>Noche</u><br>Vie <u>Noche</u><br>Sáb <u>Noche</u> |
| Esc                                                                   | Ok                                                                           |

- terminada la programación para cada día de la

semana, seleccionar la opción **Habilitar** y activar toda la programación con la tecla  $\triangleright$ , para deshabilitar  $\triangleleft$ ;

- pulsar la tecla OK para confirmar las configuraciones;
 - para volver a la pantalla principal, pulsar la tecla
 ESC varias veces.

### I10 Configuración de la conmut. automática

Es posible configurar el sistema para permitir la conmutación automática de la modalidad DÍA a la modalidad NOCHE en determinados horarios programados por el usuario. Los HORARIOS configurables pueden ser como MÁX. 4 y en cada uno se tendrá que configurar la modalidad de conmutación (Día o Noche).

## Ejemplo:

Se desea configurar los siguientes parámetros en la centralita:

07:00 -12:00 Funcionamiento Día

13:00 - 22:00 Funcionamiento Día

|     | ★ 14 :15 : 2<br>Lun 12 Mar 2                                         | 6<br>0 |
|-----|----------------------------------------------------------------------|--------|
|     | 07 ▷:00 ▷ Dia<br>12 ▷:00 ▷ Noche<br>13 ▷:00 ▷ Dia<br>22 ▷:00 ▷ Noche |        |
| Esc | Oł                                                                   | <      |

| <ul> <li>pulsar la tecla MENÚ y, mediante las teclas</li></ul> | ۷, |
|----------------------------------------------------------------|----|
| seleccionar el menú Configuraciones y confirmar                | lo |
| con la tecla <b>OK</b> :                                       |    |

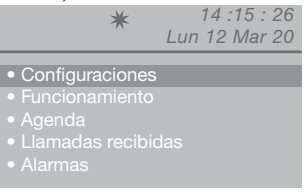

- mediante las teclas  $\nabla \Delta$ , seleccionar el menú Conmut. automática y confirmarlo con la tecla **OK**;

| • Hora          |        |
|-----------------|--------|
|                 |        |
| • Tiempos       |        |
|                 |        |
| · Conmut. autor | mática |

- el cursor se colocará automáticamente sobre la hora de la conmut. 1; disminuir o aumentar el valor con las teclas  $\triangleleft \triangleright.$ 

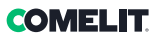

El valor va de 00 a 23.

Para desplazar los valores de manera más rápida, mantener pulsadas las teclas  $\triangleleft$  o  $\triangleright$ .

- colocarse sobre el valor de los minutos de la conmut. 1 con la tecla  $\nabla$ , disminuir o aumentar el valor con las teclas  $\triangleleft \flat.$ 

El valor va de 00 a 59.

Para desplazar los valores de manera más rápida, mantener pulsadas las teclas  $\triangleleft o \triangleright$ .

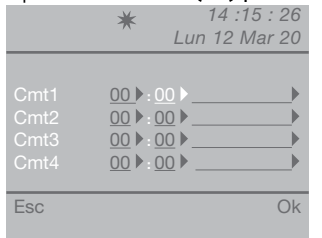

- colocarse en la última opción de la conmut. 1 con la tecla  $\bigtriangledown$ , seleccionar la modalidad (día, noche) con las teclas  $\triangleleft \triangleright$ .

|                              | ★ 14 :15 : 26<br>Lun 12 Mar 20                                                                               |
|------------------------------|----------------------------------------------------------------------------------------------------|
| Cmt1<br>Cmt2<br>Cmt3<br>Cmt4 | 00     >:00     >        00     >:00     >     >       00     >:00     >     >       00     >:00     >     > |
| Esc                          | Ok                                                                                                    |

- efectuar el procedimiento descrito hasta este punto para todas las conmutaciones necesarias;

- pulsar la tecla OK para confirmar las configuraciones;
 - para volver a la pantalla principal, pulsar la tecla
 ESC varias veces.

## **I11 Reset configuraciones**

- pulsar la tecla **MENÚ** y, mediante las teclas  $\nabla\Delta$ , seleccionar el menú **Configuraciones** y confirmarlo con la tecla **OK**;

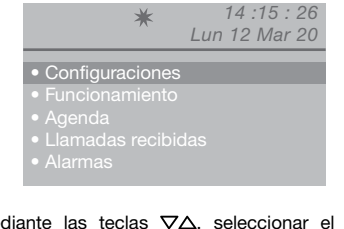

# mediante las teclas ∇Δ, seleccionar el menú Reset config. y confirmarlo con la tecla OK;

| *                                   | 14 :15 : 26   |
|-------------------------------------|---------------|
| /\                                  | Lun 12 Mar 20 |
| • Temas                             |               |
| • Tiemnos                           |               |
| Modelided diarie                    |               |
|                                     |               |
| <ul> <li>Conmut. automát</li> </ul> |               |
| <ul> <li>Reset config.</li> </ul>   |               |
|                                     |               |
|                                     |               |
|                                     |               |
|                                     |               |

- aparecerá una pantalla en la que se solicita si se desea restablecer las configuraciones; confirmar con la tecla **OK** o anular con la tecla **ESC**;

|          | *  | : 15 :<br>Lun 12 Mar | 26<br>20 |
|----------|----|----------------------|----------|
| • Tiempo | os |                      |          |
| • Cor    |    |                      |          |
|          |    | Ok Esc               |          |
|          |    |                      |          |

- si se pulsa **OK**, aparecerá la ventana de reinicio del sistema;

|        | *    | 14 :15 : 26<br>Lun 12 Mar 20 |
|--------|------|------------------------------|
| • Tiem | ipos |                              |
| • Cor  |      |                              |
|        |      | Ok Esc                       |
|        |      |                              |

- confirmar el reinicio del sistema con la tecla **OK** o anularlo con la tecla **ESC**;

# Funcionamiento instalador

| Funcionamiento • Sistema - | Sistema<br>Enlace<br>Llamada<br>A/V<br>Retrocomp.                               | Simplebus<br>Único<br>Serie master<br>Simplebus<br>Audio | Simplebus Top Paralelo LS-IN Serie slave Indirecto Vídeo | • | _ <b>)</b> |
|----------------------------|---------------------------------------------------------------------------------|----------------------------------------------------------|----------------------------------------------------------|---|------------|
| • Servicios —              | Sígueme<br>Repetición llan<br>Encendido inte<br>Llamada triple<br>Ayuda códigos | nada 🗌<br>rrnos 🗍                                        |                                                          |   |            |

Este capítulo está destinado al personal cualificado que, una vez ha efectuado la instalación, debe programar la centralita de conserjería mediante unos menús guiados, visualizados en la pantalla, y a los cuales se accede desde el menú principal.

## C1 Tipo de centralita (modalidad Simplebus Top)

La centralita puede ser secundaria o principal.

 Configurar Simplebus cuando la centralita se utiliza como secundaria, en la salida de los bornes LM-LM de los conmutadores art. 1424 (instalación Simplebus TOP); o cuando la centralita se utiliza en instalaciones Simplebus con conmutadores art. 1224A o en una instalación con una única columna montante y sin conmutadores.

**¡ATENCIÓN!** la centralita secundaria no se puede configurar como centralita en paralelo.

 Configurar Simplebus top cuando la centralita se utiliza como principal en una instalación Simplebus top y, por lo tanto, se instala en el tramo antes de los conmutadores art. 1424 que definen las zonas/ columnas montantes.

Luego, la centralita secundaria o principal se debe configurar como:

- 1- ÚNICA
- 2- PARALELO
- 3 SERIE
- Seleccionar Única si la centralita es la única de la instalación o la única que se necesita en una determinada columna montante.
- 2- Si hay 2 centralitas principales o secundarias para la misma columna montante, la configuración paralelo implica que ambas centralitas serán operativas con las mismas funciones.

La primera de las dos que responda a una llamada impedirá a la otra que también responda.

El encendido o apagado de una de las dos provocará automáticamente el encendido o apagado de la otra.

Configurar como Paralelo LS-IN la centralita conectada debajo de la línea LS-LS del

conmutador art. 1424; configurar como **Paral. LP-IN** la situada debajo de la línea LPin-LPin del conmutador art. 1424.

Para la centralita en paralelo no es posible la conmutación en NOCHE ni la función DÍA/NOCHE AUTOMÁTICO (véase "I9- Configuración de la modalidad diaria").

En la pantalla de reposo de las dos centralitas tiene que aparecer **P**, que indica que la centralita se ha configurado en paralelo, y el icono fijo rightarrow.

3- En presencia de 2 centralitas principales o secundarias para la misma columna montante, la configuración serial implica que solo 1 de las 2 puede funcionar

(Serie master), mientras la otra está desactivada (Serie slave).

Para conmutar una centralita de master a slave y viceversa véase "U11 Cómo activar o desactivar las centralitas principales".

En la pantalla de reposo de las dos centralitas tiene que aparecer **S**, que indica que la centralita se ha configurado en serie, y el icono fijo rigotilde a.

## ¡ATENCIÓN!

- si ≠ parpadea, significa que las 2 centralitas no comunican correctamente.

 si aparece el icono ! significa que existe un problema de configuración de las 2 centralitas (por ejemplo, ambas, Serie Master o Slave, Paral. LP-IN o Paralelo LS-IN o bien una en serie y la otra en paralelo).

- si en una instalación Simplebus TOP (con conmutadores art. 1424), hay centralitas principales y secundarias, para el funcionamiento correcto de la instalación, es necesario activar, en todas las centralitas, la configuración "C5-Retrocompatibilidad".

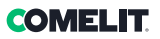

## C2 Cómo configurar una centralita principal o secundaria

- pulsar la tecla **MENÚ** y, mediante las teclas  $\nabla \Delta$ , seleccionar el menú **Funcionamiento** y confirmarlo con la tecla **OK**;

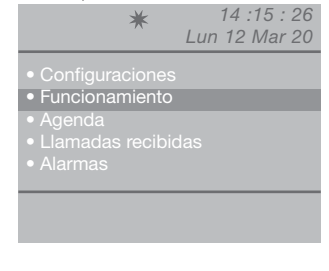

- mediante las teclas  $\nabla \Delta$ , seleccionar el menú **Sistema** y confirmarlo con la tecla **OK**;

|                             | * | 14 :15 : 26   |
|-----------------------------|---|---------------|
|                             |   | Lun 12 Mar 20 |
| <ul> <li>Sistema</li> </ul> |   |               |
|                             |   |               |
|                             |   |               |
|                             |   |               |
|                             |   |               |
|                             |   |               |
|                             |   |               |

- seleccionar Simplebus (para centralita secundaria) o Simplebus Top (para centralita principal) con las teclas  $\triangleleft D$ .

|     | ★ 14 :15 : 26<br>Lun 12 Mar 20                       |
|-----|------------------------------------------------------|
|     | Simplebus //<br>Único //<br>Simplebus //<br>Audio // |
| Esc | Oł                                                   |

- pulsar la tecla **OK** para confirmar las configuraciones;

- para volver a la pantalla principal, pulsar la tecla **ESC** varias veces.

## C3 Cómo configurar una centralita como única, en paralelo o en serie

- pulsar la tecla **MENÚ** y, mediante las teclas  $\nabla \Delta$ , seleccionar el menú **Funcionamiento** y confirmarlo con la tecla **OK**;

|                                             | *        | 14 :15 : 26<br>Lun 12 Mar 20 |
|---------------------------------------------|----------|------------------------------|
| Configura                                   | aciones  | S                            |
| Funciona                                    | miento   | )                            |
| <ul> <li>Agenda</li> <li>Llamada</li> </ul> | e recibi | idae                         |
| <ul> <li>Alarmas</li> </ul>                 |          |                              |
|                                             |          |                              |
|                                             |          |                              |
|                                             |          |                              |

- mediante las teclas  $\nabla \Delta$ , seleccionar el menú **Sistema** y confirmarlo con la tecla **OK**;

|                             | * | 14 :15 : 26   |
|-----------------------------|---|---------------|
|                             |   | Lun 12 Mar 20 |
| <ul> <li>Sistema</li> </ul> |   |               |
| Servicios                   |   |               |
|                             |   |               |
|                             |   |               |
|                             |   |               |
|                             |   |               |
|                             |   |               |
|                             |   |               |

- mediante las teclas ∇∆ seleccionar el menú Enlace;

|                                                   | ★ 14 :1<br>Lun 12 №                      | 5 : 26<br>1ar 20 |
|---------------------------------------------------|------------------------------------------|------------------|
| Sistema<br>Enlace<br>Llamada<br>A/V<br>Retrocomp. | Simplebus<br>Único<br>Simplebus<br>Audio |                  |
| Esc                                               |                                          | Ok               |

- seleccionar Único, Paralelo LS-IN, Paral. LP-IN, Serie master, Serie slave con las teclas  $\ensuremath{\triangleleft}\ensuremath{\triangleright}\xspace.$ 

- pulsar la tecla **OK** para confirmar las configuraciones;

## C4 Llamada mediante código Simplebus o indirecto

Con esta función se selecciona la modalidad de llamada manual de la centralita, entre las 2 modalidades disponibles:

- Llamada Simplebus (predefinida), la llamada se efectúa marcando el código asociado a cada usuario.
- Si la instalación es del tipo Simplebus el usuario del telefonillo está identificado por el campo Nombre de usuario (opcional) por el campo Código, que puede tener 3 dígitos como máximo y debe estar comprendido entre 1 y 240.

**EJEMPLO:** Nombre de usuario = Rossi; Código = 015.

 En el caso de instalación Simplebus top el usuario del telefonillo está identificado por el campo Nombre de usuario (opcional) y por el campo Código formado por dos partes: campo zona, que puede tener 3 dígitos como máximo y debe estar comprendido entre 1 y 500, y campo usuario, que debe tener obligatoriamente 3 dígitos y debe estar comprendido entre 1 y 240).

EJEMPLO: Nombre de usuario = Rossi; Código= 25 015.

2- Llamada indirecto, la llamada se efectúa marcando el código indirecto de 6 dígitos como máximo. Este código tiene que estar presente en la agenda y debe estar asociado al usuario provisto de nombre (obligatorio) y de código Simplebus (o Simplebus TOP).

Para activar la función:

- pulsar la tecla **MENÚ** y, mediante las teclas  $\nabla \Delta$ , seleccionar el menú **Funcionamiento** y confirmarlo con la tecla **OK**;

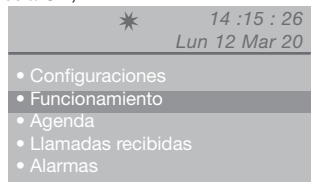

- mediante las teclas ∇Δ, seleccionar el menú **Sistema** y confirmarlo con la tecla **OK**;

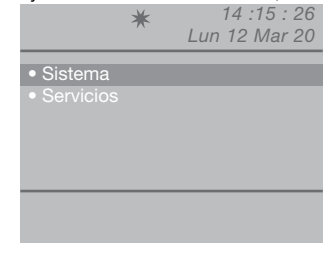

- mediante las teclas ∇Δ, seleccionar el menú Llamada;

|     | ★ 14 :15<br>Lun 12 Ma                    | : 26<br>ar 20 |
|-----|------------------------------------------|---------------|
|     | Simplebus<br>Único<br>Indirecto<br>Audio |               |
| Esc |                                          | Ok            |

- seleccionar Simplebus o Indirecto mediante las teclas  $\triangleleft \flat.$ 

- pulsar la tecla OK para confirmar las configuraciones;
 - para volver a la pantalla principal, pulsar la tecla
 ESC varias veces.

## C5 Retrocompatibilidad

## Se encuentra desactivada de fábrica.

Para activar la función:

 pulsar la tecla MENÚ y, mediante las teclas ∇∆, seleccionar el menú Funcionamiento y confirmarlo con la tecla OK;

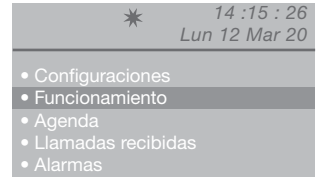

- mediante las teclas ∇Δ, seleccionar el menú **Sistema** y confirmarlo con la tecla **OK**;

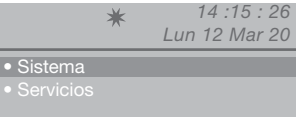

- mediante las teclas  $\nabla \Delta$  , seleccionar el menú **Retrocomp.**;

|     | *                                     | Lun       | 14 :15<br>12 Ma | : 26<br>r 20 |
|-----|---------------------------------------|-----------|-----------------|--------------|
|     | Simplel<br>Único<br>Indirect<br>Audio | bus<br>:o |                 |              |
| Esc |                                       |           |                 | Ok           |

Activar la función Retrocomp. con la tecla  $\triangleright$ . Desactivarlo con  $\triangleleft$ .

- pulsar la tecla OK para confirmar las configuraciones;
 - para volver a la pantalla principal, pulsar la tecla
 ESC varias veces.

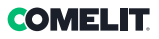

## C6 Llamada audio o vídeo

#### Llamada audio predefinida.

Si se activa la llamada vídeo, es posible efectuar una llamada vídeo hacia una unidad interna. El monitor llamado por la centralita se enciende y permite, por ejemplo, visualizar las telecámaras separadas asociadas al art. 1259/A o al art. 1259C.

**Con la retrocompatibilidad desactivada** - valor predefinido (véase C5 - Retrocompatibilidad), durante la llamada desde la centralita hacia la unidad interna, el vídeo se enciende inmediatamente.

**Con la retrocompatibilidad activada**, durante la llamada desde la centralita hacia la unidad interna, el vídeo se enciende con respuesta.

## Para activar la llamada audio o vídeo:

- pulsar la tecla **MENÚ** y, mediante las teclas ∇△, seleccionar el menú **Funcionamiento** y confirmarlo con la tecla **OK**;

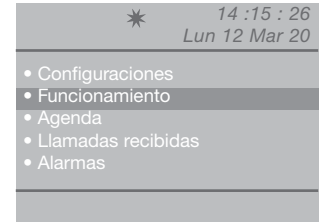

- mediante las teclas ∇Δ, seleccionar el menú **Sistema** y confirmarlo con la tecla **OK**;

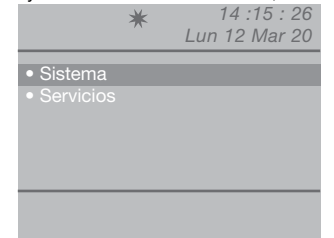

 mediante las teclas \(\nabla\\Delta\), seleccionar el menú A/V y confirmarlo con la tecla OK;

|                                                 | ★ 14 :1<br>Lun 12 N                              | 5 : 26<br>⁄lar 20 |
|-------------------------------------------------|--------------------------------------------------|-------------------|
| Sistema<br>Enlace<br>Llamada<br>A/V<br>Retrocom | Simplebus<br>Único<br>Indirecto<br>Audio<br>p. 🗆 |                   |
| Esc                                             |                                                  | Ok                |

- seleccionar **Audio** o **Vídeo** con las teclas  $\triangleleft \triangleright$ .

- pulsar la tecla **OK** para confirmar las configuraciones;

- para volver a la pantalla principal, pulsar la tecla **ESC** varias veces.

## C7 Configuración de los servicios

#### Sígueme:

Función no disponible.

## Repetición de llamada:

Se puede seleccionar la temporización del cierre del contacto entre 1 y 30 s (véase "18 - Regulación de los tiempos").

### Encendido internos:

Se encuentra desactivada de fábrica. :ATENCIÓN!

Esta función solo se encuentra disponible para instalaciones Simplebus no TOP y se debe instalar el art. 1259 para la visión cíclica de telecámaras separadas.

Con esta función se puede activar o desactivar el autoencendido enviado desde las unidades internas con la centralita en modalidad DÍA.

## Llamada triple:

## Se encuentra desactivada de fábrica.

Con esta función se puede activar o desactivar la llamada triple de la centralita hacia las unidades externas.

La llamada se efectuará 3 veces consecutivas (en el caso de llamada vídeo, las 2 primeras son de audio y la tercera de vídeo).

#### Ayuda códigos:

#### Se encuentra desactivada de fábrica.

Sirve para ampliar los códigos Simplebus en la columna montante.

## Para activar los servicios:

- pulsar la tecla **MENÚ** y, mediante las teclas  $\nabla\Delta$ , seleccionar el menú **Funcionamiento** y confirmarlo con la tecla **OK**;

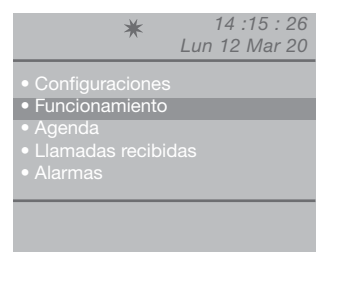

- mediante las teclas  $\nabla \Delta$ , seleccionar el menú **Servicios** y confirmarlo con la tecla **OK**;

|           | * | 14 :15 : 26<br>Lun 12 Mar 20 |
|-----------|---|------------------------------|
|           |   |                              |
| Servicios |   |                              |
|           |   |                              |
|           |   |                              |
|           |   |                              |
|           |   |                              |
|           |   |                              |

 mediante las teclas ∇Δ, seleccionar la función que se desea activar (repetición llamada, encendido internos, llamada triple y ayuda códigos).

;ATENCIÓN! La función Sígueme no es disponible. Activar la función con la tecla  $\triangleright$ .

Desactivarlo con 4.

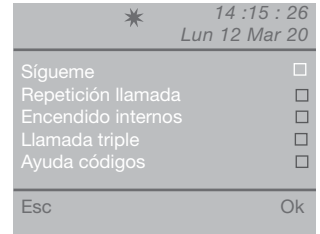

- pulsar la tecla **OK** para confirmar las configuraciones; - para volver a la pantalla principal, pulsar la tecla **ESC** varias veces.

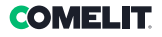

## Avisos

- Este produto Comelit foi projectado e realizado com o intuito de ser utilizado na concepção de instalações de comunicação áudio e vídeo em edifícios residenciais, comerciais, industriais, públicos ou de utilização pública.
- Todas as actividades relacionadas com a instalação de produtos Comelit devem ser realizadas por pessoal tecnicamente qualificado, seguindo atentamente as indicações dos manuais/instruções dos respectivos produtos.
- Cortar a alimentação eléctrica antes de realizar qualquer tipo de operação.
- Utilizar condutores de secção adequada em função das distâncias e respeitando as indicações no manual do sistema.
- Recomenda-se não colocar condutores para a instalação nas mesmas condutas onde se encontram os cabos de energia (230 V ou superior).
- Para a utilização segura dos produtos Comelit é necessário seguir com atenção as indicações dos manuais e as instruções e certificar-se de que a
  instalação realizada com produtos Comelit não é adulterada/danificada.
- Os produtos Comelit não requerem intervenções de manutenção além das normais operações de limpeza, que devem ser realizadas segundo as indicações nos manuais/instruções. Eventuais reparações de produtos devem ser realizadas exclusivamente pela Comelit Group S.p.A. e, no caso de instalações, devem ser realizadas por pessoal tecnicamente qualificado.
- A Comelit Group S.p.A. não assume qualquer responsabilidade por utilizações diferentes das previstas e pelo desrespeito pelas indicações e avisos presentes neste manual/instruções. A Comelit Group S.p.A. reserva o direito de modificar a qualquer momento e sem aviso prévio o descrito no presente manual/instruções.

#### Directivas/normas

- O fabricante, Comelit Group S.p.A., declara que o tipo de aparelho art. 1998NV está em conformidade com a directiva 2014/30/UE. O texto completo da declaração de conformidade UE encontra-se no seguinte endereço Internet: pro.comelitgroup.com/pt-pt/produto/1998NV
- Este produto é abrangido pela directiva 2012/19/UE relativa à gestão de resíduos de equipamentos eléctricos e electrónicos (REEE). O dispositivo não
  deve ser eliminado como resíduo urbano indiferenciado, uma vez que é composto por diferentes materiais que podem ser reciclados em instalações
  adequadas. Consultar a junta de freguesia/câmara municipal relativamente à localização de plataformas ecológicas adequadas à recepção do produto
  para a sua reciclagem. O produto não é potencialmente perigoso para a saúde humana e o ambiente, uma vez que não contém quaisquer substâncias
  nocivas nos termos da directiva 2011/65/UE (RoHS), porém pode ter efeitos negativos no eccossistema, se eliminado no ambiente. Ler atentamente as
  instruções antes de utilizar o dispositivo pela primeira vez. Não utilizar o produto para qualquer outra utilização para além daquela a que se destina, uma
  vez que existe o perigo de choque eléctrico se for utilizado de forma indevida.

Este símbolo no rótulo do equipamento indica a conformidade do mesmo com a norma relativa a resíduos de equipamentos eléctricos e electrónicos. A eliminação do equipamento no ambiente ou a sua utilização indevida é punível por lei.

# Índice

| Descrição 10 <sup>-</sup>                                              | 1       |
|------------------------------------------------------------------------|---------|
| Dispositivo (consultar a pág. 100)10                                   | 1       |
| Teclado10                                                              | 1       |
| Teclado alfanumérico10                                                 | 1       |
| Ligações 102                                                           | 2       |
| Descrição da bateria de bornes10                                       | 2       |
| Características técnicas 103                                           | 3       |
| Interface e modo de navegação 104                                      | 4       |
| Descrição da interface10                                               | 4       |
| Estado equipamento 10                                                  | 4       |
| Notificações 10                                                        | 4       |
| Navegação menu10                                                       | 4       |
| Utilização10                                                           | 5       |
| U1 Como responder a uma chamada de um utilizador 10                    | 5       |
| U2 Como responder a uma chamada da unidade externa 10                  | 5       |
| U3 Como chamar um utilizador 10                                        | 6       |
| U4 Como transferir uma chamada da unidade externa para o utilizador 10 | 7       |
| U5 Como pôr em comunicação 2 utilizadores entre si (função d           | e       |
| intercomunicação)10                                                    | 7       |
| U6 Como chamar um utilizador presente nas chamadas recebidas 10        | 8       |
| U/ Como chamar uma central secundaria de uma central principal . 10    | 9       |
| US Como chamar uma central principal de uma central secundaria . 11    | 0       |
| principal                                                              | וג<br>∩ |
| LI10. Como responder a uma chamada da central principal à centra       | ں<br>ءا |
| secundária                                                             | 0       |
| U11 Como activar ou desactivar as centrais principais                  | 1       |
| U12 Como utilizar a abertura da porta11                                | 1       |
| U13 Como activar um relé adicional 11                                  | 2       |
| Agenda 113                                                             | 3       |
| U14 Como utilizar a agenda 11                                          | 3       |
| U15 Como procurar um nome na agenda 11                                 | 3       |
| U16 Como introduzir um nome na agenda 11                               | 3       |
| U17 Como cancelar um nome na agenda 11                                 | 4       |
| U18 Como modificar um nome na agenda 11                                | 5       |

| U19 Cancelar agenda                                                      |
|--------------------------------------------------------------------------|
| Chamadas recebidas 117                                                   |
| U22 Visualizar chamadas recebidas 117                                    |
| U23 Cancelar a lista de chamadas recebidas 117                           |
| Alarmes 118                                                              |
| U24 Visualizar alarmes 118                                               |
| U25 Cancelar a lista de alarmes recebidos 118                            |
| Configurações                                                            |
| I1 Modificar idioma                                                      |
| l2 Configurações de vídeo 120                                            |
| I3 Configurações de áudio                                                |
| l4 Configurações sons                                                    |
| I5 Modificar data                                                        |
| I6 Modificar hora 122                                                    |
| I7 Configurações tema 123                                                |
| 18 Regular tempos 123                                                    |
| I9 Configuração modo dia 124                                             |
| I10 Configurar comutação automática 124                                  |
| I11 Apagar configurações 125                                             |
| Configurações instalador 126                                             |
| C1 Tipo de central (modo Simplebus Top) 126                              |
| C2 Como configurar uma central principal ou secundária 127               |
| C3 Como configurar uma central como individual, em paralelo ou série 127 |
| C4 Chamada através de código Simplebus ou indirecto 128                  |
| C5 Retrocompatibilidade 128                                              |
| C6 Chamada áudio ou vídeo 129                                            |
| C7 Configuração serviços 129                                             |
|                                                                          |
| Esquemas de ligação 133                                                  |

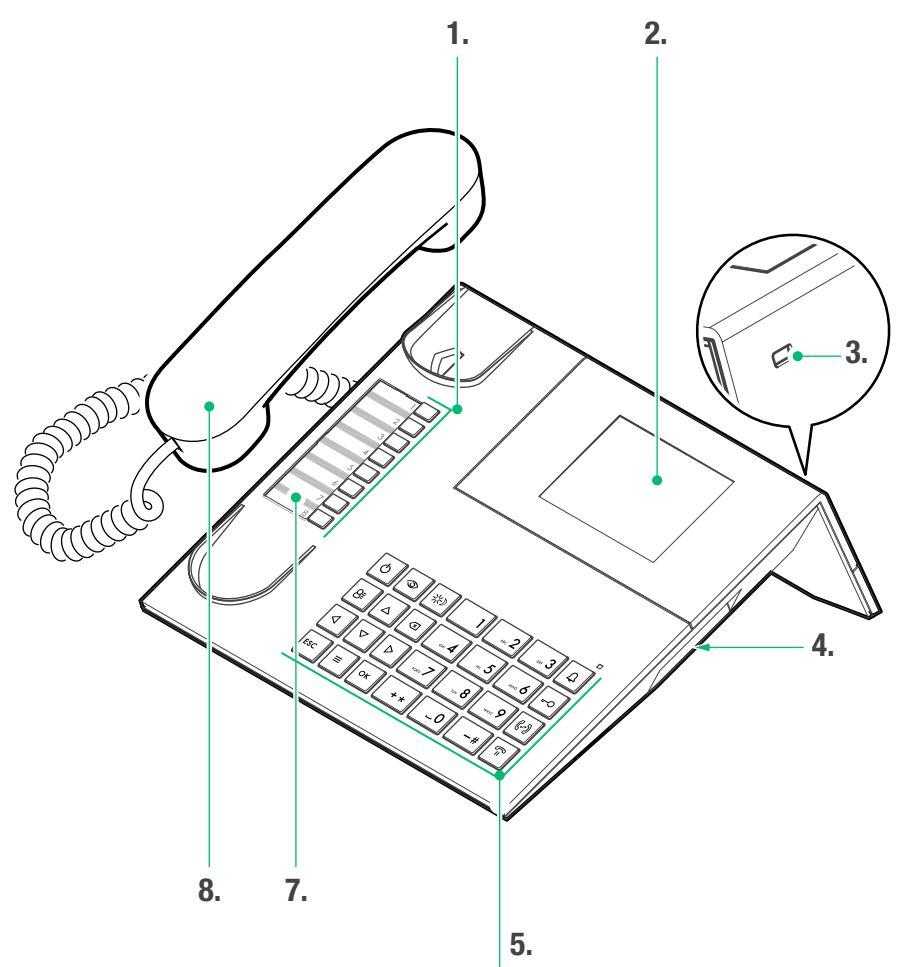

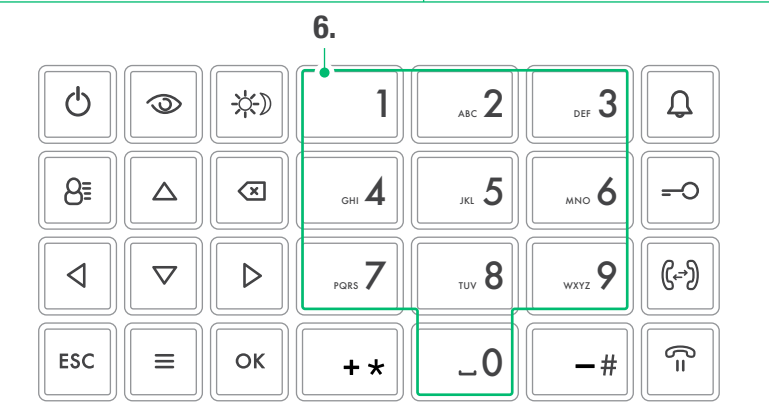

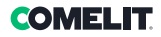

## Descrição

Central áudio/vídeo de portaria em versão de mesa para sistema Simplebus 1 com teclado microswitch e visor alfanumérico de 32 caracteres. Auscultador ergonómico com fixação à base de apoio facilitada por peças magnéticas invisíveis. Permite visualizar o código e o nomes do utilizador que realiza a chamada e do utilizador a chamar, mantendo em memória as chamadas não atendidas. Gere o modo dia/noite e serviço de intercomunicação utilizador/ utilizador. Permite a gestão da sinalização de alarmes provenientes dos utilizadores. É possível memorizar até 4000 utilizadores. Equipado com cabo removível e pino para a ligação. Alimentação 24 V CA com art. 1195.

As funções principais da central são as seguintes:

- Ligar para um posto interno.
- Receber chamadas dos postos externos e transferi-las eventualmente para os postos internos.
- Receber chamadas normais ou de alarme dos postos internos.
- · Comandar a fechadura eléctrica do posto externo.
- Activar um relé.

Adicionalmente, a central de portaria prevê:

- a gestão do modo DIA/NOITE que permite activar as funções da central apenas em determinadas faixas horárias programáveis pelo utilizador;
- uma FILA CHAMADAS, na qual são memorizadas as chamadas provenientes dos postos internos que não foram respondidas;
- uma AGENDA cuja programação permite identificar facilmente o utilizador a chamar.

## Dispositivo (consultar a pág. 100)

- 1. Marcação rápida
- 2. Visor de sinalização de mensagens
- 3. Entrada mini USB para a ligação ao PC
- 4. Regulação do volume da campainha
- 5. Teclado
- 6. Teclado alfanumérico
- 7. Cartão personalizado
- 8. Auscultador

## Teclado

|                                                 | <b>ON/OFF</b> Ligar/desligar (manter premido por 2 segundos)                                                                                                    |
|-------------------------------------------------|----------------------------------------------------------------------------------------------------|
| 3                                               | Tecla para activar o acendimento<br>automático                                                                                                    |
| ÷.                                              | Tecla para activar o modo DIA ou NOITE                                                                                                    |
| 8≣                                              | Tecla agenda                                                                                                    |
| $\stackrel{\bigtriangleup}{\bigtriangledown}$   | Teclas para percorrer o menu                                                                                                    |
| $\triangleleft \triangleright$                  | Teclas para percorrer as opções do menu                                                                                                    |
| $\overline{\mathbf{x}}$                         | Tecla para cancelar a chamada ou os dados introduzidos                                                                                                    |
| ESC                                             | Tecla para sair dos menus                                                                                                    |
|                                                 |                                                                                                    |
| ≡                                               | Tecla <b>MENU</b>                                                                                                    |
| ≡<br>ОК                                         | Tecla <b>MENU</b><br>Tecla confirmar                                                                                                    |
| ≡<br>ок<br>Д                                    | Tecla <b>MENU</b><br>Tecla confirmar<br>Tecla para realizar a chamada                                                                                                    |
| ≡<br>ок<br>Д<br>-О                              | Tecla <b>MENU</b><br>Tecla confirmar<br>Tecla para realizar a chamada<br>Tecla para a abertura da porta                                                                                                    |
| ≡<br>ок<br>Д<br>=О<br>(;-?)                     | Tecla MENU Tecla confirmar Tecla para realizar a chamada Tecla para a abertura da porta Tecla para a transferência de chamada                                                                                                    |
| ≡<br>0K<br>↓<br>↓<br>↓<br>↓<br>↓<br>↓<br>↓<br>↓ | Tecla MENU Tecla confirmar Tecla para realizar a chamada Tecla para a abertura da porta Tecla para a transferência de chamada Tecla para colocar uma chamada em espera                                                                       |
| ≡<br>ОК<br>Д<br>-О<br>С<br>-<br>-<br>#          | Tecla <b>MENU</b> Tecla confirmar Tecla para realizar a chamada Tecla para a abertura da porta Tecla para a transferência de chamada Tecla para colocar uma chamada em espera Tecla para chamar a central Simplebus Top da central Simplebus |

## Teclado alfanumérico

Para algumas funções, o teclado permite introduzir quer números, quer letras, o que é feito premindo várias vezes a mesma tecla, por exemplo, ao premir a tecla 2, no visor surge em sequência a, b, c, A - B - C - 2.

- 1 tecla para introduzir os símbolos .,;:?!()
- -# tecla para introduzir um traço -
- + \star tecla para introduzir o símbolo +
  - \_0 tecla para introduzir um espaço entre caracteres
- ▶ Premir OK para confirmar os dados introduzidos.
- Premir para cancelar os dados introduzidos.

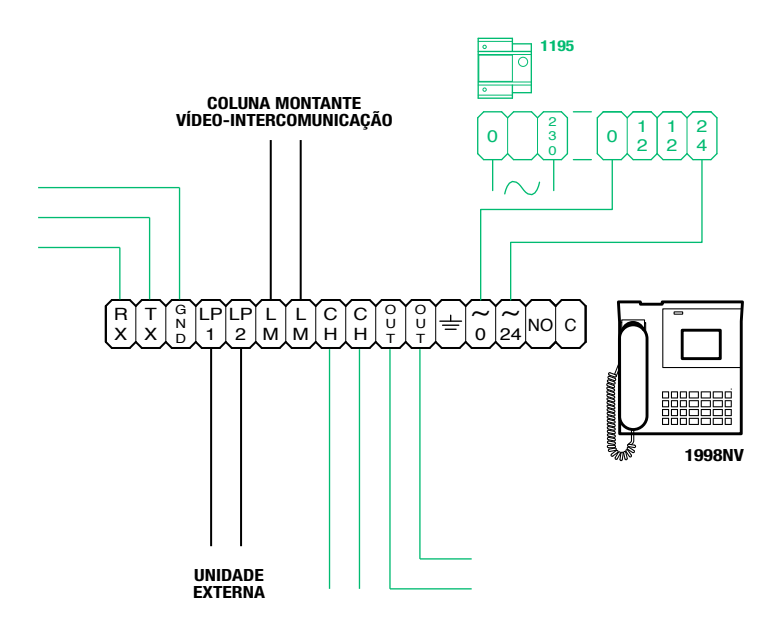

## Descrição da bateria de bornes

| RX TX GND | Série RS232 a ligar à central remota nos equipamentos multicentral em série ou em paralelo |  |
|-----------|--------------------------------------------------------------------------------------------|--|
| LP1 LP2   | Linha dados em chegada do posto externo                                                    |  |
| LM LM     | Linha dados para as colunas montante                                                       |  |
| СН СН     | Contacto livre para "repetição de chamada" ou "activar monitor externo"                    |  |
| OUT OUT   | Saída C NO para o comando do módulo câmara separada                                        |  |
| Ŧ         | Ligação à terra                                                                            |  |
| 0 ~       | Alimentação 0 V CA                                                                         |  |
| 24 ~      | Alimentação 24 V CA                                                                        |  |
| NO C      | Contacto normalmente aberto para a função "SEGUE-ME" (Follow me, função não disponível)    |  |

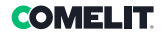

## Características técnicas

## DADOS GERAIS

- Altura do produto (mm) 110
- Largura do produto (mm) 225
- Profundidade do produto (mm) 225
  - Peso (g) 1500
  - Cor do produto Preto
    - Material ABS
- Montagem numa base de mesa Sim

## SISTEMAS COMPATÍVEIS

Áudio/vídeo Simplebus2 com alimentador art. 4888C

### **CARACTERÍSTICAS DO VISOR**

Tipo de visor LCD, gráfico Dimensões (polegadas) (") 3,5 Resolução (píxel) 320×240 Visor OSD Sim

## CARACTERÍSTICAS ELÉCTRICAS

Tipo de alimentação Alimentação externa Consumo máximo (W) 5

## **CARACTERÍSTICAS HARDWARE**

Tipo de chamadaBotõesNúmero de botões (n.º)28Número de saídas (n.º)2

## CARACTERÍSTICAS SOFTWARE/FIRMWARE

Número de códigos de utilizador (n.º) 4000 N.º utilizadores memorizáveis (n.º) 4000

## CONECTIVIDADE

Tipo de ligação/portas 1 USB 2.0, 1 RS232

#### REGULAÇÕES

Volume do altifalante Sim Volume microfone Sim

#### **CARACTERÍSTICAS AMBIENTAIS E DE CONFORMIDADE**

 
 Humidade de funcionamento (HR máx. - %)
 25 ÷ 75

 Temperatura de funcionamento (°C)
 -5 ÷ 40

 Classe ambiental
 III

 Conformidade e certificações
 ROHS II - 2011/65/UE (EN 50581:2012), EMC 2014/30/ UE (EN 61000-6-1:2007, EN 61000-6-3:2007+A1:2011)

## PRINCIPAIS FUNÇÕES

- Abertura da porta Sim
- Acendimento automático Sim
  - Função alarme Sim
- Função controlo actuador Sim
- Função de intercomunicação Sim
- Função botão de abertura da porta Sim

## Interface e modo de navegação

## Descrição da interface

| ESTADO EQUIPAMENTO<br>1 2 3 4 5 6 7 8 | HORA          |
|---------------------------------------|---------------|
| LPV ★ ◀ ☎?P ≠                         | 12:45:07      |
| (                                     | Mar 05 Nov 19 |
|                                       | DATA          |
| nonnonçozo                            |               |
|                                       |               |
|                                       |               |
|                                       |               |
|                                       |               |
|                                       |               |
|                                       |               |

## Estado equipamento

| 1 | LM | LM a piscar indica um curto-circuito na<br>linha da coluna montante; a indicação<br>é acompanhada pela repetição de um<br>sinal sonoro. A central recusa qualquer<br>tentativa de chamada ou transferência<br>da mesma para os postos internos,<br>porém, todas as chamadas provenientes<br>do posto externo são geridas<br>normalmente. |
|---|----|----------------------------------------------------------------------------------------------------|
|   | LP | LP a piscar indica que o posto externo não está ligado                                                                                                    |
| 2 | A  | modo ÁUDIO activo                                                                                                    |
| 2 | v  | modo VÍDEO activo                                                                                                    |
| 2 | *  | modo DIA activo                                                                                                    |
| J | C  | modo NOITE activo                                                                                                    |
| 4 | 4  | comunicação activa                                                                                                    |
| 5 | 6  | função "Segue-me" activa<br>(função não disponível)                                                                                                    |
| 6 | ?  | a central ainda não detectou a presença<br>da central remota                                                                                                    |
| 0 | !  | existe uma configuração entre as 2<br>centrais NÃO compatível                                                                                                    |
| 7 | Ρ  | indica a central configurada em paralelo                                                                                                    |
| 1 | S  | indica a central configurada em série                                                                                                    |
| 8 | 4  | <i>fixa</i> indica o funcionamento correcto da<br>linha série<br><i>a piscar</i> indica o funcionamento<br>incorrecto da linha série                                                                                                    |

## Notificações

|         | m resposta no modo DIA e NOITE                                |
|---------|---------------------------------------------------------------|
| 10 ⊗ ap | viscar indica o número de alarmes<br>cebidos e não resolvidos |

## Navegação menu

- Premir = para aceder ao menu de programação.
- Premir  $\Delta \nabla$  para percorrer o menu.
- Premir Premir Pre
- Premir OK para confirmar a selecção visualizada ou a introdução dos dados.
- Premir 🗷 para cancelar os dados introduzidos.
- Premir ESC para anular a selecção e/ou sair do menu de programação.

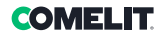

## Utilização

As seguintes funções fazem parte da central e do seu modo de funcionamento e são todas acessíveis em modo directo, sem recorrer aos menus.

## U1 Como responder a uma chamada de um utilizador

Quando a central recebe uma chamada do posto interno:

 - é apresentado o nome do posto interno de onde chega a chamada se existir na agenda (consultar "U16 Como introduzir um nome na agenda") ou o endereço do utilizador a chamar (por ex. 002).

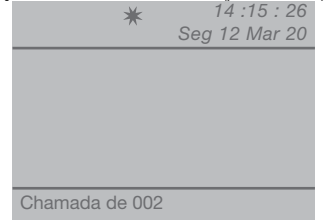

- para **responder** à chamada proveniente do utilizador, levantar o auscultador em 30 segundos;

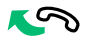

 a central entra em comunicação com o utilizador;
 a duração máxima da comunicação corresponde ao tempo de comunicação configurado na central principal (MENU/Configurações/Tempos/ Comunicação - mín. 10 segundos, máx. 90 segundos).

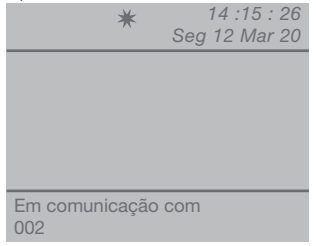

para terminar a comunicação pousar o auscultador.

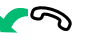

- para recusar a chamada, premir 💌.

## ATENÇÃO!

Se a central estiver ocupada ou o telefonista estiver ausente e não atender em 30 segundos, a chamada ficará na lista das chamadas recebidas, consultar "U6 Como chamar um posto interno presente na lista de chamadas recebidas"

#### U2 Como responder a uma chamada da unidade externa

A central **deve** estar no modo DIA; no modo NOITE é possível responder apenas às chamadas dirigidas à central.

A central pode receber uma chamada de uma unidade externa:

 dirigida directamente a um utilizador e neste caso é apresentado o NOME do destinatário (caso exista na agenda um nome associado ao código chamado, consultar "U16 Como introduzir um nome na agenda") ou o endereço do respectivo destinatário (por ex. 002);

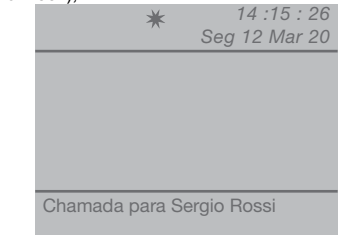

- ou dirigida directamente à central (endereço=240).

\*

14 :15 : 26 Seg 12 Mar 20

Chamada para a central

 para responder à chamada proveniente da unidade externa, levantar o auscultador;

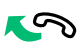

 a central entra em comunicação com a unidade externa:

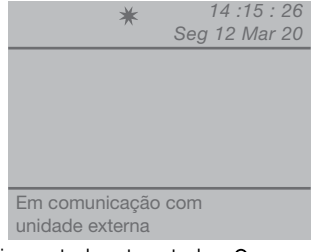

 premir eventualmente a tecla - O para activar a fechadura eléctrica da unidade externa; é emitido um som de confirmação caso a porta seja aberta;

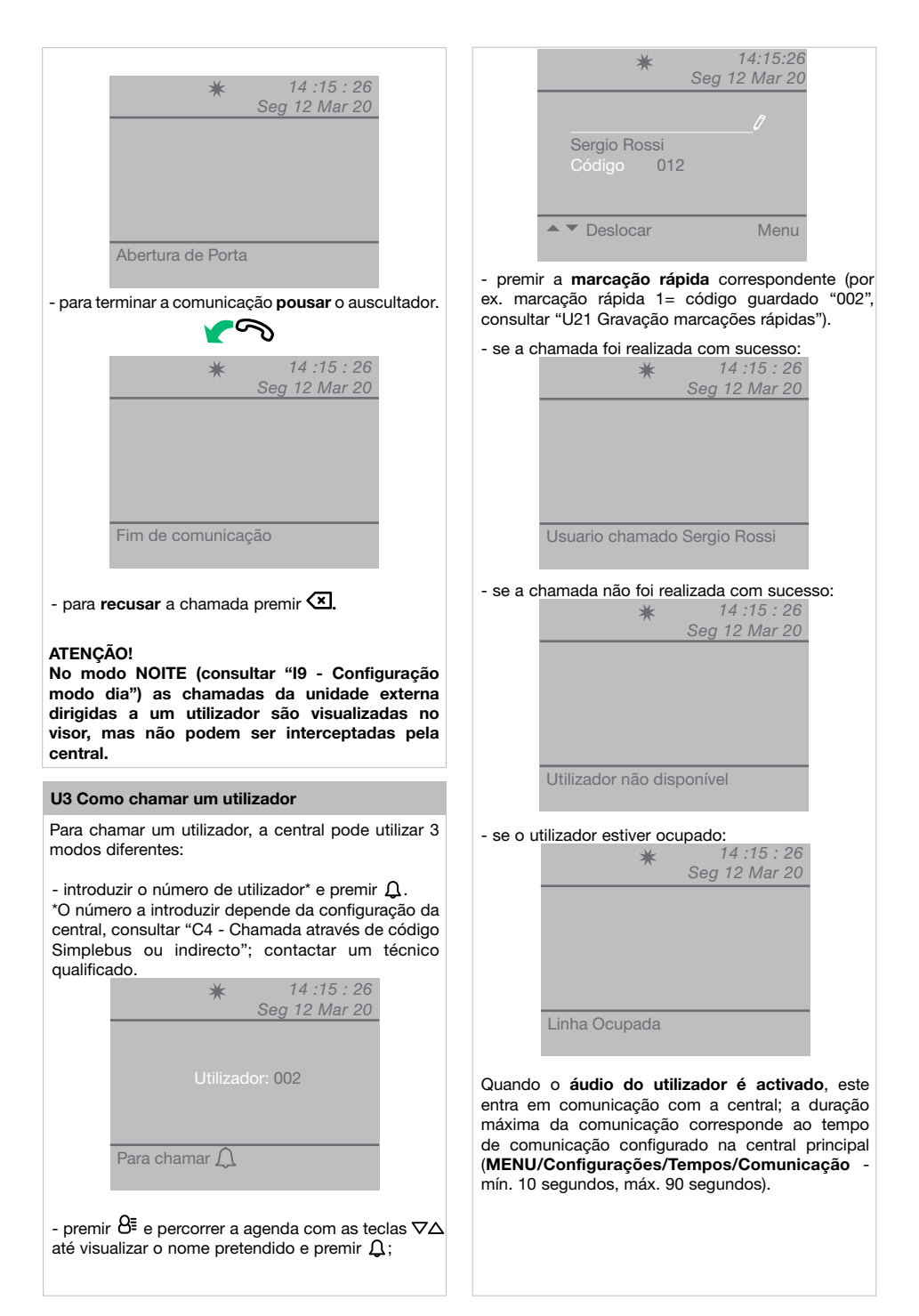

## **COMELIT**

## U4 Como transferir uma chamada da unidade externa para o utilizador

Quando a central recebe uma chamada de uma unidade externa endereçada a um utilizador:

 - é apresentado o NOME do destinatário da chamada (se existir na agenda um nome associado ao código chamado, consultar "U16 Como introduzir um nome na agenda");

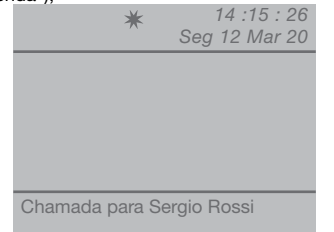

- para **responder** à chamada proveniente da unidade externa, levantar o auscultador em 60 segundos;

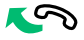

 a central entra em comunicação com a unidade externa e a duração máxima da comunicação é de 90 segundos;

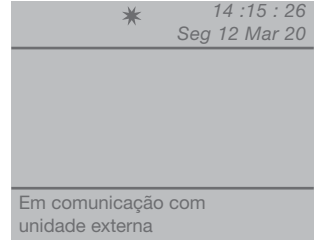

- premir a tecla n para colocar a unidade externa em espera;

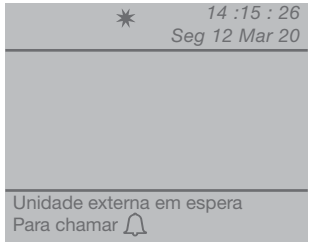

premir Q para realizar uma chamada para o utilizador.

Se o utilizador **aceitar** a transferência da chamada, premir a tecla ( ) para colocar a unidade externa em comunicação com o utilizador e pousar o auscultador.

Se o utilizador **não aceitar** a transferência da chamada, a unidade externa permanece em espera;

pousar o auscultador para terminar a chamada com o utilizador, levantar o auscultador e premir a tecla para voltar à comunicação com a unidade externa;

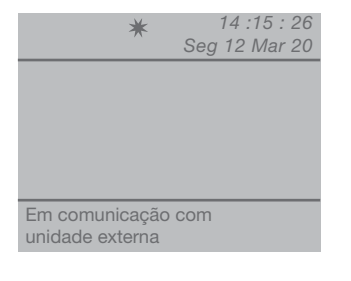

- para terminar a comunicação pousar o auscultador.

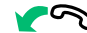

### U5 Como pôr em comunicação 2 utilizadores entre si (função de intercomunicação)

Quando a central estiver em comunicação com um utilizador (por ex. 002) que deseja comunicar com outro utilizador (por ex. 003):

- colocar em espera o utilizador com o qual se está em linha (por ex. 002), premindo a tecla  $\widehat{\Pi}$ ;

- chamar o utilizador pretendido (por ex. 003, consultar "U3 Como chamar um utilizador");

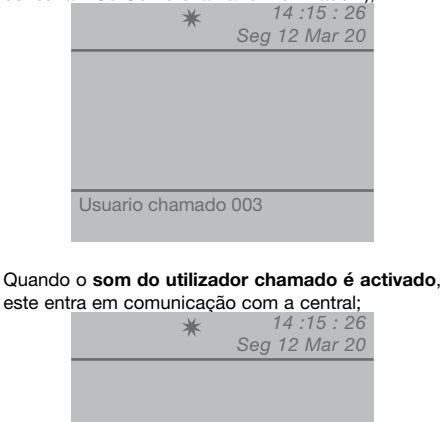

Em comunicação com utilizador 003

Para transferir a chamada para outro utilizador, premir a tecla (+\*); o utilizador (003) entra em comunicação com o utilizador (002); a duração máxima da comunicação é de 2,5 minutos;

| 1          | *      | 14:15:26      |
|------------|--------|---------------|
|            |        | Seg 12 Mar 20 |
|            |        |               |
|            |        |               |
|            |        |               |
|            |        |               |
|            |        |               |
|            |        |               |
|            |        |               |
| Comunicaçã | o acti | va            |
| oomamoaya  |        |               |
|            |        |               |

- pousar o auscultador.

Premir 🗷 para repor uma chamada de comunicação activa há mais de um minuto.

 $\sim$ 

Se o utilizador não aceitar a transferência da chamada ou se o equipamento estiver ocupado ou se a chamada não tiver sido realizada correctamente, o utilizador (002) fica em espera;

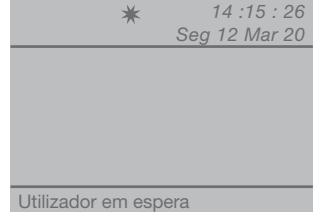

- terminar a comunicação com o utilizador (003) e premir a tecla n para regressar à comunicação com o utilizador (002);

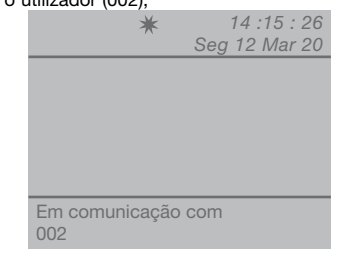

- para terminar a comunicação **pousar** o auscultador.

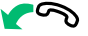

## ATENÇÃO!

Se a unidade externa chama a central durante uma chamada de comunicação entre utilizadores activa há mais de um minuto, esta é automaticamente reposta para permitir à central gerir a chamada a chegar.

## U6 Como chamar um utilizador presente nas chamadas recebidas

Quando a central recebe uma chamada do utilizador que não é atendida entre 30 seg. (devido a telefonista momentaneamente ausente ou ocupado noutra comunicação), esta é automaticamente guardada no menu **Chamadas recebidas**.

A central consegue memorizar um máximo de 10 chamadas não atendidas. A décima primeira chamada substitui a primeira.

No visor é indicado o número de chamadas recebidas (por ex. Q=3 a piscar).

Para chamar os utilizadores presentes nas chamadas recebidas é necessário:

premir a tecla MENU e visualizar com as teclas ∇∆
 o menu Chamadas recebidas; premir a tecla OK;

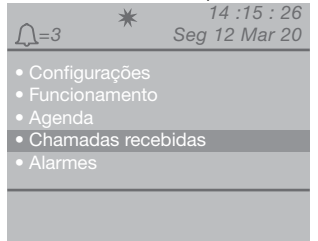

 visualizar com as teclas ∇∆ a opção Visualizar; premir a tecla OK;

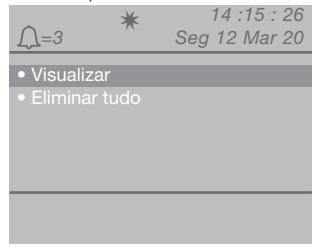

 serão visualizadas, por ordem cronológica, as chamadas recebidas a partir da última; utilizar as teclas ∇∆ para percorrer a lista;

| <u>_</u> =3                          | *                                  | Seg                 | 14:15:26<br>12 Mar 20 |
|--------------------------------------|------------------------------------|---------------------|-----------------------|
| A chamar<br>Código<br>Recebida<br>Às | Sergio<br>012<br>Seg 12<br>13 : 15 | Ross<br>Mar<br>: 11 | ii<br>20              |
| Deslocar 4<br>Chamada                | Ĵ                                  |                     | Menu                  |

- premir a tecla  $\ensuremath{\Omega}$  para chamar o utilizador visualizado;
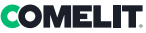

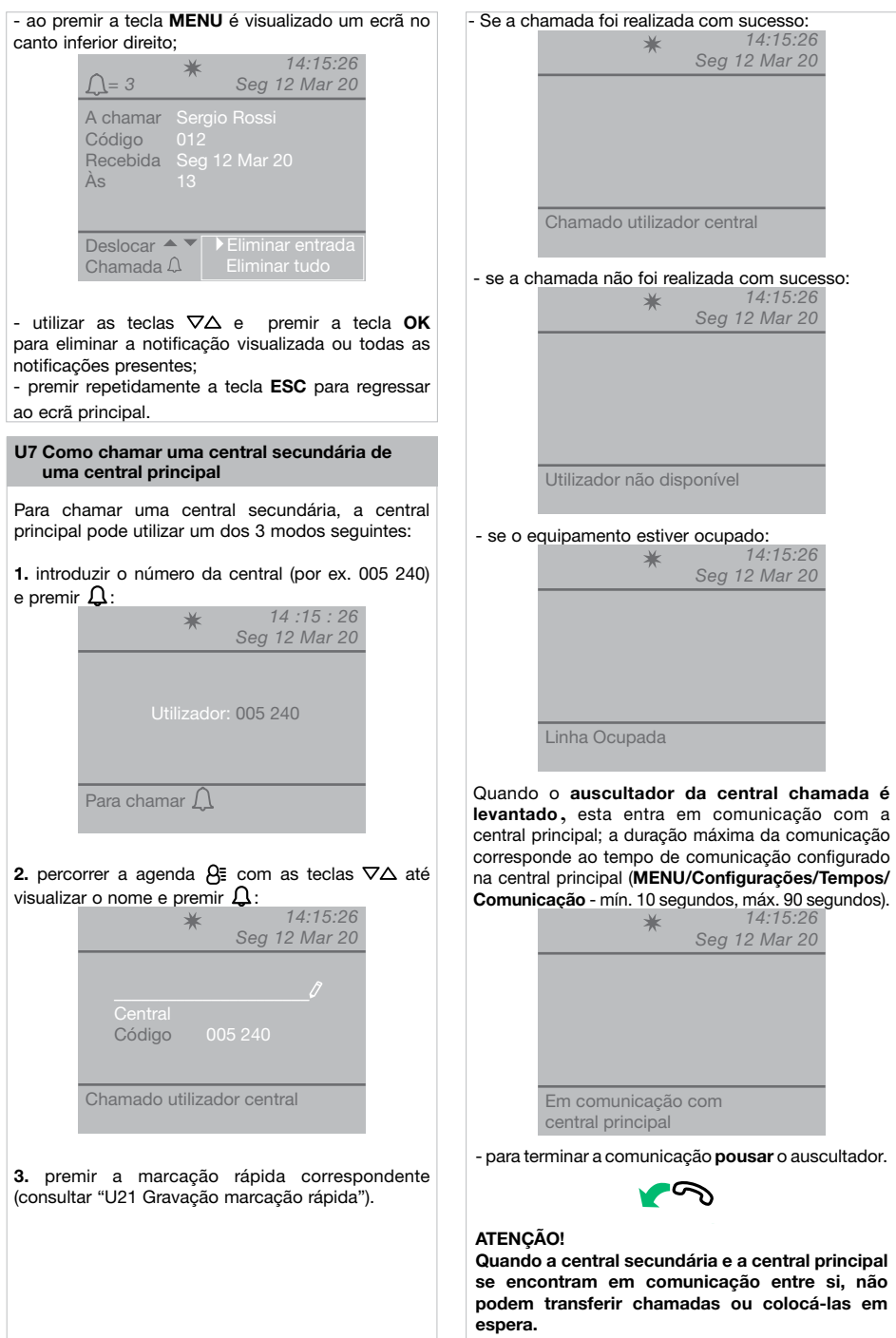

### U8 Como chamar uma central principal de uma central secundária

Para chamar uma central principal de uma central secundária premir — #.

Quando o auscultador da central principal é levantado, esta entra em comunicação com a central secundária, a duração máxima da comunicação corresponde ao tempo de comunicação configurado na central principal (MENU/Configurações/ Tempos/Comunicação - mín. 10 segundos, máx. 90 segundos).

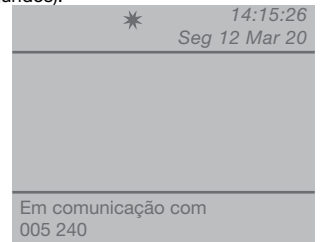

- para terminar a comunicação pousar o auscultador.

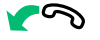

### ATENÇÃO!

Quando a central secundária e a central principal se encontram em comunicação entre si, não podem transferir chamadas ou colocá-las em espera.

# U9 Como responder a uma chamada da central secundária à central principal

Quando a central principal recebe uma chamada de uma central secundária:

 é visualizado o NOME da central secundária de onde chega a chamada (se existir na agenda, consultar "U16 Como introduzir um nome na agenda") ou o endereço da central que chama (por ex. 005 240).

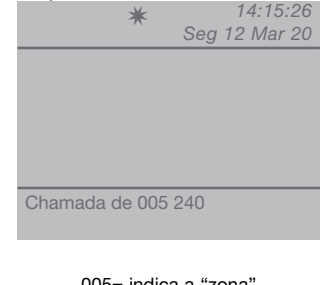

005= indica a "zona" 240= indica a ID geral da central

- para recusar a chamada, premir 🔀;

- para **responder** à chamada proveniente da central secundária, levantar o auscultador;

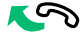

 a central principal entra em comunicação com a central secundária; a duração máxima da comunicação corresponde ao tempo de comunicação configurado na central principal (MENU/Configurações/Tempos/Comunicação mín 10 segundos máx 90 segundos);

| 10 | segundos, max. s | o segundos),  |
|----|------------------|---------------|
|    | *                | 14:15:26      |
|    | ~                | Seg 12 Mar 20 |
|    |                  |               |
|    |                  |               |
|    |                  |               |
|    |                  |               |
|    |                  |               |
|    |                  |               |
|    |                  |               |
|    | Em comunicação   | o com         |
|    | 005 240          |               |
|    |                  |               |

- para terminar a comunicação pousar o auscultador.

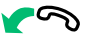

### ATENÇÃO!

Se a central estiver ocupada ou o telefonista estiver ausente e não atender em 30 segundos, a chamada ficará na lista das chamadas (consultar "U6 Como chamar um utilizador presente nas chamadas recebidas").

# U10 Como responder a uma chamada da central principal à central secundária

Quando a central secundária recebe uma chamada da central principal:

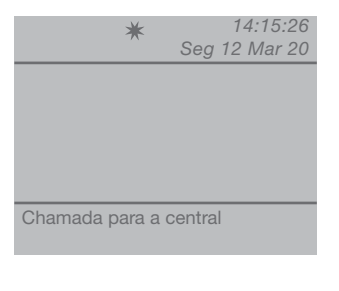

- para **responder** à chamada proveniente da central principal, levantar o auscultador;

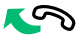

- para terminar a comunicação pousar o auscultador.

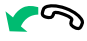

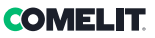

### ATENÇÃO!

Se a central estiver ocupada ou o telefonista estiver ausente e não atender em 30 segundos, a chamada ficará na lista das chamadas (consultar "U6 Como chamar um utilizador presente nas chamadas recebidas").

### U11 Como activar ou desactivar as centrais principais

No caso de 2 centrais principais configuradas em série, seguir um dos seguintes procedimentos:

 premir a tecla MENU da central activa e visualizar com as teclas ∇∆ o menu Funcionamento; premir a tecla OK;

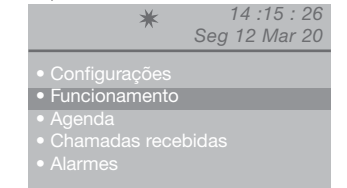

 visualizar com as teclas ∇∆ o menu Sistema; premir a tecla OK;

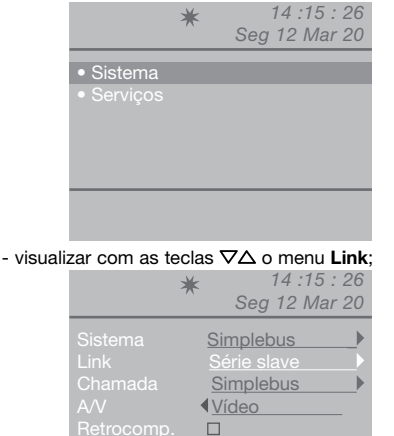

- seleccionar **Série slave** com as teclas ⊲D para a

Ok

desactivar. A central desliga-se, enquanto a outra central se acende no modo automático e fica como **Série** 

Esc

master.
premir a tecla OK para confirmar as configurações;
premir repetidamente a tecla ESC para regressar ao ecrã principal. ou

 premir a tecla MENU da central inactiva e visualizar com as teclas ∇∆ o menu Funcionamento; premir a tecla OK;

# 14 :15 : 26 Seg 12 Mar 20 Configurações Funcionamento Agenda Chamadas recebidas Alarmes

- visualizar com as teclas  $\nabla \Delta$  o menu **Sistema**; premir a tecla OK;

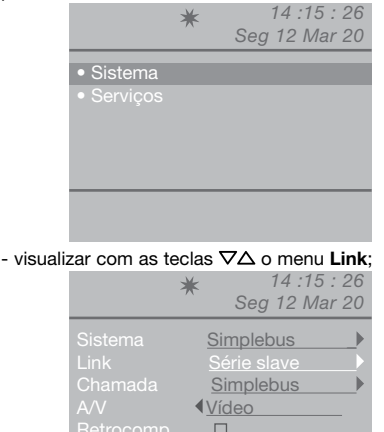

- seleccionar **Série master** com as teclas ⊲⊳ para

Ok

- seleccionar Serie master com as teclas VP para confirmar que a central deve ser activada.

A outra central desactiva-se no modo automático e fica como **Série slave**.

 premir a tecla OK para confirmar as configurações;
 premir repetidamente a tecla ESC para regressar ao ecrã principal.

### U12 Como utilizar a abertura da porta

Esc

É possível activar a fechadura eléctrica da unidade externa premindo a tecla -O; é emitido um som de confirmação caso o comando tenha sido realizado com êxito.

### U13 Como activar um relé adicional

(por ex. para activar de modo independente e com um comando dedicado: luzes, contactos de alarme TVCC, portões, entradas sem unidade externa ou outros dispositivos)

Os actuadores podem ser activados quer no modo de repouso, quer no modo de comunicação, para a unidade externa.

### ATENÇÃO!

Para se utilizar esta função, deve existir uma unidade externa principal e actuadores art. 1256. Contactar um instalador qualificado.

Para activar o actuador:

 premir a tecla + \*; será solicitada a introdução do código para activar um actuador específico; em caso de código em falta, será activado um actuador geral;

| *            | k<br>Seg 1 | 14:15:26<br>12 Mar 20 |
|--------------|------------|-----------------------|
| Código ac    | ctuador    | 0                     |
| Ŭ            |            |                       |
| Para actuado | rД         |                       |

- para confirmar a activação do actuador, premir a tecla  $\mathbf{\Omega}$ .

# Agenda

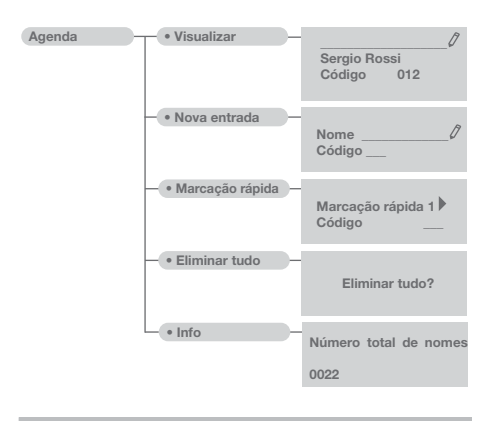

### U14 Como utilizar a agenda

Podem ser introduzidos no máximo 4000 nomes que tenham no máximo 13 caracteres alfanuméricos; cada nome deverá ser associado a um código que corresponde ao utilizador desejado.

### U15 Como procurar um nome na agenda

Para visualizar a agenda, premir a tecla  $\{ \underline{B} \in \mathbf{P} \}$ percorrer a lista dos utilizadores com as teclas  $\nabla \Delta$ ; para percorrer a lista rapidamente, manter premida a tecla. Serão visualizados em sequência o NOME e o CÓDIGO associados a cada utilizador.

Ou

premir a tecla MENU e visualizar com as teclas
 ∇∆ o menu Agenda; premir a tecla OK;

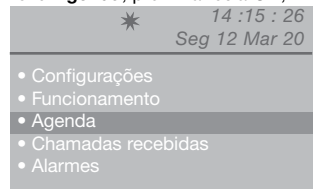

 - visualizar com as teclas ∇∆ a opção Visualizar; premir a tecla OK;

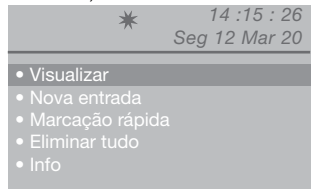

- serão visualizados por ordem alfabética os nomes guardados na agenda; utilizar as teclas  $\nabla\Delta$  para percorrer a lista.

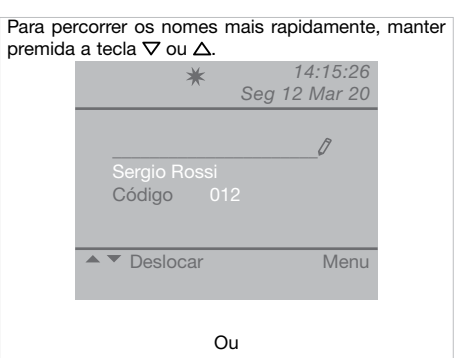

- introduzir o nome também com parte da extensão; Se estiverem presentes mais utilizadores com a mesma inicial introduzida, será possível percorrer a lista com as teclas  $\nabla \Delta$ .

- ao premir a tecla **MENU** é visualizado um ecrã no canto inferior direito;

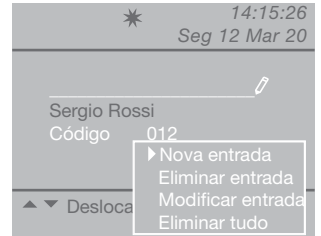

É possível introduzir uma nova entrada, eliminar a entrada seleccionada, modificá-la ou cancelar a agenda completa.

Seleccionar a operação desejada com as teclas  $\nabla \Delta$ ; premir a tecla **OK**.

- premir repetidamente a tecla ESC para regressar ao ecrã principal.

### U16 Como introduzir um nome na agenda

Caso se queira introduzir um nome na agenda: - premir a tecla **MENU** e visualizar com as teclas  $\nabla \Delta$  o menu **Agenda**; premir a tecla **OK**;

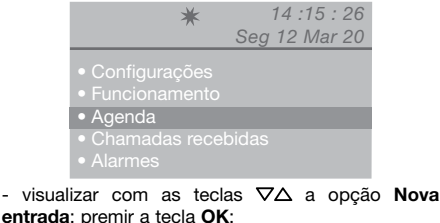

4

h

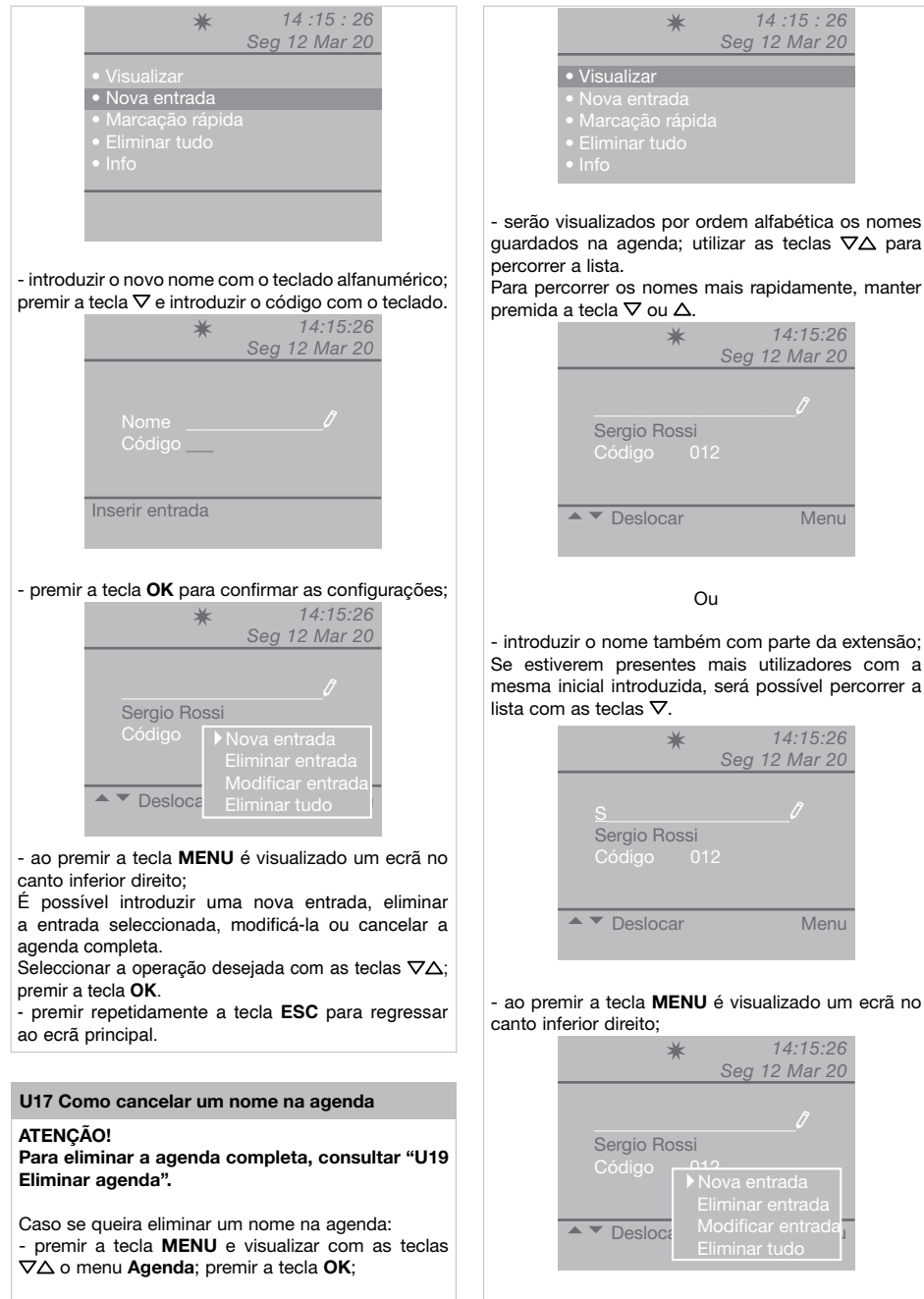

 visualizar com as teclas ∇∆ a opção Visualizar; premir a tecla OK; 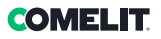

| ★ 14<br>Seg 12             | :15 : 26<br>2 Mar 20 |
|----------------------------|----------------------|
|                            | 0                    |
| St<br>Cl Eliminar entrada? |                      |
| Ok Esc                     |                      |
| Deslocar                   | Menu                 |

- para confirmar a eliminação, premir a tecla **OK**;

- premir repetidamente a tecla **ESC** para regressar ao ecrã principal.

### U18 Como modificar um nome na agenda

Caso se queira modificar um nome na agenda: - premir a tecla **MENU** e visualizar com as teclas ∇∆ o menu **Agenda**; premir a tecla **OK** 

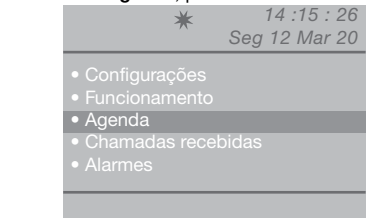

 visualizar com as teclas ∇∆ a opção Visualizar; premir a tecla OK;

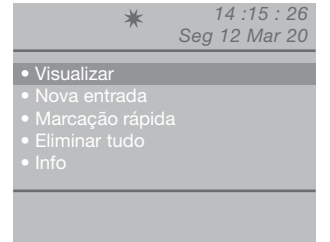

 serão visualizados por ordem alfabética os nomes guardados na agenda; utilizar as teclas ∇∆ para percorrer a lista.

Para percorrer os nomes mais rapidamente, manter premida a tecla  $\nabla$  ou  $\Delta$ .

Ou

- introduzir o nome também com parte da extensão; Se estiverem presentes mais utilizadores com a mesma inicial introduzida, será possível percorrer a lista com as teclas  $\nabla \Delta$ .

- ao premir a tecla **MENU** é visualizado um ecrã no canto inferior direito;

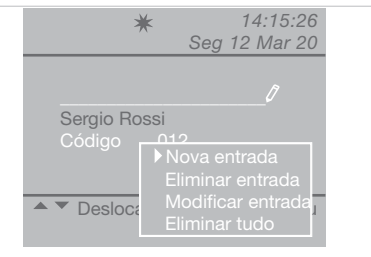

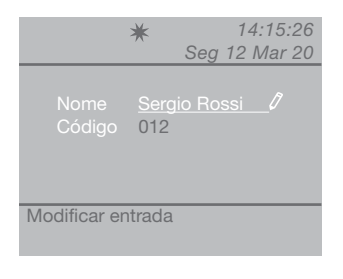

- visualizar com as teclas  $\nabla \Delta$  a entrada a modificar (nome ou código);

- para confirmar a modificação do nome, premir a tecla **OK**; premir **ESC** para sair.

### U19 Cancelar agenda

premir a tecla MENU e visualizar com as teclas
 ∇∆ o menu Agenda; premir a tecla OK;

| *             | 14 :15 : 26<br>Seg 12 Mar 20 |
|---------------|------------------------------|
| Configurações |                              |
| Agenda        |                              |

- Chamadas recebida
- Alarmes

 visualizar com as teclas ∇∆ a opção Eliminar tudo; premir a tecla OK;

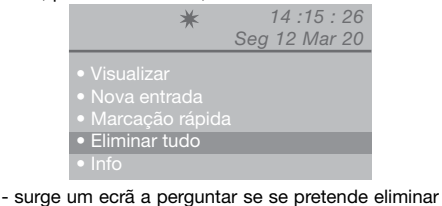

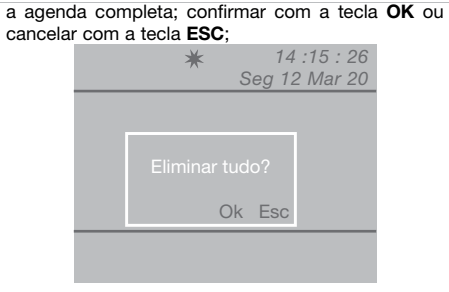

- premir repetidamente a tecla ESC para regressar ao ecrã principal.

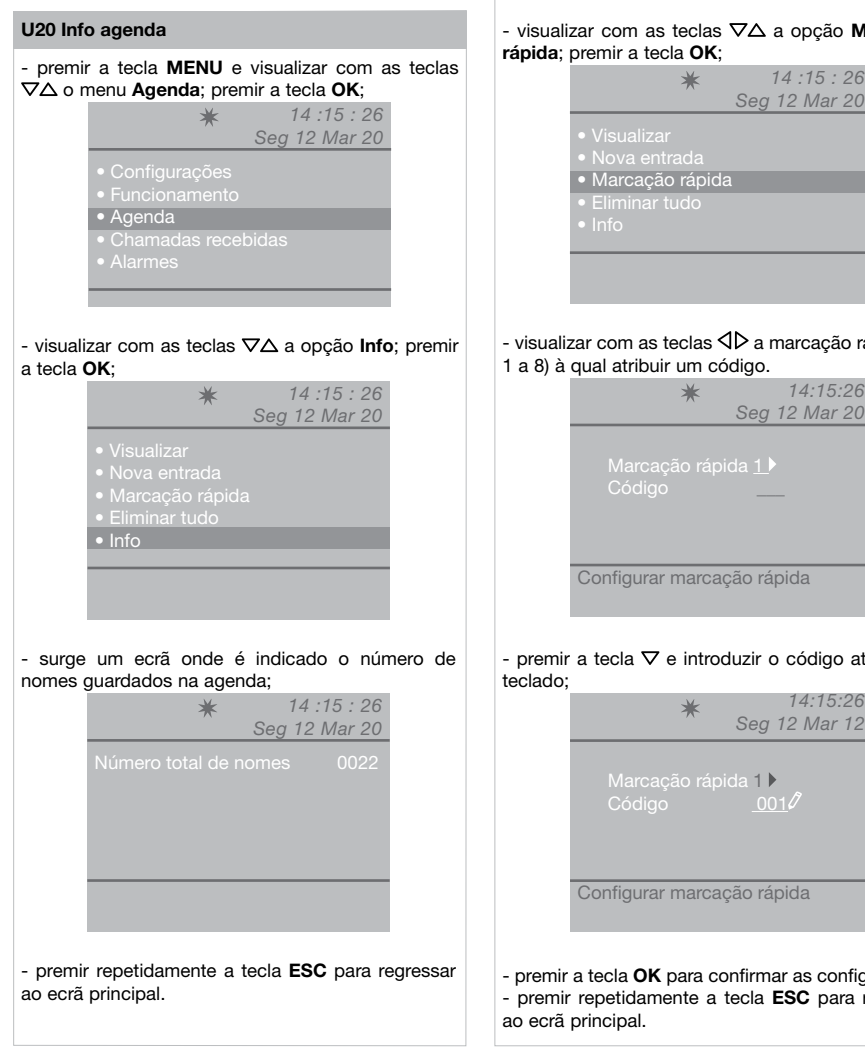

#### U21 Gravação marcações rápidas

Com esta função é possível guardar, modificar e cancelar marcações rápidas.

- premir a tecla MENU e visualizar com as teclas  $\nabla \Delta$  o menu **Agenda**; premir a tecla **OK**;

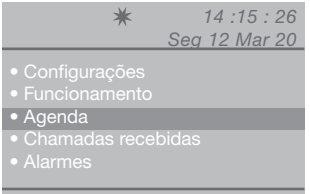

visualizar com as teclas ∇∆ a opção Marcação

|                                  | 009 12 11101 20 |
|----------------------------------|-----------------|
|                                  |                 |
|                                  |                 |
| <ul> <li>Marcação ráp</li> </ul> | ida             |
| • Eliminar tudo                  |                 |
|                                  |                 |
|                                  |                 |
|                                  |                 |
|                                  |                 |

da (de 1 a 8) à qual atribuir um código.

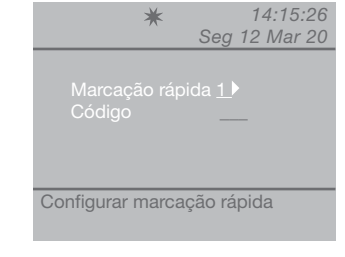

14:15:26

- premir a tecla OK para confirmar as configurações; - premir repetidamente a tecla ESC para regressar

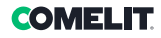

### Chamadas recebidas

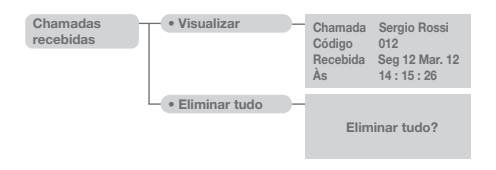

### U22 Visualizar chamadas recebidas

 Para aceder rapidamente à visualização das chamadas recebidas, premir a tecla MENU + tecla
 2 ou premir a tecla MENU e visualizar com as teclas
 ∇△ o menu Chamadas recebidas; premir a tecla
 OK;

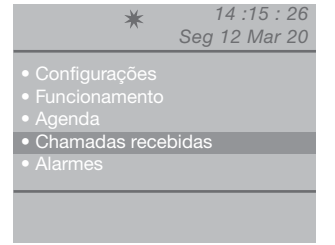

 visualizar com as teclas ∇∆ a opção Visualizar; premir a tecla OK;

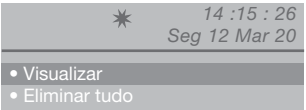

- serão visualizadas, por ordem cronológica, as chamadas recebidas a partir da última; utilizar as teclas  $\nabla\Delta$  para percorrer a lista.

Para percorrer os nomes mais rapidamente, manter premida a tecla  $\nabla$  ou  $\Delta$ .

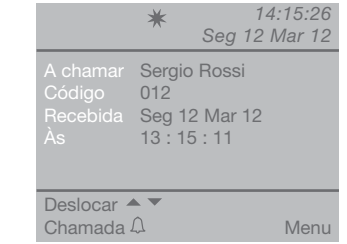

- ao premir a tecla **MENU** é visualizado um ecrã no canto inferior direito;

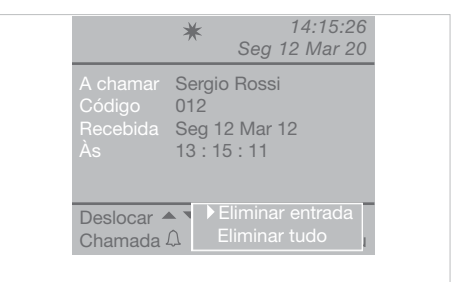

 premir a tecla **OK** para confirmar as configurações;
 premir repetidamente a tecla **ESC** para regressar ao ecrã principal.

### U23 Cancelar a lista de chamadas recebidas

- premir a tecla **MENU** e visualizar com as teclas  $\nabla\Delta$  o menu **Chamadas recebidas**; premir a tecla **OK**:

| *                                 | 14 :15 : 26   |
|-----------------------------------|---------------|
|                                   | Seg 12 Mar 20 |
|                                   |               |
|                                   |               |
| <ul> <li>Funcionamento</li> </ul> |               |
|                                   |               |
| <ul> <li>Chamadas rece</li> </ul> | bidas         |
| Alarmes                           |               |
|                                   |               |

 visualizar com as teclas ∇∆ a opção Eliminar tudo; premir a tecla OK;

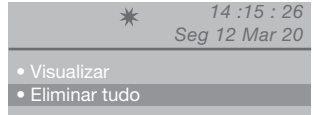

- surge um ecrã a perguntar se se pretende eliminar a lista das chamadas recebidas; confirmar com a tecla **OK** ou cancelar com a tecla **ESC**;

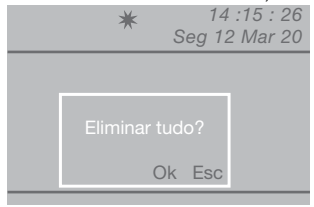

- premir repetidamente a tecla **ESC** para regressar ao ecrã principal.

## Alarmes

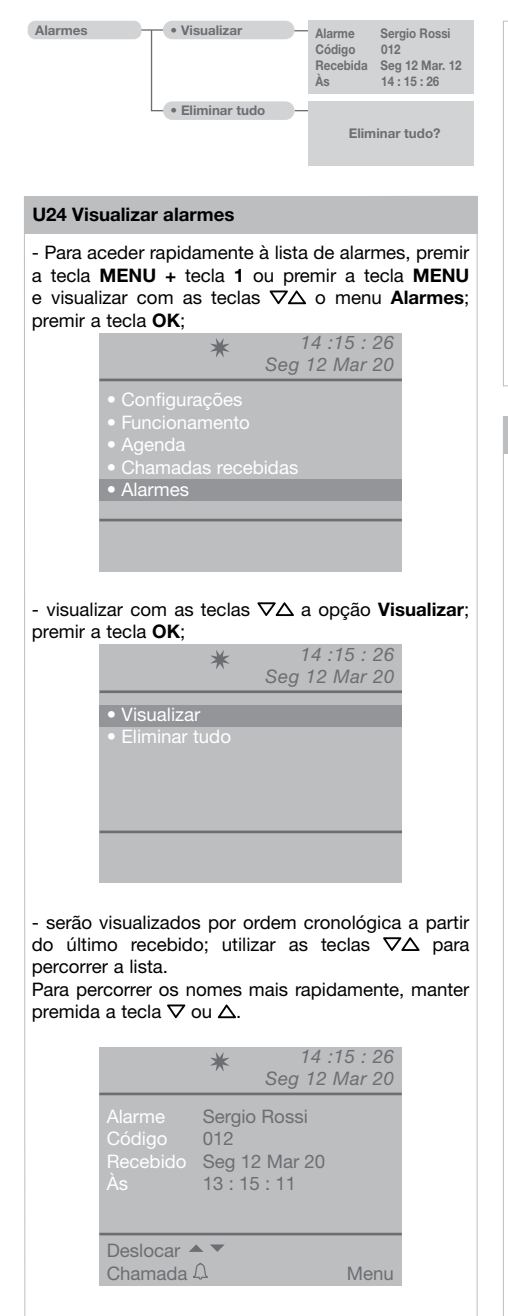

- ao premir a tecla **MENU** é visualizado um ecrã no canto inferior direito.

|                       | *                                  | 14:15:26<br>Seg 12 Mar 20       |
|-----------------------|------------------------------------|---------------------------------|
|                       | Sergio<br>012<br>Seg 12<br>13 : 15 | o Rossi<br>2 Mar 20<br>5 : 11   |
| Deslocar 4<br>Chamada | ↓ ►<br>C                           | liminar entrada<br>liminar tudo |

- premir repetidamente a tecla **ESC** para regressar ao ecrã principal.

### U25 Cancelar a lista de alarmes recebidos

- premir a tecla **MENU** e visualizar com as teclas  $\nabla \Delta$  o menu **Alarmes**; premir a tecla **OK**;

| *                                                                                                    | 14 :15 : 26   |
|----------------------------------------------------------------------------------------------------|---------------|
|                                                                                                    | Seg 12 Mar 20 |
| <ul> <li>Configurações</li> <li>Funcionamento</li> <li>Agenda</li> <li>Chamadas recet</li> <li>Alarmes</li> </ul> | pidas         |
|                                                                                                    |               |
|                                                                                                    |               |

 visualizar com as teclas ∇∆ a opção Eliminar tudo; premir a tecla OK;

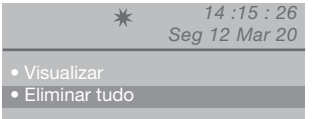

- surge um ecrã a perguntar se se pretende eliminar a lista de alarmes recebidos; confirmar com a tecla OK ou cancelar com a tecla ESC;

|    | <u></u> |  |
|----|---------|--|
|    |         |  |
| Ok | Esc     |  |

 premir repetidamente a tecla ESC para regressar ao ecrã principal.

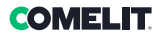

# Configurações

| Configurações — | - • Idioma -             | Italiano<br>English<br>Français<br>Deutsch<br>Español<br>Português<br>Nederlands<br>Dansk<br>Norsk<br>Suomi<br>Svenska<br>Türkçe<br>Pycckuň<br>Polski<br>Hrvatski |             |
|-----------------|--------------------------|----------------------------------------------------------------------------------------------------|-------------|
|                 | • Vídeo                  | Contraste                                                                                                    |             |
|                 | - • Áudio -              | Utilizador     Unidade externa                                                                                                    | Altifalante |
|                 | - • Sons -               | Unidade externa Clássica 1<br>Utilizador Clássica 1<br>Alarme Alarme 1<br>Tom teclas                                                                              |             |
|                 | - • Data -               | Ano (2010)<br>Mês (Mar<br>Dia (12)                                                                                                    |             |
|                 | - • Hora -               | Horas 414<br>Minutos 415<br>Segundos 426                                                                                                    |             |
|                 | — • Temas —              | Temas Tema Azul<br>Tema Planux                                                                                                    |             |
|                 | • Tempos –               | Comunicação     000 ►       A aguardar reset     10 ►       Standby     000 ►       Activação de relé     01 ►       Repetição de chamada     01 ►                |             |
|                 | • Modo Dia               | Activar Qua Noite<br>Dom Noite Qui Noite<br>Seg Noite Sex Noite<br>Ter Noite Sab Noite                                                                            |             |
|                 | Comutação     Automática | Cmt 1 00 : 00     Dia       Cmt 2 00 : 00     Noite       Cmt 3 00 : 00     Dia       Cmt 4 00 : 00     Dia                                                       |             |
|                 | Apagar<br>configurações  | Reset                                                                                                    |             |

멱

### I1 Modificar idioma

- É possível programar o idioma, seleccionando-o entre os seguintes:
- Italiano (predefinição)
  - Italiano (pre English Français Deutsch Español Português Nederlands Dansk Norsk Suomi Svenska Türkçe
  - Русский Polski
  - Hrvatski

# premir a tecla MENU e visualizar com as teclas ∇∆ o menu Configurações; premir a tecla OK;

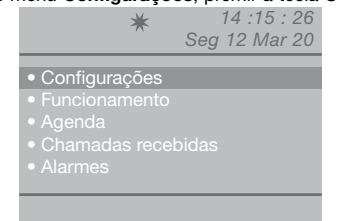

- visualizar com as teclas  $\nabla \Delta$  o menu **Idioma**; premir a tecla **OK**;

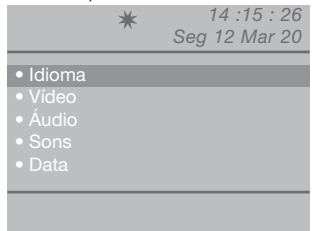

- visualizar com as teclas  $\nabla \Delta$  o idioma pretendido e premir a tecla **OK** para confirmar;

- premir repetidamente a tecla ESC para regressar ao ecrã principal.

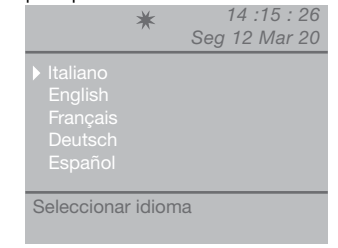

### l2 Configurações de vídeo

Com esta função, é possível regular o brilho, o contraste e a cor do monitor da central.

 Para aceder rapidamente às Configurações de vídeo, premir a tecla MENU + tecla 3 ou premir a tecla MENU e visualizar com as teclas ∇∆ o menu Configurações; premir a tecla OK;

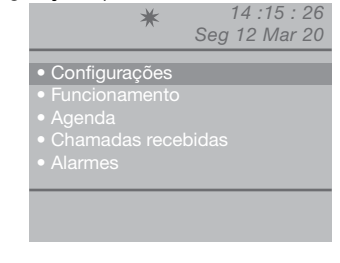

- visualizar com as teclas ∇∆ o menu Vídeo; premir a tecla OK;

|                           | * | 14 :15 : 26<br>Seg 12 Mar 20 |
|---------------------------|---|------------------------------|
|                           |   |                              |
| <ul> <li>Vídeo</li> </ul> |   |                              |
|                           |   |                              |
|                           |   |                              |
| <ul> <li>Data</li> </ul>  |   |                              |
|                           |   |                              |
|                           |   |                              |
|                           |   |                              |

 visualizar com as teclas ∇∆ a configuração vídeo a regular (brilho, contraste, cor) e diminuir ou aumentar o valor com as teclas ⊲D;

|                              | *      | 14 :15 : 26<br>Seg 12 Mar 20 |
|------------------------------|--------|------------------------------|
| Brilho I<br>Contraste<br>Cor | -      |                              |
| Configuraçõ                  | ões de | vídeo                        |

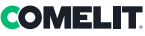

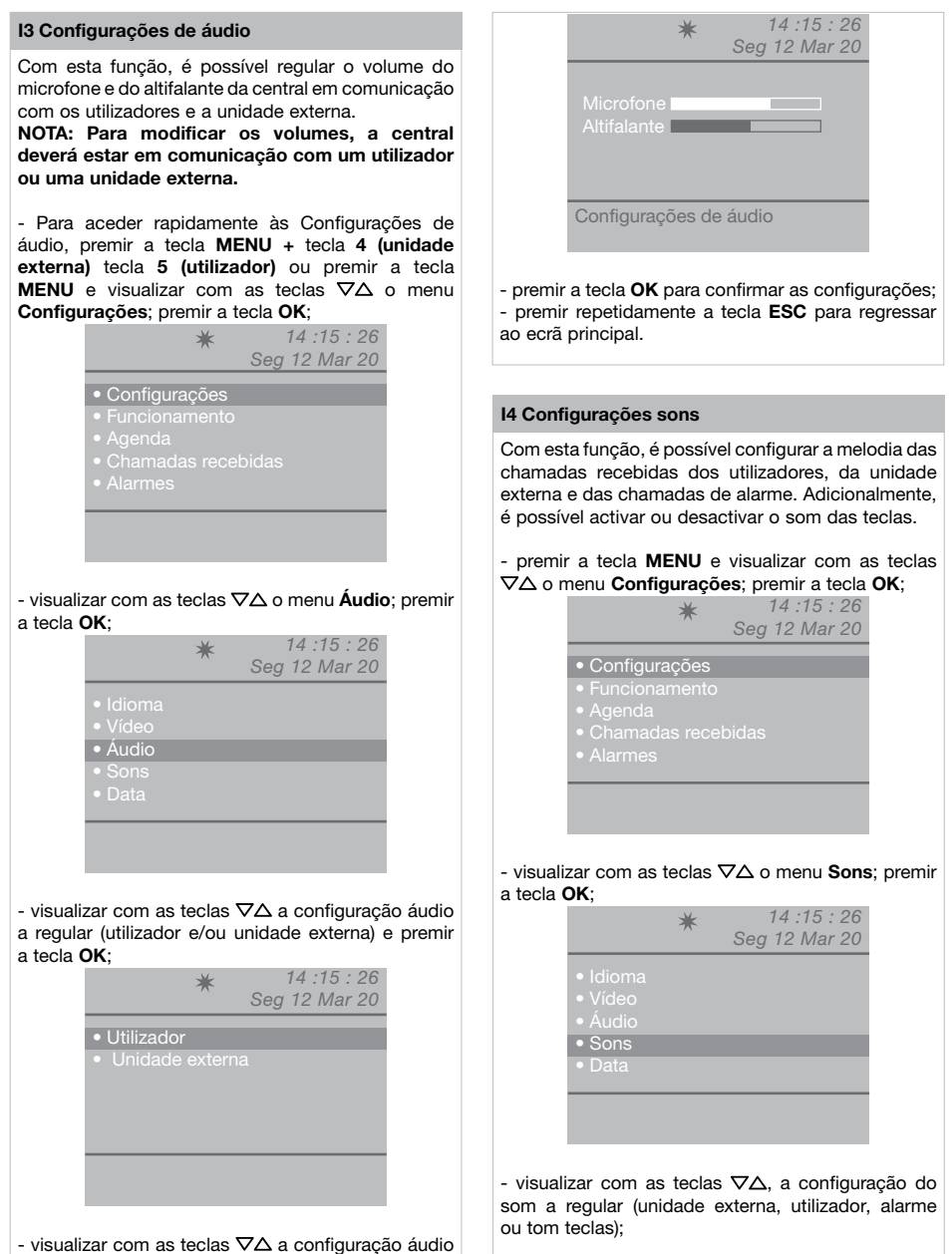

a regular (microfone e/ou altifalante) e diminuir ou

aumentar o valor com as teclas  $\triangleleft \triangleright$ :

4

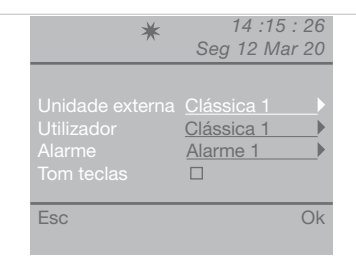

- seleccionar a melodia com as teclas  $\triangleleft \triangleright$ . Activar o serviço Tom teclas com a tecla  $\triangleright$ . Desactivar com  $\triangleleft$ ;

 premir a tecla OK para confirmar as configurações;
 premir repetidamente a tecla ESC para regressar ao ecrã principal.

### 15 Modificar data

premir a tecla MENU e visualizar com as teclas
 ∇∆ o menu Configurações; premir a tecla OK;

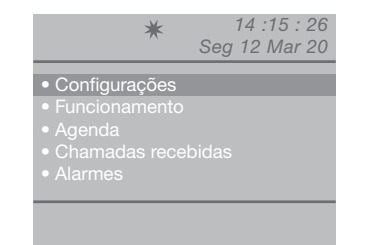

- visualizar com as teclas ∇∆ o menu **Data**; premir a tecla **OK**;

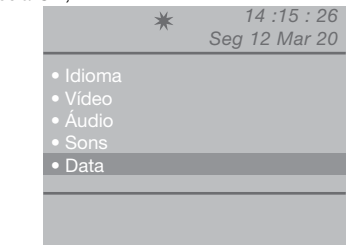

 visualizar com as teclas ∇∆ a configuração a regular (ano, mês, dia) e modificar com as teclas ⊲D;

|                   | ★ 14 :15 : 26<br>Seg 12 Mar 20                     |
|-------------------|----------------------------------------------------|
| Ano<br>Mês<br>Dia | < <u>2012</u> ►<br>< <u>Mar</u> ►<br>< <u>12</u> ► |
| Configurar        | Data                                               |

 premir a tecla OK para confirmar as configurações;
 premir repetidamente a tecla ESC para regressar ao ecrã principal.

### **I6 Modificar hora**

premir a tecla MENU e visualizar com as teclas
 ∇∆ o menu Configurações; premir a tecla OK;
 14 :15 : 26

Seg 12 Mar 20

- Configurações
- Functionament
- Agenda
- Chamadas recebida
- Alarmes

 visualizar com as teclas ∇∆ o menu Hora; premir a tecla OK:

|                          | * | 14 :15 : 26<br>Seg 12 Mar 20 |
|--------------------------|---|------------------------------|
| • Vídeo                  |   |                              |
| Áudio                    |   |                              |
| Sons                     |   |                              |
| <ul> <li>Data</li> </ul> |   |                              |
| • Hora                   |   |                              |
|                          |   |                              |
|                          |   |                              |
|                          |   |                              |

 visualizar com as teclas ∇∆ a configuração a regular (horas, minutos, segundos) e diminuir ou aumentar o valor com as teclas ⊲D;

| *                                                             | 14 :15 : 26<br>Seg 12 Mar 20 |
|---------------------------------------------------------------|------------------------------|
| Horas 4 <u>1</u><br>Minutos 4 <u>1</u><br>Segundos 4 <u>2</u> | <u>4</u> ►<br>5 ►<br>26 ►    |
| Configurar hora                                               |                              |

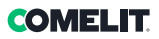

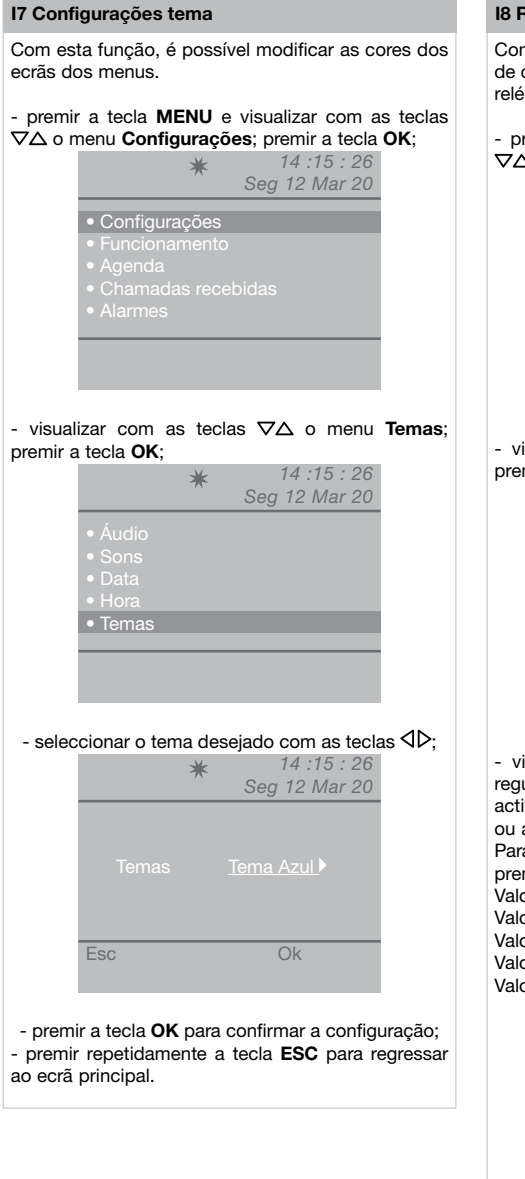

### **I8 Regular tempos**

Com esta função, é possível configurar os tempos de comunicação, aguardar reset, standby, activação relé e repetição de chamada.

# - premir a tecla **MENU** e visualizar com as teclas $\nabla \Delta$ o menu **Configurações**; premir a tecla **OK**;

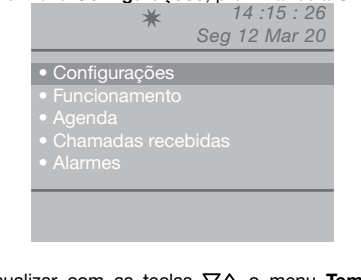

visualizar com as teclas ∇∆ o menu Tempos;
 premir a tecla OK;

|                                                                     | * | 14 :15 : 26<br>Seg 12 Mar 20 |
|---------------------------------------------------------------------|---|------------------------------|
| <ul> <li>Sons</li> <li>Data</li> <li>Hora</li> <li>Temas</li> </ul> |   |                              |
| Tempos                                                              | _ |                              |

- visualizar com as teclas  $\nabla\Delta$  a configuração a regular (comunicação, a aguardar reset, standby, activação de relé, repetição da chamada) e diminuir ou aumentar o valor com as teclas  $\Delta D$ . Para percorrer os valores mais rapidamente, manter premida a tecla  $\Delta$  ou D. Valores de comunicação: 10"-180" máx. Valores A aguardar reset: 1"-10" máx. Valores Standby: 10"-120" máx. Valores de activação de relé: 1" - 20" máx. Valores de repetição da chamada: 1" - 30" máx.

| Seg                                                                                    | 12 Mar 20                           |
|----------------------------------------------------------------------------------------|-------------------------------------|
| Comunicação<br>A aguardar reset<br>Standby<br>Activação de relé<br>Repetição de chamad | 010<br>01<br>010<br>010<br>01<br>01 |
| Esc                                                                                    | Ok                                  |

### 19 Configuração modo dia

É possível organizar a semana escolhendo para cada dia um dos seguintes 3 modos de funcionamento:

- AUTO: o sistema passa do modo DIA para o modo NOITE nos horários programados.
- NOITE: o sistema fica neste modo durante todo o dia.

 DIA: o sistema fica neste modo durante todo o dia. Caso seja seleccionada a configuração "auto", o modo de funcionamento ao longo do dia comutará nos horários predefinidos, com base na programação configurada segundo o parágrafo "I10 - Configurar comutação automática".

Para desactivar a função, premir a tecla 🔆.

#### Para activar:

premir a tecla MENU e visualizar com as teclas
 ∇∆ o menu Configurações; premir a tecla OK;

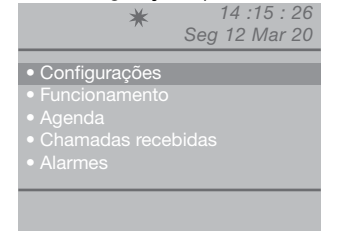

- visualizar com as teclas  $\nabla \Delta$  o menu **modo dia**; premir a tecla **OK**;

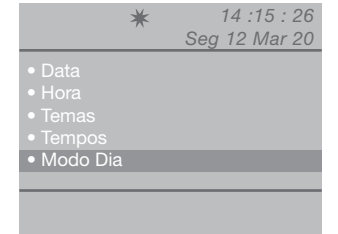

- visualizar com as teclas  $\nabla \Delta$  o dia a configurar e seleccionar o modo dia, noite ou auto com as teclas  $\triangleleft D$ .

| *                                                                           | 14 :15 : 26<br>Seg 12 Mar 20                                                         |
|-----------------------------------------------------------------------------|--------------------------------------------------------------------------------------|
| Activar □<br>Dom <u>Noite</u> ►<br>Seg <u>Noite</u> ►<br>Ter <u>Noite</u> ► | Qua <u>Noite</u> ►<br>Qui <u>Noite</u> ►<br>Sex <u>Noite</u> ►<br>Sáb <u>Noite</u> ► |
| Esc                                                                         | Ok                                                                                   |

 - concluída a programação para cada dia da semana, seleccionar a opção Activar e activar a programação completa com a tecla D; utilizar a tecla premir a tecla **OK** para confirmar as configurações;
premir repetidamente a tecla **ESC** para regressar

ao ecrã principal.

### I10 Configurar comutação automática

É possível programar o sistema de forma a permitir a passagem automática do modo DIA para o modo NOITE, em determinados horários programáveis pelo utilizador. Podem ser configurados no máx. 4 HORÁRIOS e a cada será atribuído o modo de comutação (Dia ou Noite).

#### Exemplo:

Caso se deseje configurar a Central com estes parâmetros: 07:00 -12:00 Funcionamento Dia 13:00 - 22:00 Funcionamento Dia

|     | ★ 14 :15 : 26<br>Seg 12 Mar 20                                           |
|-----|--------------------------------------------------------------------------|
|     | 07 >:00 > Dia<br>12 >:00 > Noite →<br>13 >:00 > Dia<br>22 >:00 > Noite → |
| Esc | Ok                                                                       |

# premir a tecla MENU e visualizar com as teclas ∇∆ o menu Configurações; premir a tecla OK;

|                                                                                  | * s  | 14 :15 : 26<br>eg 12 Mar 20 |
|----------------------------------------------------------------------------------|------|-----------------------------|
| Configuraç                                                                       | ções |                             |
| <ul> <li>Funcionam</li> <li>Agenda</li> <li>Chamadas</li> <li>Alarmes</li> </ul> |      |                             |
|                                                                                  |      |                             |

 visualizar com as teclas ∇∆ o menu Comutação automática; premir a tecla OK;

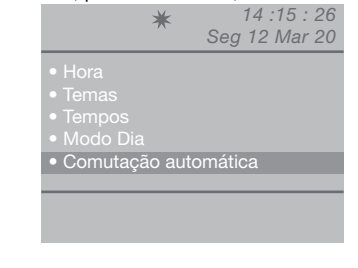

- o cursor posiciona-se automaticamente na hora mínima da comutação 1; diminuir ou aumentar o

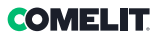

valor com as teclas  $\triangleleft \triangleright$ .

Valor vai de 00 a 23.

Para percorrer os valores mais rapidamente, manter premida a tecla  $\triangleleft$  ou  $\triangleright$ .

- posicionar o cursor no valor dos minutos da comutação 1 com a tecla  $\nabla$ , diminuir ou aumentar o valor com as teclas  $\triangleleft \triangleright$ .

Valor vai de 00 a 59.

Para percorrer os valores mais rapidamente, manter premida a tecla  $\triangleleft$  ou  $\triangleright$ .

|     | ★ 14 :<br>Seg 12                                                                                          | 15 : 26<br>Mar 20 |
|-----|----------------------------------------------------------------------------------------------------|-------------------|
|     | 00     >     00     >       00     >     00     >       00     >     00     >       00     >     00     > |                   |
| Esc |                                                                                                    | Ok                |

- posicionar o cursor na última entrada da comutação 1 com a tecla  $\nabla$ , seleccionar o modo (dia, noite) com as teclas  $\overline{\Delta D}$ .

|                              | ★ 14 :15 : 26<br>Seg 12 Mar 20                                                                      |
|------------------------------|----------------------------------------------------------------------------------------------------|
| Cmt1<br>Cmt2<br>Cmt3<br>Cmt4 | 00     ▶:00     ▶     Noite       00     ▶:00     ▶       00     ▶:00     ▶       00     ▶:00     ▶ |
| Esc                          | Ok                                                                                                  |

- seguir o procedimento descrito para todas as comutações necessárias.

premir a tecla OK para confirmar as configurações;
 premir repetidamente a tecla ESC para regressar

ao ecrã principal.

### I11 Apagar configurações

premir a tecla MENU e visualizar com as teclas
 ∇∆ o menu Configurações; premir a tecla OK;

| <ul> <li>Configura</li> </ul> | acões   |       |  |
|-------------------------------|---------|-------|--|
| Funciona                      | mento   |       |  |
| • Agenda                      |         |       |  |
| Chamada                       | as rece | bidas |  |

visualizar com as teclas ∇∆ o menu Apagar configurações; premir a tecla OK;

| * 3                                                                                                    | 14 :15 : 26<br>Seg 12 Mar 20 |
|----------------------------------------------------------------------------------------------------|------------------------------|
| <ul> <li>Temas</li> <li>Tempos</li> <li>Modo Dia</li> <li>Comutação Auton</li> <li>Apagar configuraç</li> </ul> | nática<br>ões                |
|                                                                                                    |                              |

 - surge um ecrã a perguntar se se pretende apagar as configurações; confirmar com a tecla OK ou cancelar com a tecla ESC;

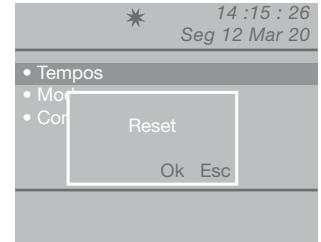

- caso se prima OK, surge o visor de reinício do sistema.

|                       | ★ 14 :15 : 26<br>Seg 12 Mar 20 |  |  |  |  |  |  |  |  |
|-----------------------|--------------------------------|--|--|--|--|--|--|--|--|
| • Tem                 | pos                            |  |  |  |  |  |  |  |  |
| Cor Reiniciar sistema |                                |  |  |  |  |  |  |  |  |
|                       | Ok Esc                         |  |  |  |  |  |  |  |  |
|                       |                                |  |  |  |  |  |  |  |  |

- confirmar o reinício do sistema com a tecla OK ou cancelar com a tecla ESC;

- premir repetidamente a tecla **ESC** para regressar ao ecrã principal.

# Configurações instalador

| Funcionamento | Sistema<br>Link<br>Chamada<br>A/V<br>Retrocomp.                                 | Simplebus<br>Único<br>Série master<br>Simplebus<br>Áudio | Simplebus Top Paral. LS-IN Série slave Indirecto Vídeo | ∮ <u>Paral. LP-IN</u> ) |
|---------------|---------------------------------------------------------------------------------|----------------------------------------------------------|--------------------------------------------------------|-------------------------|
| • Serviços —  | Segue-me<br>Repetição de o<br>Auto acendime<br>Chamada tripla<br>Códigos de aju | hamada<br>Into<br>a<br>Ida                               |                                                        |                         |

Este capítulo destina-se a pessoal qualificado que, após a instalação, procederá à programação da central de portaria, através dos menus guiados e apresentados no visor e acessíveis a partir do menu principal.

#### C1 Tipo de central (modo Simplebus Top)

A central pode ser secundária ou principal.

 Configurar Simplebus quando a central é utilizada como secundária, em saída dos bornes LM-LM dos comutadores art. 1424 (equipamento Simplebus TOP); ou quando a central é utilizada numa instalação Simplebus com comutadores art. 1224A ou numa instalação com uma única coluna montante e sem comutadores.

ATENÇÃO! A central secundária não pode ser configurada como central em paralelo.

 ConfigurarSimplebus top quando a central é utilizada como principal numa instalação Simplebus Top, ou seja, colocada no segmento antes dos comutadores art. 1424 que definem as zonas/ colunas montantes.

A central secundária ou principal deve posteriormente ser configurada como:

- 1- ÚNICO
- 2- PARALELO
- 3- SÉRIE
- Seleccionar único quando a central é a única na instalação ou a única que serve determinada coluna.
- 2- Em presença de 2 centrais principais ou secundárias que servem a mesma coluna, a configuração em **paralelo** implica que ambas as centrais estarão operativas com as mesmas funcionalidades.

A primeira central que responda a uma chamada impedirá a outra de realizar a mesma operação.

Ligar ou desligar uma das 2 centrais fará com que a outra central também se ligue/desligue automaticamente.

Configurar como Paral. LS-IN a central ligada na

linha LS-LS do comutador art. 1424; configurar como **Paral. LP-IN** o posto colocado na linha LPin-LPin do comutador art. 1424.

A central em paralelo não pode comutar em NOITE e a função DIA/NOITE AUTOMÁTICO (consultar "19 Configuração modo dia").

No ecrã de pausa das duas centrais deverá surgir P, que indica a central configurada em paralelo e o ícone fixo ★.

3- Em presença de 2 centrais principais ou secundárias que servem a mesma coluna, a configuração série, implica que apenas 1 das 2 pode estar em funcionamento

(Série master), enquanto a outra está desactivada (Série slave).

Para comutar uma central de master para slave e vice-versa, consultar "U11 Como activar ou desactivar as centrais principais".

No ecrã de pausa das duas centrais deverá surgir **S**, que indica a central configurada em série e o ícone fixo **★**.

### ATENÇÃO!

- ★ intermitente indica que as 2 centrais não comunicam correctamente.

- se surge o ícone ! existe um problema de configuração das 2 centrais (por ex. ambas Série master ou slave, Paral. LP-IN ou Paral. LS-IN ou uma série e a outra paralelo).

 se numa instalação Simplebus TOP (com comutador art. 1424), estiverem presentes quer centrais principais, quer secundárias; para o funcionamento correcto da instalação, é necessário activar em todas as centrais a configuração "C5 Retrocompatibilidade".

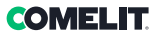

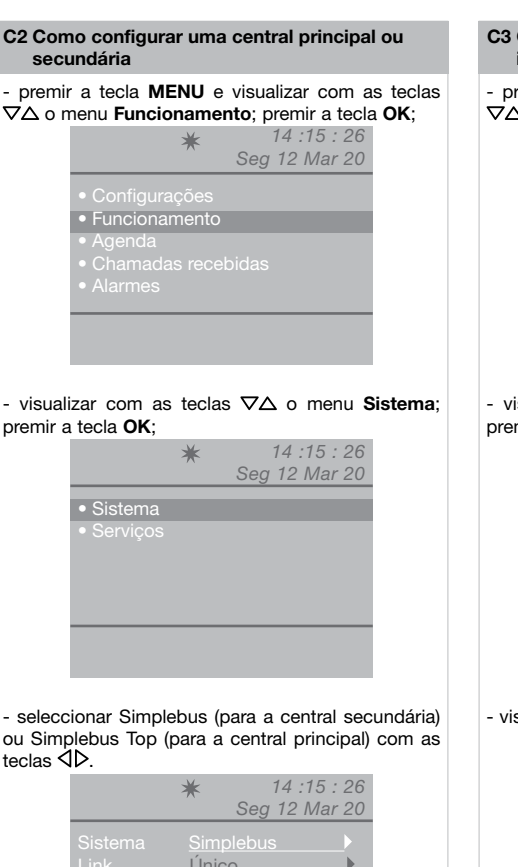

|     | ₩ 14:     | 15:20       |
|-----|-----------|-------------|
|     | Seg 12 I  | Vlar 20     |
|     | Simplebus | •           |
|     | Único     |             |
|     | Simplebus | <b>&gt;</b> |
|     | Áudio     |             |
|     |           |             |
|     |           |             |
| Esc |           | Ok          |
|     |           |             |

 premir a tecla **OK** para confirmar as configurações;
 premir repetidamente a tecla **ESC** para regressar ao ecrã principal.

### C3 Como configurar uma central como individual, em paralelo ou série

# - premir a tecla **MENU** e visualizar com as teclas $\nabla \Delta$ o menu **Funcionamento**; premir a tecla **OK**;

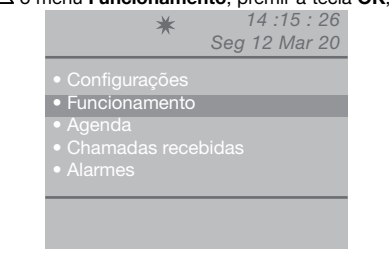

- visualizar com as teclas  $\nabla \Delta$  o menu **Sistema**; premir a tecla **OK**;

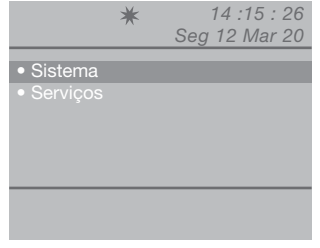

- visualizar com as teclas ∇∆ o menu Link;

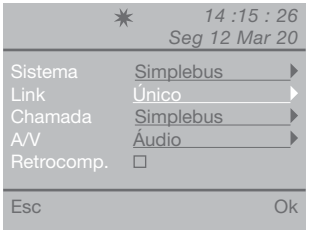

- seleccionar Único, Paral. LS-IN, Paral. LP-IN, Série master, Série slave com as teclas ⊲D.

### C4 Chamada através de código Simplebus ou indirecto

Com esta função escolhe-se o modo de chamada manual da central, entre 2 modos diferentes:

- 1- Chamada Simplebus (predefinição), a chamada é feita digitando o código atribuído a cada utilizador.
- Se o tipo de instalação for Simplebus, o utilizador do intercomunicador é identificado por um campo Nome Utilizador (opcional) e por um campo Código de 3 dígitos no máximo (compreendidos entre 1 e 240).

**EXEMPLO:** Nome utilizador = Rossi; Código = 015.

 No caso de uma instalação Simplebus Top o utilizador do intercomunicador é identificado pelos campos Nome Utilizador (opcional) e por um campo Código composto por duas partes: campo zona de 3 dígitos no máximo (compreendido entre 1 e 500) e campo utilizador obrigatoriamente de 3 dígitos (compreendido entre 1 e 240).

**EXEMPLO:** Nome utilizador = Rossi; Código = 25 015.

2- Chamada indirecto, a chamada é realizada introduzindo o código indirecto de 6 dígitos no máximo. Este código deve estar presente na agenda e estar associado ao utilizador com o nome (obrigatório) e o código Simplebus (ou Simplebus TOP).

Para activar a função:

- premir a tecla **MENU** e visualizar com as teclas ∇∆ o menu **Funcionamento**; premir a tecla **OK**;

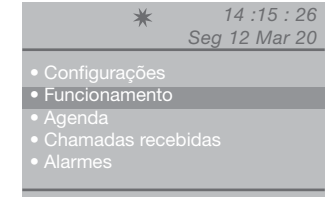

- visualizar com as teclas  $\nabla \Delta$  o menu **Sistema**; premir a tecla **OK**;

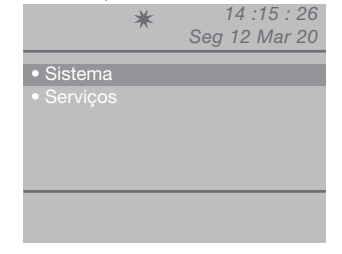

- visualizar com as teclas ∇∆ o menu Chamada;

|     | ★ 14 :1<br>Seg 12 N                      | 5 : 26<br>1ar 20 |
|-----|------------------------------------------|------------------|
|     | Simplebus<br>Único<br>Indirecto<br>Áudio |                  |
| Esc |                                          | Ok               |

- seleccionar Simplebus ou Indirecto com as teclas  $\triangleleft \triangleright;$ 

 premir a tecla **OK** para confirmar as configurações;
 premir repetidamente a tecla **ESC** para regressar ao ecrã principal.

### C5 Retrocompatibilidade

Função desactivada por predefinição.

Para activar a função:

- premir a tecla  $\mathbf{\hat{M}ENU}$  e visualizar com as teclas  $\nabla \Delta$  o menu **Funcionamento**; premir a tecla **OK**;

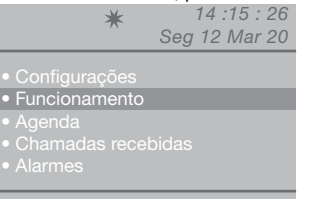

- visualizar com as teclas  $\nabla \Delta$  o menu **Sistema**; premir a tecla **OK**;

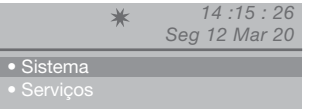

- visualizar com as teclas  $\nabla \Delta$  o menu **Retrocom.**;

|     | ★ 14 :<br>Seg 12                         | 15 : 26<br>Mar 20 |
|-----|------------------------------------------|-------------------|
|     | Simplebus<br>Único<br>Indirecto<br>Áudio |                   |
| Esc |                                          | Ok                |

Activar o serviço Retrocom. com a tecla  $\triangleright$ . Desactivar com  $\triangleleft$ .

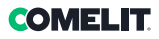

### C6 Chamada áudio ou vídeo

### Chamada áudio predefinida.

Caso se active a chamada vídeo, é possível realizar uma chamada de vídeo para um utilizador. O monitor chamado pela central acende-se, permitindo, por exemplo, visualizar as câmaras separadas associadas ao art. 1259/A ou o art. 1259C.

**Com a retrocompatibilidade desactivada** - predefinição (consultar **C5 - Retrocompatibilidade**), quando é realizada uma chamada da central para o utilizador, o vídeo acende-se imediatamente.

**Com a retrocompatibilidade activada**, quando é realizada uma chamada da central para o utilizador, o vídeo acende-se após a activação da comunicação.

### Para activar a chamada áudio ou vídeo:

- premir a tecla **MENU** e visualizar com as teclas  $\nabla \Delta$  o menu **Funcionamento**; premir a tecla **OK**;

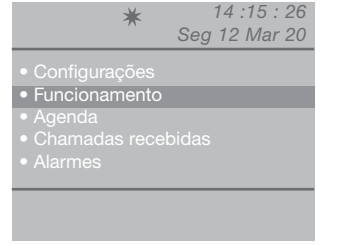

 visualizar com as teclas ∇∆ o menu Sistema; premir a tecla OK:

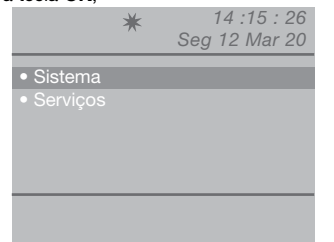

- visualizar com as teclas  $\nabla \Delta$  o menu **A/V**; premir a tecla **OK**;

|     | * 14 :15 : 26<br>Seg 12 Mar 20           |    |  |  |  |  |  |
|-----|------------------------------------------|----|--|--|--|--|--|
|     | Simplebus<br>Único<br>Indirecto<br>Áudio |    |  |  |  |  |  |
| Esc |                                          | Ok |  |  |  |  |  |

- seleccionar Áudio ou Vídeo com as teclas  $\triangleleft \triangleright$ .
- premir a tecla OK para confirmar as configurações;
   premir repetidamente a tecla ESC para regressar
- ao ecrá principal.

### C7 Configuração serviços

#### Segue-me:

Função não disponível.

### Repetição da chamada:

Pode escolher-se a temporização do fecho do contacto eléctrico entre 1 e 30 segundos (consultar "18 - Regular tempos").

#### Auto Acendimento:

Função desactivada por predefinição. ATENCÃO!

Esta função está disponível apenas para equipamentos Simplebus não TOP e é necessário que esteja o art. 1259 para a visualização cíclica das câmaras separadas.

Com esta função, é possível activar ou desactivar o acendimento automático comandado pelos postos internos com a central no modo DIA.

### Chamada tripla:

### Função desactivada por predefinição.

Com esta função é possível activar ou desactivar a chamada tripla da central aos utilizadores.

Deste modo, a chamada é realizada 3 vezes consecutivas (no caso de chamada vídeo: as primeiras 2 são áudio, a terceira é vídeo).

### Códigos de ajuda:

### Função desactivada por predefinição.

Serve para ampliar os códigos Simplebus na linha da coluna.

Para activar os serviços:

- premir a tecla **MENU** e visualizar com as teclas  $\nabla \Delta$  o menu **Funcionamento**; premir a tecla **OK**;

×

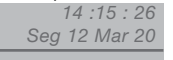

- Configurações
- Funcionam
- Agenda
- Chamadas recebidas
- Alarmes

- visualizar com as teclas  $\nabla \Delta$  o menu **Serviços**; premir a tecla **OK**;

|                              | * | 14 :15 : 26<br>Seg 12 Mar 20 |
|------------------------------|---|------------------------------|
| <ul> <li>Sistema</li> </ul>  |   |                              |
| <ul> <li>Serviços</li> </ul> |   |                              |
|                              |   |                              |
|                              |   |                              |
|                              |   |                              |
|                              |   |                              |

 visualizar com as teclas ∇∆ o serviço a activar (repetição de chamada, auto acendimento, chamada tripla, códigos de ajuda).

# ATENÇÃO! A função Segue-me não está disponível.

### Activar o serviço com a tecla $\triangleright$ . Desactivar com $\triangleleft$ .

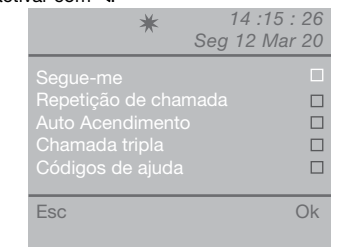

(NL) Adresseringstabel

(DE) Adressiertabelle

- (ES) Tabla de direccionamiento
- (PT) Tabela de endereçamento

| cod | DIP ON  |    |           |    |             |     |             |     |               |     |             |     |               |      |               |
|-----|---------|----|-----------|----|-------------|-----|-------------|-----|---------------|-----|-------------|-----|---------------|------|---------------|
| 1   | 1       | 31 | 1,2,3,4,5 | 61 | 1,3,4,5,6   | 91  | 1,2,4,5,7   | 121 | 1,4,5,6,7     | 151 | 1,2,3,5,8   | 181 | 1,3,5,6,8     | 211  | 1,2,5,7,8     |
| 2   | 2       | 32 | 6         | 62 | 2,3,4,5,6   | 92  | 3,4,5,7     | 122 | 2,4,5,6,7     | 152 | 4,5,8       | 182 | 2,3,5,6,8     | 212  | 3,5,7,8       |
| 3   | 1,2     | 33 | 1,6       | 63 | 1,2,3,4,5,6 | 93  | 1,3,4,5,7   | 123 | 1,2,4,5,6,7   | 153 | 1,4,5,8     | 183 | 1,2,3,5,6,8   | 213  | 1,3,5,7,8     |
| 4   | 3       | 34 | 2,6       | 64 | 7           | 94  | 2,3,4,5,7   | 124 | 3,4,5,6,7     | 154 | 2,4,5,8     | 184 | 4,5,6,8       | 214  | 2,3,5,7,8     |
| 5   | 1,3     | 35 | 1,2,6     | 65 | 1,7         | 95  | 1,2,3,4,5,7 | 125 | 1,3,4,5,6,7   | 155 | 1,2,4,5,8   | 185 | 1,4,5,6,8     | 215  | 1,2,3,5,7,8   |
| 6   | 2,3     | 36 | 3,6       | 66 | 2,7         | 96  | 6,7         | 126 | 2,3,4,5,6,7   | 156 | 3,4,5,8     | 186 | 2,4,5,6,8     | 216  | 4,5,7,8       |
| 7   | 1,2,3   | 37 | 1,3,6     | 67 | 1,2,7       | 97  | 1,6,7       | 127 | 1,2,3,4,5,6,7 | 157 | 1,3,4,5,8   | 187 | 1,2,4,5,6,8   | 217  | 1,4,5,7,8     |
| 8   | 4       | 38 | 2,3,6     | 68 | 3,7         | 98  | 2,6,7       | 128 | 8             | 158 | 2,3,4,5,8   | 188 | 3,4,5,6,8     | 218  | 2,4,5,7,8     |
| 9   | 1,4     | 39 | 1,2,3,6   | 69 | 1,3,7       | 99  | 1,2,6,7     | 129 | 1,8           | 159 | 1,2,3,4,5,8 | 189 | 1,3,4,5,6,8   | 219  | 1,2,4,5,7,8   |
| 10  | 2,4     | 40 | 4,6       | 70 | 2,3,7       | 100 | 3,6,7       | 130 | 2,8           | 160 | 6,8         | 190 | 2,3,4,5,6,8   | 220  | 3,4,5,7,8     |
| 11  | 1,2,4   | 41 | 1,4,6     | 71 | 1,2,3,7     | 101 | 1,3,6,7     | 131 | 1,2,8         | 161 | 1,6,8       | 191 | 1,2,3,4,5,6,8 | 221  | 1,3,4,5,7,8   |
| 12  | 3,4     | 42 | 2,4,6     | 72 | 4,7         | 102 | 2,3,6,7     | 132 | 3,8           | 162 | 2,6,8       | 192 | 7,8           | 222  | 2,3,4,5,7,8   |
| 13  | 1,3,4   | 43 | 1,2,4,6   | 73 | 1,4,7       | 103 | 1,2,3,6,7   | 133 | 1,3,8         | 163 | 1,2,6,8     | 193 | 1,7,8         | 223  | 1,2,3,4,5,7,8 |
| 14  | 2,3,4   | 44 | 3,4,6     | 74 | 2,4,7       | 104 | 4,6,7       | 134 | 2,3,8         | 164 | 3,6,8       | 194 | 2,7,8         | 224  | 6,7,8         |
| 15  | 1,2,3,4 | 45 | 1,3,4,6   | 75 | 1,2,4,7     | 105 | 1,4,6,7     | 135 | 1,2,3,8       | 165 | 1,3,6,8     | 195 | 1,2,7,8       | 225  | 1,6,7,8       |
| 16  | 5       | 46 | 2,3,4,6   | 76 | 3,4,7       | 106 | 2,4,6,7     | 136 | 4,8           | 166 | 2,3,6,8     | 196 | 3,7,8         | 226  | 2,6,7,8       |
| 17  | 1,5     | 47 | 1,2,3,4,6 | 77 | 1,3,4,7     | 107 | 1,2,4,6,7   | 137 | 1,4,8         | 167 | 1,2,3,6,8   | 197 | 1,3,7,8       | 227  | 1,2,6,7,8     |
| 18  | 2,5     | 48 | 5,6       | 78 | 2,3,4,7     | 108 | 3,4,6,7     | 138 | 2,4,8         | 168 | 4,6,8       | 198 | 2,3,7,8       | 228  | 3,6,7,8       |
| 19  | 1,2,5   | 49 | 1,5,6     | 79 | 1,2,3,4,7   | 109 | 1,3,4,6,7   | 139 | 1,2,4,8       | 169 | 1,4,6,8     | 199 | 1,2,3,7,8     | 229  | 1,3,6,7,8     |
| 20  | 3,5     | 50 | 2,5,6     | 80 | 5,7         | 110 | 2,3,4,6,7   | 140 | 3,4,8         | 170 | 2,4,6,8     | 200 | 4,7,8         | 230  | 2,3,6,7,8     |
| 21  | 1,3,5   | 51 | 1,2,5,6   | 81 | 1,5,7       | 111 | 1,2,3,4,6,7 | 141 | 1,3,4,8       | 171 | 1,2,4,6,8   | 201 | 1,4,7,8       | 231  | 1,2,3,6,7,8   |
| 22  | 2,3,5   | 52 | 3,5,6     | 82 | 2,5,7       | 112 | 5,67        | 142 | 2,3,4,8       | 172 | 3,4,6,8     | 202 | 2,4,7,8       | 232  | 4,6,7,8       |
| 23  | 1,2,3,5 | 53 | 1,3,5,6   | 83 | 1,2,5,7     | 113 | 1,5,6,7     | 143 | 1,2,3,4,8     | 173 | 1,3,4,6,8   | 203 | 1,2,4,7,8     | 233  | 1,4,6,7,8     |
| 24  | 4,5     | 54 | 2,3,5,6   | 84 | 3,5,7       | 114 | 2,5,6,7     | 144 | 5,8           | 174 | 2,3,4,6,8   | 204 | 3,4,7,8       | 234  | 2,4,6,7,8     |
| 25  | 1,4,5   | 55 | 1,2,3,5,6 | 85 | 1,3,5,7     | 115 | 1,2,5,6,7   | 145 | 1,5,8         | 175 | 1,2,3,4,6,8 | 205 | 1,3,4,7,8     | 235  | 1,2,4,6,7,8   |
| 26  | 2,4,5   | 56 | 4,5,6     | 86 | 2,3,5,7     | 116 | 3,5,6,7     | 146 | 2,5,8         | 176 | 5,6,8       | 206 | 2,3,4,7,8     | 236  | 3,4,6,7,8     |
| 27  | 1,2,4,5 | 57 | 1,4,5,6   | 87 | 1,2,3,5,7   | 117 | 1,3,5,6,7   | 147 | 1,2,5,8       | 177 | 1,5,6,8     | 207 | 1,2,3,4,7,8   | 237  | 1,3,4,6,7,8   |
| 28  | 3,4,5   | 58 | 2,4,5,6   | 88 | 4,5,7       | 118 | 2,3,5,6,7   | 148 | 3,5,8         | 178 | 2,5,6,8     | 208 | 5,7,8         | 238  | 2,3,4,6,7,8   |
| 29  | 1,3,4,5 | 59 | 1,2,4,5,6 | 89 | 1,4,5,7     | 119 | 1,2,3,5,6,7 | 149 | 1,3,5,8       | 179 | 1,2,5,6,8   | 209 | 1,5,7,8       | 239  | 1,2,3,4,6,7,8 |
| 30  | 2,3,4,5 | 60 | 3,4,5,6   | 90 | 2,4,5,7     | 120 | 4,5,6,7     | 150 | 2,3,5,8       | 180 | 3,5,6,8     | 210 | 2,5,7,8       | 240* | 5,6,7,8       |

NL\_\*OPMERKING: code 240 is gereserveerd voor de portiercentrale

DE\_\*HINWEIS: Teilnehmercode 240 ist der Zentrale vorbehalten

ES\_\*NOTA: el código 240 está reservado a la centralita de conserjería.

PT\_\* NOTA: o código 240 está reservado para a central de portaria.

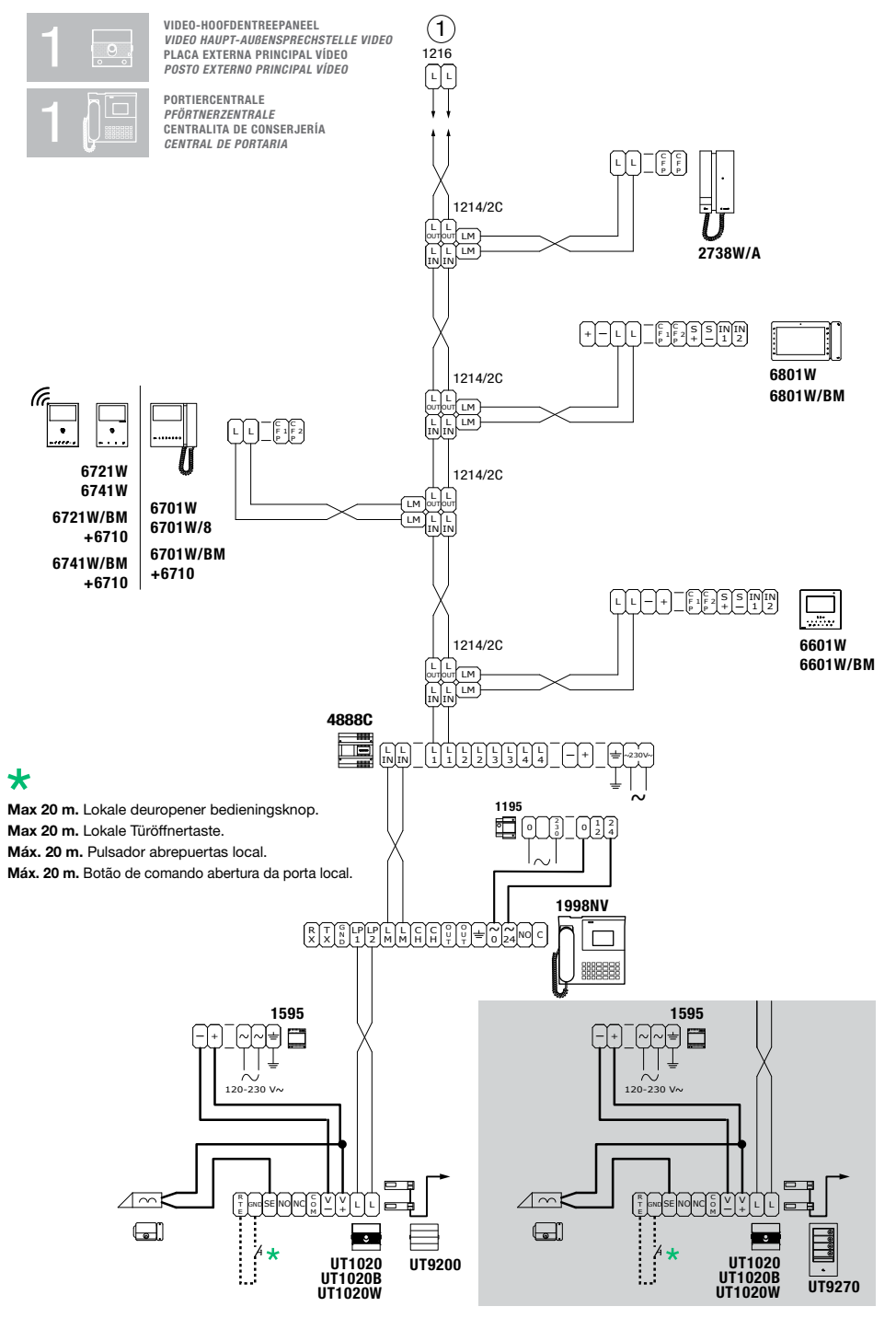

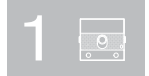

VIDEO-HOOFDENTREEPANEEL VIDEO HAUPT-AUBENSPRECHSTELLE VIDEO PLACA EXTERNA PRINCIPAL VÍDEO POSTO EXTERNO PRINCIPAL VÍDEO

AUDIO HOOFDDEURSTATION HAUPT-AUBENSPRECHSTELLE AUDIO UNIDAD EXTERNA PRINCIPAL AUDIO POSTO EXTERNO PRINCIPAL ÁUDIO

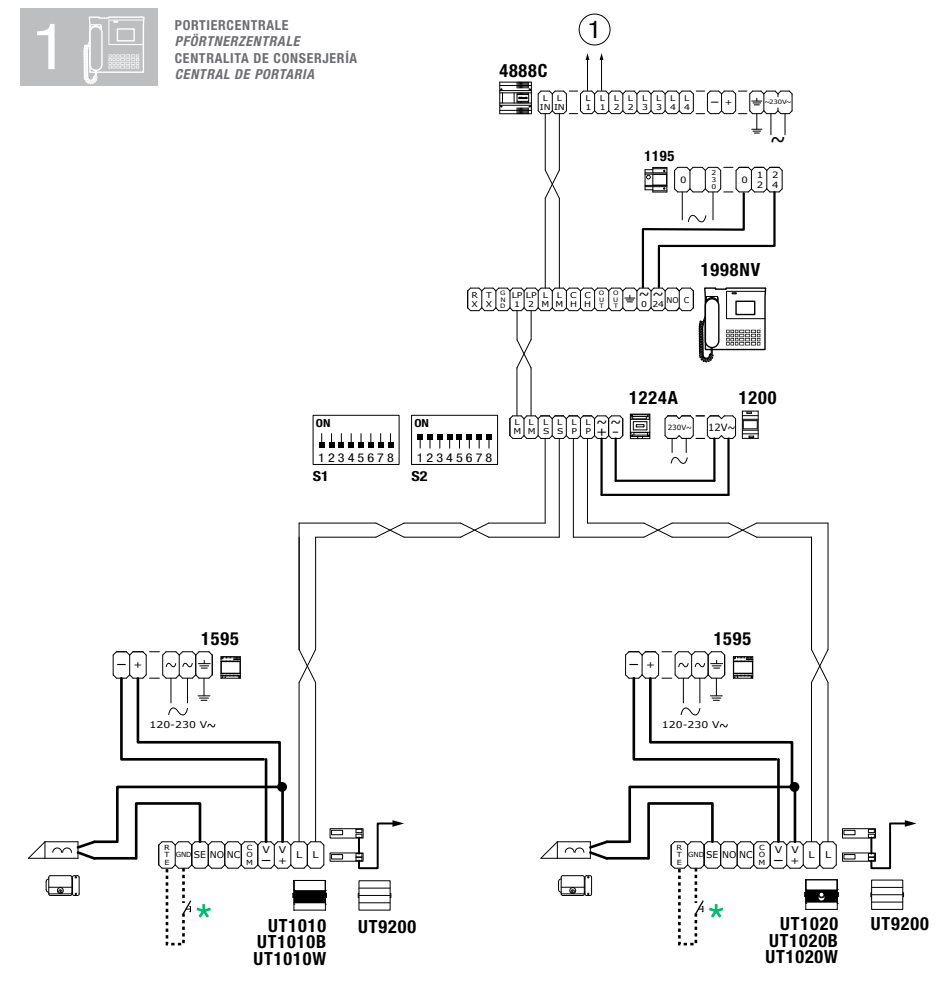

### \*

Max 20 m. Lokale deuropener bedieningsknop.
 Max 20 m. Lokale Türöffnertaste.
 Máx. 20 m. Pulsador abrepuertas local.
 Máx. 20 m. Botão de comando abertura da porta local.

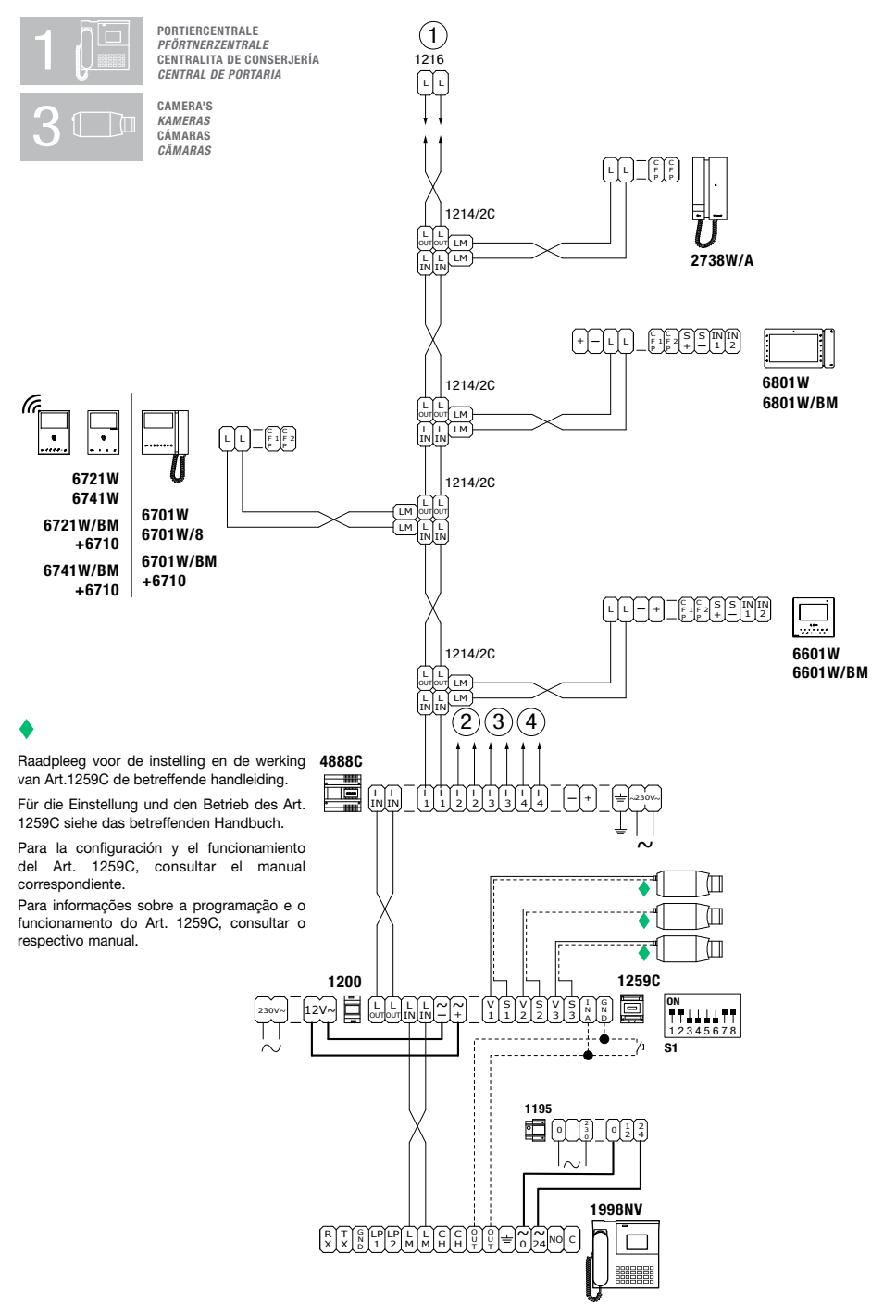

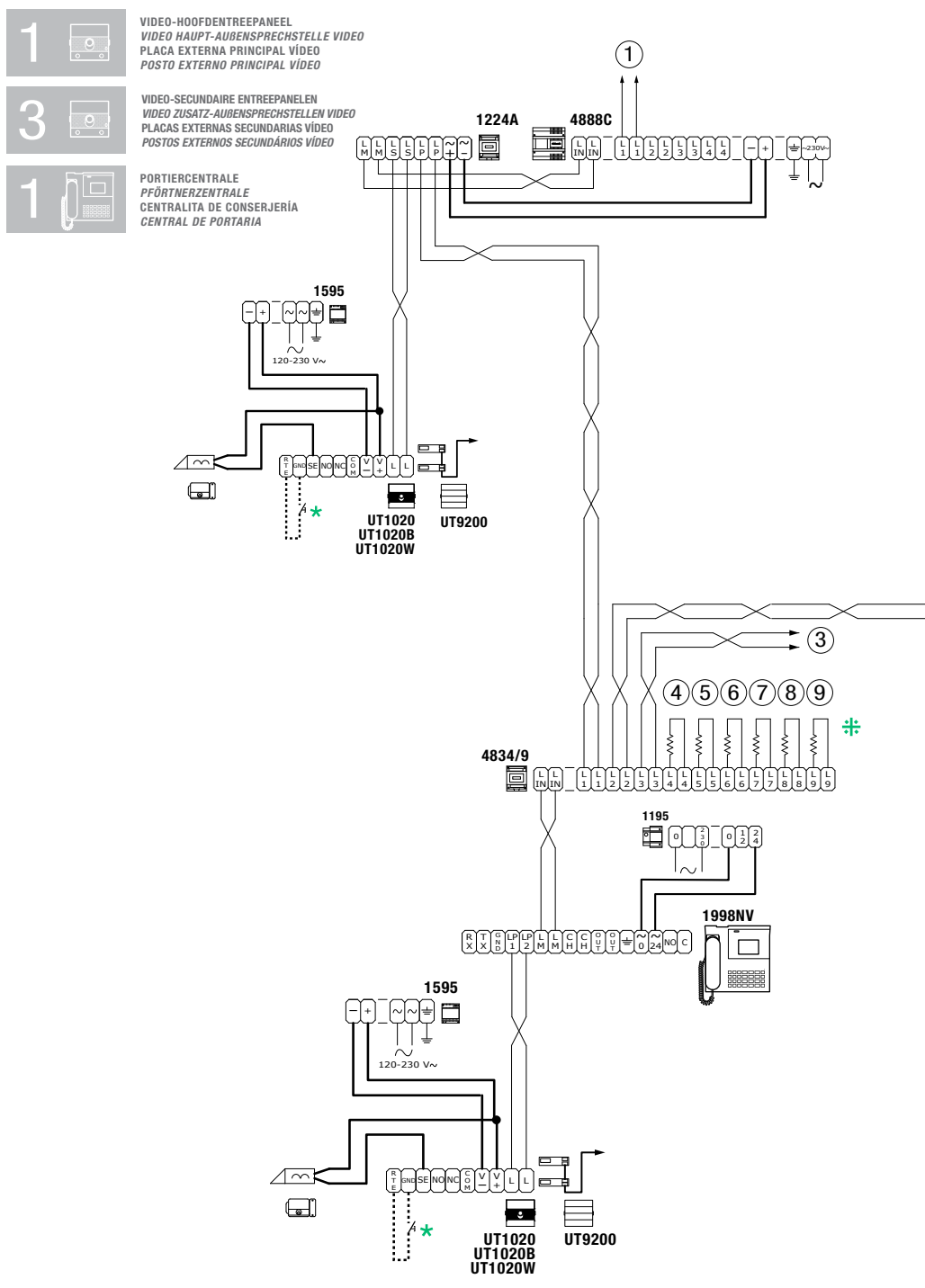

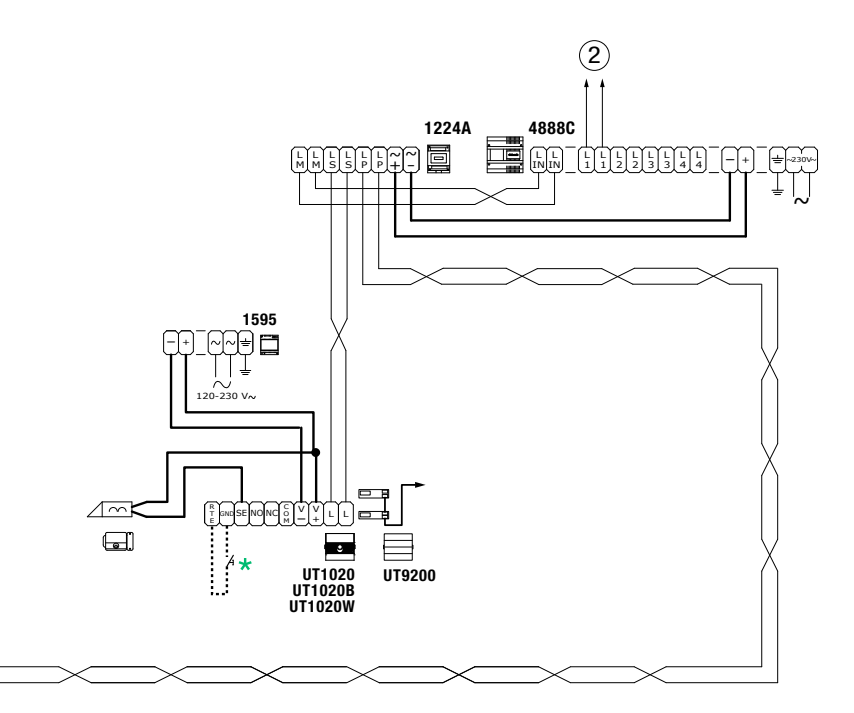

### \*

Max 20 m. Lokale deuropener bedieningsknop. Max 20 m. Lokale Türöffnertaste. Máx. 20 m. Pulsador abrepuertas local. Máx. 20 m. Botão de comando abertura da porta local.

### **#**:

Verwijder alleen de weerstand als de uitgang gebruikt wordt. Nur den Widerstand des benutzten Ausgangs abkneifen. Cortar solo la resistencia de la salida utilizada. Cortar apenas a resistência da saída usada.

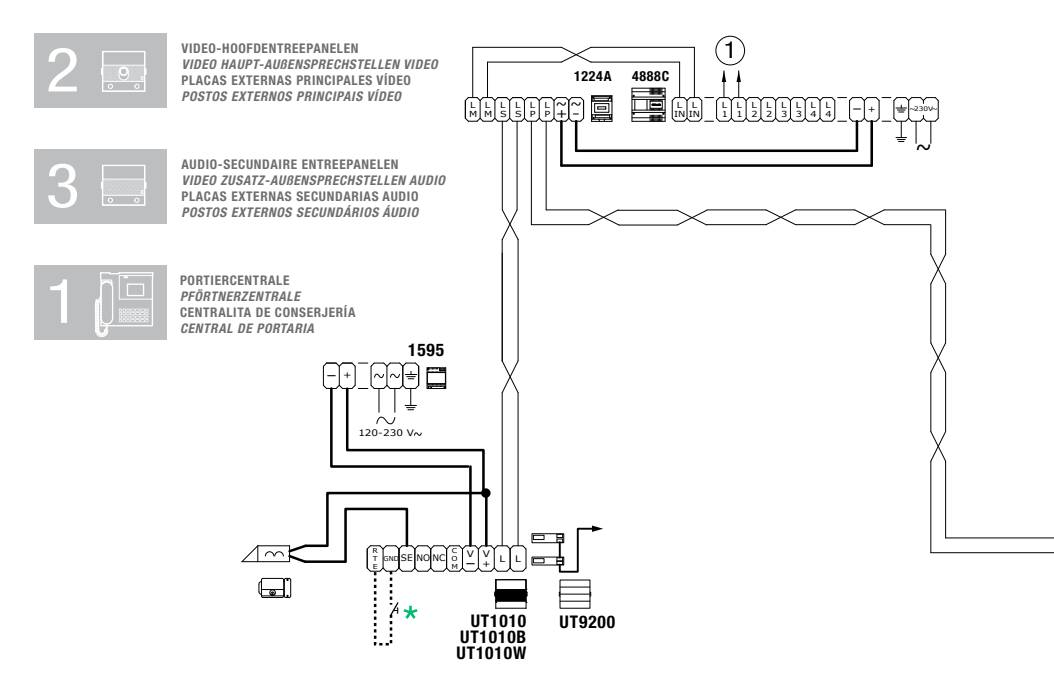

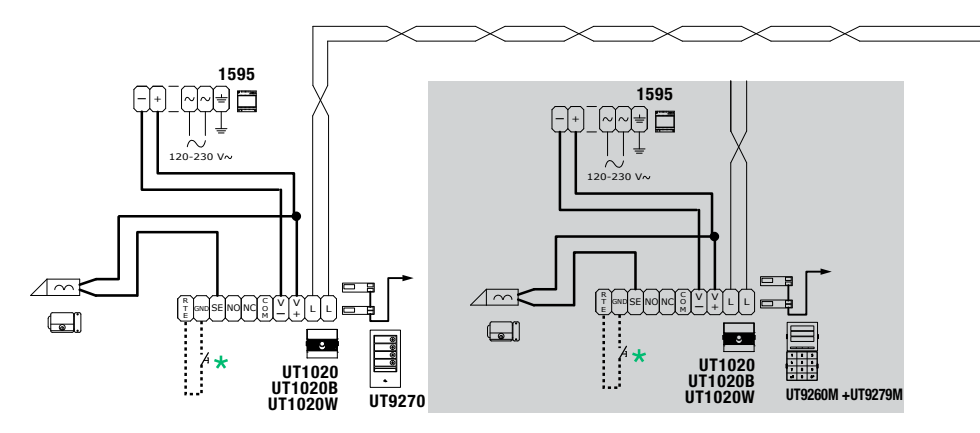

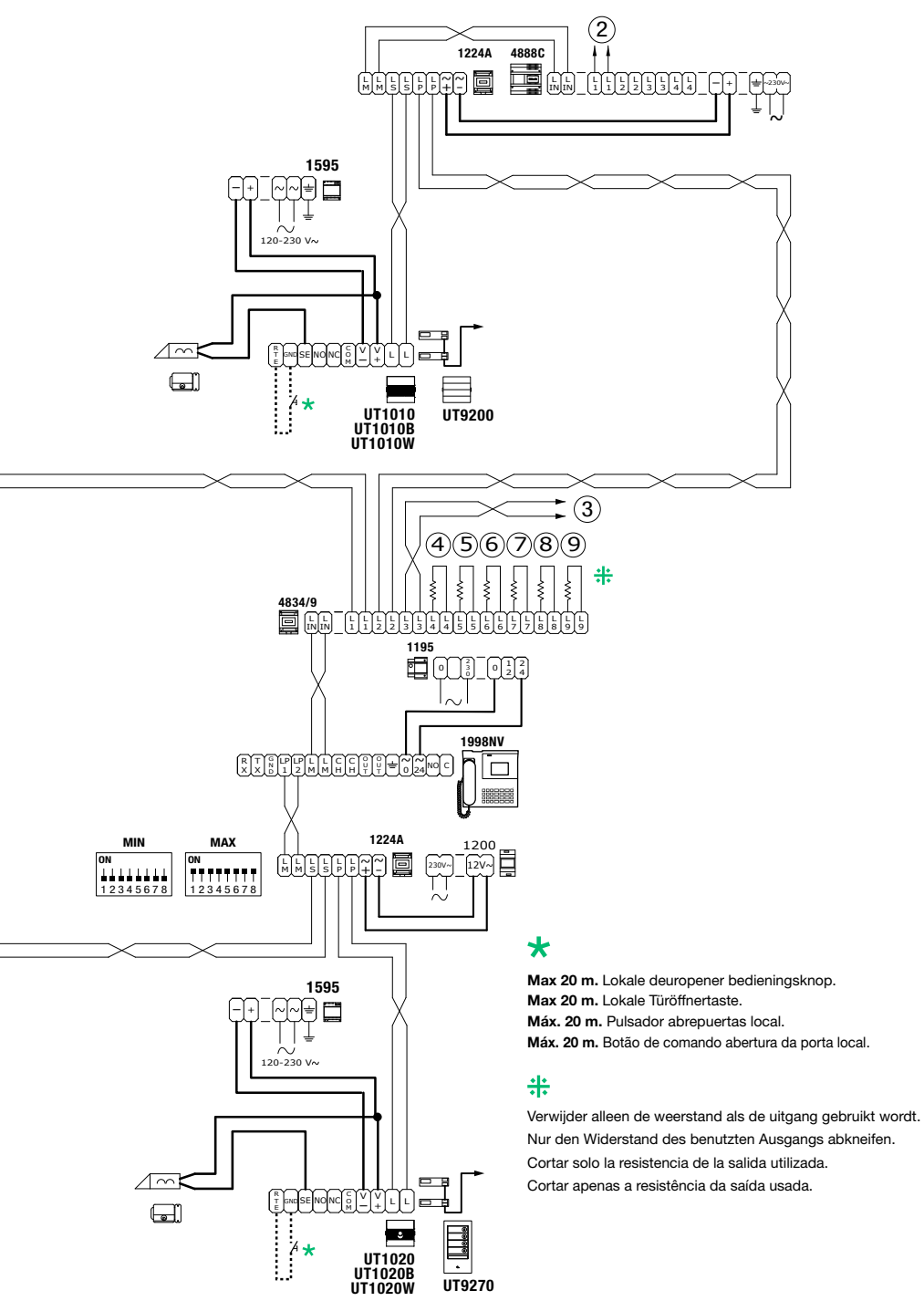

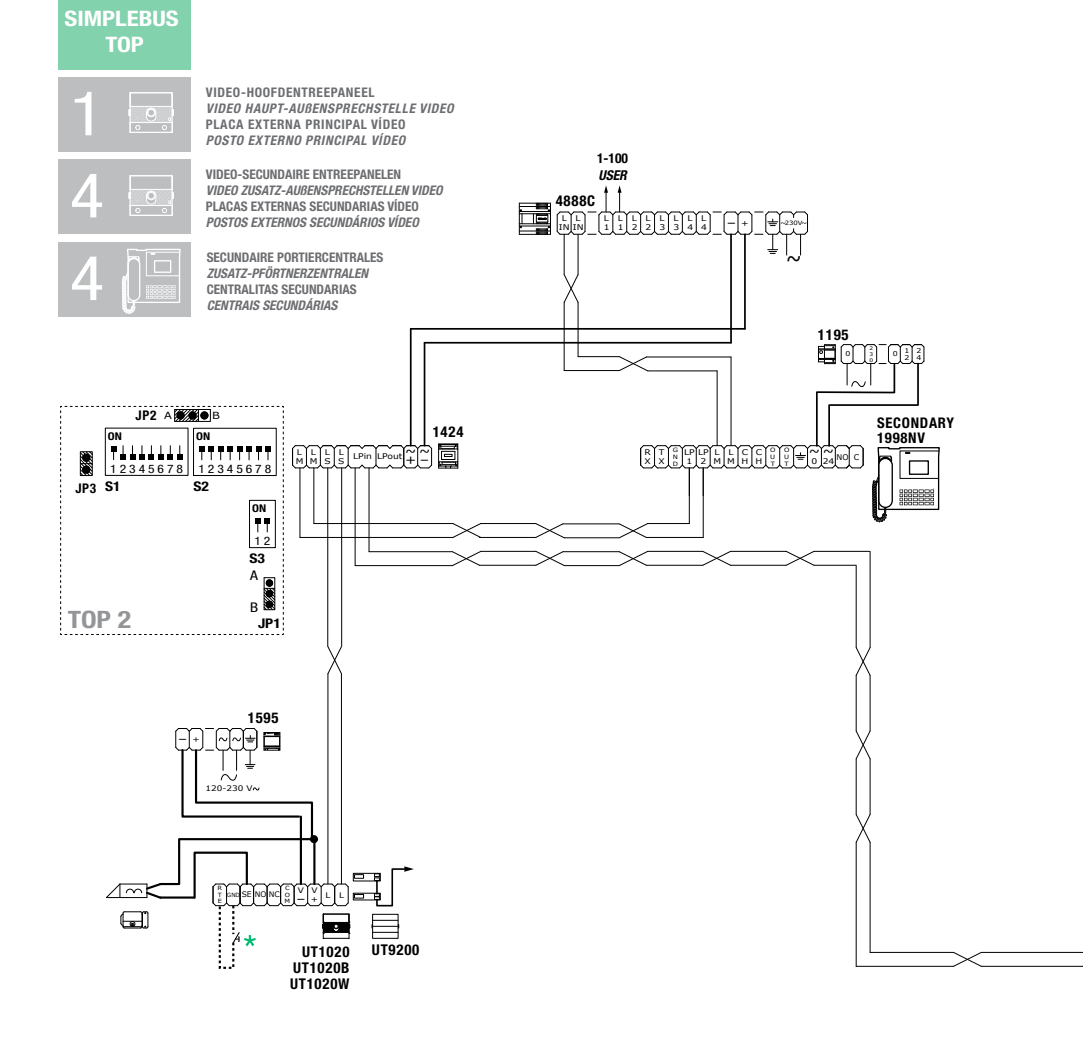

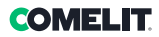

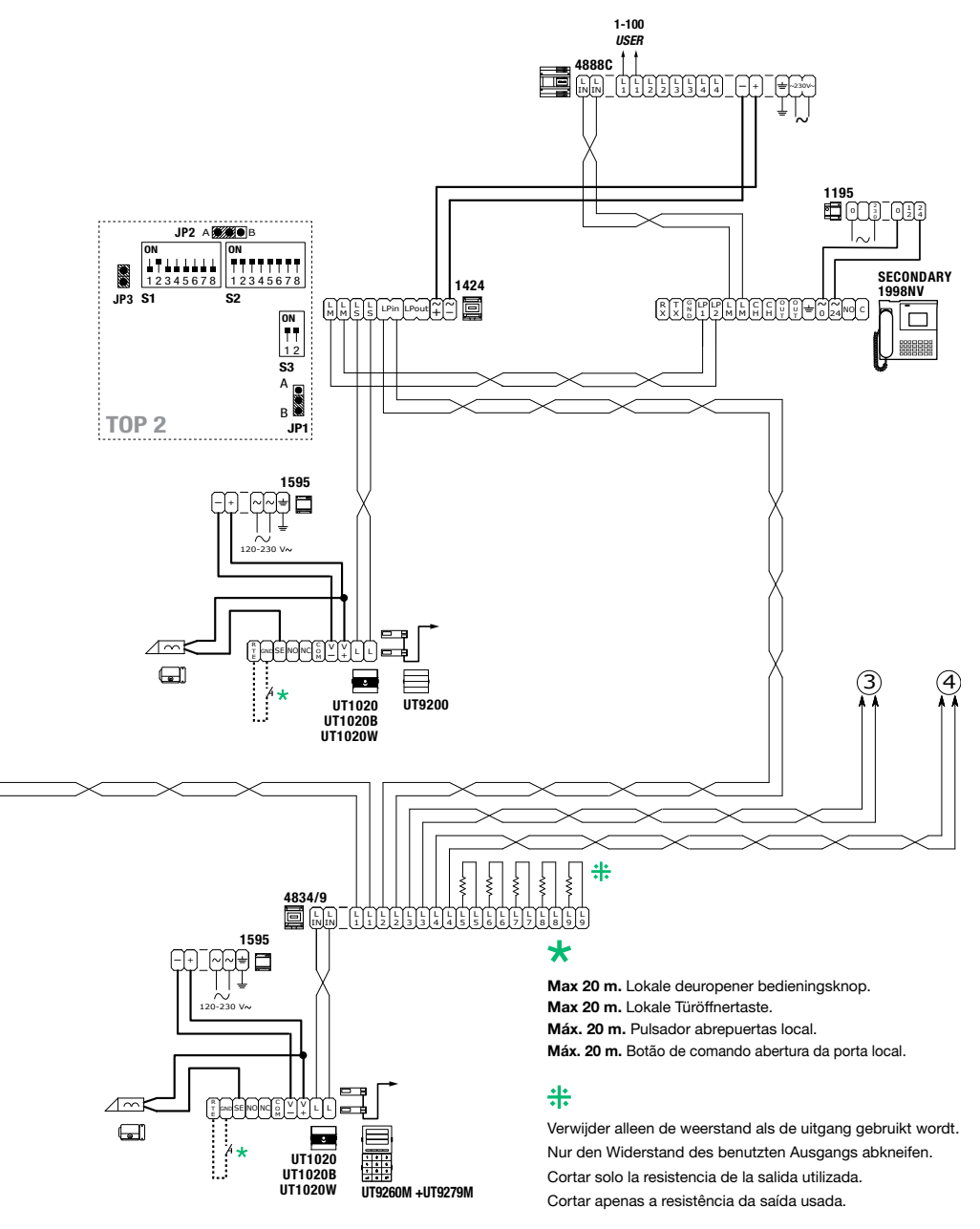

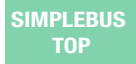

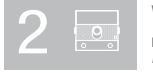

VIDEO-HOOFDENTREEPANELEN VIDEO HAUPT-AUBENSPRECHSTELLEN VIDEO PLACAS EXTERNAS PRINCIPALES VÍDEO POSTOS EXTERNOS PRINCIPAIS VÍDEO

VIDEO-SECUNDAIRE ENTREEPANELEN VIDEO ZUSATZ-AUBENSPRECHSTELLEN VIDEO PLACAS EXTERNAS SECUNDARIAS VÍDEO POSTOS EXTERNOS SECUNDÁRIOS VÍDEO

PORTIERCENTRALE PFÖRTNERZENTRALE CENTRALITA DE CONSERJERÍA CENTRAL DE PORTARIA

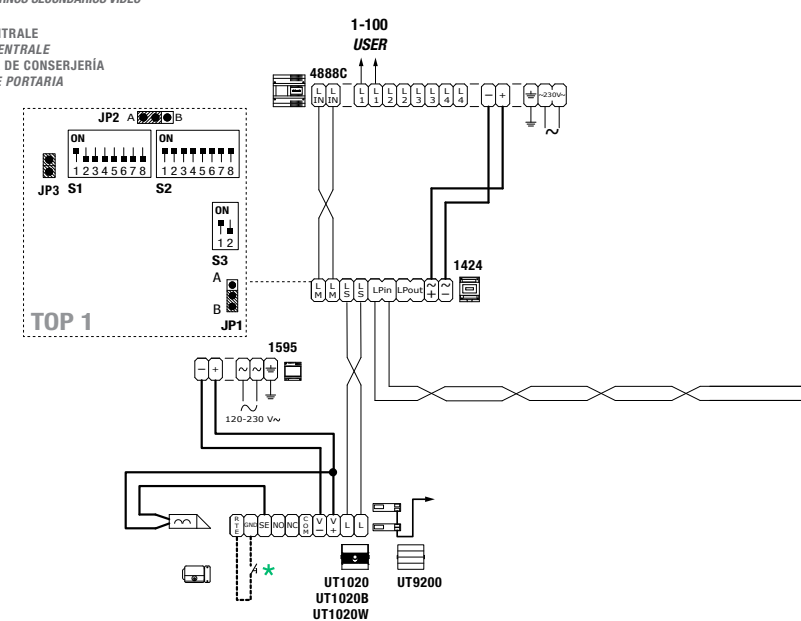

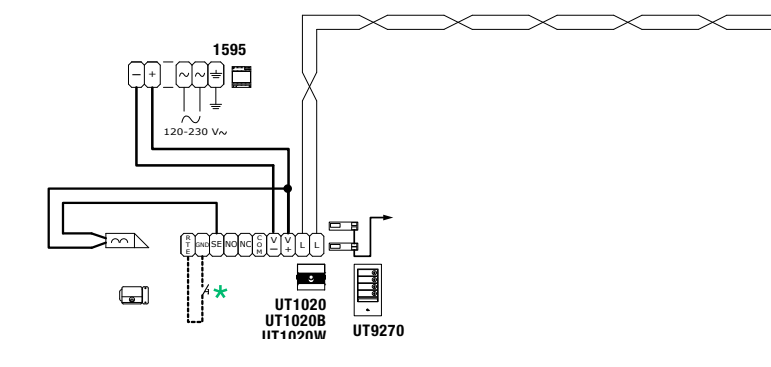

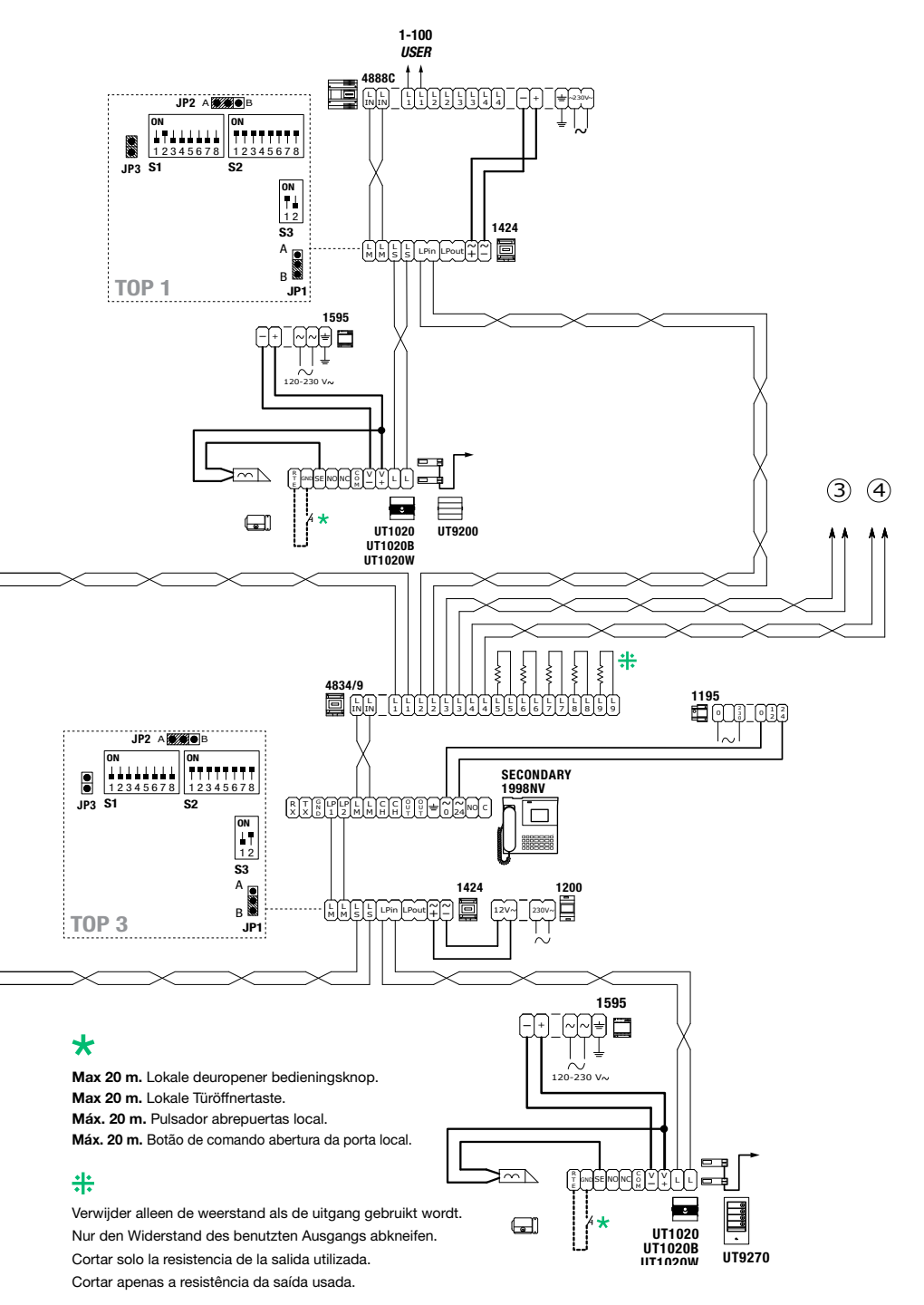

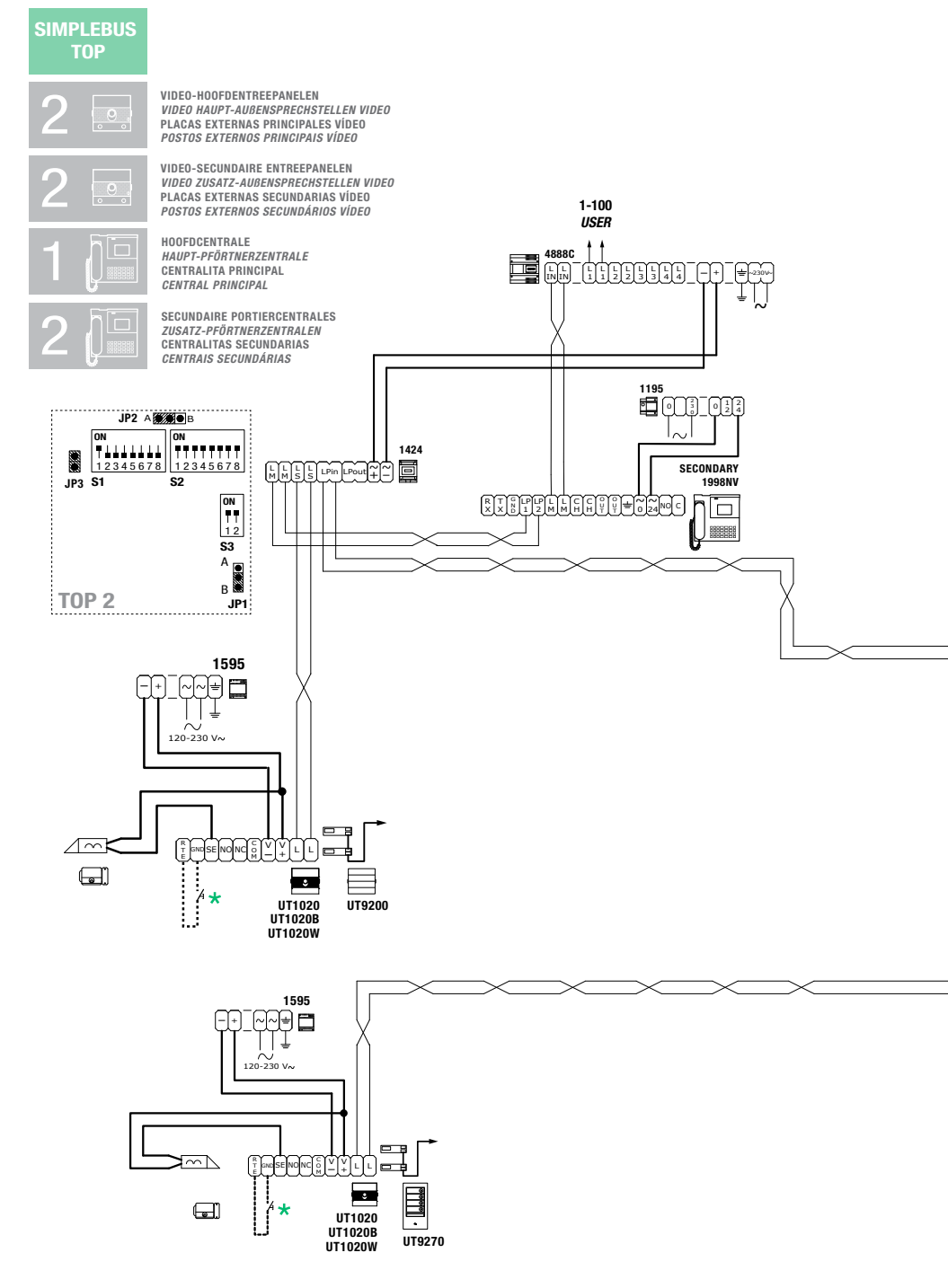
# COMELIT

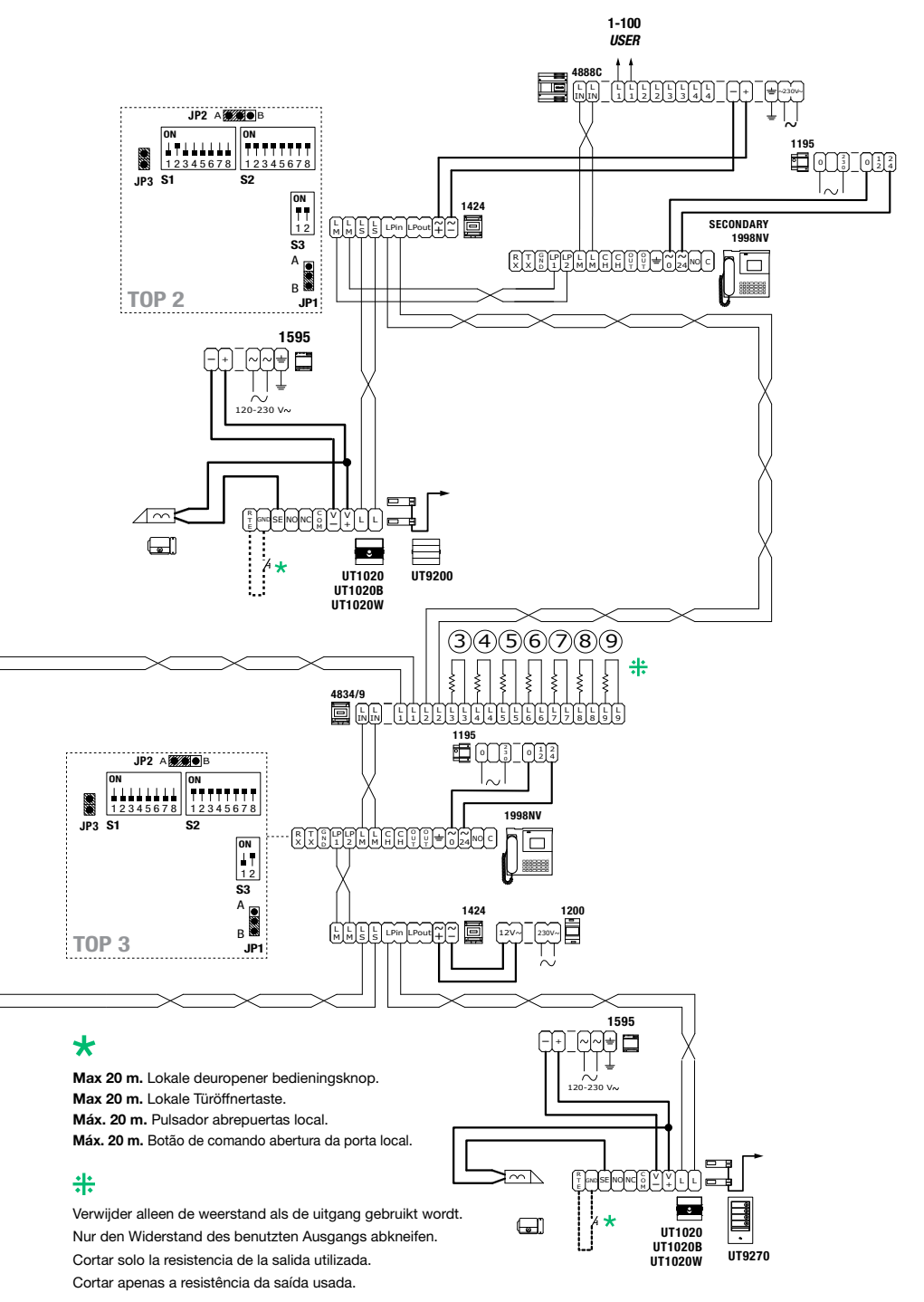

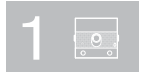

VIDEO-HOOFDENTREEPANEEL VIDEO HAUPT-AUBENSPRECHSTELLE VIDEO PLACA EXTERNA PRINCIPAL VÍDEO POSTO EXTERNO PRINCIPAL VÍDEO

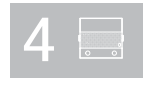

AUDIO-SECUNDAIRE ENTREEPANELEN VIDEO ZUSATZ-AUBENSPRECHSTELLEN AUDIO PLACAS EXTERNAS SECUNDARIAS AUDIO POSTOS EXTERNOS SECUNDÁRIOS ÁUDIO

#### HOOFDCENTRALES HOOFDPORTIERCENTRALES

CENTRALITAS DE CONSERJERÍA PRINCIPALES **CENTRAIS PRINCIPAIS** 

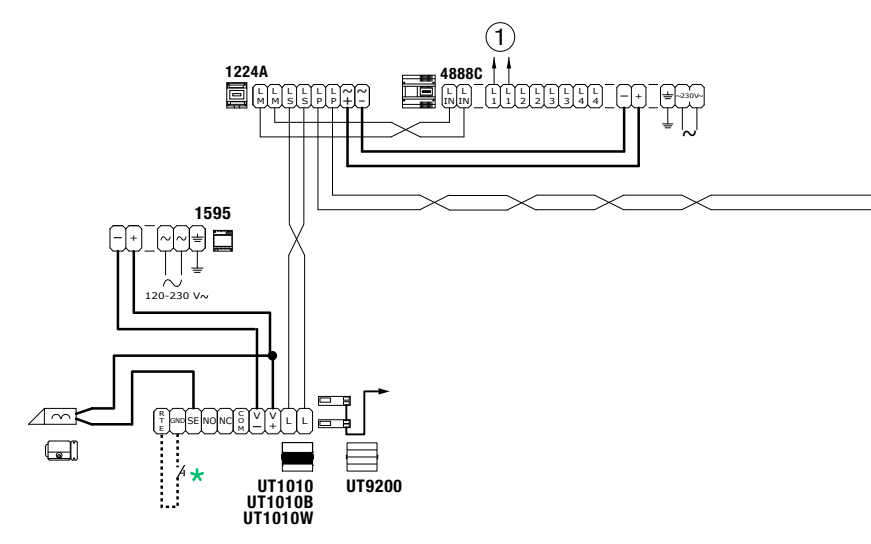

# COMELIT

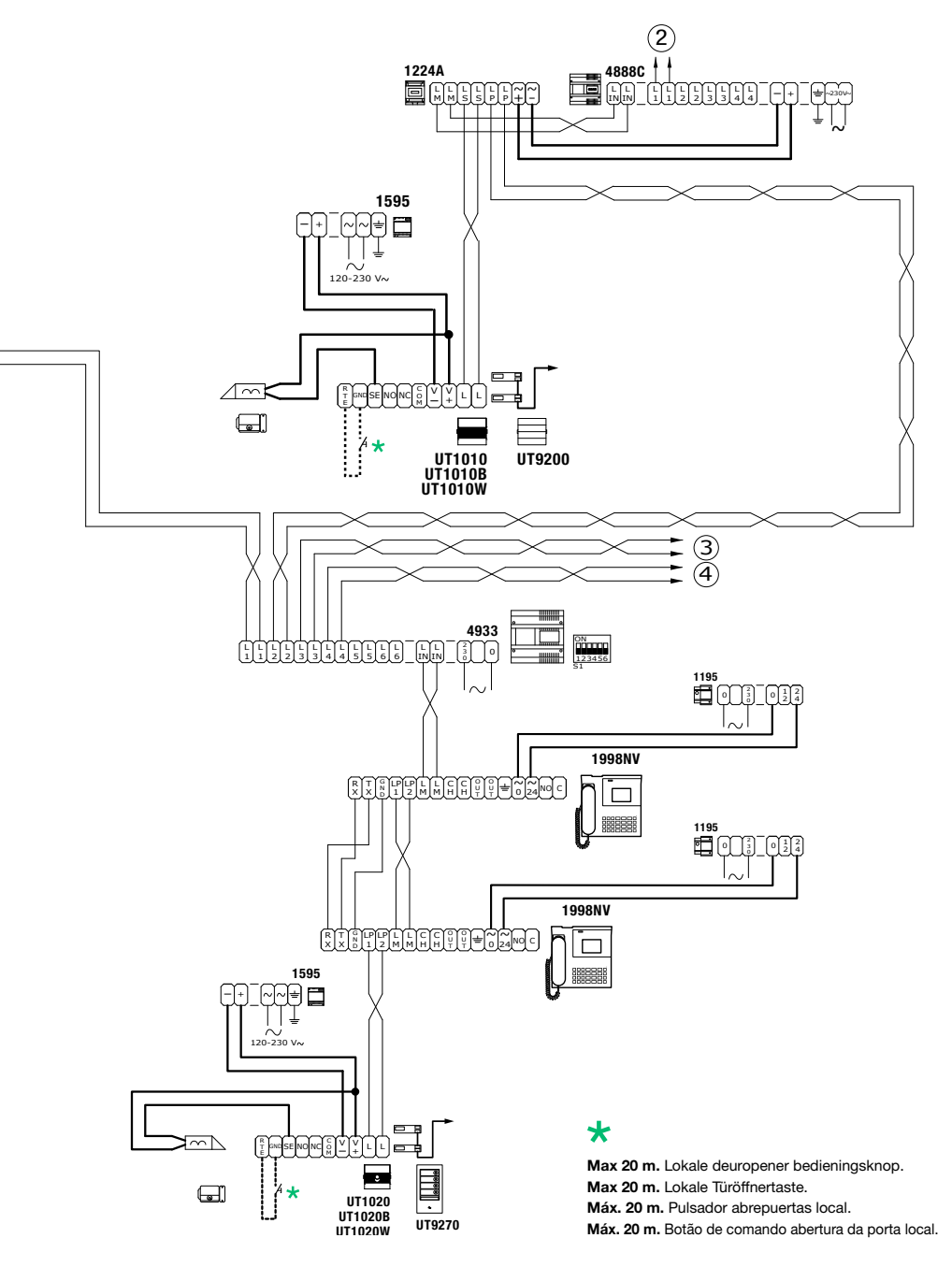

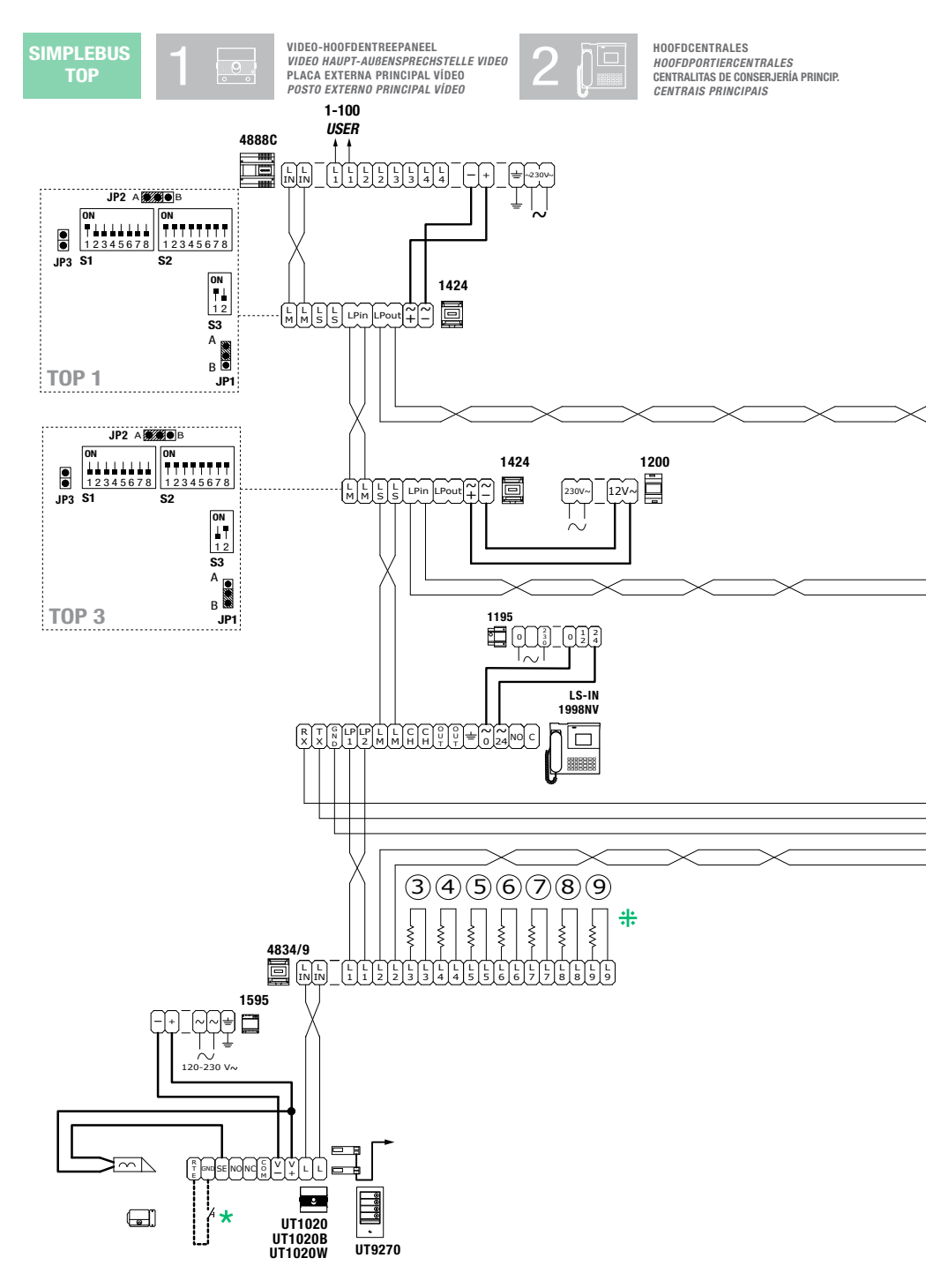

## COMELIT

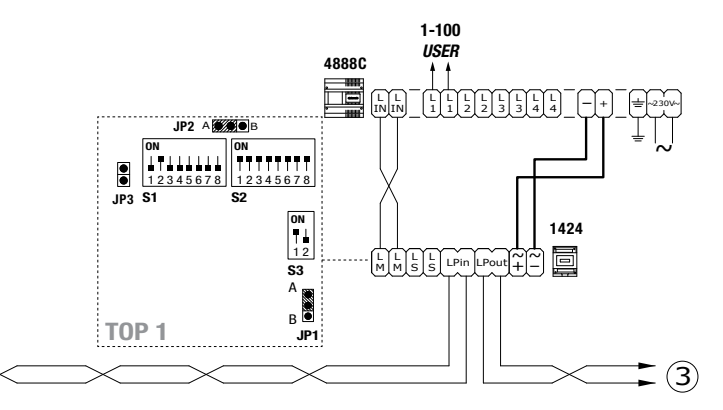

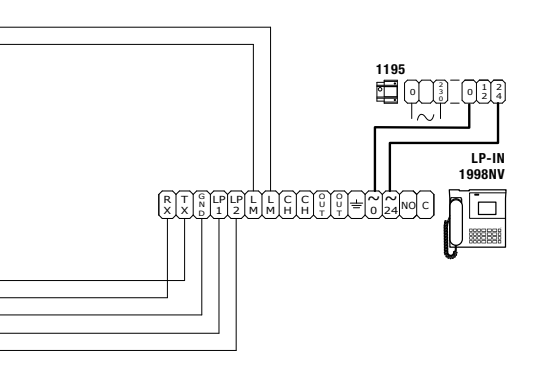

#### \*

Max 20 m. Lokale deuropener bedieningsknop. Max 20 m. Lokale Türöffnertaste. Máx. 20 m. Pulsador abrepuertas local. Máx. 20 m. Botão de comando abertura da porta local.

## #

Verwijder alleen de weerstand als de uitgang gebruikt wordt. Nur den Widerstand des benutzten Ausgangs abkneifen. Cortar solo la resistencia de la salida utilizada. Cortar apenas a resistência da saída usada.

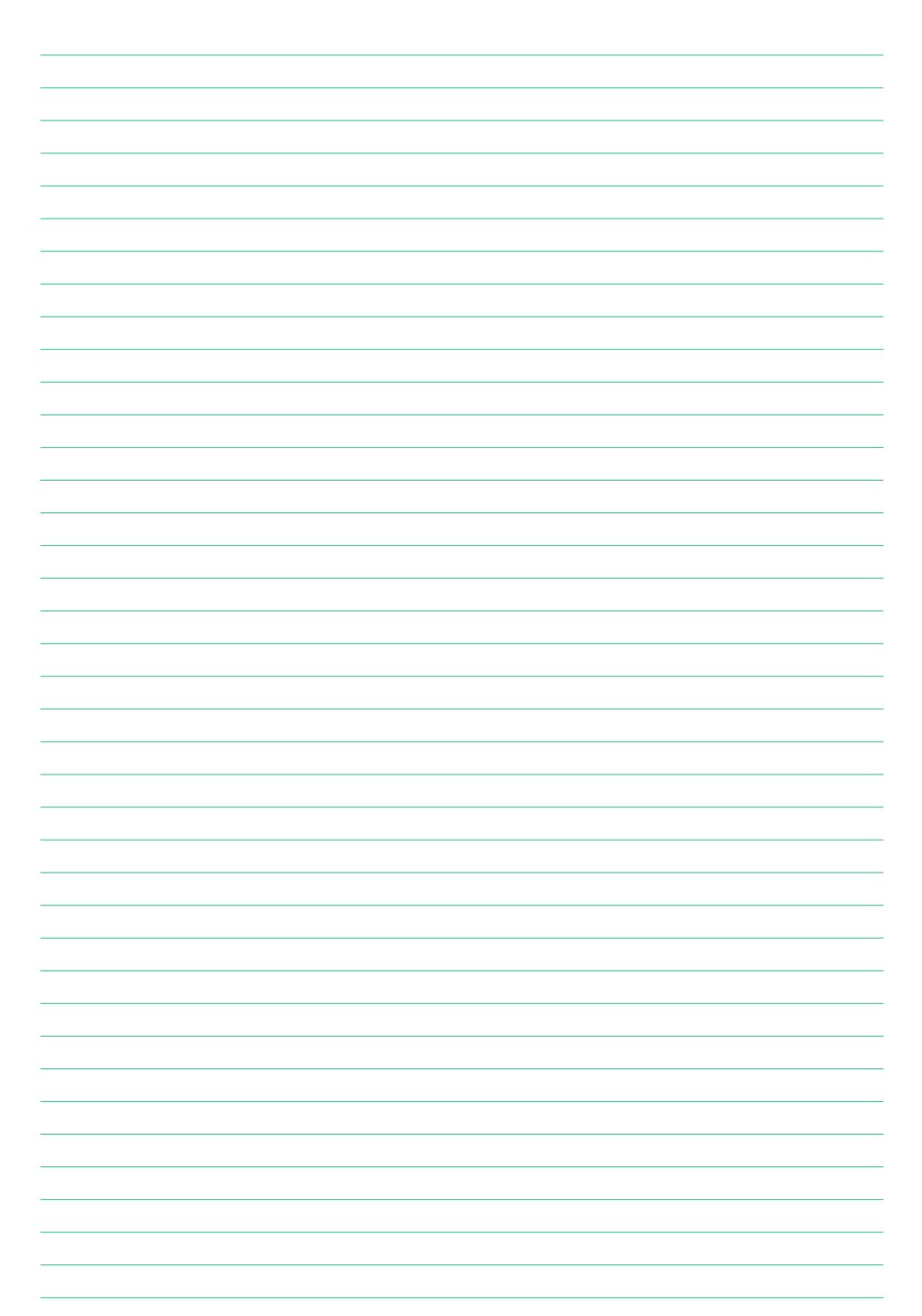

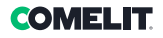

| <br> |
|------|
|      |
|      |
|      |
|      |
|      |
|      |
|      |
|      |
| <br> |
|      |
|      |
|      |
|      |
|      |

CERTIFIED MANAGEMENT SYSTEMS

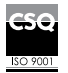

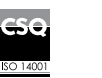

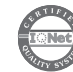

W W W . C O M e l i t g r O u p . C O M Via Don Arrigoni, 5 - 24020 Rovetta (BG) - Italy

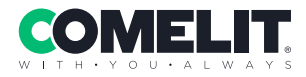